# Ultraljudsgenerator 2000X dt

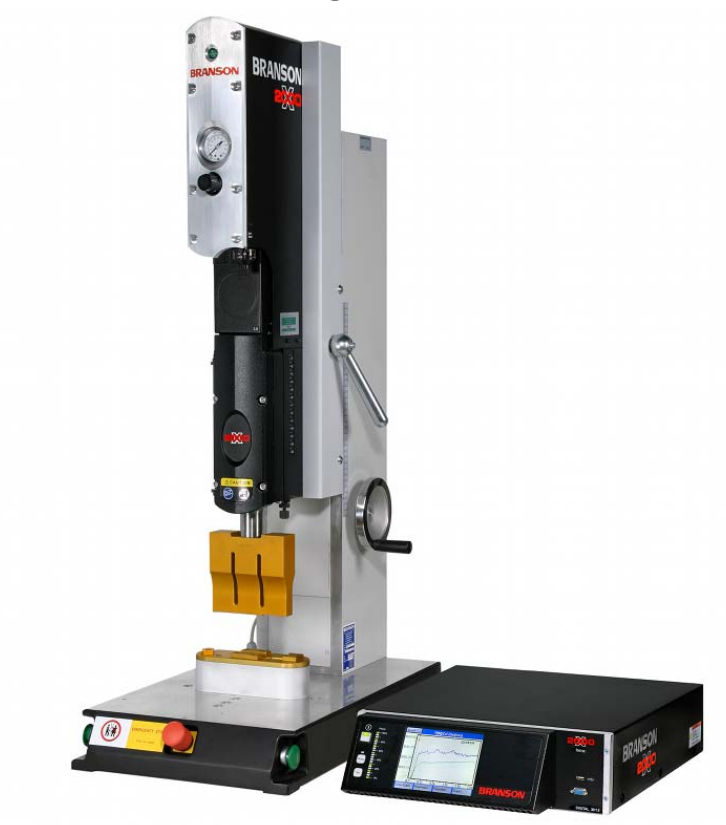

## Driftinstruktion

EDP-nr: 011-003-990 SV Utgivningsdatum: 16.02.2012 Rev-Nr. 2.2, Software-Rev. 10.2

## BRANSON

## Innehållsförteckning

Innehållsförteckning 1-I

| 1    | Läs detta kapitel först 1-1                                                                      |  |
|------|--------------------------------------------------------------------------------------------------|--|
| 1.1  | Läs detta kapitel först 1-2                                                                      |  |
| 1.2  | Upphovsrätt 1-3                                                                                  |  |
| 1.3  | Produktansvar, ändamålsenlig användning och ga-<br>ranti 1-4                                     |  |
| 1.4  | Garantivillkor 1-5                                                                               |  |
| 1.5  | Förutsättningar för drifts- och underhållspersonal 1-6                                           |  |
| 2    | Säkerhetsanvisningar och service 2-                                                              |  |
| 2.1  | Säkerhetskrav och varningsanvisningar 2-2                                                        |  |
| 2.2  | Nödvändig utbildning av driftpersonal: personer som är auktoriserade för arbete med maskinen 2-4 |  |
| 2.3  | Risker och faror med ultraljud 2-5                                                               |  |
| 2.4  | Ändamålsenlig användning av maskinen 2-7                                                         |  |
| 2.5  | Driftinstruktionens giltighet 2-7                                                                |  |
| 2.6  | Säkerhetsanordningar på maskinen 2-8                                                             |  |
| 2.7  | Säkerhetskontroller som skall genomföras 2-9                                                     |  |
| 2.8  | Säkerhet vid underhåll och installation 2-9                                                      |  |
| 2.9  | Emissioner 2-11                                                                                  |  |
| 2.10 | Inrättning av arbetsplatsen 2-11                                                                 |  |
| 2.11 | Tillverkarens anmärkningar angående elektromagne-<br>tisk kompatibilitet 2-12                    |  |
| 2.12 | Försäljnings- och leveransvillkor 2-13                                                           |  |
| 3    | Generatorerna 3-1                                                                                |  |
| 3.1  | Översikt över modellerna 3-2                                                                     |  |
| 3.2  | BRANSON-produkternas kompatibilitet 3-3                                                          |  |
| 3.3  | Funktioner 3-4                                                                                   |  |
| 3.4  | Styrreglage på modul och panel 3-11                                                              |  |
| 3.5  | Svetssystem 3-12                                                                                 |  |

| 4                                                                                                   | Leverans och hantering 4-1                                                                                                    |
|----------------------------------------------------------------------------------------------------|----------------------------------------------------------------------------------------------------|
| 4.1                                                                                                 | Transport och hantering 4-2                                                                                                    |
| 4.2                                                                                                 | Ta emot försändelse 4-3                                                                                                    |
| 4.3                                                                                                 | Uppackning 4-4                                                                                                    |
| 4.4                                                                                                 | Skicka in maskiner 4-4                                                                                                    |
| 5                                                                                                   | Installation och uppställning 5-1                                                                                                    |
| 5.1                                                                                                 | Installation5-2                                                                                                    |
| 5.2                                                                                                 | Inventarieförteckning över smådelar 5-3                                                                                                    |
| 5.3                                                                                                 | Installationsförutsättningar 5-5                                                                                                    |
| 5.4                                                                                                 | Anslutning för startknapp (automatiserad) 5-11                                                                                                    |
| 5.5                                                                                                 | Installation i skåp 5-26                                                                                                    |
| 5.6                                                                                                 | Montering av resonansenhet 5-28                                                                                                    |
| 5.7                                                                                                 | Montering av resonansenhet i matningsenhet 5-33                                                                                                    |
| 5.8                                                                                                 | Kontroll av installation 5-36                                                                                                    |
| 5.9                                                                                                 | Återstår det frågor? 5-37                                                                                                    |
| 6                                                                                                   | Manövrering 6-1                                                                                                    |
| 6.1                                                                                                 | Funktioner för en extern förbindelse                                                                                                    |
| 6.2                                                                                                 | Styrreglage6-4                                                                                                    |
| 6.3                                                                                                 | Koppla till generatorn6-5                                                                                                    |
| 6.4                                                                                                 | Styrreglage på manöverpanel 6-5                                                                                                    |
| 6.5                                                                                                 | Bildskärmen "Weld results" [svetsresultat] 6-10                                                                                                    |
| 66                                                                                                  |                                                                                                    |
| 0.0                                                                                                 | Använda huvudmenyn 6-14                                                                                                    |
| 6.7                                                                                                 | Använda huvudmenyn                                                                                                    |
| 6.7<br>6.8                                                                                          | Använda huvudmenyn                                                                                                    |
| 6.7<br>6.8<br><b>7</b>                                                                              | Använda huvudmenyn                                                                                                    |
| 6.7<br>6.8<br><b>7</b><br>7.1                                                                       | Använda huvudmenyn                                                                                                    |
| 6.7<br>6.8<br>7<br>7.1<br>7.2                                                                       | Använda huvudmenyn                                                                                                    |
| <ul> <li>6.7</li> <li>6.8</li> <li>7</li> <li>7.1</li> <li>7.2</li> <li>7.3</li> </ul>              | Använda huvudmenyn                                                                                                    |
| <ul> <li>6.7</li> <li>6.8</li> <li>7</li> <li>7.1</li> <li>7.2</li> <li>7.3</li> <li>7.4</li> </ul> | Använda huvudmenyn6-14Använda menyn "Weld Setup"[parameterinställning]6-56Diagram (kurvor)6-80Underhåll7-1Felsökning7-2Tabeller över felmeddelanden7-5Underhåll serie 2000X7-48Kalibrering7-50 |

| 1.0             | Kretsar 7-54                                                                            |
|-----------------|-----------------------------------------------------------------------------------------|
| 7.7             | Underhållsarbeten 7-56                                                                  |
| 8               | Tekniska data 8-1                                                                       |
| 8.1             | Tekniska data 8-2                                                                       |
| 8.2             | Beskrivning av maskinen 8-4                                                             |
| 0               | Automotiopring                                                                          |
| Э               | Automatisering                                                                          |
| <b>9</b><br>9.1 | Styrdiagram                                                                             |
| 9.1<br>9.2      | Automatisering9-1Styrdiagram9-1FAQ - vanliga frågor: Automatisering av serie9-22000X9-2 |

Felmeddelandeindex 1-V

Index 1-XI

## BRANSON

## 1 Läs detta kapitel först

| 1.1 | Läs detta kapitel först                             | 1-2 |
|-----|-----------------------------------------------------|-----|
| 1.2 | Upphovsrätt                                         | 1-3 |
| 1.3 | Produktansvar, ändamålsenlig användning och garanti | 1-4 |
| 1.4 | Garantivillkor                                      | 1-5 |
| 1.5 | Förutsättningar för drifts- och underhållspersonal  | 1-6 |

Läs detta kapitel noggrant **innan maskinen tas i drift**. Det informerar dig om:

- hur driftinstruktionen är uppbyggd
- de viktigaste kapitlen för korrekt drift
- juridisk grundval
- krav på driftpersonal.

## 1.1 Läs detta kapitel först

Driftinstruktionen

- vänder sig till alla som arbetar med eller vid maskinen och särskilt till personalen för drift och underhåll
- informerar om användning av maskinen i enlighet med bestämmelserna samt om maskinens betjäning och egenskaper
- är så uppbyggd att all grundläggande information, som du ofta behöver, finns i särskilda avsnitt. De grundläggande kapitlen är:
  - Kapitel 5: Installation och uppställning
  - Kapitel 6: Manövrering
  - Kapitel 7: Underhåll
- är så uppbyggd att du målinriktat kan söka efter den information som du just för ögonblicket behöver. Därvid får du hjälp av
  - innehållsförteckningen,
  - ordlistan
  - indexet,

- dispositionen med angivelser om respektive underpunkt i början av varje kapitel.

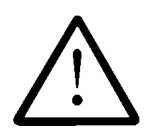

#### VARNING

Vi vill särskilt framhålla att du, för att undvika faror och för att säkerställa att maskinen används ändamålsenligt, är förpliktad att läsa och följa anvisningarna i denna driftinstruktion innan maskinen tas i drift och innan arbetet vid maskinen påbörjas. För att undvika faror måste driftspersonalen som arbetar med maskinen vara auktoriserad och kvalificerad för uppgiften.

För skador som uppstår pga. icke fackmässig betjäning och som hade kunnat undvikas, tar vi inte något ansvar.

Innan arbetet med maskinen påbörjas ska i varje fall följande kapitel läsas igenom:

- Kapitel 2: Säkerhetsanvisningar och service
- Kapitel 4: Leverans och hantering
- Kapitel 5: Installation och uppställning
- Kapitel 6: Manövrering

### 1.2 Upphovsrätt

#### Generator 2000X dt © 2012 BRANSON Ultraschall, D-63128 Dietzenbach

Generatorn och denna driftinstruktion är skyddade enligt lagen om upphovsrätt. Det är straffbart att kopiera maskinens konstruktion. Vi förbehåller oss alla rättigheter till driftinstruktionen, likaså rätten till reproduktion i alla tänkbara former såsom fotografisk eller tryckteknisk samt på all slags datamedia och i översatt form. Duplicering eller kopiering av driftinstruktionen, även delar av den, får endast ske med skriftligt tillstånd från BRANSON Ultraschall.

Driftinstruktionen innehåller en så exakt beskrivning av produkten som möjligt, dock ges inga garantier för speciella egenskaper eller framgång vid användningen. Driftinstruktionen har granskats noggrant före utgivningen. Utgivarna ansvarar varken uttryckligen eller underförstått för skador eller följdskador som användningen av driftinstruktionen skulle kunna orsaka. Vi är tacksamma för kritik, påpekanden av fel eller förslag till förbättringar!

Teknikens senaste rön vid tidpunkten för den gemensamma leveransen av produkt och driftinstruktion från BRANSON Ultraschall är normgivande, om inget annat anges. Vi förbehåller oss rätten till tekniska ändringar utan särskilt tillkännagivande; tidigare driftinstruktioner förlorar sin giltighet.

BRANSON Ultraschalls allmänna försäljnings- och leveransvillkor gäller.

Vid frågor eller problem vid installation och idrifttagande, ring oss! Vi hjälper gärna till!

Kundtjänst 040 - 43 15 10

BRANSON Ultraschall TH Green Co AB Box 95, Limvägen 1 232 22 Arlöv Telefon 040 - 43 15 10 Fax 040 - 43 26 51 Internet: www.green-co.se, E-post: info@green-co.se

Dietzenbach, den 16.02.2012

# 1.3 Produktansvar, ändamålsenlig användning och garanti

Vi garanterar att produkten är felfri i enlighet med vår reklam, av oss utgiven produktinformation och den här driftinstruktionen. Produktegenskaper därutöver utlovas inte. Vi tar inget ansvar för lönsamhet, eller för felfri funktion om maskinen används för andra ändamål än de som definieras i kapitel 2.4.

Anspråk på skadestånd utesluts generellt, förutom då avsiktlig eller grov vårdslöshet av BRANSON Ultraschall kan påvisas eller då garanterade egenskaper saknas. Framför allt ansvarar vi inte om svetssystemen används till uppgifter som de enligt denna driftinstruktion inte är lämpade för. Vi övertar heller inget ansvar för eventuella konsekvenser av icke ändamålsenlig användning om maskinerna sätts in i en omgivning eller kopplas till styrningar, som inte är anpassade till svetssystemet eller inte överensstämmer med normal teknisk standard.

Dessutom frånsäger vi oss ansvaret för skador på anläggningar och system i svetsmaskinens omgivning, vilka kan härledas ur en felfunktion hos produkten eller fel i driftinstruktionen.

Vi ansvarar inte för skada av patenträttigheter och tredje parts rättigheter utanför Förbundsrepubliken Tyskland.

Vi ansvarar inte för skador som enligt den här driftsinstruktionen uppstår pga. felaktig användning. Vi utesluter uttryckligen allt ansvar för utebliven vinst och framför allt för följdskador på grund av försummelse av säkerhetsföreskrifter och varningshänvisningar. Vi ansvarar inte för konsekvenser orsakade av tillbehör, som inte är levererade eller certifierade av BRANSON Ultraschall; dit räknas särskilt verktyg från andra tillverkare.

BRANSON-svetssystem är konstruerade för att nå en lång livslängd. De motsvarar vetenskapens och teknikens senaste rön och har före leverans testats enskilt i varje utlovad funktion. Elektroniken uppfyller gällande normer och direktiv, se Kapitel 2.11. BRANSON Ultraschall genomför kontinuerligt produkt- och marknadsanalyser för vidareutveckling och ständig förbättring. Meddela vår kundtjänst om trots alla förebyggande åtgärder felfunktioner eller störningar skulle uppstå. Vi försäkrar att vi omgående vidtar lämpliga åtgärder för att avhjälpa skadan.

Kundtjänst 040 - 43 15 10

#### 1.4 Garantivillkor

Vi garanterar maskinernas felfria funktion enligt denna driftinstruktion i 36 månader efter leverans enligt följesedeln. Om maskinen används i flerskiftsdrift förkortas garantitiden motsvarande till 18 resp. 12 månader. För förslitningsdelar tex. sonotroder och vissa don gäller särskilda villkor. Garantin gäller inte heller för konvertrar som utsätts för metallberöring vid användningen.

Garantitiden börjar gälla från det datum då maskinen levereras till beställaren oberoende av vid vilken tidpunkt maskinen verkligen tas i drift. En förutsättning är att installation och betjäning av maskinen sker i enlighet med driftinstruktionens riktlinjer samt de instruktioner som lämnats av medarbetare på BRANSON Ultraschall. En förutsättning för kostnadsfri reparation är framför allt att driftinstruktionen bevisligen har beaktats i samband med lagring, transport, installation, idrifttagning och drift.

Endast efter särskilt samråd och skriftligt medgivande från BRANSON Ultraschall, får kunden eller tredje part genomföra ingrepp på maskinen. Skulle ovanstående ignoreras, övertar BRANSON Ultraschall inget ansvar för inträffade maskin-, person-, eller följdskador; i sådana fall upphör garantin att gälla.

Likaså frånsäger sig BRANSON Ultraschall allt ansvar för maskinfel som förorsakats av defekta eller funktionellt bristfälliga anläggningar i svetssystemets omgivning, eller vid användning av tillbehör vilka inte levererats av BRANSON Ultraschall. För upprätthållande av garantin måste varje enskilt verktyg som tillverkats av andra tillverkare kontrolleras och godkännas av BRANSON Ultraschall.

BRANSON Ultraschalls allmänna försäljnings- och leveransvillkor gäller.

Kontakta din BRANSON-återförsäljare eller BRANSON kundtjänst om du har frågor gällande garantin.

Kundtjänst 040 - 43 15 10

## 1.5 Förutsättningar för drifts- och underhållspersonal

Vi förutsätter att

- driftpersonalen är utbildad för en säker betjäning av maskinen.
- underhållspersonalen sköter maskinens
  - inställning
  - underhåll
  - reparationer,

så att maskinen inte utgör en fara för människor, miljö eller sakvärden.

Ytterligare absolut nödvändiga förutsättningar för varje arbete på maskinen är:

- nödvändig fackkunskap,
- att denna driftinstruktion både lästs och förståtts.

## 2 Säkerhetsanvisningar och service

| 2.1  | Säkerhetskrav och varningsanvisningar 2-2                                                        |
|------|--------------------------------------------------------------------------------------------------|
| 2.2  | Nödvändig utbildning av driftpersonal: personer som är auktoriserade för arbete med maskinen 2-4 |
| 2.3  | Risker och faror med ultraljud 2-5                                                               |
| 2.4  | Ändamålsenlig användning av maskinen 2-7                                                         |
| 2.5  | Driftinstruktionens giltighet 2-7                                                                |
| 2.6  | Säkerhetsanordningar på maskinen 2-8                                                             |
| 2.7  | Säkerhetskontroller som skall genomföras 2-9                                                     |
| 2.8  | Säkerhet vid underhåll och installation 2-9                                                      |
| 2.9  | Emissioner 2-11                                                                                  |
| 2.10 | Inrättning av arbetsplatsen 2-11                                                                 |
| 2.11 | Tillverkarens anmärkningar angående elektromagnetisk kompatibilitet                              |
| 2.12 | Försäljnings- och leveransvillkor 2-13                                                           |
|      |                                                                                                  |

I följande kapitel förklaras de varningssymboler som används i denna driftinstruktion och på produkterna, därutöver ges ytterligare säkerhetsanvisningar gällande ultraljudssvetsning. Här beskrivs även hur man kan kontakta BRANSON vid frågor.

### 2.1 Säkerhetskrav och varningsanvisningar

#### 2.1.1 Symboler som används i denna driftinstruktion

Det här kapitlet informerar om de symboler som återkommer i driftinstruktionen för att möjliggöra en snabb orientering, samt beskriver säkerhetsanvisningar och varningssymboler på BRANSON-maskiner.

Beakta säkerhetsanvisningarna i denna driftinstruktion, de varnar för faror och deras följder!

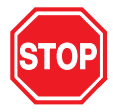

FARA En farlig situation som eventuellt kan leda till personskador och allvarliga skador på maskinen.

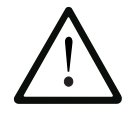

## VARNING

En farlig situation som kan leda till smärre eller måttliga personskador och eventuellt skador på maskinen.

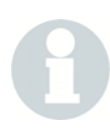

#### OBS!

Användningstips och andra viktiga eller nyttiga anvisningar och informationer.

#### 2.1.2 Symboler på maskinen

På BRANSON-maskinerna finns olika varningssymboler som varnar för faror.

## BRANSON

| Symbol | Betydelse                                                         |
|--------|-------------------------------------------------------------------|
|        | Varning för riskställen                                           |
|        | Varning för farlig elektrisk spänning                             |
|        | Före öppning skall nätkontakten dras ur                           |
|        | Maskinen får <b>inte</b> manövreras av två personer               |
|        | Berör <b>aldrig</b> resonansenheten                               |
|        | Stick <b>aldrig</b> in handen under en nedåtgående resonansenhet! |

Tab. 2-1 Säkerhetsanvisningar på Branson-maskiner

# 2.2 Nödvändig utbildning av driftpersonal: personer som är auktoriserade för arbete med maskinen

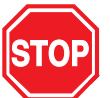

### FARA

Endast auktoriserade personer får utföra installations- och underhållsarbeten på maskinen!

Vid icke fackmässig betjäning och underhåll av maskinen föreligger fara för människor, sakvärden och miljö.

Auktoriserade personer

- för **manövrering**, är företagets fackkunniga driftpersonal som har utbildats och instruerats.
- för inställning samt underhålls- och installationsarbeten är företagets och tillverkarens utbildade och fackkunniga personal.
- måste vara förtrogna med säkerhetsanordningarna och säkerhetsföreskrifterna och de måste ha läst relevanta driftinstruktioner innan de påbörjar arbetet.

### 2.3 Risker och faror med ultraljud

V.g. beakta följande allmängiltiga varningsanvisningar vid användning av ultraljudsteknik:

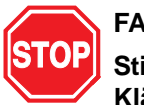

## FARA

Stick inte in handen mellan sonotrod och arbetstyckesfixtur. Klämrisk!

Vidrör aldrig sonotroden vid ultraljudsproduktion. Risk för brännskador!

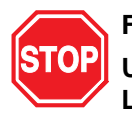

#### FARA

Utför inga arbeten på generatorn när kåporna har avlägsnats. Livsfarlig högspänning!

Säkerställ alltid att tredje man inte utsätts för ovannämnda risker t. ex. om mer än en person arbetar på anläggningen vid inställnings- eller underhållsarbeten.

Säkerställ att nätströmbrytaren är frånslagen (OFF) innan någon elektrisk utrustning ansluts.

Säkerställ att strömförsörjningen är bruten innan några inställningar görs på DIL-omkopplaren.

För att förhindra strömstötar får generatorn endast anslutas till jordade strömuttag.

Generatorer alstrar högspänning. Gå igenom följande steg innan något arbete utförs på generatormodulen:

- Koppla från generatorn,
- Koppla från maskinen från nätet,
- Vänta i minst 2 minuter tills kondensatorerna har laddat ur.

I ultraljudsgeneratorn finns högspänning. Jorden är inte direktkopplad till skyddsledaren. Därför får endast icke-jordade batteridrivna multimetrar användas när dessa moduler ska kontrolleras. Andra mätdon kan förorsaka strömstötar.

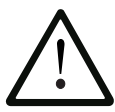

### VARNING

Ultraljud får endast utlösas (dvs. TEST-knappen tryckas, tvåhandsutlösningen manövreras eller den externa startsignalen ges) om HF-kabel och konverter är anslutna till generatorn.

Sonotroden får inte komma i direkt kontakt med metall när den är i drift. Maskinen kan nämligen förstöras.

Vi uppmärksammar på ytterligare möjliga riskkällor i samband med beskrivningen av respektive aktivitet.

Observera dessutom nedanstående säkerhetsanvisningar:

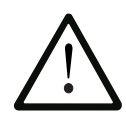

## VARNING

En svetscykel får aldrig startas om HF-kabeln eller konvertern inte är anslutna.

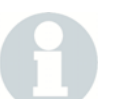

#### OBS!

Bullret och frekvenserna som uppstår i samband med ultraljudssvetsningen, varierar beroende på följande faktorer:

- typ av tillämpning
- storleken och formen på materialet som sammanfogas och dess egenskaper
- arbetsstyckesfixturens form och material
- svetsparametrar
- svetsverktygens konstruktion

Vissa arbetsstycken vibrerar inom hörbart frekvensområde vid svetsningen. Några av eller alla dessa faktorer kan leda till besvärande bullernivåer. I sådana fall måste driftpersonalen tillhandahållas personlig skyddsutrustning, se kapitel 2.9.

### 2.4 Ändamålsenlig användning av maskinen

Generatorn och matningsenheten ingår i ett ultraljudsvetssystem. De har tagits fram för ett brett tillämpningsspektrum vad gäller svetsning och bearbetning. Generatorn får endast användas i industriella områden.

## En förutsättning för ändamålsenlig användning av maskinen är att den här driftinstruktionen beaktas.

Den driftsansvarige ansvarar för hur svetssystemet ansluts processtekniskt till eller inom andra system, t. ex. en PLC.

Det som bestämdes vid beställningen och angavs i orderbekräftelsen är bindande. All annan tillämpning anses inte som ändamålsenlig användning av maskinen.

Om matningsenheten inte används ändamålsenligt, kan den skadas eller skada andra anslutna komponenter och system. Därutöver föreligger fara för kroppsskador och följdskador. Driftansvarig innehar allt ansvar för egna modifikationer av maskinens program- eller maskinvara.

### 2.5 Driftinstruktionens giltighet

Dessa anvisningar gäller för hela anläggningen. Ytterligare säkerhetsbestämmelser för de i anläggningen använda komponenterna sätts ej ur kraft av de här anvisningarna.

## 2.6 Säkerhetsanordningar på maskinen

Matningsenhet och ultraljudsgenerator är utrustade med en programvarustyrd elektronik, som sörjer för hög säkerhet för driftpersonalen. Startoch nödstopp-knappar är till för att förebygga oavsiktlig start av systemet.

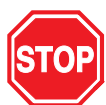

## FARA

För produktionsdrift är det ej tillåtet att avlägsna, överbrygga eller att sätta säkerhetsanordningar ur kraft. Endast om ett överordnat säkerhetssystem används får vissa av de nedan nämnda säkerhetsanordningarna sättas ur kraft.

2.6.1 Nödstoppknapp på pressenheten

### OBS!

Vid fara ska nödstoppknappen på pressenheten eller bullerskyddskabinen tryckas. Ultraljudgeneratorn och pressenheten kopplas från omedelbart.

Använd inte nödstoppknappen för vanlig frånkoppling av generator och pressenhet.

Nödstoppknappen måste alltid vara fri tillgänglig.

#### 2.6.2 Tvåhandsmanövrering

Svetsförloppet kan endast utlösas om båda START-knapparna på tvåhandsutlösningen trycks samtidigt.

#### 2.6.3 Elektronisk systemövervakning (SPM)

Systemskyddsautomatiken SPM (System Protection Monitor) är en elektronisk systemövervakning i ultraljudgeneratorn. SPM stoppar ultraljudsemissionen vid överlast av generatorn och vid felaktiga eller defekta systemkomponenter.

#### 2.6.4 Nätseparering

Nätkontakten fungerar som en huvudströmbrytare och skiljer styrdatorn från nätet.

## 2.7 Säkerhetskontroller som skall genomföras

#### OBS!

Säkerhetsanordningarna skall kontrolleras med de tidsintervall som föreskrivs av yrkesorganisationen!

## 2.8 Säkerhet vid underhåll och installation

2.8.1 Arbeten på spänningsförande delar

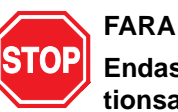

Endast auktoriserade personer får utföra underhålls- och installationsarbeten.

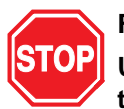

### FARA

Utgå aldrig från att en strömkrets är spänningslös - kontrollera alltid för säkerhets skull! Beröring av strömförande delar kan medföra mycket allvarliga skador eller t.o.m. leda till döden pga. brännskador och inre kroppsskador till följd av strömstöt.

Komponenter på vilka arbete genomförs, får endast stå under spänning om det är uttryckligen föreskrivet.

Nätströmbrytaren står under spänning även om styrdatorn är frånkopplad.

#### 2.8.2 Installations- och underhållsarbeten

Om det i driftinstruktionen förekommer anvisningar att säkerhetsanordningar ska avlägsnas för att installations- och underhållsarbeten ska kunna genomföras, så måste de ovillkorligen återmonteras när arbetet har genomförts. Säkerhetsanordningar får endast avlägsnas om det verkligen är nödvändigt. Det gäller särskilt kåpor och jordningskablar.

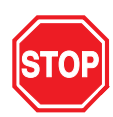

## FARA

Koppla ifrån maskinen på följande sätt innan installations- och underhållsarbeten påbörjas:

Koppla ifrån alla systemkomponenter så att de blir strömlösa:

- stäng av maskiner,
- dra ut stickkontakter,
- säkra stickkontakter mot återinkoppling.

Gör pneumatikenheten trycklös:

- dra av pneumatikanslutningen,
- lufta av ledningar och ventiler med tryckregulatorn på pressenheten.

#### OBS!

Vi kommer att hänvisa till ytterligare faror vid arbeten med och på maskinen i samband med beskrivningen av dessa arbeten.

## 2.9 Emissioner

På grund av olika tillämpningar och bearbetningsutrymmen är det omöjligt att lämna några allmängiltiga uppgifter om ljudtrycksnivåer. Vi rekommenderar att mätningar genomförs och att ett ljudmätningsprotokoll färdigställs innan produktionsdriften startas.

Visar det sig att den tillåtna ljudeffektnivån eller den kontinuerliga ljudtrycknivån överskrids, måste bullerskydd användas t. ex. bullerskyddskabin eller hörselskydd!

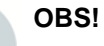

## Bullerskyddsanordningar ingår inte i standardleveransens omfång.

BRANSON-bullerskyddskabiner uppfyller de speciella krav som ställs av ultraljudtekniken och har utvecklats speciellt för sådana användningar där arbetsstycket genererar hörbara vibrationer.

Vid bearbetning av vissa plastsorter, kan giftiga ångor, gaser eller andra emissioner uppstå som är hälsovådliga för driftpersonalen. De processplatser där sådana plaster bearbetas, måste ha en god ventilation. Be leverantören informera om vilka skyddsåtgärder som rekommenderas för bearbetning av sådana material.

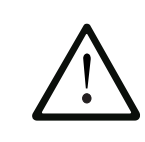

#### VARNING

Många av de material som bearbetas t. ex. PVC är hälsovådliga för operatören, eller kan förorsaka korrosion eller skador på maskinerna. Sörj för god ventilation och beakta alla säkerhetsföreskrifter.

### 2.10 Inrättning av arbetsplatsen

För säker drift av ultraljudsanläggningen finns en lista över hur arbetsplatsen ska inrättas i Kapitel 5.

### 2.11 Tillverkarens anmärkningar angående elektromagnetisk kompatibilitet

BRANSON-matningsenheten i serie 2000X och konvertern styrs och förses med ström via ultraljudsgenerator 2000X.

För uppställningen och driften av maskinen gäller:

- Maskinen får endast anslutas till ett vägguttag som är jordat enligt föreskrifterna och därtill får endast medföljande nätkabel användas.
- Kör aldrig maskinen utan kåpa eller tillhörande skyddsskärmar. De minskar inte bara driftsbuller och skyddar maskinen mot damm, utan avskärmar även den elektromagnetiska strålningen.
- Utför inga förändringar på standardkablarna. Andra tekniska förändringar, särskilt på gränssnitt, får endast utföras av fackkunnig personal, som efter ingreppet kan kontrollera om bestämmelserna för radioavstörning uppfylls.
- Använd endast tillbehör och reservdelar från Branson Ultraschall.

## 2.12 Försäljnings- och leveransvillkor

Utdrag ur försäljnings- och leveransvillkoren återger viktiga principer för produktansvar gällande ultraljudsvetsar från BRANSON-Ultraschall, se fakturans baksida. I utdraget behandlas främst villkoren för leverans, expediering och garantitid. Mer information finns på fakturans baksida som medföljer systemet. Där står samtliga försäljnings- och leveransvillkor. Du kan även kontakta din BRANSON-återförsäljare.

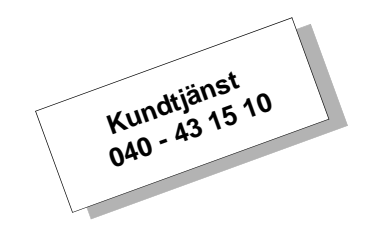

BRANSON Ultraschalls allmänna försäljnings- och leveransvillkor gäller.

## 3 Generatorerna

| 3.1 | Översikt över modellerna            | . 3-2 |
|-----|-------------------------------------|-------|
| 3.2 | BRANSON-produkternas kompatibilitet | . 3-3 |
| 3.3 | Funktioner                          | . 3-4 |
| 3.4 | Styrreglage på modul och panel      | 3-11  |
| 3.5 | Svetssystem                         | 3-12  |

Denna driftinstruktion innehåller exakta angivelser för installation, inställning, drift och underhåll av ultraljudsgeneratorer i serien 2000X. Ingående beskrivningar av drift och underhåll av andra komponenter som är förbundna med generatorn finns i driftinstruktionen för respektive matningsenhet.

## 3.1 Översikt över modellerna

Generatorerna i serien 2000X alstrar med hjälp av en ultraljudkonverter ett ultraljud för svetsning av plaster. Beroende på vilken frekvens (t. ex. 20 kHz) eller effekt (t. ex. 2,2 kW) som krävs står olika modeller till förfogande. Svetsprocessen styrs och övervakas av en mikrodatorbaserad styrenhet som är integrerad i generatorn.

Generatorerna har följande funktioner och egenskaper:

- Auto-seek [automatisk frekvenssökning] Följer sonotroden och startar den på rätt frekvens. Detta sker när sonotroden körs med låg amplitud (5%) så att dess driftfrekvens kan fastställas och lagras.
- Autotune with memory (AT/M) [självjustering med lagringsfunktion] – Med den här funktionen kan generatorn identifiera och spara sonotrodens frekvens för det senaste svetstillfället.
- Frequency offset [frekvensoffset] Funktionen möjliggör inställning av frekvensvärde vid vissa speciella tillämpningar när arbetsstyckesfixturen eller städet förorsakar frekvensförskjutningar i generatorn. Använd denna funktion endast om BRANSON har uppmanat till detta.
- Line regulation [nätspänningsreglering] Konverterns amplitud bibehålls genom reglering av nätspänningsvariationer.
- Load regulation [lastreglering] Upprätthåller konverterns amplitud inom märkeffektens hela driftområde.
- S-Beam Load Cell [balk] Mäter kraften som verkar på arbetsstycket under pågående svetsning. Med hjälp av balken kan för det första tidpunkten vid vilken ultraljudet utlöses (triggas) fastställas och för det andra kan ett diagram över kraft/sträcka för driftscykeln tas fram.
- Select Start [selektivstart] Det finns fyra startområden. För att motsvara de olika sonotrod- och belastningskraven kan man vid analoga UPS-konfigurationer (UPS = ultraljudsgenerator) med hjälp av funktionen "Select start" välja mellan fyra områden för amplitudens ökningsgrad. Vid digital UPS-konfiguration möjliggör denna funktion till- och frånkoppling av minnessökning och periodisk sökning. Därutöver kan tidsintervall anges för ramptid(er) och söktid(er).
- System Protection Monitor (SPM) [systemskyddsövervakning] Skyddar generatorn på fem olika nivåer. Spänning Ström Elfas Temperatur Effekt

## 3.2 BRANSON-produkternas kompatibilitet

Generatorerna i serie 2000X har utvecklats för att användas tillsammans med följande maskiner:

Tab. 3-1

| Generator | Matningsenhet |
|-----------|---------------|
| 2000X dt  | aed           |

## Tab. 3-2Kompatibilitet mellan generatorn och<br/>BRANSON-konvertrar

| Modell i serien 2000X | Konverter   |
|-----------------------|-------------|
| 20 kHz / 1250 W       | CJ20        |
| 20 kHz / 3300 W       |             |
| 20 kHz / 2500 W       |             |
| 20 kHz / 4000 W       |             |
| 30 kHz / 750 W        | CJ30 / CA30 |
| 30 kHz / 1500 W       |             |
| 40 kHz / 400 W        | 4TJ         |
| 40 kHz / 800 W        |             |

## 3.3 Funktioner

#### 3.3.1 Svetssystemet

Svetssystemet består av en generator och en resonansenhet (Konverter-Booster-Sonotrod). Exempel på olika svetstillämpningar är: ultraljudsvetsning, inbäddning, nitning, punktsvetsning, flänsning, avlägsnande av ingöt på termoplastiska arbetsstycken och kontinuerligt ultraljud. Systemet lämpar sig för automatisk resp. halvautomatisk svetsning och/eller för manuella produktionsförlopp.

Nedan följer styrfunktionerna och egenskaperna hos ultraljudsvetssystemet i serie 2000X från BRANSON:

- **16 parametersatser**: Användardefinierade svetsinställningar som kan sparas och sedan bara hämtas för att starta produktionen.
- **19"-standardskåp**: Kompatibelt med vanliga 19"-standardskåp som finns i handeln. Handtag kan beställas som tillbehör.
- Amplitudprofil: Den här proceduren har patenterats av BRANSON. För att styra materialflödet kan amplituden ändras: under pågående svetscykel vid en definierad tidpunkt, efter en viss energimängd, vid toppeffekten hos en bestämd väg, eller genom en extern signal. Med hjälp av den här funktionen kan arbetsstyckenas styvhet och hållfasthet samt ett kontrollerat svetsutträde säkerställas.
- Automatisk namngivning av parametersatser: Om man inte ger parametersatsen något namn skapar generatorn ett namn som anger driftsättet och de inställda huvudparametrarna.
- Autotuning: Säkerställer att svetspressen används med högsta verkningsgrad.
- Balansering, regelbunden: Med denna funktion genomförs en frekvensbalansering en gång per minut för att aktualisera sonotrodens resonansfrekvens i minnet. Den här typen av aktualisering lämpar sig vid svetstillämpningar som påverkar sonotrodtemperaturen, vilken i sin tur leder till variationer i resonansfrekvensen.
- **Bildskärm svetsresultat**: Från bildskärmen "Weld Results" [svetsresultat] kan du nå all information om den senast genomförda svetscykeln.
- **Cykelavbrott**: Programmeringsbara villkor (frånvarande detalj och metallberöring) som avbryter en svetscykel. Villkoren fungerar som säkerhetsgränser för minskning av slitaget på system och verktyg.
- **Diagram, användaredefinierade**: Operatören kan själv fastlägga gradationen av diagrammets tidsaxel (gäller samtliga driftlägen), t. ex. för att närmare betrakta början av en svetscykel.
- **Diagram, autoskalering**: Om ett diagram skrivs ut i driftsättet "Time Mode" [tid] kommer generatorn automatiskt att välja en skala som gör att diagrammet blir så meningsfullt som möjligt.

## BRANSON

- Diagram, utskrifter av effekt, amplituder, hastighet, väg relativ (bör), kraft, frekvens och sonotrodscanning för digital UPS: Med generatorn kan man skriva ut dessa data som diagram som uppmärksammar om kritiska punkter i svetscykeln. Använd de här diagrammen för att optimera svetsförloppet eller för att lokalisera problematiska punkter i processen.
- Digital amplitudinställning: Med denna funktion kan man ställa in nödvändiga amplituder för tillämpningarna exakt, vilket höjer reproducerbarheten av områden och inställningar jämfört med analoga system.
- Digital UPS: Vid digital UPS (UPS = ultraljudsgenerator) finns programmerbara funktioner (via ett digitalt gränssnitt i styrdatorn) som möjliggör självjustering (autotune) och rampstart vid inställning. Parametersatser för generator (presets) kan anpassas.
- **Digitaljustering**: Generatorjustering för svetsuppgifter och sonotroder som skall köras med maximala generatorvärden.
- Direktutskrift: Man kan när som helst skriva ut data från den senast avslutade svetscykeln.
- Efterimpuls: Med hjälp av den här funktionen kan svets- och hållfasen följas av en efterimpuls för att lossa arbetsstyckena från sonotroden.
- Energikompensation: Förlängning av svetstiden med upp till 50 % av inställd svetstid eller förlängning tills min. energinivå uppnås; frånkoppling av svetsenergi innan den förinställda svetstiden har löpt ut när max. energinivå uppnås.
- Engelska (USCS)/metriska enheter: Möjliggör programmering med respektive länders måttsystem.
- Extern terminal: Med en optional extern terminal kan alla menyer och svetsresultat betraktas samtidigt på en enda bildskärm.
- Fastspänningskraft från: Så fort startknapparna släpps när funktionen "Horn down" (= sonotrod ned) är aktiv kör sonotroden uppåt igen.
- Felmeddelanden: Inställningar för kvalitetsövervakning av arbetsstycken.
- Frekvensbalansering: Funktionen säkerställer att svetsdriften sker vid resonansfrekvens, justeringsvariationer reduceras till ett minimum, resonansenheten används på låg amplitud (ca. 5 %) samt möjliggör identifikation och lagring av resonansenhetens resonansfrekvens.
- Frekvensoffset: Funktionen möjliggör inställning av frekvensvärde vid vissa specialtillämpningar då arbetsstyckesfixturen eller städet förorsakar frekvensförskjutningar i generatorn. Använd denna funktion endast om BRANSON har uppmanat till detta.
- Genväg till ändring av huvudparametrar: Från svetsbildskärmsidan kan du växla till en annan bildskärm där huvudparametrarna kan förändras. På så sätt kan man lätt göra mindre anpassningar.

- Gränser för kassering: En användardefinierad klassifikation av processlarm som genererar en felmeddelande om ett arbetsstycke anses vara kasserbart.
- Gränsvärden i driftsättet "väg relativ": De övre och undre gränserna för arbetsstycken som ska kontrollera närmre eller kasseras kan ställas in i driftsättet "väg relativ".
- Hållkraft: Den mekaniska kraften som verkar på arbetsstycket under svetscykelns hålltid.
- Inställningskontroll: Om en motsägelsefull inställning görs informeras operatören om detta.
- Intällning under svetsning: På generatorer i serie 2000X kan svetsparametrarna modifieras när svetspressen är i drift. Det kan vara till fördel i helautomatiska system, om man inte vill avbryta hela processen pga. små förändringar.
- Kontroll av parametergränser: Om operatören matar in en ogiltig parameter, visar generatorn de giltiga parametergränserna.
- **Kontrollgräns**: En användardefinierad klassifikation av processlarm som genererar en felmeddelande om ett arbetsstycke anses vara inom området för ytterligare kontroll.
- Kraftkontur: För att styra materialflödet kan den mekaniska kraften under svetscykeln ändras vid en fastlagd tidpunkt:
  - efter att en viss energinivå uppnås,
  - toppeffekt,
  - efter att en viss sträcka uppnås eller
  - vid en extern signal.

Med denna funktion kan man kontrollera arbetsstyckenas styvhet, hållfasthet, samt svetsutträdet.

- Lösenordsskydd: Ett lösenord skyddar inställningarna mot obefogade ändringar. Lösenordet är valfritt.
- Millisekundnoggrann styrning och sökfrekvens: Denna funktion möjliggör 1000 sök- och styrförlopp per sekund.
- **Minne**: Om minnesfunktionen är aktiverad, sparas svetsparametrarna efter varje cykel.
- Namngivning av parametersatser: Man kan förse parametersatserna med namn och arbetsstyckesnummer vilket gör att de lätt kan identifieras.
- Parallellutgång: Parallellutgången stöder skrivare.
- **Parameterinmatning med tangentbord**: Systemet omfattar ett tangentbord som används för direktinmatning av parametrar. Med hjälp av plus- (+) och minus- (-) tangenterna kan befintliga värden justeras.
- **Parametersatser (presets)**: Den digitala UPS kan beroende på funktionsnivå och UPS-typ spara parametersatser med driftparametrar för generatorn.
- **Plastöverdraget tangentbord**: Ytterst tåligt och skyddat mot industridamm och oljor.

## BRANSON

- Pretrigger (förutlösning): Förutlösning ökar maskinprestandan genom att ultraljudet utlöses innan sonotroden kommer i beröring med arbetsstycket.
- **Rampstart**: Generatorn och sonotroden startas på en optimal effektnivå som minskar både den elektriska och den mekaniska belastningen av systemet.
- **Resonansanalys**: Scanning för förbättring av val av driftfrekvens och styrparametrar. Funktionen finns endast på digitala UPS (generatorer).
- Sänkningshastighet: Sonotrodhastigheten i förhållande till arbetsstycket kan ställas in.
- Självtest vid start: När maskinen inkopplas kontrollerar styrningen huvudkomponenternas funktion.
- Skriva ut svetsdatabas: När som helst kan samtliga svetsparametrar från de senaste 50 svetsningarna med de aktuella inställningarna skrivas ut.
- Snabbgång: En del av slaglängden körs med en högre sonotrodhastighet. När inställd sträcka har uppnåtts reduceras hastigheten till förinställd sänkningshastighet.
- Sökning efter svetsning: Denna funktion möjliggör en frekvensbalansering i slutet av varje cykel med vilken även generatorn balanseras.
- Sonotrod ned [Horn down]: Fastspänningskraft till: Med funktionen "sonotrod ned" (Horn down) kan man släppa startknapparna efter att sonotroden har nått arbetsstycket, sonotrodens fastspänningskraft fortsätter att verka på arbetsstycket. För att sedan lossa arbetsstycket, måste horn-down-tangenten tryckas en gång till.
- **Sonotrod ned-display**: Medan sonotroden är i ned-position, visas väg absolut, kraft och tryck digitalt, så att korrekta gräns- och avstängningsvärden kan bestämmas.
- Sonotrod ned-funktion (Horn Down): En manuell process för kontroll av systemets inställningar och justeringar.
- **Språkinställningar**: Vid varje programvarustart kan ett av följande språk väljas: engelska, franska, tyska, italienska och spanska.
- Styrgränser: Gränserna gäller för styrning i huvuddriftläge, dessa användarprogrammerade gränser möjliggör ytterligare övervakning av svetsprocessen.
- Svetsdriftsätt (= modus): Tid, energi, toppeffekt, väg absolut, väg relativ och metallberöring. Generatorer i serien 2000X har olika svetsdriftsätt, så att man kan välja det driftsätt som bäst passar användningen.
- Systeminformation-display: Informationer om svetssystemet visas på bildskärmen. Ha denna information i beredskap när BRANSON kundtjänst kontaktas.
- **Test-diagnos**: Med en test-diagnos kan ultraljudsvetssystemets resultat visas digitalt och som stapeldiagram.

- **Tid och datum för cykeln**: För produktions- och kvalitetskontroll sparar generatorn varje svetscykel med uppgift om klockslag och datum. Klockan fungerar även vid skottår.
- Utgång för matningsklarsignal: Signalen kan användas i automatiska tillverkningssammanhang, t. ex. där en materialtransportör skall sätta igång innan sonotroden dragits helt tillbaka.
- Utskrift av data: En rad med svetsresultatdata skrivs ut på papper.
- Utskrift i bakgrunden: Med hjälp av denna funktion kan resultaten från den senaste svetscykeln skrivas ut samtidigt som nästa svetscykel redan pågår.
- Utskrift vid larm: Data kan skrivas ut på papper när en larmsituation uppstår. Med hjälp av informationen kan inställningar och gränsvärden ändras.
- Utskrift vid stickprov: För undersökning av processtabiliteten kan data som baseras på stickprover skrivas ut.
- Vakuumfluorescensskärm: Ger en god läsbarhet även vid dåliga ljusförhållanden.

#### 3.3.2 Generatorn

Generatorn består av en ultraljudsgenerator och en styrenhet. Ultraljudsgeneratorn omvandlar nätspänning (50/60 Hz) till elektrisk energi med en frekvens på 20, 30 eller 40 kHz. Systemet styrs av styrenheten.

Generatorn konfigureras antingen med analog eller digital UPS. En analog generator har en parametersats med vilken standardinställningarna som gjorts på fabriken kan aktiveras.

En digital generator har upp till 18 fasta parametersatser för förändring av olika processparametrar som är unika för varje generator. Ni kan ge dessa ändringar namn som betecknar respektive tillämpning och som sparas i minnet utav BRANSON innan maskinen levereras. Parametrarna för de enskilda parametersatserna kan bara ändras av BRANSON. Först har en av parametersatserna ställts in på standardvärden på fabriken. Parameteråtkomst via en V.24-överföring till styrenheten.

#### 3.3.3 Matningsenheten

En matningsenhet är ett el-pneumatiskt system med en ultraljudsresonansenhet (konverter, booster och sonotrod) som överför nödvändig kraft och ultraljudenergi till arbetsstycket. Pneumatiken är placerad i matningsenhetens övre hälft, matningsenheten har även en balk (S-Beam Load Cell) samt en linjärgivare och en proportionell ventil.

#### Konvertern

Konvertern är integrerad i matningsenheten och utgör en del av ultraljudresonansenheten. Generatorn alstrar en elektrisk ultraljudsenergi, som leds till konvertern (även kallad omvandlare). I konvertern omvandlas dessa elektriska högfrekvenssvängningar till mekaniska svängningar med exakt samma frekvens. Konverterns viktigaste delar är de piezoelektriska keramikelementen. När de utsätts för växelspänning sker en växelvis expansion och sammandragning. På så sätt omvandlas mer än 90 % av den elektriska energin till mekanisk energi.

#### Booster

Rörelsens amplitud på sonotrodens verkande yta är den huvudsakliga faktorn för en fördelaktig och optimal drift av ultraljudenheten. Amplituden är en funktion av sonotrodens form, som huvudsakligen anpassas efter storleken och formen på de arbetsstycken som sammanfogas. Amplitudstorleken på sonotrodens svängningar som verkar på arbetsstyckena, kan både ökas och minskas genom att boostern används som en mekanisk transformator.

Boostern är gjord i aluminium eller titan och utgör en mellansektion vars längd motsvarar en halv våglängd. Boostern är en del av ultraljud-resonansenheten och förbinder konvertern och sonotroden med varandra. Därutöver sörjer boostern för en fast uppspänning av resonansenhetens komponenter.

En booster är konstruerad så att den vibrerar med samma frekvens som konvertern som den används tillsammans med. Boostrarna placeras för det mesta i axialrörelsens vibrationspunkt (minimal svängning). Därmed förekommer knappast någon energiförlust och svängningarna kan inte ledas till själva matningsenheten.

#### Sonotroden

Sonotrodtyp måste väljas eller tillverkas i avseende på respektive användning. Sonotroderna, som normalt utgör en metallsektion med halva våglängden, är de komponenter som utsätter arbetstyckena för det tryck och likformiga vibrationer som behövs för sammanfogningen. Konverterns ultraljudvibrationer överförs av sonotroden till arbetsstycket. Sonotroden monteras på boostern som en del av ultraljud-resonansenheten.

Beroende på sonotrodens profil och form, betecknas den som trapp-, kon-, stav-, exponentiell eller katenoidsonotrod. Det är formen som avgör amplituden vid sonotrodens arbetsyta. Beroende på tillämpning kan sonotroder antingen framställas ur titanlegeringar, aluminium eller stål. Titanlegeringar är mest lämpade som tillverkningsmaterial för sonotroder, eftersom de ger en hög tålighet och låga förluster. Aluminiumsonotroder brukar vara krom- eller nickelbelagda och även härdade för att minska slitaget. Sonotroder ur stål är utmärkta för låga amplituder och vid krav på hög hårdhet, t. ex. vid insatssvetsning.

### Balk och dynamisk tryckhållning

Balken mäter kraften som verkar på arbetsstycket för att utlösa ultraljudemissionen och registrera svetsparametrarna. Med balken säkerställs att kraft verkar på arbetsstycket innan ultraljudet utlöses.

För att säkerställa att sonotroden och arbetsstycket har ständig kontakt sörjer balken för ett dynamiskt upprätthållande av trycket (Dynamic Follow-through). När plasten smälter sörjer balken för att ultraljudet överförs kontinuerligt till arbetsstycket.

#### Linjärgivare

Linjärgivaren mäter den väg som sonotroden tillryggalägger. Beroende på generatorns inställning har linjärgivaren olika funktioner

- möjliggör svetsning i driftlägen "väg absolut" och "väg relativ",
- identifiera fel i konfiguration
- förbättrar svetskvaliteten.
## 3.4 Styrreglage på modul och panel

| Fig. 3-1 | Bildskärm på panel efter inkoppling av generator 2000X |
|----------|--------------------------------------------------------|
|----------|--------------------------------------------------------|

|            |         |             | Schw I         | Ergbni         |           | BRANSÓR |
|------------|---------|-------------|----------------|----------------|-----------|---------|
|            | 01:Zt=0 | .500s *     |                | SCHW .: ZEI    | T = 0.500 |         |
|            | Zykls#  | Zeit<br>[s] | Sp.Lst.<br>[%] | Energie<br>[J] | ***       |         |
|            | 7       | 0.323       | 70.1           | 81.3           | ***       |         |
|            | 6       | 0.339       | 36.6           | 59.5           | ***       |         |
| - 맘 때      | 5       | 0.500       | 19.9           | 110.5          | ***       |         |
| Reset 40 % | 4       | 0.500       | 20.6           | 112.6          | ***       |         |
| 님          | 3       | 0.500       | 5.3            | 26.9           | ***       |         |
|            | 165     | 0.200       | 12.7           | 22.9           | ***       |         |
| Test       | 164     | 0.400       | 10.6           | 47.5           | ***       |         |
|            | Schw Er | gbni Ha     | auptmenu       | Parameter      | Graphs    |         |
| 八          |         |             |                |                |           |         |

Nedan beskrivs styrreglagen från vänster till höger:

- **Power (till/från)**: Kopplar till och från systemet. När knappen släpps lyser den för att visa att systemet är tillkopplat.
- **Reset [återställning]**: Tangent för återställning av felmeddelanden. Återställningsfunktionen fungerar endast på svetsbildskärmsidan (run screen).
- **Test**: När denna knapp trycks visas menyn för test av generator, sonotrod, booster och konverter.
- **Power, effektdiagram**: Visar märkeffekten i procent från den senaste svetscykeln eller från en testomgång. Skalan kan förstoras för lågspänningsinställningar.
- "Weld Results" [svetsresultat]: Visar 4 valda parametrar från de senaste 7 svetscyklerna.
- "Main Menu" [huvudmeny]: Tryck här för att återvända till huvudmenyn.
- "Weld Setup" [parameter]: Tryck här för att komma till inställningsmenyn för parametervärden.
- "Graphs" [diagram]: Tryck på denna knapp för att välja och/eller skriva ut diagram för effekt, amplitud, hastighet, effekt/väg relativ, frekvens, kraft, väg absolut, effekt/kraft, autoskala eller X-skala.

## 3.5 Svetssystem

### 3.5.1 Funktionsprincip

Ultraljudsvetsning av termoplaster sker genom att högfrekventa svängningar överförs till arbetsstyckena som skall sammanfogas. Svängningarna leder till ytfriktion och intermolekylär friktion varvid temperaturen mellan sammanfogningsytorna stiger hastigt.

När plastens smälttemperatur nås sker ett materialutbyte mellan arbetsstyckena. När ultraljudsvängningarna upphör, stabiliseras materialet under tryck och en svetsförbindning uppstår.

De flesta system för svetsning av plaster arbetar med frekvenser som är högre än de som uppfattas av det mänskliga örat (upp till 18 kHz). Man talar därför om ultraljudsvetssystem.

#### Fig. 3-2 Funktionsprincip ultraljudsvetsning

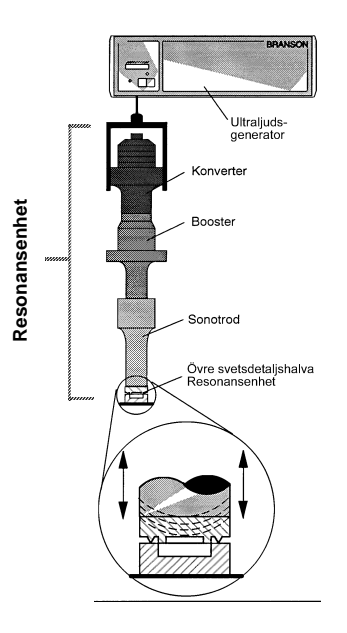

#### 3.5.2 Svetstillämpningar

Svetssystem i serien 2000X kan användas för följande tillämpningar:

- ultraljudsvetsning
- skärning och försegling av termoplastiska textiler och folier
- nitning, punktsvetsning, flänsning och avlägsnande av ingöt på termoplastiska arbetsstycken
- andra ultraljudsvetsapplikationer.

## 4 Leverans och hantering

| 4.1 | Transport och hantering 4-2 |
|-----|-----------------------------|
| 4.2 | Ta emot försändelse 4-      |
| 4.3 | Uppackning 4-               |
| 4.4 | Skicka in maskiner 4-       |

## 4.1 Transport och hantering

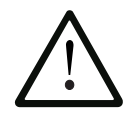

### VARNING

Generatorns inre komponenter är känsliga mot elektrostatisk laddning. Många av komponenterna kan skadas om maskinen faller, transporteras oförsiktigt eller hanteras på felaktigt sätt.

## Omgivningskriterier

Generatorn är ett elektroniskt don som omvandlar nätspänning till energi i form av ultraljud och styr svetsprocessen med ledning av operatörens inställningar.

Följande omgivningskriterier gäller vid transport av generatorn.

Tab. 4-1 Omgivningskriterier

| Omgivning                            | Kriterier                                                                                                    |
|--------------------------------------|----------------------------------------------------------------------------------------------------|
| Omgivningstemperatur vid drift       | +5 °C till +50 °C (+41 °F till +122 °F)                                                                                              |
| Temperatur vid lagring/<br>transport | -25 °C till +70 °C (-13 °F till +158 °F)                                                                                             |
| Stötar/vibrationer (transport)       | 40 g stöt / 0,5 g och (3 - 100 Hz) vibra-<br>tion enligt ASTM (American Society<br>for Testing and Materials) 3332-88<br>och 3580-90 |
| Luftfuktighet                        | 30 % till 95 %, ingen kondensbildning                                                                                                |

## 4.2 Ta emot försändelse

Generatorn är en mycket ömtålig elektronisk apparat. Många av komponenterna kan skadas om maskinen faller eller hanteras på felaktigt sätt.

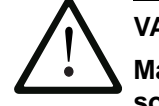

### VARNING

Matningsenheter och generatorer är tunga. Ofta krävs det två personer samt lämpliga lyftredskap för uppackning och installation.

#### Leveransomfattning

BRANSON-generatorer kontrolleras och förpackas noggrant innan de skickas. Men det är ändå viktigt att genomföra följande kontroll när maskinen mottagits.

Gå igenom följande steg för att kontrollera generatorn:

| Steg | Handling                                                                                                    |
|------|----------------------------------------------------------------------------------------------------|
| 1    | Kontrollera att leveransen är fullständig i enlighet med följesedeln.                                                                                                    |
| 2    | Kontrollera att både förpackning och maskin inte uppvisar några synliga skador.                                                                                                    |
| 3    | Om du upptäcker transportskador på maskinen, måste du<br>omedelbart underrätta speditören. Spara förpackningsma-<br>terialet för en eventuell kontroll eller senare återförsän-<br>delse. |
| 4    | Kontrollera om komponenter blivit lösa under transport och drag åt resp. skruvar om så är fallet.                                                                                         |

Tab. 4-2 Mottagningskontroll

## 4.3 Uppackning

Generatorn levereras fullkomligt ihopmonterad och i en stabil pappkartong. I samma låda ligger dessutom ett par tillbehörsdelar.

Packa ur generatorn enligt följande beskrivning:

| Tab. 4-3 | Tillvägagångssätt vid uppackning |
|----------|----------------------------------|
|----------|----------------------------------|

| Steg | Handling                                                                                                    |
|------|----------------------------------------------------------------------------------------------------|
| 1    | Packa genast ur generatorn vid mottagningen. Spara för-<br>packningsmaterialet.                                                           |
| 2    | Undersök om det verkar förekomma skador på reglage,<br>bildskärmar, lampor och ytor.                                                      |
| 3    | Generatorn får endast lagras eller transporteras under föl-<br>jande temperaturförhållanden: -25 °C till +70 °C<br>(-22 °F till +158 °F). |

## 4.4 Skicka in maskiner

Kontakta din BRANSON-återförsäljare innan en maskin reklameras eller skickas in.

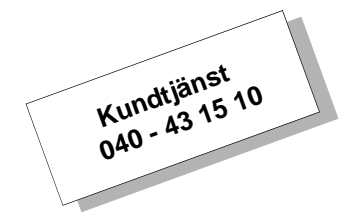

## 5 Installation och uppställning

| 5.1 | Installation                               | 5-2  |
|-----|--------------------------------------------|------|
| 5.2 | Inventarieförteckning över smådelar        | 5-3  |
| 5.3 | Installationsförutsättningar               | 5-5  |
| 5.4 | Anslutning för startknapp (automatiserad)  | 5-11 |
| 5.5 | Installation i skåp                        | 5-26 |
| 5.6 | Montering av resonansenhet                 | 5-28 |
| 5.7 | Montering av resonansenhet i matningsenhet | 5-33 |
| 5.8 | Kontroll av installation                   | 5-36 |
| 5.9 | Återstår det frågor?                       | 5-37 |

## 5.1 Installation

Det här avsnittet behandlar installationen av generatorn. Läs anvisningarna i motsvarande driftinstruktion för uppackning av matningsenheten och för generatorn se kapitel 4.

I pappkartongen som generatorn levereras, befinner sig även verktyg och andra detaljer. De kan vara inpackade i mindre separata lådor eller ligga i lådan som är placerad under generatorn.

## 5.2 Inventarieförteckning över smådelar

Tab. 5-1Inventarieförteckning över smådelar som ingår i leveransen av<br/>generator och/eller matningsenhet (=x)

| Del eller                                               | Ultralj<br>serie | judgene<br>2000X | erator    | Matningsenhet                     |                             |                             |  |
|---------------------------------------------------------|------------------|------------------|-----------|-----------------------------------|-----------------------------|-----------------------------|--|
| utrustning                                              | 20<br>kHz        | 30<br>kHz        | 40<br>kHz | svets-press<br>(grund-<br>platta) | svets-<br>press<br>(fläns)  | utan<br>svets-<br>press     |  |
| Skruvnyckel<br>(T-grepp) (inte med<br>generator 2000Xt) |                  |                  |           | x                                 | x                           | x                           |  |
| Mylar-mellanläggs-<br>bricka                            | x                | x                |           |                                   |                             |                             |  |
| Silikonfett                                             |                  |                  | х         |                                   |                             |                             |  |
| Monteringsskruvar                                       |                  |                  |           |                                   |                             | х                           |  |
| 20 kHz-nyckel (2)                                       | х                |                  |           |                                   |                             |                             |  |
| 30 kHz-nyckel (2)                                       |                  | х                |           |                                   |                             |                             |  |
| 40 kHz-nyckel (2)                                       |                  |                  | х         |                                   |                             |                             |  |
| 40 kHz-adapter                                          |                  |                  |           | kan<br>beställas                  | kan<br>beställas            | kan<br>beställas            |  |
| 40 kHz-adapter-<br>nyckel                               |                  |                  |           | levereras<br>med adapter          | levereras<br>med<br>adapter | levereras<br>med<br>adapter |  |
| Skruvar och brickor<br>för arbetsstyckesfix-<br>tur     |                  |                  |           | x                                 |                             |                             |  |
| M8 insexnyckel                                          |                  |                  |           | х                                 |                             |                             |  |

## Kablar

Tab. 5-2

Generatorn och matningsenheten ansluts till varandra med två kablar: med gränssnittskabeln för matningsenheten och HF-kabeln. För automatiserade system krävs även en J911-startkabel och en kabel för användargränssnittet. På fakturan står kabelsorterna och kabellängderna.

Lista över kablar

| 101-241-202 | Kabel för extern pneumatik (remote pneumatic) (J924), (2,5 m) |
|-------------|---------------------------------------------------------------|
| 101-241-203 | Gränssnitt för matningsenhet (2,5 m)                          |
| 101-241-204 | Gränssnitt för matningsenhet (4,5 m)                          |
| 101-241-205 | Gränssnitt för matningsenhet (7,5 m)                          |
| 101-241-206 | Gränssnitt för matningsenhet (15 m)                           |
| 101-241-207 | Larmgränssnitt (2,5 m)                                        |
| 101-241-208 | Larmgränssnitt (4,5 m)                                        |
| 101-241-209 | Larmgränssnitt (7,5 m)                                        |
| 101-241-258 | Larmgränssnitt (15 m)                                         |
| 101-240-072 | J913-startkabel (7,5 m)                                       |
| 101-241-248 | Terminal (2,5 m)                                              |
| 101-241-249 | Terminal (4,5 m)                                              |
| 101-241-250 | Terminal (7,5 m)                                              |
| 101-240-176 | HF-kabel 2,5 m, J931C                                         |
| 101-240-177 | HF-kabel 4,5 m, J931C                                         |
| 101-240-178 | HF-kabel 7,5 m, J931C                                         |
| 101-240-170 | Obs: ej för 30 kHz- eller 40 kHz-system                       |
| 101-240-199 | HF-kabel 15 m, J931C                                          |
| 101-240-179 | HF-kabel 2,5 m, J934C                                         |
| 101-240-188 | HF-kabel 4,5 m, J934C                                         |
| 101-240-182 | HF-kabel 6 m, J934C                                           |
| 100-246-630 | kabel för metallberöring (Ground detect)                      |

Generator 2000X dt

## 5.3 Installationsförutsättningar

I det här avsnittet behandlas lämpliga uppställningsplatser, maskindimensioner, omgivningskriterier, samt el- och ventilationskrav. Med hjälp av uppgifterna förenklas planeringen och genomförandet av installationen.

#### 5.3.1 Uppställningsplats

Tillåtna avstånd mellan generator och matningsenhet:

20-kHz-tillämpningar: upp till 15 m 30-kHz-tillämpningar: 6 m 40-kHz-tillämpningar: 4,5 m.

Generatorn måste stå vågrätt och vara lättillgänglig för operatören för parameterändringar. Välj en plats för generatorn där inget damm, smuts eller andra ämnen kan sugas in genom fläkten på baksidan. Beakta även följande konstruktionsritning. Samtliga mått är ungefärliga och kan variera beroende på modell:

Fig. 5-1 Konstruktionsritning generator

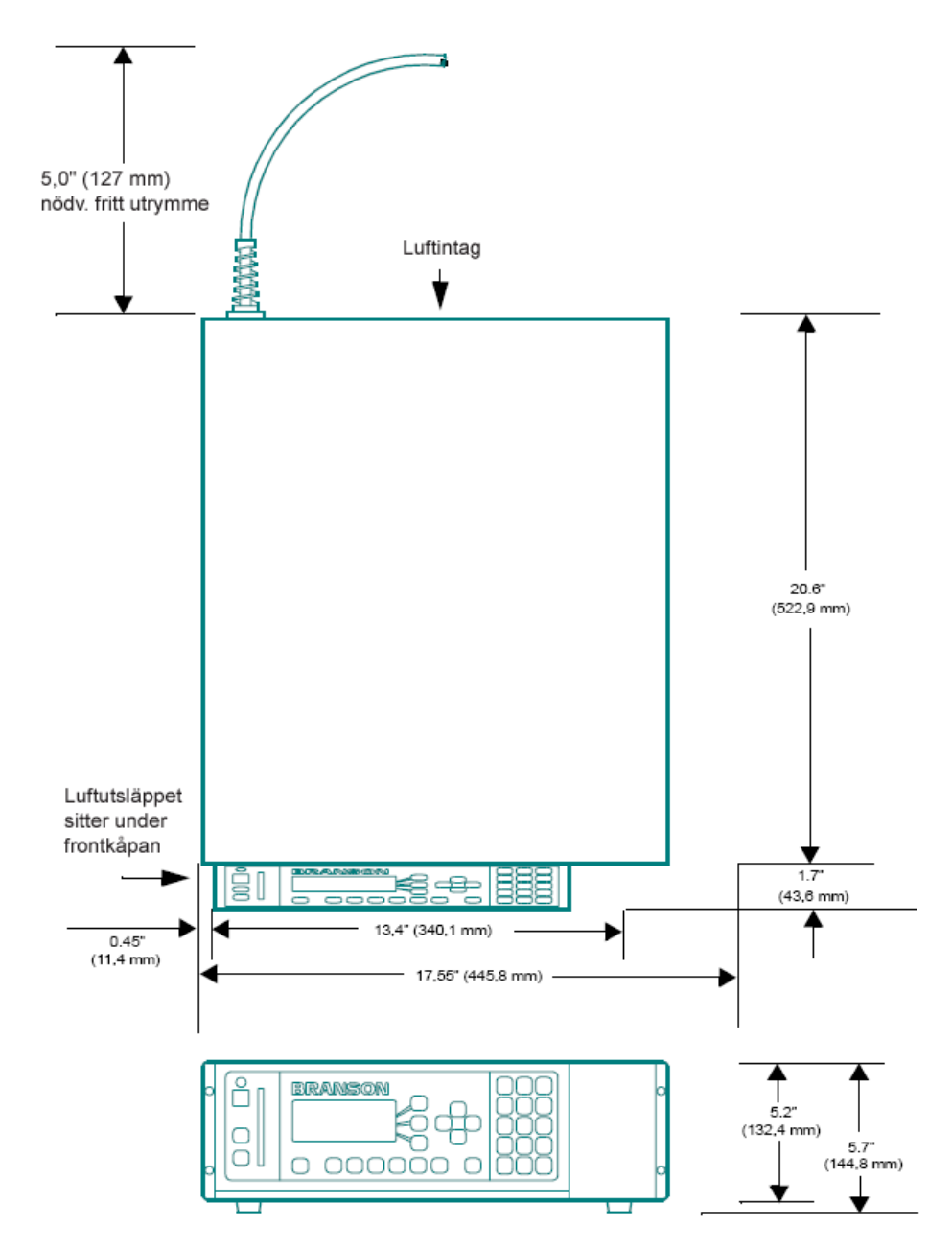

## 5.3.2 Omgivningskriterier

Tab. 5-3 Omgivningskriterier

| Omgivningskriterium               | Tillåtet område                                                                   |
|-----------------------------------|-----------------------------------------------------------------------------------|
| Luftfuktighet                     | 30 % till 95 %, ingen kondensbildning                                             |
| Omgivningstemperatur<br>vid drift | +5 °C till +50 °C (+41 °F till 122 °F)                                            |
| Lagrings-/<br>transporttemperatur | -25 °C till +55 °C (-13 °F till +131 °F)<br>+70 °C (+158 °F) i upp till 24 timmar |

#### 5.3.3 Effektförbrukning

Generatorn ansluts till enfasigt jordat 3-poligt strömuttag med 50 eller 60 Hz. I tab. 5-4 anges olika modellers strömstyrkor och märkeffekter för val av säkring.

| Modell   | Effektklass och<br>inspänning | Inspänning och säkringar         |
|----------|-------------------------------|----------------------------------|
| 20 kHz-  | 1250 W 200 V - 240 V          | 7 A max. @ 200 V / 20 A-säkring  |
| modeller | 1250 W 100 V - 120 V          | 13 A max. @ 100 V / 20 A-säkring |
|          | 2200 W 200 V - 240 V          | 13 A max. @ 200 V / 20 A-säkring |
|          | 3300 W 200 V - 240 V          | 19 A max. @ 200 V / 20 A-säkring |
|          | 4000 W 220 V - 240 V          | 21 A max. @ 220 V / 25 A-säkring |
| 30 kHz-  | 750 W 100 V - 120 V           |                                  |
| modeller | 750 W 100 V - 120 V           |                                  |
|          | 1500 W 200 V - 240 V          | 20 A max. @ 100 V / 20 A-säkring |
|          | 1500 W 200 V - 240 V          | 10 A max. @ 200 V / 20 A-säkring |
| 40 kHz-  | 400 W 200 V - 240 V           | 3 A max. @ 200 V / 20 A-säkring  |
| modeller | 400 W 100 V - 120 V           | 5 A max. @ 100 V / 20 A-säkring  |
|          | 800 W 200 V - 240 V           | 5 A max. @ 200 V / 20 A-säkring  |
|          | 800 W 100 V - 120 V           | 10 A max. @ 100 V / 20 A-säkring |

#### 5.3.4 Generatorutförande

Generatorn är konstruerad för att ställas på en arbetsbänk (gummifötter på undersidan) inom matningsenhetens kabelräckvidd. Den kan även installeras i ett standard 19-tumsskåp. Handtag kan levereras som tillbehör. Generatorn har två fläktar på baksidan, vilka leder in kall luft framåt. Luften får inte innehålla några smutspartiklar. Generatorn får inte ställas på golvet eller på andra ställen där damm, smuts eller andra ämnen kan komma in i generatorn.

Styrreglagen på generatorframsidan måste vara åtkomliga och bildskärmen läsbar.

Alla elektriska ledningar ansluts på generatorns baksida. Se till att det finns tillräckligt med utrymme för ledningar och ventilation runt generatorn, minst 10 cm på sidorna och 15 cm på baksidan. Inga föremål får placeras på generatorhuset!

#### 5.3.5 Anslutning av generator och matningsenhet

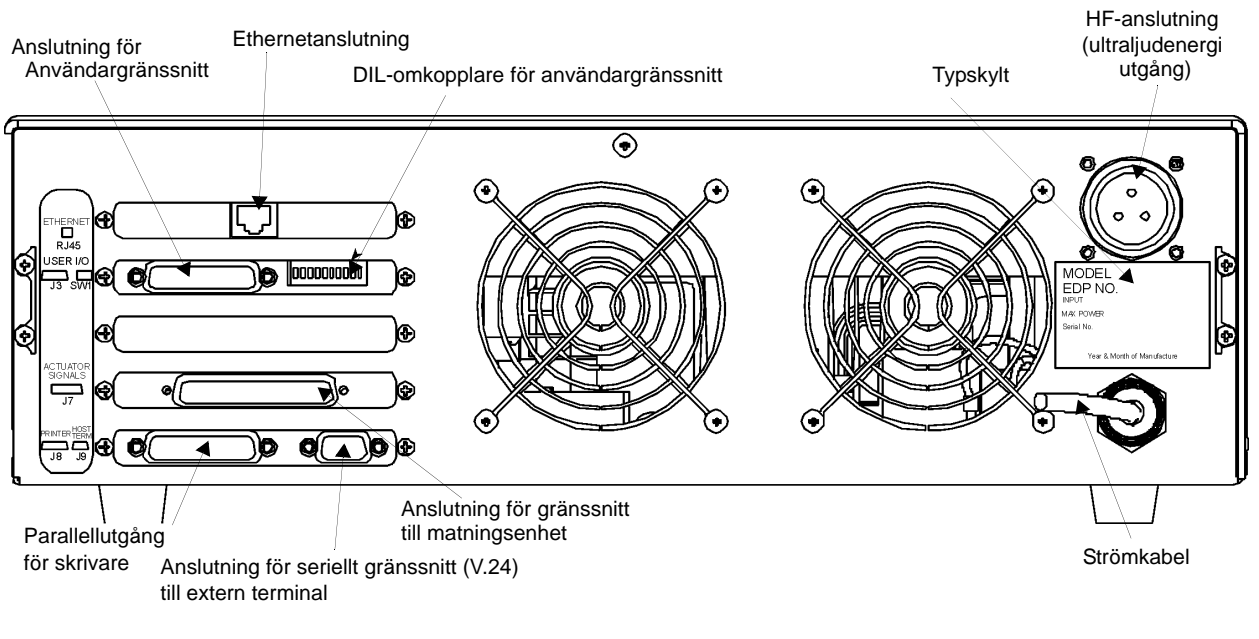

#### Fig. 5-2 Anslutningar på generatorns baksida

OBS! Alla externa kablar (larmkablar osv.) måste avskärmas!

#### 5.3.6 Ineffekt (nätanslutning)

Systemet skall anslutas till en enfasströmkälla via generatorn med medföljande strömkabel. Se tab. 5-4 för krav på kontakter och uttag för er specifika spänningsnivå. Enheter med 200 till 240 V märkeffekt levereras med vanliga kontakter. På typskylten anges vilken märkeffekt som gäller för motsvarande generatormodell.

#### 5.3.7 Uteffekt (HF-kabel)

Ultraljudsenergin tillförs generatorn via en skruvkontakt på baksidan, generatorn är beroende på tillämpning förbunden med matningsenheten eller konvertern.

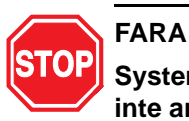

# Systemet får absolut inte tas idrift om HF-kabeln är skadad eller inte ansluten.

Kabellängden inskränks av energiöverföringens mängd och typ samt övriga systemkomponenters styrningar. Klämda, skadade eller modifierade HF-kablar kan verka ogynnsamt på effekten och svetsresultaten. Kontakta din BRANSON-återförsäljare om du behöver speciella kablar. Avståndsproblem kan ibland lösas med hjälp av fjärrstyrning från ett användargränssnitt eller från en extern terminal.

#### 5.3.8 Anslutning av generator och matningsenhet

Matningsenheter i serien 2000X har två elanslutningar för förbindelse mellan generator och matningsenhet: HF-kabeln och gränssnittskabeln för matningsenheten. För överföring av effekt- och styrsignaler mellan generatorer i serie 2000X och matningsenheter från BRANSON används en 37-trådig kabel. Kabeln går från generatorns baksida till matningsenhetens baksida. Fig. 5-2 visar anslutningarna på generatorns baksida. Förutom dessa standardanslutningar som visas på fig. 5-2 kan matningsenheten och generatorn vara försedda med ytterligare anslutningar.

BRANSON-kabel EDP nr. 100-246-630 måste anslutas mellan MPS/GDA-dosan på matningsenhetens baksida och det el-isolerade fixtur/skruvstädet för att ultraljudsenergin ska frånkopplas vid metallkontakt om sonotroden kommer i kontakt med den el-isolerade fixturen/ skruvstädet.

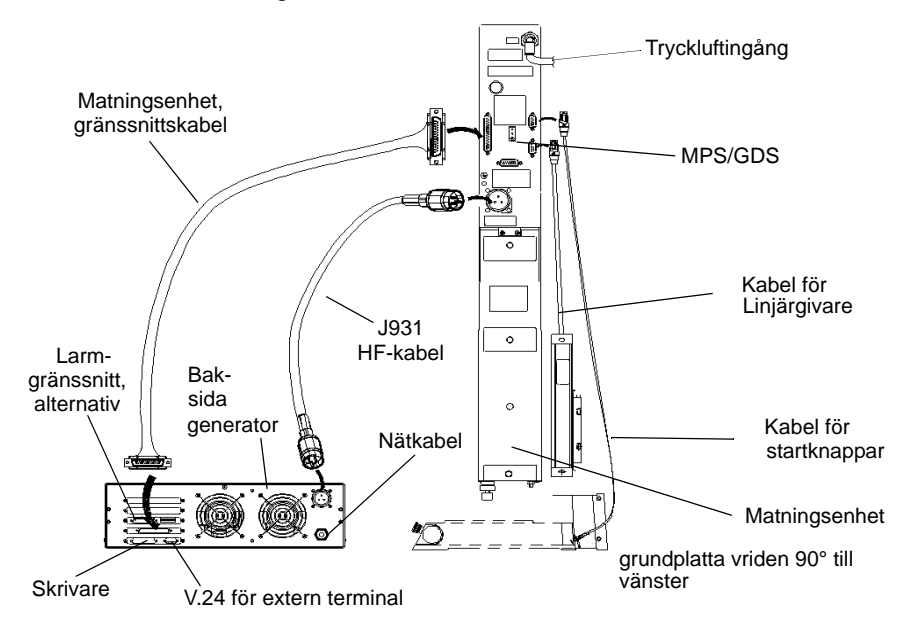

Fig. 5-3 Elektriska anslutningar mellan generator och en matningsenhet i serie 2000X

## 5.4 Anslutning för startknapp (automatiserad)

## OBS!

Mer information om automatisering finns i bilaga D.

För en BRANSON-matningsenhet krävs 2 startknappar (tvåhandsutlösning: PB1 resp. PB2 för palm button, se figur nedan) och en nödstoppkrets. På svetspressar med grundplatta har dessa kretsar monterats och anslutits på fabrik.

På svetspressar med fläns eller matningsenheter utan svetspress däremot, måste start- och nödstopp-kretsarna installeras i efterhand enligt nedan:

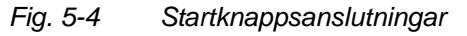

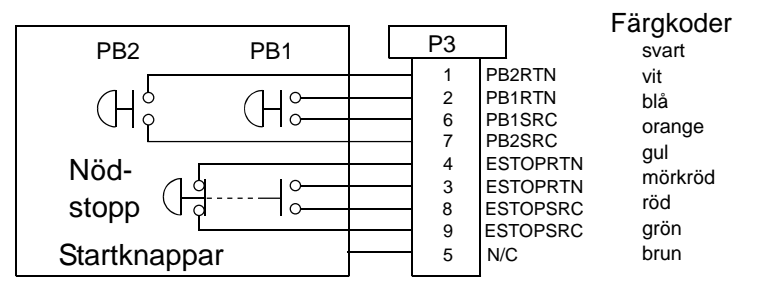

### OBS!

Komponenter av halvledartyp kan användas istället för mekaniska startströmbrytare om deras läckström inte överstiger 7 mA.

## OBS!

För att en svetscykel skall starta, måste tvåhandsutlösningens bägge startknappar (PB1 och PB2) tryckas inom 200 millisekunder efter varandra och hållas intryckta tills signalen "weld on" aktiveras (= svetsning till).

BASE/START är DB-9 D-sub-uttaget på matningsenhetens baksida. Kabeln måste ha en DB-9 D-sub-kontakt. PB1 och PB2 är normalt öppna startströmbrytare (tvåhandsutlösning), som måste manövreras samtidigt för start av svetscykel. Om de inte trycks inom 200 millisekunder efter varandra, visas felmeddelandet "Start Sw Time" [startbrytare tid]. Det behövs ingen omstart. Vid nästa cykel måste dock knapparna tryckas i tid för att undvika att felmeddelandet visas på nytt. Se även ovanstående hänvisning.

NÖDSTOPP är en nödstoppsbrytare med två kontakter; en slutande och en brytande.

#### 5.4.1 Seriellt gränssnitt (V.24)

För externa terminaler eller värddatorer finns ett V.24 seriellt gränssnitt (DB-9). Hittills finns det tre dataledningar: Skicka data, ta emot data och signaljord. Övriga dataledningar är "reserverade". En nollmodemkabel behövs inte.

Comportparametrarna är fastlagda och kan inte ändras eller ses på menyn.

Dessa fasta värden är:

- com speed = 9600 Baud
- Ingen paritet
- 1 Stoppbit
- 8 Databits

Om en extern terminal används ska en BRANSON-terminal anslutas till detta gränssnitt för att ställa in systemet, ändra parametrar och för åtkomst av systemmenyerna.

För användning av värddatorgränssnitten skrivs ett kundspecifikt program. Kontakta din BRANSON-återförsäljare eller BRANSON-kundtjänst för mer information.

#### 5.4.2 Parallellutgång för skrivare

Olika skrivare kan anslutas till skrivarutgången för utskrift av svetsrapporter och grafiska framställningar av svetsresultaten. Både matris- och bläckstråleskrivare kan anslutas. För många produktionstillämpningar kan pappersmatningen i matrisskrivare vara fördelaktig. En BRANSONåterförsäljare kan rekommendera ändamålsenlig skrivarmodell.

Skrivargränssnittet är kompatibelt med en 36-polig centronics-kabel (BRANSON-skrivarkabel EDP 100-143-043).

### 5.4.3 Användargränssnitt

På baksidan av generatorn finns ett gränssnitt (HD 44 sub-D anslutning) för anslutning av externa styrenheter. Utgångarna kan konfigureras som "Open collector" eller 24 V-signaler med en DILomkopplare (SW 1). Brytaren SW 1 sitter på baksidan på generatorn bredvid port J3, se fig. 5-2. För användningen av gränssnitten står beroende på nödvändig styrning två standardkablar till förfogande. Standardkablarnas tilldelning finns i tab. 5-5 och tab. 5-6.

Oanvända stift finns inte med i följande tabell:

Tab. 5-5Stifttilldelning för användargränssnittkabel J 957-S2,<br/>EDP.-Nr. 011 004 040

| Stif<br>t | Signal-<br>beteckning | Signaltyp             | Riktning          | Signal-<br>område    | Beskrivning                              | Färgkod   |
|-----------|-----------------------|-----------------------|-------------------|----------------------|------------------------------------------|-----------|
| 1         | EXT SIGNAL*           | 24 VDC<br>active high | Ingång            | 0/24 V, 20 mA        | Ext. signal                              | grå/brun  |
| 3         | EXT_RESET             | 24 VDC<br>active high | Ingång            | 0/24 V, 20 mA        | Återställning av<br>systemet             | vit       |
| 4         | SOL_VALVE_<br>SRC     | 24 VDC                | Utgång            | 0/24 V, 125 mA       | Magnetventil 1 utgång                    | brun      |
| 5         | REJECT                | 24 VDC<br>active low  | Utgång            | 0/24 V, 100 mA       | Kassering                                | grön      |
| 6         | G_ALARM               | 24 VDC<br>active low  | Utgång            | 0/24 V, 100 mA       | Allmänt felmeddelande<br>[General alarm] | gul       |
| 7         | ACT CLEAR             | 24 VDC<br>active low  | Utgång            | 0/24 V, 100 mA       | Retursignal från<br>matningsenhet        | grå       |
| 8         | J3-8-OUTPUT           | 24 VDC<br>active låg  | Utgång            | 0/24 V, 100 mA       | Används ej                               | rosa-brun |
| 12        | 24 VDC RTN            | 24 VDC<br>Ground      | Ingång/<br>utgång | 0 V                  | 24 VDC<br>referenspotential              | rosa      |
| 13        | 24 VDC SRC            | 24 VDC<br>Source      | Utgång            | max. 24 V/<br>1,25 A | 24 VDC<br>nätspänning                    | blå       |
| 16        | SOL<br>VALVE_RTN      | 24 VDC<br>Return      | Ingång            | 0 V                  | Magnetventil 1<br>returledning           | röd       |
| 17        | SLECT<br>PRESET       | 24 VDC<br>active high | Ingång            | 0/24 V, 20 mA        | Val av parametersats<br>(bit "8")        | vit-blå   |
| 18        | EXT SEEK+             | 24 VDC<br>active high | Ingång            | 0/24 V, 20 mA        | Extern frekvenssökning                   | svart     |
| 19        | SELECT<br>PRESET      | 24 VDC<br>active high | Ingång            | 0/24 V, 20 mA        | Val av parametersats<br>(bit "4")        | brun-blå  |
| 20        | SUSPECT<br>PART       | 24 VDC<br>active low  | Utgång            | 0/24 V, 100 mA       | Arbetsstycke som bör kontrolleras        | lila      |
| 21        | READY                 | 24 VDC<br>active low  | Utgång            | 0/24 V, 100 mA       | Klar                                     | grå/rosa  |

| Stif<br>t | Signal-<br>beteckning | Signaltyp             | Riktning          | Signal-<br>område    | Beskrivning                       | Färgkod   |
|-----------|-----------------------|-----------------------|-------------------|----------------------|-----------------------------------|-----------|
| 22        | J3-22-OUTPUT          | 24 VDC<br>active low  | Utgång            | 0/24 V, 100 mA       | Används ej                        | röd/blå   |
| 27        | 24 V RTN              | 24 VDC<br>Ground      | Ingång/<br>utgång | 0 V                  | 24 VDC<br>referenspotential       | vit/grön  |
| 28        | 24 VDC SRC            | 24 VDC<br>Source      | Utgång            | max. 24 V/<br>1,25 A | 24 VDC<br>nätspänning             | brun/grön |
| 31        | DISPLAY LOCK          | 24 VDC<br>active high | Ingång            | 0/24 V, 20 mA        | Tangentbordsspärr                 | vit/gul   |
| 32        | SELECT<br>PRESET      | 24 VDC<br>active high | Ingång            | 0/24 V, 20 mA        | Val av parametersats<br>(bit "1") | vit-röd   |
| 33        | SELECT<br>PRESET      | 24 VDC<br>active high | Ingång            | 0/24 V, 20 mA        | Val av parametersats<br>(bit "2") | brun-röd  |
| 34        | PB RELEASE            | 24 VDC<br>active low  | Utgång            | 0/24 V, 100 mA       | Startsignal                       | gul/brun  |
| 35        | WELD ON               | 24 VDC<br>active låg  | Utgång            | 0/24 V, 100 mA       | Svetsning till                    | vit/grå   |
| 36        | J3-36-OUTPUT          | 24 VDC<br>active låg  | Utgång            | 0/24 V, 100 mA       | Används ej                        | vit-svart |
| nc        | RESERVE               |                       |                   |                      |                                   | vit/rosa  |

Tab. 5-5Stifttilldelning för användargränssnittkabel J 957-S2,<br/>EDP.-Nr. 011 004 040

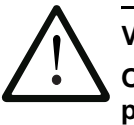

VARNING

Oanvända anslutningar måste isoleras eller dras till anslutningsplint.

Oanvända stift finns inte med i följande tabell:

| Stif<br>t | Signal-<br>beteckning | Signaltyp             | Riktning | Signal-<br>område    | Beskrivning                              | Färgkod            |
|-----------|-----------------------|-----------------------|----------|----------------------|------------------------------------------|--------------------|
| 1         | J3_1NPUT              | 24 VDC<br>active high | Ingång   | 0/24 V,<br>100 mA    | Se tab. 5-8                              | vit/svart          |
| 2         | CYCLE_<br>ABORT       | 24 VDC<br>active high | Ingång   | 0/24 V,<br>100 mA    | Svetsstopp                               | röd/svart          |
| 3         | EXT_RESET             | 24 VDC<br>active high | Ingång   | 0/24 V,<br>100 mA    | Återställning av<br>systemet             | grön/svart         |
| 4         | SOL_VALVE_<br>SRC     | 24 VDC                | Utgång   | 0/24 V,<br>125 mA    | Magnetventil 1 utgång                    | orange/<br>svart   |
| 5         | REJECT                | 24 VDC<br>active low  | Utgång   | 0/24 V,<br>100 mA    | Kassering                                | blå/svart          |
| 6         | G_ALARM               | 24 VDC<br>active low  | Utgång   | 0/24 V,<br>100 mA    | Allmänt felmeddelande<br>[General alarm] | svart/vit          |
| 7         | ACT CLEAR             | 24 VDC<br>active low  | Utgång   | 0/24 V,<br>100 mA    | Retursignal från<br>matningsenhet        | röd/vit            |
| 8         | J3-8-OUTPUT           | 24 VDC<br>active low  | Utgång   | 0/24 V,<br>100 mA    | Se tab. 5-8                              | grön/vit           |
| 9         | MEM                   | Analog                | Utgång   | -10 V till<br>+10 V  | Minnessignal från<br>generator           | blå/vit            |
| 10        | USER AMP IN           | Analog                | Ingång   | -10 V till<br>+10 V  | Styrsignal för använ-<br>daramplitud     | svart/röd          |
| 11        | MEM_<br>CLEAR         | Open<br>Collector     | Utgång   | max. 24 V/<br>25 mA  | Radera minnessignal,<br>till generator   | vit/röd            |
| 12        | 24 V RTN              | 24 VDC<br>Ground      | Ingång   | 0 V                  | 24 V returledning                        | orange/<br>röd     |
| 13        | 24 V SRC              | 24 VDC källa          | Utgång   | max. 24 V/<br>1,25 A | 24 V utgång                              | blå/röd            |
| 14        | GEN ALARM<br>RELAY 1  | Relay<br>Contact      | Utgång   | 40 V/<br>0,25 A      | Potentialfri kontakt                     | röd/grön           |
| 15        | READY RELAY 2         | Relay<br>Contact      | Utgång   | 40 V/<br>0,25 A      | Potentialfri kontakt                     | orange/<br>grön    |
| 16        | SOL VALVE_RTN         | 24 VDC retur          | Ingång   | 0 V                  | Magnetventil 1 returled-<br>ning         | svart/vit/<br>röd  |
| 17        | J3-17-INPUT           | 24 VDC<br>active high | Ingång   | 0/24 V,<br>100 mA    | Se tab. 5-8                              | vit/svart/<br>röd  |
| 18        | EXT SEEK+             | 24 VDC<br>active high | Ingång   | 0/24 V,<br>100 mA    | Extern frekvenssökning                   | röd/svart/<br>vit  |
| 19        | J3-19-INPUT           | 24 VDC<br>active high | Ingång   | 0/24 V,<br>100 mA    | Se tab. 5-8                              | grön/<br>svart/vit |

Tab. 5-6StifttilldeIning för användargränssnittkabel J957

| Stif<br>t | Signal-<br>beteckning | Signaltyp             | Riktning | Signal-<br>område    | Beskrivning                                    | Färgkod                   |
|-----------|-----------------------|-----------------------|----------|----------------------|------------------------------------------------|---------------------------|
| 20        | SUSPECT PART          | 24 VDC<br>active low  | Utgång   | 0/24 V,<br>100 mA    | Arbetsstycke som bör<br>kontrolleras           | orange/<br>svart/vit      |
| 21        | READY [klar]          | 24 VDC<br>active låg  | Utgång   | 0/24 V,<br>100 mA    | Klar                                           | blå/svart/<br>vit         |
| 22        | J3-22-OUTPUT          | 24 VDC<br>active low  | Utgång   | 0/24 V,<br>100 mA    | Se tab. 5-8                                    | svart/röd/<br>grön        |
| 23        | +10 V REF             | Analog                | Utgång   | 10,0 V               | 10 VDC referensspän-<br>ning från generator    | vit/röd/<br>grön          |
| 24        | AMPLITUDE OUT         | Analog                | Utgång   | 0 V till<br>10 V     | Amplitudsignal från<br>generator               | röd/svart/<br>grön        |
| 25        | USER FREQ<br>OFFSET   | Analog                | Ingång   | -10 V till<br>+10 V  | Styrsignal för använ-<br>dar-frekvensoffset    | grön/<br>svart/<br>orange |
| 26        | RUN                   | Open<br>Collector     | Utgång   | max. 24 V/<br>25 mA  | Startsignal till generator                     | orange/<br>svart/grön     |
| 27        | 24 V RTN              | 24 VDC<br>Ground      | Ingång   | 0 V                  | 24 V returledning                              | blå/vit/<br>orange        |
| 28        | 24 V SRC              | 24 VDC källa          | Utgång   | max. 24 V/<br>1,25 A | 24 V utgång                                    | svart/vit/or<br>ange      |
| 29        | GEN ALARM<br>RELAY 2  | Relay<br>Contact      | Utgång   | 40 V/<br>0,25 A      | Potentialfri kontakt                           | vit/röd/<br>orange        |
| 30        | WELD ON<br>RELAY 1    | Relay<br>Contact      | Utgång   | 40 V/<br>0,25 A      | Potentialfri kontakt                           | orange/<br>vit/blå        |
| 31        | J3-31-INPUT           | 24 VDC<br>active high | Ingång   | 0/24 V,<br>100 mA    | Se tab. 5-8                                    | vit/röd/<br>blå           |
| 32        | J3-32-INPUT           | 24 VDC<br>active high | Ingång   | 0/24 V,<br>100 mA    | Se tab. 5-8                                    | svart/<br>grön/vit        |
| 33        | J3-33-INPUT           | 24 VDC<br>active high | Ingång   | 0/24 V,<br>100 mA    | Se tab. 5-8                                    | vit/svart/<br>grön        |
| 34        | PB RELEASE            | 24 VDC<br>aktiv låg   | Utgång   | 0/24 V,<br>100 mA    | Tvåhandsutlösning                              | röd/vit/<br>grön          |
| 35        | WELD ON               | 24 VDC<br>aktiv låg   | Utgång   | 0/24 V,<br>100 mA    | Svetsning till                                 | grön/vit/<br>blå          |
| 36        | J3-36-OUTPUT          | 24 VDC<br>active low  | Utgång   | 0/24 V,<br>100 mA    | Se tab. 5-8                                    | orange/<br>röd/grön       |
| 37        | PWR                   | Analog                | Utgång   | 0 V till<br>10 V     | Effektsignal från gene-<br>rator               | blå/röd/<br>grön          |
| 38        | FREQ OUT              | Analog                | Utgång   | -10 V till<br>+10 V  | Frekvenssignal från<br>generator               | svart/vit/<br>blå         |
| 39        | SEEK                  | Open<br>Collector     | Utgång   | max. 24 V/<br>25 mA  | Signal för frekvenssök-<br>ning till generator | vit/svart/<br>blå         |

Tab. 5-6Stifttilldelning för användargränssnittkabel J957

| Stif<br>t | Signal-<br>beteckning | Signaltyp         | Riktning | Signal-<br>område    | Beskrivning                                    | Färgkod                  |
|-----------|-----------------------|-------------------|----------|----------------------|------------------------------------------------|--------------------------|
| 40        | MEM STORE             | Open<br>Collector | Utgång   | max. 24 V/<br>25 mA  | Signal för frekvenssök-<br>ning till generator | röd/vit/<br>blå          |
| 41        | 24 V RTN              | 24 VDC<br>Ground  | Ingång   | 0 V                  | 24 V returledning                              | grön/<br>orange/<br>röd  |
| 42        | 24 V SRC              | 24 VDC källa      | Utgång   | max. 24 V/<br>1,25 A | 24 V utgång                                    | orange/<br>röd/blå       |
| 43        | READY RELAY 1         | Relay<br>Contact  | Utgång   | 40 V/<br>0,25 A      | Potentialfri kontakt                           | blå/<br>orange/<br>röd   |
| 44        | WELD ON<br>RELAY 2    | Relay<br>Contact  | Utgång   | 40 V/<br>0,25 A      | Potentialfri kontakt                           | svart/<br>orange/<br>röd |

Tab. 5-6 Stifttilldelning för användargränssnittkabel J957

För användargränssnittet står en rad funktioner till förfogande för användaren. In-/utgångarna finns på en 44-polig sub-D-kontakt.

Tab. 5-7Funktionsval för användargränssnittets ingång<br/>och utgång

| Ingång       | Funktion                   | Utgång       | Funktion                                   |
|--------------|----------------------------|--------------|--------------------------------------------|
| J3_32_INGÅNG | Disabled                   | J3_36_UTGÅNG | Disabled                                   |
| J3_33_INGÅNG | Ext U/S Delay              | J3_8_UTGÅNG  | No Cycle Alarm<br>Cycle OK<br>Masia a Bart |
| J3_19_INGÅNG | Display Lock<br>Ext signal | J3_22_UTGÅNG | Confirm Preset                             |
| J3_17_INGÅNG | Memory Reset               |              | Ext Beeper                                 |
| J3_31_INGÅNG | Sync In                    |              | Modified Alarm                             |
| J3_1_INGÅNG  | _                          |              | External Start                             |
|              |                            |              | Cyne Out                                   |

\* Detta alternativ finns inte på J3-1-ingången.

För in- resp. utgångar finns följande förinställda funktioner:

Tab. 5-8Förinställda funktioner för användargränssnittets<br/>ingång och utgång

| Ingång       | Funktion        | Utgång                      | Funktion |
|--------------|-----------------|-----------------------------|----------|
| J3_32_INGÅNG | Select Preset 1 | J3_36_UTGÅNG                | Disabled |
| J3_33_INGÅNG | Select Preset 2 | J3_8_UTGÅNG                 | Disabled |
| J3_19_INGÅNG | Select Preset 4 | J3_22_UTGÅNG                | Disabled |
| J3_17_INGÅNG | Select Preset 8 |                             |          |
| J3_31_INGÅNG | Display Lock    | Användaringång              | 0 V      |
| J3_1_INGÅNG  | Ext. signal     | Övre gränsläges-<br>brytare | 0 V      |

## BRANSON

### 5.4.4 Nätkontakt

Nätkabelns ledare är färglagda enligt internationell standard. Vid en eventuell modifiering av kabeln måste färgkoderna respekteras. Installera en stickkontakt som passar till nätuttaget.

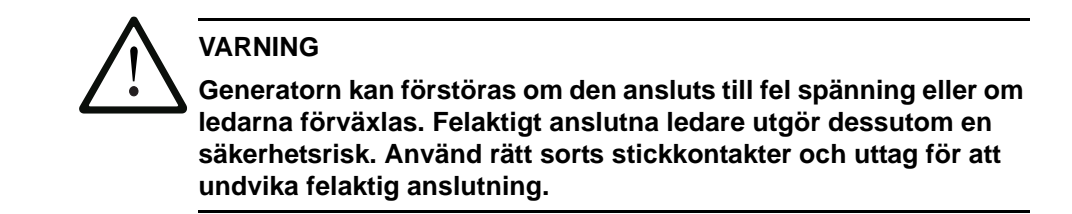

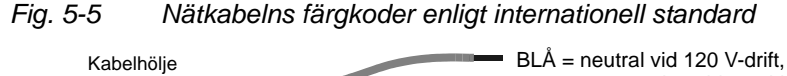

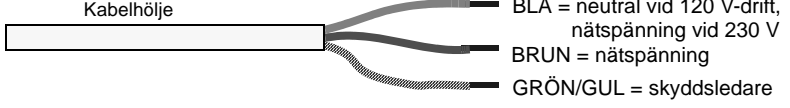

## 5.4.5 DIL-omkopplare (SW1) för användargränssnitt

DIL-omkopplaren SW1 för användargränssnittet sitter på generatorns baksida bredvid J3-porten, se fig. 5-2. Omkopplarnas inställning inverkar på användargränssnittets signaler. ON gäller som fabriksinställning för DIL-omkopplarna (sluten: omkopplare mot siffran).

- Står en DIL-omkopplare på ON (sluten), används tillhörande utgångsstift som strömkälla, max. 25 mA, Active low, Logic 1 = 24 VDC, Logic 0 = 0 VDC.
- Står en DIL-omkopplare på OFF (öppen), används tillhörande utgångsstift som "open collector", max. 24 VDC, 25 mA fallande strömstyrka.

| Omkoppl<br>läge | Signalbeskrivning                           | Utsignal   |
|-----------------|---------------------------------------------|------------|
| 1               | REJECT_PART [kassering]                     | R_SIG      |
| 2               | SUSPECT_PART [arbetsstycke för<br>kontroll] | S_P_SIG    |
| 3               | PB_RELEASE [tvåhandsutlösning]              | PB_R_SIG   |
| 4               | G_ALARM [allmänt felmeddelande]             | G_A_SIG    |
| 5               | READY [klar]                                | RDY_SIG    |
| 6               | WELD_ON [svetsning till]                    | W_O_SIG    |
| 7               | ACTUATOR_RETURN [mat.enhet tillbaka]        | A_R_SIG    |
| 8               | USER_OUT1 [användarutg. 1]                  | M_PART_SIG |
| 9               | USER_OUT2 [användarutg. 2]                  | U_OUT1_SIG |
| 10              | USER_OUT3 [användarutg. 3]                  | U_OUT2_SIG |

Tab. 5-9 DIL-omkopplarfunktioner för användargränssnitt

#### 5.4.6 DIL-omkopplare för generatoroptioner

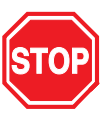

## FARA

Drag alltid ur nätkontakten och vänta i minst två minuter innan du öppnar generatorn. Livsfarliga spänningar finns lagrade i systemet.

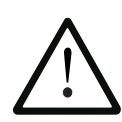

### VARNING

Generatorns komponenter är känsliga mot elektrostatiska laddningar. För att undvika skador genom statisk laddning, bär ett antistatiskt armband och genomför så få kroppsrörelser som möjligt när du arbetar i generatorns inre.

Om en analog generator sätts in i automatiserad tillverkning, kan det vara nödvändigt att öppna generatorn och ställa om några DIL-omkopplare (DIL = Dual In-line Package, även kallat DIP). DIL-omkopplarna används för inställning av frekvenssökning och startfunktioner och påverkar även amplitudstyrningen. På en digital generator utförs operationerna på programvarunivå.

## BRANSON

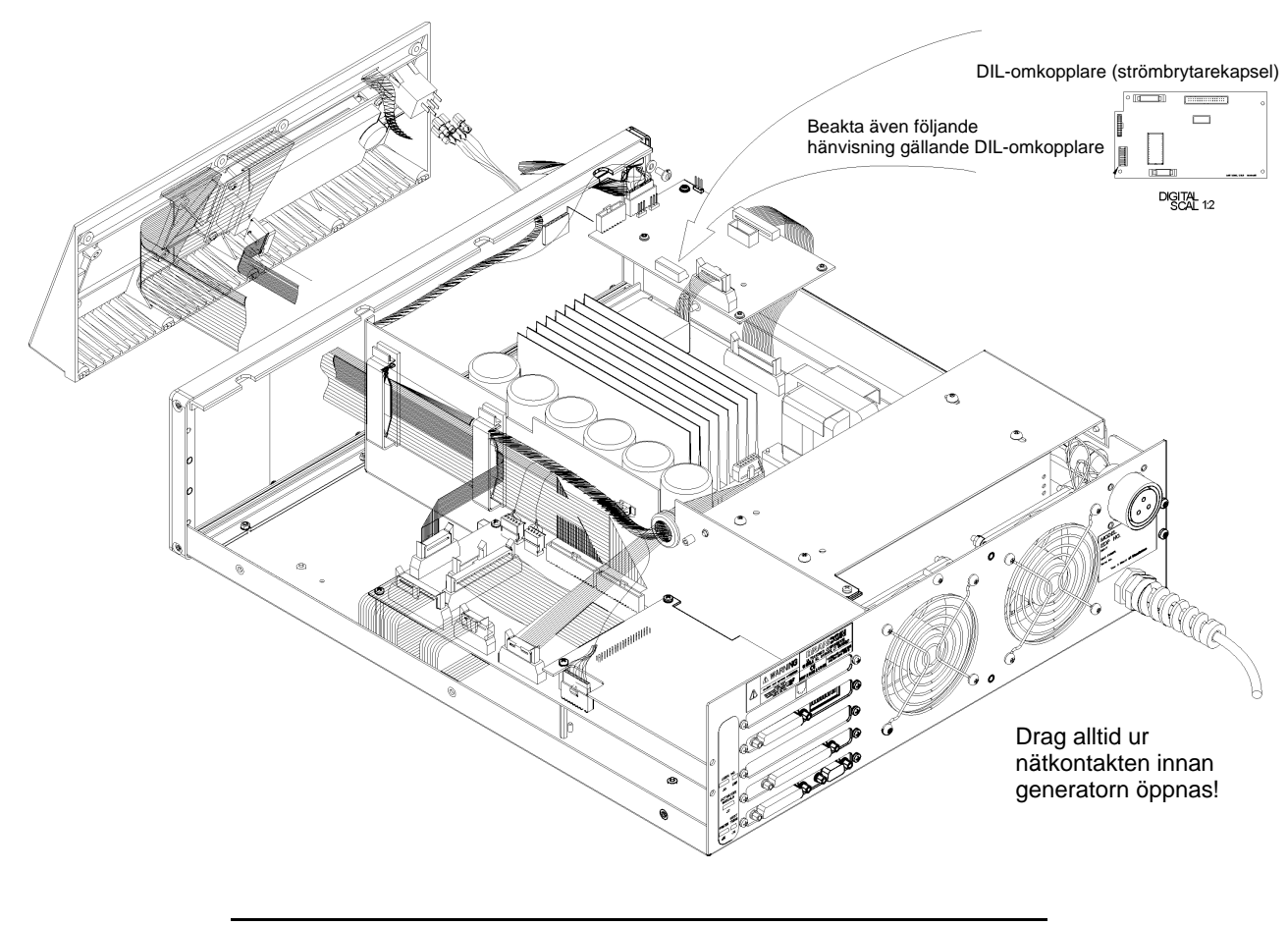

Fig. 5-6 DIL-omkopplarens placering i analog generator

## OBS!

Det finns två sorters DIL-omkopplare och båda är utbytbara. Omkopplaren har antingen försetts med texten "Open" eller med texten "On" för att visa positionsfunktionen. Observera noggrant On/Off-positionerna som de avbildas, inställningarna är exakt motsatta.

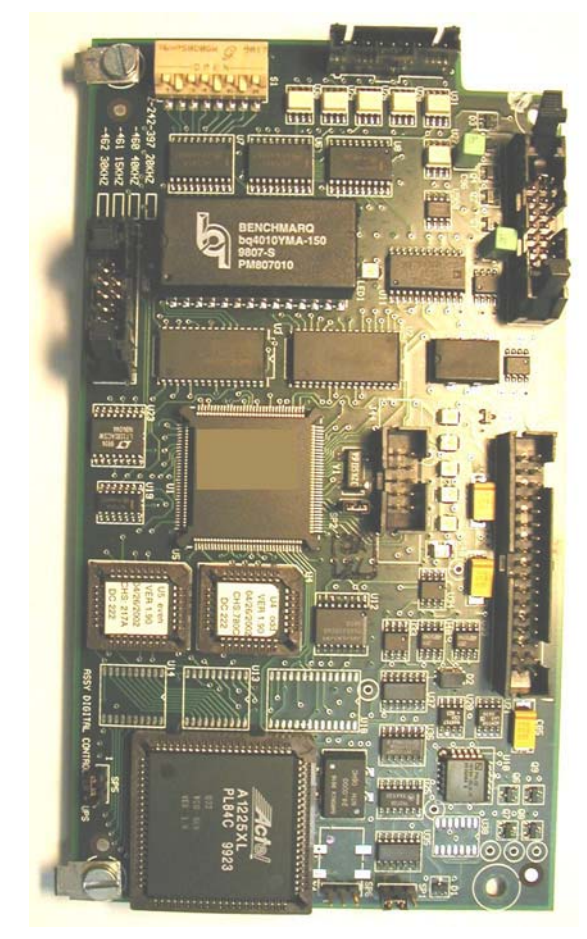

Fig. 5-7 DIL-omkopplarblockets läge, typ 1

Fig. 5-8 DIL-omkopplare (DIP-omkopplare), typ 1

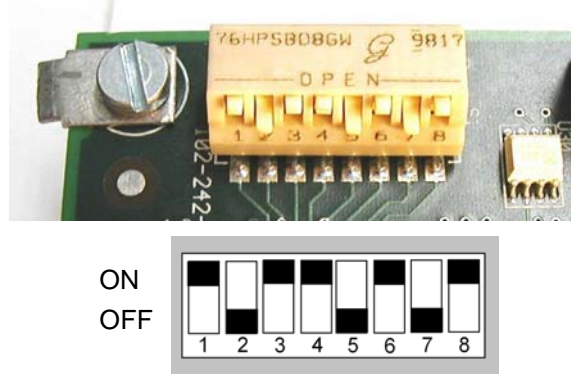

DIL-omkopplare mot siffran = OFF-funktion DIL-omkopplare bort fr. siffran = ON-funktion

## BRANSON

Fig. 5-9

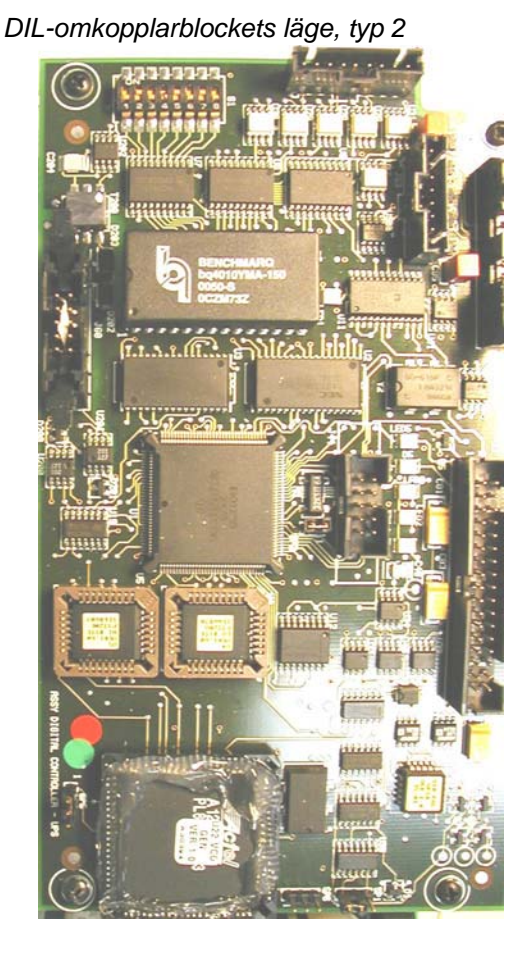

Fig. 5-10 DIL-omkopplare (DIP-omkopplare), typ 2

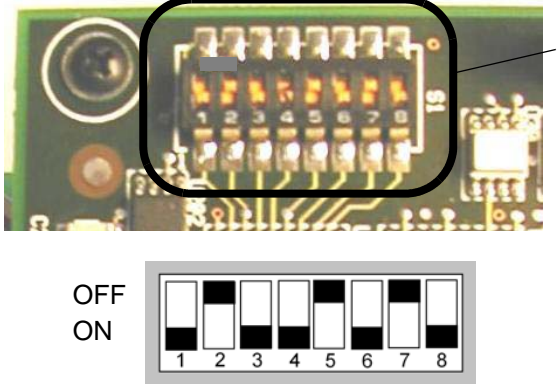

DIL-omkopplare mot siffran = ON-funktion DIL-omkopplare bort fr. siffran = OFF-funktion

DILomkopplare

# Ändringar av DIL-omkopplarnas inställning ska utföras enligt följande:

Det är inte nödvändigt att ta loss systemkretskortet för inställning av DIL-omkopplare.

| Tab. 5-10 | Ändra | inställningar på | DIL-omkopplare |
|-----------|-------|------------------|----------------|
|-----------|-------|------------------|----------------|

| Steg | Handling                                                                                                    |
|------|----------------------------------------------------------------------------------------------------|
| 1    | Stäng av generatorn och dra ur nätkontakten.                                                                                                    |
| 2    | Öppna generatorn genom att skruva ur de sju skruvarna<br>som håller kåpan (tre på varje sida, en på baksidan).<br>Lyft av kåpan och lägg den åt sidan. |
| 3    | DIL-omkopplare och standardinställningar återges<br>i fig. 5-7.                                                                                        |
| 4    | Ställ om DIL-omkopplarna för att anpassa dem till produktionsbehoven, se tab. 5-11.                                                                    |

## Tab. 5-11DIL-omkopplarnas inställningar (DIP-omkopplare) för<br/>generatorfunktioner (fabriksinställningar i fet stil.)

| Funktion | Valmöjligheter                                                                                                    | Vridknapp nr                               |
|----------|----------------------------------------------------------------------------------------------------|--------------------------------------------|
| Autotune | <b>Sökning vid tillkoppling:</b><br>Kontroll av sonotrodfrekvensen<br>vid tillkoppling och lagring i min-<br>net. | <b>1 - ON</b><br>1 - OFF                   |
|          | Autoseek:<br>Kontroll av sonotrodfrekvensen<br>varje minut med början efter<br>senaste ultraljudaktiveringen      | 2 - ON<br><b>2 - OFF</b>                   |
|          | <b>Tiden för autoseek:</b><br>Val mellan 500 ms- eller<br>100 ms-sökning                                          | <b>3 - ON = 500 ms</b><br>3 - OFF = 100 ms |
|          | Autotune/Memory:<br>Aktualisering av minnet för sonot-<br>rodfrekvensen vid slutet av varje<br>svetsförlopp.      | <b>4 - ON</b><br>4 - OFF                   |

| Frekvens-<br>minne    | Återställa frekvensminne:<br>Med den externa återställnings-<br>signalen nollställs frekvensen                                                           | <b>5 - ON</b><br>5 - OFF |
|-----------------------|----------------------------------------------------------------------------------------------------|--------------------------|
| Amplitud-<br>styrning | Extern:<br>kan ändras av kunden<br>(10 % till 100 %)<br>VARNING: Säkerställ att<br>omkopplare 6 står i läge "ON"<br>innan en extern amplitud läggs<br>på | 6 - ON<br>6 - OFF        |
|                       | Intern:<br>Modulen håller amplituden på ett<br>fast värde (100 %)                                                                                        |                          |
| Rampstart             | Kort:<br>Starttid 10 ms                                                                                                    | 7 - OFF<br>8 - OFF       |
|                       | Medel:<br>Starttid 35 ms                                                                                                    | 7 - ON<br><b>8 - OFF</b> |
|                       | <b>Standard:</b><br>Starttid 80 ms                                                                                                    | 7 - OFF<br>8 - ON        |
|                       | Lång:<br>Starttid 105 ms                                                                                                    | 7 - ON<br>8 - ON         |

Tab. 5-11DIL-omkopplarnas inställningar (DIP-omkopplare) för<br/>generatorfunktioner (fabriksinställningar i fet stil.)

## 5.5 Installation i skåp

För installation av generator i skåp krävs en monteringssats som innehåller två handtag och två hörnpaneler.

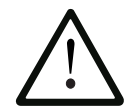

## VARNING

Du måste trycka på återställning på generatorn. Om automatik används kan man använda den externa återställningen som är förbunden med användar-I/U-kortet.

#### OBS!

Generatorhuset måste vara kvar på generatorn för att kylningen skall fungera ordentligt. Huset får endast avlägsnas tillfälligt.

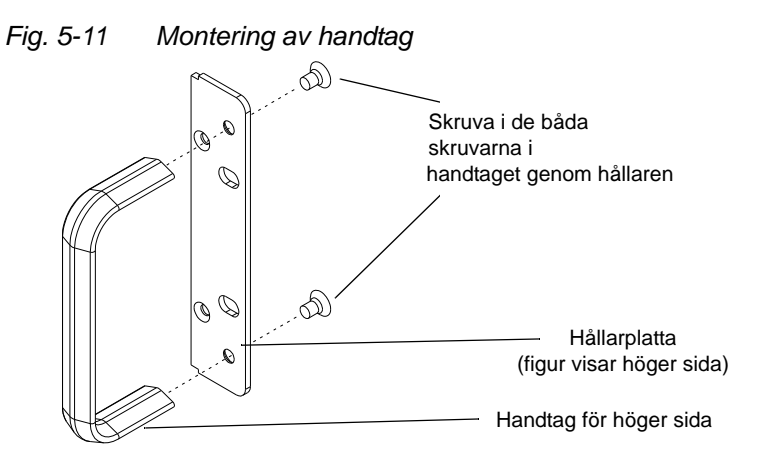

| Tab. 5-12 | Montering av handtag på ger | nerator |
|-----------|-----------------------------|---------|
|-----------|-----------------------------|---------|

| Steg | Handling                                                                                 |
|------|------------------------------------------------------------------------------------------|
| 1    | Beställ handtagssatsen. Hållarna är avsedda för montering i vanligt 19"-standardhus.     |
| 2    | Lossa de två krysskruvarna och avlägsna generatorns främre hörnpaneler. Spara skruvarna. |

| Tab. 5-12 | Montering av handtag på generator |   |
|-----------|-----------------------------------|---|
|           |                                   | 1 |

| Steg | Handling                                                                                                    |
|------|----------------------------------------------------------------------------------------------------|
| 3    | Observera att hållarplattorna har fördjupningar på ena sidan<br>för skruvarna med försänkta huvuden. Handtagen monteras<br>enligt fig. 5-11. Figuren visar endas den högra hållarplattan<br>tillsammans med höger handtag. Den vänstra hållarplattan<br>ser likadan ut, förutom att den är i ett spegelvänt utförande.<br>Drag åt skruvarna ordentligt så att de sitter i ett plan med<br>hållarplattorna. |
| 4    | Montera handtagen tillsammans med hållarplattorna istället<br>för hörnpanelerna och använd samma skruvar som plockades<br>av i steg 2.                                                                                                    |
| 5    | Spara de två demonterade hörnpanelerna.                                                                                                    |
| 6    | Använd skåpets tillbehör för placering av generatorn när enheten ska installeras.                                                                                                    |

## 5.6 Montering av resonansenhet

#### VARNING

Följande arbetssteg får bara genomföras av personer som ålagts ansvaret för uppställning och justering av maskinen. Fyrkantiga sonotroder kan vid behov spännas fast med den större delen i ett skruvstäd med mjuka backar. En sonotrod får ALDRIG monteras eller demonteras genom att konverterhuset eller boosterlåsringen spänns fast i ett skruvstäd.

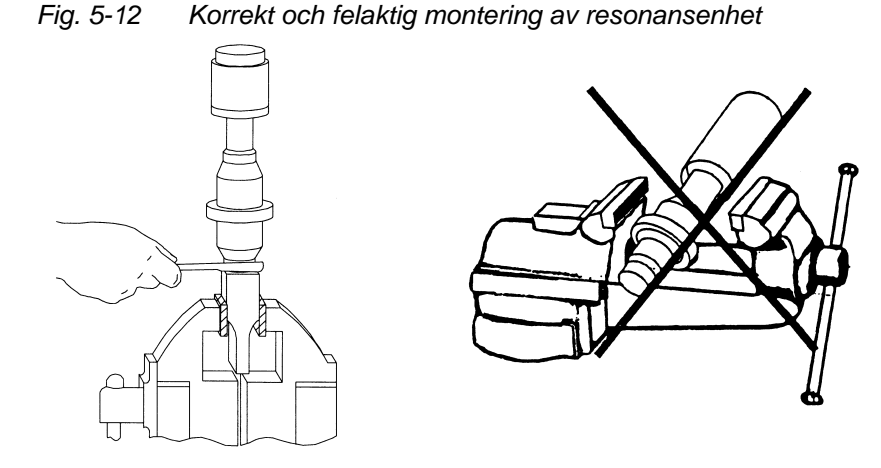

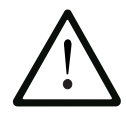

### VARNING

Mylarmellanläggsbrickor får inte smörjas med silikonfett. Använd endast 1 mylarmellanläggsbricka med rätt inner- och ytterdiameter per skarvställe.

| Verktyg                            | EDP-nummer  |
|------------------------------------|-------------|
| 15, 20 och 30 kHz-momentnyckelsats | 101-063-787 |
| 30 kHz-momentnyckel                | 101-063-618 |
| 40 kHz-momentnyckel                | 101-063-618 |
| 20 kHz-haknyckel                   | 201-118-019 |
| 30 kHz-haknyckel                   | 201-118-024 |
| 40 kHz-haknyckel                   | 201-118-024 |
| Silikonfett                        | 101-053-002 |

## 5.6.1 På 20-kHz-system

Tab. 5-14 Montering av resonansenhet på 20-kHz-system

| Steg | Handling                                                                                                    |
|------|----------------------------------------------------------------------------------------------------|
| 1    | Rengör kontaktytorna på konvertern, boostern och sonotro-<br>den. Avlägsna allt annat material ur gängor och hål.                                          |
| 2    | Skruva in skruven i boosterns ovansida. Vridmoment<br>450 lb-in. (51 Nm). Om skruven är för torr, kan den smörjas<br>med en eller två droppar tunn olja.   |
| 3    | Skruva in skruven i sonotrodens ovansida. Vridmoment<br>450 lb-in. (51 Nm). Om skruven är för torr, kan den smörjas<br>med en eller två droppar tunn olja. |
| 4    | Använd endast en mylarmellanläggsbricka som passar till skruven per skarvställe.                                                                           |
| 5    | Skruva ihop konvertern med boostern och sedan boostern med sonotroden.                                                                                     |
| 6    | Vridmoment 220 lb-in. (25 Nm).                                                                                                    |

#### 5.6.2 På 30-kHz-system

Tab. 5-15 Montering av resonansenhet på 30-kHz-system

| Steg | Handling                                                                                                    |
|------|----------------------------------------------------------------------------------------------------|
| 1    | Rengör kontaktytorna på konvertern, boostern och sonotro-<br>den. Avlägsna allt annat material ur gängor och hål.           |
| 2    | Smörj booster- och sonotrodskruvarna med en droppe<br>Loctite® 290 eller likvärdig olja.                                    |
| 3    | Skruva in skruven i boosterns ovansida med vridmoment 290 lb-in. (33 Nm) och låt torka i 30 minuter.                        |
| 4    | Skruva in skruven i sonotrodens ovansida med vridmoment 290 lb-in. (33 Nm) och låt torka i 30 minuter.                      |
| 5    | Använd endast en mylarmellanläggsbricka som passar till skruven per skarvställe.                                            |
| 6    | Skruva konvertern på boostern.                                                                                              |
| 7    | Vridmoment 185 lb-in. (21 Nm).                                                                                              |
| 8    | Skjut booster/konverter-paketet i adapterhylsan. Skruva axel-<br>muttern på adapterhylsan, men så att den ännu sitter löst. |
| 9    | Skruva boostern på sonotroden.                                                                                              |
| 10   | Upprepa steg 7.                                                                                                    |
| 11   | Drag åt axelmuttern på adapterhylsan med hjälp av medföljande nyckel.                                                       |

## 5.6.3 På 40-kHz-system

| Steg | Handling                                                                                                    |
|------|----------------------------------------------------------------------------------------------------|
| 1    | Rengör kontaktytorna på konvertern, boostern och sonotro-<br>den. Avlägsna allt annat material ur gängor och hål.           |
| 2    | Smörj booster- och sonotrodskruvarna med en droppe<br>Loctite® 290 eller likvärdig olja.                                    |
| 3    | Skruva in skruven i boosterns ovansida med vridmoment<br>70 lb-in. (8 Nm) och låt torka i 30 minuter.                       |
| 4    | Skruva in skruven i sonotrodens ovansida med vridmoment<br>70 lb-in. (8 Nm) och låt torka i 30 minuter.                     |
| 5    | Smörj varje kontaktställe med ett tunt skikt silikonfett – dock inte på skruven eller spetsen.                              |
| 6    | Skruva konvertern på boostern.                                                                                              |
| 7    | Vridmoment 70 lb-in. (8 Nm).                                                                                                |
| 8    | Skjut booster/konverter-paketet i adapterhylsan. Skruva axel-<br>muttern på adapterhylsan, men så att den ännu sitter löst. |
| 9    | Skruva boostern på sonotroden.                                                                                              |
| 10   | Upprepa steg 7.                                                                                                    |
| 11   | Drag åt axelmuttern på adapterhylsan med hjälp av medföljande nyckel.                                                       |

Tab. 5-16 Montering av resonansenhet på 40-kHz-system
## BRANSON

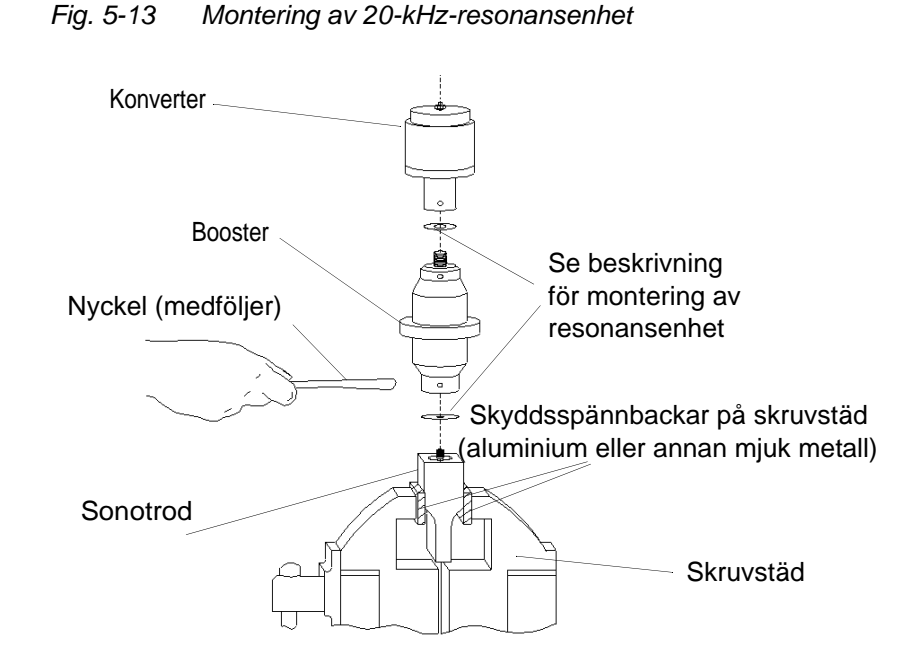

## rod uppspänd i skruvstäd)

Montering av 20-kHz-resonansenhet (med fyrkantig sonot-

### Tabell över vridmoment för resonansenhet

## OBS!

5.6.4

Vi rekommenderar att en BRANSON momentnyckel eller en liknande nyckel används. EDP-Nr. 101-063-617 för 20-kHz-system och EDP-Nr. 101-063-618 för 40-kHz-system.

Tab. 5-17 Vridmoment för skruv

| Används<br>på | Skruvdimension     | Vridmoment        | EDP-nr.     |
|---------------|--------------------|-------------------|-------------|
| 20 kHz        | 1/2" x 20 x 1-1/4" | 450 lb-in., 51 Nm | 100-098-370 |
| 20 kHz        | 1/2" x 20 x 1-1/2" | 450 lb-in., 51 Nm | 100-098-123 |
| 30 kHz*       | 3/8" x 24 x 1"     | 290 lb-in., 33 Nm | 100-298-170 |
| 40 kHz*       | M8 x 1,25          | 70 lb-in., 8 Nm   | 100-098-790 |

#### 5.6.5 Skruva fast spets på sonotrod

- Rengör kontaktytorna på sonotroden och spetsen. Avlägsna allt annat material från skruv och gänga.
- 2. Sätt spetsen på sonotroden utan verktyg. Bägge delarna skall monteras torra. Använd inget smörjmedel.
- 3. Drag åt spetsen med hjälp av haknyckeln och skruvnyckeln (se fig. 5-14) enligt följande vridmoment:

Fig. 5-14 Skruva fast spets på sonotrod

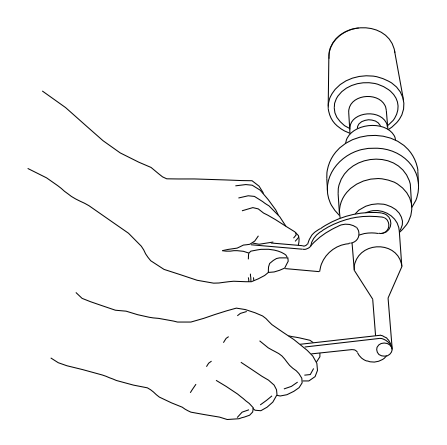

Tab. 5-18 Vridmoment för spets - sonotrod

| Spetsgänga | Vridmoment        |
|------------|-------------------|
| 1/4-28     | 110 lb-in., 12 Nm |
| 3/8-24     | 180 lb-in., 20 Nm |

### 5.7 Montering av resonansenhet i matningsenhet

Det här avsnittet redogör för tillvägagångssätten vid montering av olika resonansenheter.

#### 5.7.1 20-kHz-enhet och 30 kHz CA konverterenhet

Börja med att montera ihop resonansenheten. Därefter kan enheten installeras enligt följande beskrivning:

- 1. Förvissa dig om att strömtillförseln är bruten genom att dra ur nätkontakten.
- 2. Aktivera nödstoppet.
- 3. Lossa de fyra skruvarna som håller skyddskåpan.
- 4. Drag skyddskåpan rakt utåt och lägg den åt sidan.
- 5. Håll fast den ihopmonterade resonansenheten och rikta in ringen på boostern strax ovanför stödbrickan i släden. Tryck fast enheten så att huvmuttern på konverterns ovansida berör kontakten längst upp i släden.
- 6. Skruva fast skyddskåpan med de fyra skruvarna igen.
- Genom att sonotroden vrids kan den rättas till. Drag åt skyddskåpans skruvar med vridmoment 50 lb-in. (6 Nm) så att resonansenheten sitter ordentligt.

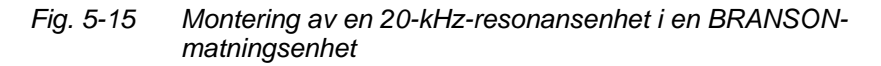

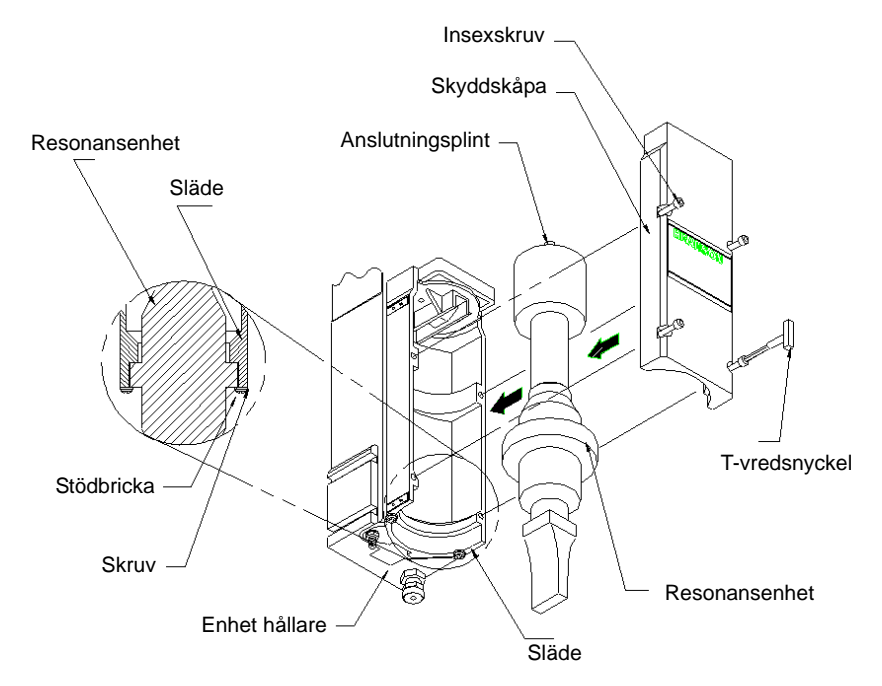

#### 5.7.2 30-kHz- och 40-kHz-resonansenheter

- 1. Förvissa dig om att strömtillförseln är bruten genom att dra ur nätkontakten.
- 2. Skjut in konvertern/boostern i adaptern.
- 3. Lossa de fyra skruvarna som håller skyddskåpan.
- 4. Drag skyddskåpan rakt utåt och lägg den åt sidan.
- 5. Håll fast den ihopmonterade hylsan och rikta in ringen på boostern strax ovanför stödbrickan i släden. Tryck försiktigt fast hylsan så att huvmuttern på hylsans ovansida berör kontakten längst upp i släden.

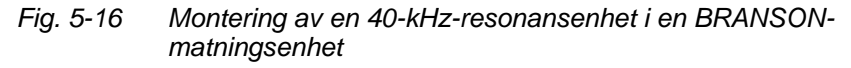

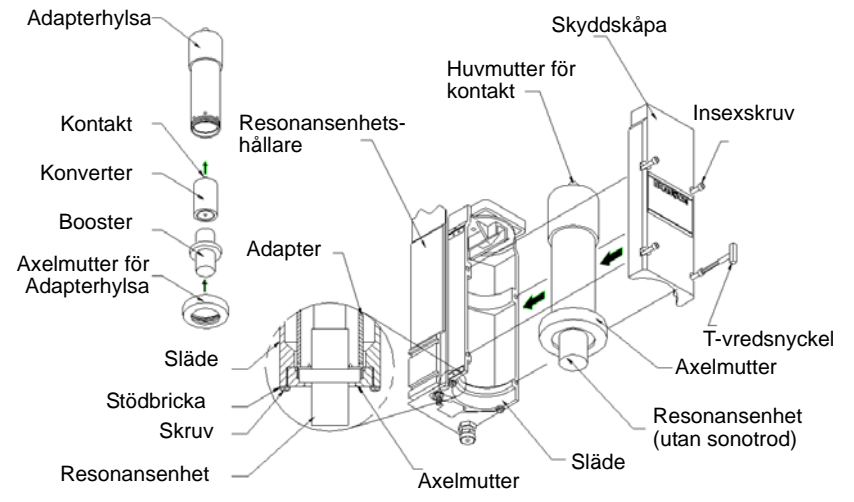

- 6. Skruva fast skyddskåpan med de fyra skruvarna igen.
- 7. Genom att sonotroden vrids kan den rättas till. Drag åt skyddskåpans skruvar med vridmoment 50 lb-in. (6 Nm) så att resonansenheten sitter ordentligt.

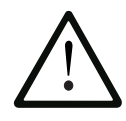

#### VARNING

Adaptern får inte spännas fast i ett skruvstäd. Den kan lätt deformeras eller skadas.

# 8

#### OBS!

BRANSON rekommenderar att konverter CA-30 används istället för konverter CJ-30 med hylsenhet.

#### 5.7.3 Montering av arbetsstyckesfixtur på BRANSON-grundplatta (smådelar och monteringshål)

På grundplattan finner du monteringshål för arbetsstyckesfixturen. Det finns även monteringshål för en eventuell nivåjusteringsplatta. Gängorna är metriska (markering "M") och passar till M10-1,5-skruvar. Monteringshålen har placerats i tre koncentriska cirklar vars dimensioner anges i figuren nedan.

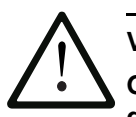

## VARNING

Grundplattan är gjuten. Om skruvarna dras åt för hårt, kan gängorna i grundplattan gå sönder. Därför ska skruvarna bara dras åt tills arbetsstyckesfixturen sitter fast och inte mer.

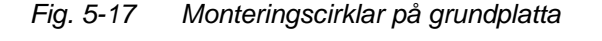

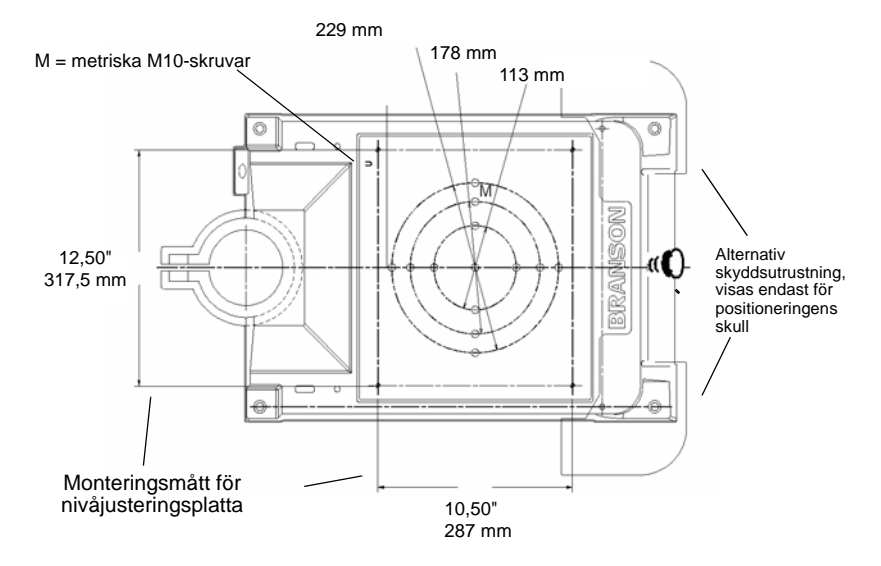

Den alternativa skyddsutrustningen i figuren visas bara för att tydliggöra positioneringen. Den här skyddsutrustningen är lämplig om sonotroden är mycket stor. Skyddsutrustningen är några centimeter större än grundplattan på båda sidor och skyddar operatörens fingrar och händer mot att klämmas mellan grundplatta och verktyg vid svetsning.

### 5.8 Kontroll av installation

- 1. Koppla till tryckluftsledningar och den pneumatiska ventilen och kontrollera om lampan för tryckluft tänds på matningsenheten.
- 2. Kontrollera att inget läckage förekommer vid lufttillförseln.
- 3. Slå på generatorn. Generatorn inleder nu ett självtest.
- 4. Om generatorn visar ett annat meddelande än "Recalibrate Actuator" [omkalibrera matningsenhet] kan definitionen samt orsak och tillhörande åtgärd läsas i kapitel 7. Fortsätt med nästa steg om "Recalibrate Actuator" [omkalibrera matningsenhet] eller "Ready" [klar] visas på generatorns bildskärm.
- Kalibrera matningsenheten genom att trycka på "Main Menu" [huvudmeny] och sedan på "Calibration" [kalibrering]. Kontrollera att det minsta avståndet mellan sonotrod och arbetsstycke är större än 0,70".
- 6. Välj "Cal Actuator" [kalibrering av matningsenhet].
- 7. Välj "W/StartSwitches" [med startströmbrytare] på följande bildskärm.

Om man använder automatik ska "Manual override" [förbigå manuellt] väljas.

- 8. Tryck på startströmbrytaren för att avsluta kalibreringen.
- 9. Välj Test-tangenten.
- 10. Om generatorn ger ett felmeddelande i det här läget kan definitionen hittas i kapitel 7. Gå vidare med nästa steg om inga felmeddelanden visas.
- 11. Lägg i ett arbetsstycke i fixturen.
- 12. Välj "Horn Down" [sonotrod ned] på huvudmenyn. Sonotroden sänks ned mot fixturen vid matningsenhetens fot. Detta bekräftar att pneumatiken fungerar.
- Välj på nytt "Horn Down" [sonotrod ned] på huvudmenyn. Sonotroden kör tillbaka. Systemet fungerar och inställningarna för era användningar kan göras.
- 14. Sammanfattning: Om svetssystemet inte ger några felmeddelanden och sonotroden kör nedåt och upp igen på rätt sätt, är ultraljudsvetsen driftsklar.
- 15. På manöverpanelen visas den normala bildskärmen efter att generatorn har startats.

Principiellt gäller: Om generatorn inte ger några felmeddelanden och sonotroden kör nedåt och upp igen på rätt sätt, är ultraljudsenheten klar för svetsning.

| 100 %     |         |             | Schw I         | Ergbni         |           | ) BRANSOR |
|-----------|---------|-------------|----------------|----------------|-----------|-----------|
|           | 01:Zt=0 | .500s *     |                | SCHW.:ZEI      | T = 0.500 |           |
|           | Zykls#  | Zeit<br>[s] | Sp.Lst.<br>[%] | Energie<br>[J] | ***       |           |
|           | 7       | 0.323       | 70.1           | 81.3           | ***       |           |
|           | 6       | 0.339       | 36.6           | 59.5           | ***       |           |
|           | 5       | 0.500       | 19.9           | 110.5          | ***       |           |
| eset 40 % | 4       | 0.500       | 20.6           | 112.6          | ***       |           |
|           | 3       | 0.500       | 5.3            | 26.9           | ***       |           |
|           | 165     | 0.200       | 12.7           | 22.9           | ***       |           |
| st        | 164     | 0.400       | 10.6           | 47.5           | ***       |           |
|           | Schw Er | gbni Ha     | auptmenu       | Parameter      | Graphs    |           |

#### Fig. 5-18 Frontpanel med normal bildskärm efter inkoppling

## 5.9 Återstår det frågor?

Det gläder oss att ni valt vår produkt och om ni har frågor så hjälper vi gärna till! Kontakta din BRANSON-återförsäljare om du behöver hjälp med någon maskin i 2000X-serien.

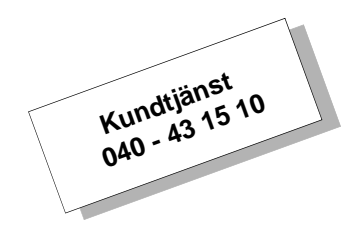

## BRANSON

## 6 Manövrering

| 6.1 | Funktioner för en extern förbindelse              | 6-2  |
|-----|---------------------------------------------------|------|
| 6.2 | Styrreglage                                       | 6-4  |
| 6.3 | Koppla till generatorn                            | 6-5  |
| 6.4 | Styrreglage på manöverpanel                       | 6-5  |
| 6.5 | Bildskärmen "Weld results" [svetsresultat]        | 6-10 |
| 6.6 | Använda huvudmenyn                                | 6-14 |
| 6.7 | Använda menyn "Weld Setup" [parameterinställning] | 6-54 |
| 6.8 | Diagram [kurvor]                                  | 6-78 |
|     |                                                   |      |

### 6.1 Funktioner för en extern förbindelse

#### 6.1.1 Nätverk med fjärråtkomst

Detta är standard och möjliggör extern styrning av ultraljudsvetssystemet.

För detta behöver ni två programpaket:

- En VNC-viewer och
- en VNC-server.

VNC-servern har förinstallerats på systemgeneratorns CompactFlashminne och kräver en IP-adress för att kunna kommunicera.

VNC-viewern installeras på PC:n som upprättar förbindelsen med generatorn. VNC-viewern behöver samma adress för att kunna skicka förfrågningar till servern.

Vi rekommenderar att man ställer in en statisk IP-adress i VNC-serverns konfiguration.

Normalt tilldelas IP-adresserna av routern som generatorn är ansluten till, eller så fastläggs den av nätverksadministratören.

#### 6.1.2 BRANSON-hjälpprogram

BRANSON-hjälpprogrammet används för att visa resultat från svetsdatabasen i generator 2000X. Välj "Databas" och sedan "Generator" på huvudmenyn på generator 2000X. Anslut nu ett USB-minne och spara svetsförloppet på det genom att följa anvisningarna på skärmen. Informationen från svetsdatabasen kan läsas på en annan PC med BRANSON-hjälpprogrammet.

#### Hur man använder programmet:

- 1. Installera Branson-hjälpprogrammet på en PC med operativsystemet Windows 2000 eller XP.
- 2. Skapa en genväg (en symbol) för svetsdatabasens hjälpprogram på Windows-fönstret.
- 3. Klicka på genvägen (symbolen) för hjälpprogrammet.
- 4. Välj "File" [fil] och sedan "Open P/S folder" [öppna generatormapp] efter att programmet har öppnats. På bildskärmen visas enheterna A:\, C:\, D:\ och E:\. Klicka på E:\, sätt in USB-minnet i PC:n och välj den önskade filen med svetsdatabasen på minnet. Svetsdatan visas på bildskärmen.

#### 6.1.3 Skriva ut

#### Skrivarinställningar:

- 1. Anslut skrivaren med USB-anslutningen på generator 2000X.
- 2. Tryck på "Windows Setup" [Windows inställningar] på huvudmenyn för att öppna fönstret "Windows CE".
- 3. Öppna Internet Explorer i fönstret Windows CE.
- 4. Klicka på "File" [fil] välj "Page Setup" [egenskaper] > Printer Model [skrivare].
- Välj "Epson Stylus" eller "PCL Inkjet", anslutning "LPT2" och egenskaper "Color". Avmarkera "Draft" [snabbutkast] och klicka OK. (Valet av skrivare beror på vilken skrivare som används).
- 6. Klicka på "File" > "Print" [skriv ut].
- 7. Stäng Internet Explorer när utskriften är klar och klicka på symbolen "2000X" på fönstret för att återvända till svetsprogrammet.

#### 6.1.4 Ethernet

Standard 10/100 Mbit/s PCI-Ethernet-gränssnitt med RJ-45-anslutning för nätverksdrift. Använder IEEE 802.3 protokoll.

#### 6.1.5 VGA-bildskärm

Med den extra xxxxx på generatorns framsida kan ytterligare en bildskärm anslutas.

#### 6.1.6 USB

Maskinens USB-anslutning är kompatibel med USB 1.1 och möjliggör den kompletta Plug-and-Play-funktionen och anslutning/frånskiljning av upp till 127 externa tillkopplade enheter (Hot Attach). USB-förbindelsen är dimensionerad för en överföringshastighet på 12 Mbit/s och har en lägre hastighet på 1,5 Mbit/s. Överföringshastigheten är 10x snabbare än på traditionella seriella anslutningar. Tangentbord och mus kan t. ex. anslutas till en USB-anslutning med lägre hastighet medan skrivare och USB-minne ansluts till de höga hastigheterna. Enheter med USB 2.0 är helt kompatibla med USB 1.1 och nedåt.

## 6.2 Styrreglage

#### Fig. 6-1 Bildskärm på panel på generator 2000X

|     | Power |                   | ١                       | Neld R            | esults                    |                                 |         |
|-----|-------|-------------------|-------------------------|-------------------|---------------------------|---------------------------------|---------|
| 1 — |       | 02:Tm=1<br>Cycle# | .000s<br>Time<br>[s]    | Pk Pwr<br>(%)]    | RUN:TIME<br>Energy<br>[J] | = 1.000<br>Freq End<br>(Hz)     |         |
| o   |       | 18<br>17<br>16    | 1.000<br>1.000<br>1.000 | 0.0<br>+16<br>0.0 | 160.9<br>162.1<br>161.8   | 20012<br>19996<br>20093         |         |
| 2   | Reset | 15<br>14<br>13    | 1.000<br>1.000<br>1.000 | 0.0<br>0.0<br>0.0 | 163.4<br>163.2<br>163.1   | 20079<br>20064<br>20050         |         |
| 3 — |       | 12<br>Weld Res    | 1.000<br>sults M        | 0.0<br>ain Menu   | 152.3<br>[<br>Weld Setup  | 20036<br>Column Setup<br>Graphs | BRANSON |

- 1. Till/från-knapp
- 2. Reset-tangent
- 3. Test-tangent
- Nedan beskrivs styrreglagen från vänster till höger:
- Power [till/från]: Kopplar till och från systemet. När knappen släpps lyser den för att visa att systemet är tillkopplat.
- Reset [återställning]: Tangent för återställning av felmeddelanden. Återställningsfunktionen fungerar endast på svetsbildskärmsidan (run screen).
- Test: När denna knapp trycks visas menyn för test av generator, sonotrod, booster och konverter.
- Power, effektdiagram: Visar märkeffekten i procent från den senaste svetscykeln eller från en testomgång. Skalan kan förstoras för låg-spänningsinställningar.
- "Weld Results" [svetsresultat]: Visar 4 valda parametrar från de senaste 7 svetscyklerna.
- "Main Menu" [huvudmeny]: Tryck här för att återvända till huvudmenyn.
- "Weld Setup" [parameter]: Tryck här för att komma till inställningsmenyn för parametervärden.
- "Graphs" [diagram]: Tryck på denna knapp för att välja och/eller skriva ut diagram för effekt, amplitud, hastighet, effekt/väg relativ, frekvens, kraft, väg absolut, effekt/kraft, autoskala eller X-skala.

## 6.3 Koppla till generatorn

#### Till/från-knapp

Tryck på till-knappen för att starta generatorn. Efter tillkopplingen (tar ca 45 sekunder) visas som standard bildskärmen "Weld results" (svetsresultat), som alternativ kan man också välja huvudmenyn som startbildskärm, se fig. 6-13

| Weld Results |            |                   |                 |               |  |  |
|--------------|------------|-------------------|-----------------|---------------|--|--|
| 02:Tm=1      | I.000s     |                   | RUN:TIME =      | = 1.000       |  |  |
| Cycle#       | Tim<br>[s] | e Freq En<br>[Hz] | d Energy<br>[J] | Pk Pwr<br>(%) |  |  |
| 18           | 1.00       | 00 +15            | 160.9           | 50            |  |  |
| 17           | 1.00       | 00 +16            | 162.1           | 51            |  |  |
| 16           | 1.00       | 00 +15            | 161.8           | 52            |  |  |
| 15           | 1.00       | 0 +15             | 163.4           | 50            |  |  |
| 14           | 1.00       | 00 +14            | 163.2           | 55            |  |  |
| 13           | 1.00       | 00 +13            | 163.1           | 57            |  |  |
| 12           | 1.00       | 0 +13             | 152.3           | 64            |  |  |
| Column Setup |            |                   |                 |               |  |  |
| Weld Re      | sults      | Main Menu         | Weld Setup      | Graphs        |  |  |

#### Fig. 6-2 Typisk startbild med svetsresultat

#### 6.4 Styrreglage på manöverpanel

På färgpekskärmen på manöverpanelen kan man navigera genom alla menyer, ställa in svetsvärden, visa felmeddelanden och skriva ut protokoll eller information om den senast utförda svetsningen.

#### VARNING

Tryck inte för hårt på pekskärmen och använd inga vassa eller spetsiga objekt.

#### 6.4.1 Typer av manöverfält

Det finns 3 sorters manöverfält:

1. Navigationsfält:

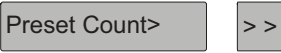

Dessa fält kännetecknas av en pil. När man klickar här öppnas ett nytt fönster.

2. Fält för inställning av parameter:

Units = USCS

När man trycker här kan man välja mellan två förinställda värden t. ex. till/från, ±. I exemplet kan man välja mellan amerikanska eller metriska enheter.

3. Fält för val av parameter:

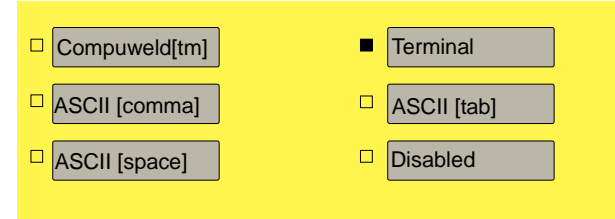

Genom att klicka på fältet för val av parameter öppnas ett popupfönster. Där kan man göra flera olika inställningar. När man trycker på det önskade fältet markeras rutan svart (i exemplet: terminal).

Om man måste ange värden eller mata in text öppnas en popupmeny:

#### 6.4.2 Använda tangentbord

Tangentinmatningar kan ske på två sätt; numeriskt och alfanumeriskt.

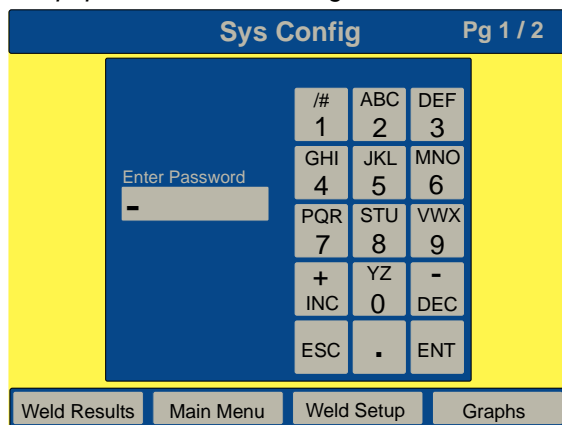

#### Fig. 6-3 Popupfönster för inmatning av siffror och text.

#### Numerisk inmatning

Vid numerisk inmatning visas det inmatade parametervärdet som siffror i fältet "Current Value" [aktuellt värde]:

- 1. Ange det önskade värdet i fältet "New Value" [nytt värde] med hjälp av siffertangentbordet.
- 2. Bekräfta inmatningen med ENT (Enter).

Det inmatade värdet tas över i fältet "Current Value" [aktuellt värde].

Med ENT stängs popupfönstret och parametermenyn visas igen.

#### Knapparna "INC" och "DEC":

Med knapparna "**INC**" (increase) [öka] och "**DEC**" (decrease) [minska] ökas (INC) eller minskas (DEC) det aktuella värdet med 1 för varje klick med.

#### Knappen "ESC":

- Tryck 1 gång på "ESC" för att radera alla värden i fältet "New Value/name" [nytt värde/namn].
- Tryck en gång till på "ESC" för att lämna menyn utan att några ändringar sparas.

#### "Control Limits" [gränsvärden]:

För vissa parametrar finns det max- och minvärden. Dessa värden visas under fältet "New Value/name" [nytt värde/namn].

Om det inmatade värdet inte ligger inom de min- och maxvärden som anges på popupfönstret visas detta fel genom att min/max-fälten färgas röda och en ljudsignal ges.

#### Alfanumerisk inmatning

Vid alfanumerisk inmatning kan man mata in både siffror och bokstäver. Om man t. ex. vill skriva "U" ska man trycka på knappen "8STU" fyra gånger.

På så sätt bläddrar man förbi 8, S, T och till sist U.

#### 6.4.3 Reset-knapp (återställning)

Klicka på "Reset" för att återställa felmeddelanden. Felmeddelandena som visas på generatorn finns i kapitel 7.

#### 6.4.4 Test-knapp

• Tryck på "Test"-knappen på generatorn.

Testcykelns status visas och man kan se testcykelns effekt och frekvens, amplituden kan ändras för att direkt se vilken verkan detta får på de andra inställningarna.

Fig. 6-4 Bildskärm "Test"

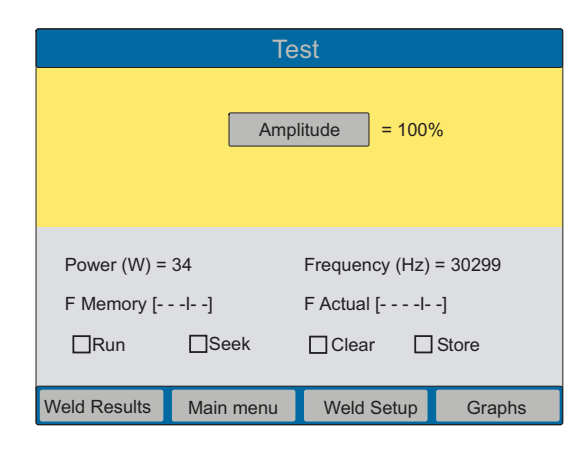

## 6.4.5 Knapparna Weld Results, Main Menu, Weld Setup och Graphs

På bildskärmens undre rad visas alltid de pekskärmsfält med vilka man navigerar och styr driften av generatorn. Dessa är:

- Weld Results [svetsresultat], se kapitel 6.5
- Main Menu [huvudmeny], se kapitel 6.6
- Weld Setup [parameter], se kapitel 6.7
- Graphs [diagram], se kapitel 6.8

#### OBS!

Man kan alltid återvända till denna meny genom att trycka på respektive pekskärmsfält.

#### 6.4.6 Kontroll av svetssystem

När generatorn har installerats kan man kontrollera att ultraljudsvetssystemet är driftsklart med hjälp av följande kontrollförlopp och ett testarbetsstycke. Detta förutsätter att installationen har utförts och kontrollerats som i kapitel 5.

#### Gör enligt följande för att kontrollera svetssystemet efter installationen:

- Ställ in en slaglängd på 6,35 mm (1/4") eller mer på matningsenhetens pelare, beroende på vad för test-arbetsstycke som används. Ställ in systemet på en slaglängd på minst 3,175 mm (1/8"). Spärra pelaren efter inställningen.
- 2. Lägg arbetsstycket i rätt position i fixturen.
- 3. Säkerställ att tryckluftsanslutningen är ansluten till matningsenheten och tillkopplad. Säkerställ att den extra pneumatiska ventilen är tillkopplad om en sådan används.

- 4. Tryck på nätinkopplingsknappen på generatorns manöverpanel. Nätkontrollampan på matningsenhetens framsida tänds.
- 5. På bildskärmen ska nu svetsresultaten visas ("Weld Results").
- Om generatorn visar ett felmeddelande kan definitionen samt orsak och tillhörande åtgärd läsas i kapitel 7. Om felmeddelandet "Recalibrate Actuator" [omkalibrera matningsenhet] visas ska beskrivningarna i kapitel 5.7 utföras på nytt.
- Tryck på "Weld Setup" [parameter] på pekskärmen och sedan på "Trig Force" [utlösningskraft]. Ställ in utlösningskraften på 40,45 N (10 lb).
- 8. Välj "Main Menu" [huvudmeny] på generatorns pekskärm och sedan på "Horn Down" [sonotrod ned]. Säkerställ att systemtrycket är inställt på 413,68 kPa (4,1 bar; 60 psi).
- 9. Ställ in sänkningshastigheten på fönstret "Horn Down" [sonotrod ned]: Downspeed = 25.
- 10. Välj "Weld Results" [svetsresultat] på generatorns pekskärm.
- 11. Tryck på de båda startknapparna eller aktivera startsignalen om systemet går på automatik.

När svetscykeln har avlutats skriver cykelräknaren en ny rad och visar därmed att cykeln har avslutats utan anmärkningar. I det gröna fältet upptill i fönstret "Weld Results" [svetsresultat] visas följande: RUN: XXX = beroende på om cykeln avslutades riktigt eller inte. Om Reset-lysdioden på generatorns manöverpanel blinkar och den andra raden visar ett felmeddelande så har inte testet avslutats riktigt. Information om felmeddelanden och åtgärder finns i kapitel 7.1.

#### OBS!

Om matningsenheten inte befinner sig i utgångsläget vid tillkoppling visas två felmeddelanden. Ett av felmeddelandena är "Recalibrate Actuator" [omkalibrera matningsenhet]. Förse systemet med tryckluft, då blir omkalibreringen överflödig.

### 6.5 Bildskärmen "Weld results" [svetsresultat]

Bildskärmen "Weld Results" [svetsresultat] visas som första bild efter att generatorn har kopplats till.

Fig. 6-5 Typisk startbild med svetsresultat

|                               | Weld Results |                   |                  |               |  |  |  |  |
|-------------------------------|--------------|-------------------|------------------|---------------|--|--|--|--|
| 02:Tm=1.000s RUN:TIME = 1.000 |              |                   |                  |               |  |  |  |  |
| Cycle#                        | Tim<br>[s]   | e Freq Eı<br>[Hz] | nd Energy<br>[J] | Pk Pwr<br>(%) |  |  |  |  |
| 18                            | 1.00         | )0 +15            | 160.9            | 50            |  |  |  |  |
| 17                            | 1.00         | 0 +16             | 162.1            | 51            |  |  |  |  |
| 16                            | 1.00         | 0 +15             | 161.8            | 52            |  |  |  |  |
| 15                            | 1.00         | 0 +15             | 163.4            | 50            |  |  |  |  |
| 14                            | 1.00         | 00 +14            | 163.2            | 55            |  |  |  |  |
| 13                            | 1.00         | 0 +13             | 163.1            | 57            |  |  |  |  |
| 12                            | 1.00         | 0 +13             | 152.3            | 64            |  |  |  |  |
|                               | Column Setup |                   |                  |               |  |  |  |  |
| Weld R                        | lesults      | Main Menu         | Weld Setup       | Graphs        |  |  |  |  |

#### Svetsresultat

Här visas de sparade resultaten från de 7 senaste svetscyklerna. I minnet finns de senaste 50 svetscyklerna sparade som man också kan skriva ut. På menyn "Column Setup" [inställning av spalter] kan man välja upp till 4 parametrar och sedan få dessa visade på bildskärmen. Uppe i vänstra hörnet på fönstret "Weld Results" [svetsresultat] visas dessutom parametersatsens namn och nummer. Eventuella felmeddelanden visas i ett rött fält uppe till vänster på fönstret.

#### Svetsresultat

I det övre högra hörnet visas svetscykelns status under svetsförloppet. Vid mycket korta cykler kan det vara svårt att hinna läsa av all information. Följande svetsinformation kan visas på fönstret.

- "Ready" [klar] innebär att svetsen är driftsklar och att en ny cykel kan inledas.
- "Extending" [matningsenhet körs nedåt] visar att sonotroden rör sig nedåt och att matningsenheten närmar sig arbetsstycket.
- "Verifying preset" [bekräfta parametersats] bekräftar den parametersats (förinställning) som används och de tillhörande enskilda inställningarna. Denna status visas bara vid den första cykeln efter att parametersatsen har ändrats.
- "Ultrasonic delay" [ultraljudsfördröjning] fördröjer ultraljudsstarten tills den externa signalen raderas.

- "Welding" [svetsning] visar att ultraljudet är tillkopplat.
- "Holding" [behålla] visar att ultraljudet är frånkopplat och att trycket på arbetsstycket bibehålls. Därmed visas om denna parameter är tillkopplad eller inte.
- "Afterburst delay" [efterimpulsfördröjning] visas endast om denna parameter har ställts in på "On" och betyder att momentet "Holding" har avslutats men att efterimpulsen ännu inte har startats.
- "Afterburst" [efterimpuls] visas endast om denna parameter har ställts in på "On" och betyder att ultraljudsefterimpulsen är tillkopplad under uppåtrörelsen.
- "Post seeking" [frekvenssökning] visas endast om denna parameter har ställts in på "On" och betyder att generatorn kör en cykel med 5 % amplitud för att hitta driftsfrekvensen.
- "Retracting" [matningsenhet körs uppåt] visar att matningsenheten kör tillbaka till grundpositionen.
- "Printing" [skriver ut] visar att svetssystemet inte är driftsklart eftersom skrivarbufferten inte tillåter att en ny svetscykel startas.
- "Cycle Time" [cykeltid]: Tiden det tar från det att handknapparna har aktiverats tills modus "Ready" [klar].
- "Preset #" [förinställning nr]: Det förinställningsnummer som en bestämd parameter tilldelas.
- "Total Abs" [total väg absolut]: Den faktiska sträcka som matningsenheten tillryggalagt från utgångsläget till slutet av hålltiden.

#### 6.5.1 Inställningar för svetsresultat

Genom att trycka på "Column Setup" [inställning av spalter] på menyn "Weld Results" [svetsresultat] så kommer man till sidan för inställning av spalter.

Fig. 6-6 Column Setup [inställning av spalter]

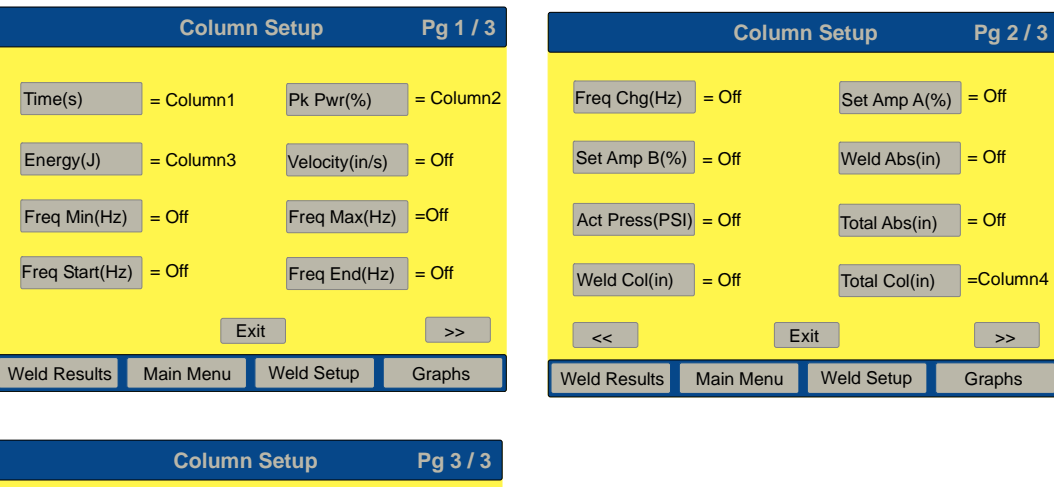

|               |                                     | 3        |       |  |  |
|---------------|-------------------------------------|----------|-------|--|--|
| Weld Force(lb | ) = Off                             | Preset # | = Off |  |  |
|               |                                     |          |       |  |  |
|               | F                                   | vit      |       |  |  |
| Weld Results  | EXII<br>Main Manu Weld Setup Crapha |          |       |  |  |

Välj de parametrar som ska visas t. ex. Tid genom att trycka på den önskade parametern. Ett fönster öppnas i vilket man antingen kan koppla från parametern eller ange en siffra mellan 1 och 4 för att välja i vilken spalt parametern ska visas. Dessa nummer står för spalterna på fönstret "Weld Results" [svetsresultat]. Tryck på "Save" [spara] för att spara parametern i motsvarande spalt.

Om du väljer en spalt som redan är belagd får du en fråga om du vill ersätta denna. Genom att trycka "OK" bekräftar du ändringen och återvänder till menyn "Column Setup" [inställning av spalter].

#### Definition av parametrar

- "Cykle #" [cykel nr]: Den senast avslutade cykelns nummer.
- "Time (s)" [tid(s)]: Ultraljudets aktuella inkopplingstid under den senaste svetscykeln.
- "Pk Pwr (%)" [toppeffekt]: Toppeffekt i procent f
   ör senaste svetscykeln.
- "Energy (J)" [energi (J)]: Förbrukad energi under senaste svetsningen.
- "Velocity (in./s)" [hastighet (in./s)]: Sonotrodens hastighet vid arbetsstyckeskontakt.
- "Weld Abs (in.)" [väg absolut]: Vägen vilken matningsenheten har förflyttat sig från grundpositionen.
- "Weld Col (in.)" [väg relativ]: Vägsträcka mellan ultraljudsutlösningen och svetsningens slut.
- "Total Col (in.)" [total väg relativ]: Den totala vägsträckedifferensen mellan ultraljudsutlösningen och slutet på hålltiden.
- "Set Amp (%)" [bör amp (%)]: Inställt amplitudvärde för den senaste svetsningen, om funktionen amplitudprofil är frånkopplad.
- "Set Amp A (%)" [bör amp A (%)]: (Visas inte vid frigiven profil). Inställt amplitudvärde under svetsningens första del innan skärningspunkten uppnås, om en amplitudprofil är tillkopplad.
- "Set Amp B (%)" [bör amp B (%)]: (Visas inte vid frigiven profil). Inställt amplitudvärde under svetsningens andra del efter att skärningspunkten uppnåtts, om en amplitudprofil är tillkopplad.
- "Act Press (PSI)" [matningsenhetstryck (kPa, bar, psi)]: Matningsenhetens tryck vid svetsningens början.
- "Freq Min (Hz)" [minsta frekvens (Hz)]": Minsta använda frekvens under den senaste svetscykeln.
- "Freq Max (Hz)" [största frekvens (Hz)]: Största använda frekvens under den senaste svetscykeln.
- "Freq Start (Hz)" [startfrekvens (Hz)]: Frekvens vid den senaste svetscykelns början.
- "Freq End (Hz)" [slutfrekvens (Hz)]: Frekvens vid den senaste svetscykelns slut.
- "Freq Chg (Hz)" [frekvensändring (Hz)]: Frekvensförändring under den senaste svetscykeln.
- "Total Abs" [total väg absolut]: Den faktiska sträcka som matningsenheten tillryggalagt från utgångsläget till slutet av hålltiden.
- "Cycle Time" [cykeltid]: Tiden det tar från det att tvåhandsutlösning har aktiverats till status "Ready" [klar].
- "Preset #" [förinställning nr]: Det förinställningsnummer som en bestämd parameter tilldelas.

OBS!

Man kan alltid återvända till denna meny genom att trycka på respektive pekskärmsfält.

#### 6.6 Använda huvudmenyn

På huvudmenyn finns följande möjligheter:

- Weld Setup [parameter]
- Screen Setup [pekskärmsinställningar]
- View Current Setup [översikt akt. inst.]
- Horn Down [sonotrod ned]
- System Configuration
- System Information
- Diagnostics
- Weld History [databas]>
- Save/Recall Presets [spara/hämta förinst.]
- Calibration
- Windows Setup
- Sequencing Presets [ordningsföljd parametrar]
- Print Menu [utskriftsmeny]
- Print Now [skriv ut]

#### 6.6.1 Parameter ("Weld Setup")

Tryck på knappen "Weld Setup" [parameter] på huvudmenyn eller på knappen med samma namn längst ner på bildskärmen för att komma till menyn "Weld Setup" [parameter]. På menyn "Weld Setup" [parameter] kan man välja och ställa in alla parametrar som krävs för en framgångsrik drift i alla de driftsätt som står till förfogande.

I kapitel 6.7, på sid. 6-56 finns mer information om de olika inställningarna.

#### 6.6.2 Pekskärmsinställningar ("Screen Setup")

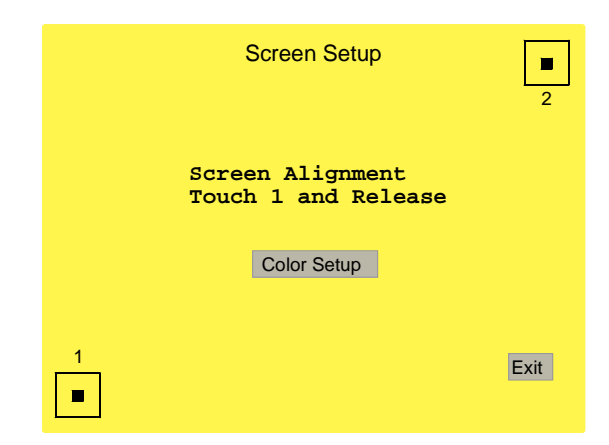

• Tryck på knappen med "1".

När bildskärmsfärgen blir grön har den första delen av kalibreringen avslutats.

• Tryck sedan på knapp "2" för att avsluta omkalibreringen av bildskärmen.

När förloppet har avslutats utan fel blir även denna knapp grön. Om en av knapparna inte blir grön ska förloppet upprepas.

#### Inställning av färger

Bildskärmens färg kan anpassas till dina önskemål. Tryck på knappen "Color Setup" [färginställningar] för att göra detta.

Fig. 6-7 Bildskärm "Color Setup" [färginställningar]

|              | Color Setup |            |        |  |  |  |
|--------------|-------------|------------|--------|--|--|--|
| Title Ba     | r           | Button     |        |  |  |  |
| Backgro      | bund        | Text       |        |  |  |  |
| Default      | Colors      |            |        |  |  |  |
|              |             |            |        |  |  |  |
|              | _           |            |        |  |  |  |
|              | E           | xit        |        |  |  |  |
| Weld Results | Main Menu   | Weld Setup | Graphs |  |  |  |

Man kan ändra:

- Titellist,
- Bakgrund,
- Knappar och
- Text.

Genom att trycka på knapparna går man igenom färgurvalet.

Med knappen "Default Colors" [standardfärger] övertas programmets standardinställningar.

#### 6.6.3 Översikt akt. inställningar ("View Current Setup")

Här finns en översikt över systemets aktuella inställningar.

#### 6.6.4 Sonotrod ned ("Horn Down")

Med knappen "Horn Down" [sonotrod ned] kan man kontrollera om fixturen är riktigt inställd resp. bestämma väg absolut, som sonotroden ska förflyttas för att svetsa arbetsstycket. Efter att knappen "Horn Down" har tryckts kan man trycka på startknapparna eller förflytta sonotroden nedåt till den förinställda positionen för hand med hjälp av det mekaniska ändläget, *utan* att koppla till ultraljudsenergin. Så fort sonotroden har nått rätt position kan startknapparna släppas och man kan kontrollera inställningarna.

Varje gång man går till menyn "Horn Down" [sonotrod ned] övertas inställningarna för svetskraft och nedåthastighet ur inställningarna för svetsresultaten.

|                       | HORN DOWN             |              |                |  |  |  |  |
|-----------------------|-----------------------|--------------|----------------|--|--|--|--|
|                       | Horn Down Cla         | mp = 0       |                |  |  |  |  |
| Sys Pres = 2<br>Press | 296<br>Start Switches | s Until Beep |                |  |  |  |  |
| Weld Results          | Main Menu             | Weld Setup   | Graph <b>s</b> |  |  |  |  |

Fig. 6-8 Bildskärm "Horn Down" [sonotrod ned]

Välj 1 eller 0 (till eller från) på "Horn Down Clamp" [sonotrod ned förregling] upptill på bildskärmen.

- När "Horn Down Clamp" är tillkopplad stannar sonotroden vid arbetsstycket när startknapparna trycks ända tills den friges genom att knappen "Weld Results" [svetsresultat] trycks. När man trycker på "Retracting" [matningsenhet körs uppåt] kör sonotroden uppåt och bildskärmen "Horn Down" [sonotrod ned] visas fortfarande.
- När "Horn Down Clamp" är frånkopplad stannar sonotroden nere tills startknapparna trycks.

I båda fallen, om "Horn Down Clamp" är till- eller frånkopplat, kan man nedtill på bildskärmen läsa av följande information:

- systemtrycket,
- sonotrodens tillryggalagda sträcka (väg absolut),
- sonotrodens hastighet vid arbetsstyckeskontakt
- och kraften som verkar på arbetsstycket.

För att läsa av väg absolut och rikta in fixturen kan man även stänga av tryckluften och förflytta sonotroden nedåt för hand:

 För att köra sonotroden nedåt utan startknappar måste man antingen trycka på override-knappen (förbigå manuellt) på magnetventilen (som är tillgänglig genom en öppning på matningsenhetens ovansida), eller stänga av tryckluften och förflytta sonotroden nedåt för hand.

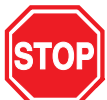

#### FARA

Klämrisk! Säkerställ att du inte har händerna mellan sonotroden och grundplattan innan den manuella förbigångsfunktionen används. Kontrollera även att ingen annan kan komma åt riskområdet.

#### 6.6.5 Meny "Sys Config" [systemkonfiguration]

På menyn "Sys Config" kan man:

- välja språk
- ställa in generatorns enheter (metriska eller amerikanska)
- ange ett lösenord
- återställa räkneverk och felmeddelanden
- ställa in datum och tid
- koppla till eller från ljudsignaler
- göra systemändringar

| leny systemkonfiguration | on 1/3               | Me | ny systemkonfiguratio  | on 2/3              |
|--------------------------|----------------------|----|------------------------|---------------------|
| Sys Co                   | nfig Pg 1 / 3        |    | Sys C                  | onfig Pg 2 / 3      |
| Language > English       | Units = USCS         |    | Gen Alarm Reset = Off  | Time > = 13:46      |
| Password = Off           | Start Screen = Run   |    | Date > 10/02/06        | Beepers>            |
| RS232 > Compuwelo        | USB Data = Off       |    | P/S Settings>          | Amp Control = Int   |
| Welder Addr = Off        | Preset Counter>      |    | Act Settings>          | Extra Cooling = Off |
|                          | >>                   |    | <                      | >>                  |
| Weld Results Main Menu   | Weld Setup Graphs    |    | Weld Results Main Menu | Weld Setup Graphs   |
| leny systemkonfiguration | on 3/3               |    |                        |                     |
| Sys Co                   | onfig Pg 3 / 3       |    |                        |                     |
| Ext Presets              | User I/O>            |    |                        |                     |
| Bargraph Scales>         | Digital Filter = Off |    |                        |                     |
| Freq Offset = Int        | Weld Results         |    |                        |                     |
| Screen Setup             |                      |    |                        |                     |
| <                        |                      |    |                        |                     |
| Weld Results Main Menu   | Weld Setup Graphs    |    |                        |                     |

Fig. 6-9 Bildskärm systemkonfiguration 1-3

OBS!

Branson rekommenderar att digitalfiltret kopplas till, se fig. 6-9.

#### OBS!

Om amplitudstyrningen ställs på "Extern" måste man ansluta en främmande spänningsgradering till det externa I/U-gränssnittet. Om ingen anslutning görs kan bara 50 % amplitud uppnås.

| LANGUAG                     | E Pg 1 / 2         |              | LANGUAGE             | Pg 2 / 2 |
|-----------------------------|--------------------|--------------|----------------------|----------|
| English                     | German             | ■ Korean     |                      |          |
| □ Spanish □                 | Italian            |              |                      |          |
| French                      | Simplified Chinese |              |                      |          |
| Traditional Chinese         | Japanese           |              |                      |          |
| Exit Save                   | >>                 | <<           | Exit Save            |          |
| Weld Results Main Menu Weld | Setup Graphs       | Weld Results | Main Menu Weld Setup | Graphs   |

Fig. 6-10 Bildskärm systemkonfiguration språk

Välj önskat språk och tryck på "Save" [spara].

Fig. 6-11 Bildskärm systemkonfiguration lösenord

|           |      | SYS C       | ONFI                                          | G                                           | F                                                   | Pg 1 / 2 |
|-----------|------|-------------|-----------------------------------------------|---------------------------------------------|-----------------------------------------------------|----------|
|           | Ente | er Password | /#<br>GHI<br>4<br>PQR<br>7<br>+<br>INC<br>ESC | ABC<br>2<br>JKL<br>5<br>STU<br>8<br>YZ<br>0 | DEF<br>3<br>MNO<br>6<br>VWX<br>9<br>-<br>DEC<br>ENT |          |
| Weld Resu | ults | Main Menu   | Weld                                          | Setup                                       | (                                                   | Graphs   |

Lösenordet är till för att begränsa åtkomsten till menyerna "Systemkonfiguration", "Parameter" och "Ladda förinställning". Ange lösenordet och tryck "ENT".

| Systemkonfiguration bildskärm RS232                                            | Bildskärm systemkonfiguration Svetssystem adress.                                                                                                 |
|--------------------------------------------------------------------------------|----------------------------------------------------------------------------------------------------|
| RS232  Compuweld[tm] Terminal ASCII [comma] ASCII [tab] ASCII [space] Disabled | Syst ConfigPg. 1/3Welder AddrCurrent Value/#ABCDEF100123New ValueGHIJKLMNO456PQRSTUVWX789Min Value1+YZMax Value9999INC0                           |
| Save<br>Weld Results Main Menu Weld Setup Graphs                               | Under "Welder Addr." [svetssystem adress] ska ett<br>ID-nummer anges, som ska användas för identi-<br>fiering av svetssystemet vid datainsamling. |

## Fig. 6-12 Bildskärmar systemkonfiguration RS 232 och Svetssystem adress.

Efter varje svetsning matas en ASCII-sträng med svetsdata ut via RS232-gränssnittet. Datan åtskiljs med ett tecken som valts av användaren, antingen mellanslag, komma eller tab. Strängen slutar med enter och en radmatning. Datan i strängen beror på styrnivån och typen av matningsenhet. Samma data skrivs ut på en skrivare via en enskild dataledning. De formateras även till rätt enhet. Datan kan läsas på en PC eller PLC och sedan sparas som fil (t. ex. i CSV-format) som kan läsas av ett kalkyleringsprogram som t. ex. Excel. Felinformation matas inte ut via RS232-gränssnittet.

#### Datasträng exempel

Följande exempel visar de datasträngar som matas ut via det seriella gränssnittet efter varje svetsning.

IDID: Den tabell som visas i anslutning till dessa datasträngar visar förhållandet mellan styrnivåerna. IDID kan vara ett godtyckligt tal mellan 1 och 9999. Tabellspalterna 1 till 4 syftar på referensdatasträngarna i exemplen 1 till 4.

| Exempeloutput för styrnivå t med en ae matningsenhet.                  |              |
|------------------------------------------------------------------------|--------------|
| IDID@ccccccc@hh:mm:ss@MM/DD/YY@Mode@tt.ttt@sfff@aaaCRLF                | USCS units   |
| IDID@ccccccc@hh:mm:ss@DD/MM/YY@Mode@tt.ttt@sfff@aaaCRLF                | Metric units |
| Exempeloutput för styrnivå ea, de eller f med en ae matningsenhet.     |              |
| IDID@ccccccc@hh:mm:ss@MM/DD/YY@Mode@tt.ttt@ppp.p@eeeee@sfff@a<br>CRLF  | aaa@bbb-     |
| USCS units                                                             |              |
| IDID@cccccccc@hh:mm:ss@DD/MM/YY@Mode@tt.ttt@ppp.p@eeeee@sfff@a<br>CRLF | aaa@bbb-     |
| Metric units                                                           |              |
| Exempeloutput för styrnivå d med en aed matningsenhet.                 |              |
| IDID@cccccccc@hh:mm:ss@MM/DD/YY@Mode@tt.ttt@ppp.p@eeeee@w.ww           | ww@z.zzz2@   |
| x.xxxx@FFF@hhh@sfff@aaa@bbb@vv.vCRLF                                   | USCS units   |
| IDID@ccccccc@hh:mm:ss@DD/MM/YY@Mode@tt.ttt@ppp.p@eeeee@ww.w            | ww@zz.zzz@   |
| xx.xxx@FFF@hhh@sfff@aaa@bbb@vv.vCRLF                                   | Metric units |
| Exempeloutput för styrnivå f med en aef matningsenhet.                 |              |

IDID@ccccccc@hh:mm:ss@MM/DD/YY@Mode@tt.ttt@ppp.p@eeeee@w.www@z.zzzz@x.xxxx@FFF@AAA@BBB@hhh@sfff@aaa@bbb@vv.vCRLFUSCS unitsIDID@cccccccc@hh:mm:ss@DD/MM/YY@Mode@tt.ttt@ppp.p@eeeee@ww.www@zz.zzz@xx.xxx@FFF@AAA@BBB@hhh@sfff@aaa@bbb@vv.vCRLFMetric units

#### Tab. 6-1 Code output

| 1 | 2 | 3 | 4 | Kod       | Beskrivning                                                                  |
|---|---|---|---|-----------|------------------------------------------------------------------------------|
| Х | х | х | х | @ ccccccc | Max 8-siffrigt cykeltal (från cykelräkneverket)                              |
| х | х | х | х | hh:mm:ss@ | Cykeltid i timmar, minuter och sekunder (tid)                                |
| х | Х | х | х | MM/DD/YY@ | Datum i formatet månad, dag och år (datum)                                   |
| х | Х | х | Х | Mode@     | Driftsätt [modus] (TIME, ENERGY, PKPWR, COL, ABS, G DET)                     |
|   |   |   |   |           | [tid, energi, toppeffekt, väg relativ, väg absolut och metallberöring]       |
| х | Х | Х | Х | tt.ttt@   | Ultraljudstidslängd i sekunder (Act. Time)                                   |
|   | Х | Х | Х | ppp.p@    | Toppeffekt i procent (Peak Power)                                            |
|   | Х | Х | х | eeeee@    | Energi i Joule (Act. Ener)                                                   |
|   |   | х | х | w.wwww@   | Väg absolut i mm eller tum vid hållperiodens slut (Total Abs)                |
|   |   | х | Х | z.zzz@    | Väg relativ i mm eller tum vid svetsningens slut (väg rel)                   |
|   |   | х | Х | x.xxxx@   | Väg relativ i mm eller tum vid hållperiodens slut (total rel)                |
|   |   | х | Х | FFF@      | Utlösningskraft i Ib eller N (Trig. power)                                   |
|   |   |   | Х | AAA@      | Svetskraft eller kraft A i lb eller N (börkraft A)                           |
|   |   |   | Х | BBB@      | Kraft B i lb eller N/A (börkraft B)                                          |
|   |   | х | Х | hhh@      | År svetskraften i Ib eller N (svetskraft)                                    |
| х | Х | х | Х | sfff@     | Frekvensändring (Hz) mellan ultraljudets början och slut (Frekv. ändr.)      |
| х | х | х | х | aaa@      | Inställd amplitud (eller amplitud A) i procent (böramp A)                    |
|   | х | х | х | bbb@      | Inställd amplitud B i procent eller N/A (böramp B)                           |
|   |   | х | х | CRLF      | Hastighet i mm/s eller in/s (Act. Vel)                                       |
| х | х | х | х | @         | Beroende på vad användaren har valt antingen ett mellanslag, tab eller komma |
| х | х | х | х | IDID      | 4-siffrigt nr, som har angivits under "Welder Addr" i systemkonfigurationen  |

## Fig. 6-13 Bildskärm systemkonfiguration väljarknapp för enheter och startbildskärm

| Systemkonfiguration väljarknapp för enheter     | Systemkonfiguration startbildskärm                    |
|-------------------------------------------------|-------------------------------------------------------|
| Växla mellan amerikanska eller metriska enheter | Med knappen "Startbild" väljer man om huvudme-        |
| genom att trycka på knappen "Enhet".            | nyn eller fönstret "Weld Results" [svetsresultat] ska |
| Se nedanstående hänvisning.                     | visas som startbild.                                  |

### OBS!

Välj först enheter (metriska eller amerikanska). Pga. avrundningar kan felmeddelandet "Ogiltig förinställning" lösas ut om man har angivit ett max- eller minvärde och sedan växlar till en annan enhet.

#### USB-data

Fig. 6-14 Bildskärm systemkonfiguration USB-data

| USB Data                            |                                |                |        |  |  |
|-------------------------------------|--------------------------------|----------------|--------|--|--|
| USB                                 | = 0                            | Weld Data>     |        |  |  |
| Power Gra                           | ph>                            | Col Distance G | raph > |  |  |
| Velocity Gr                         | Velocity Graph > Force Graph > |                |        |  |  |
| Amplitude Graph > Frequency Graph > |                                |                |        |  |  |
| End                                 |                                |                |        |  |  |
| Weld Results                        | Main Menu                      | Weld Setup     | Graphs |  |  |

På denna meny kan man ange om svetsdata ska spara på USB-minnet.

• Klicka på knappen USB för att göra detta.

Den växlar från 0 till 1 (1 = till). Om inget USB-minne är anslutet får man ett felmeddelande, se kapitel 7.

Nu måste man också bestämma vilka svetsparametrar som ska registreras. 7 olika data kan sparas:

"Power Graph" [effektdiagram], "Velocity Graph" [hastighetsdiagram], "Amplitude Graph" [amplituddiagram], "Weld Data" [svetsdata], "Col Distance Graph" [väg relativ-diagram], "Force Graph" [kraftdiagram], "Frequency Graph" [frekvensdiagram].

• Klicka på resp. knapp för att göra detta.

Följande meny öppnas:

```
Fig. 6-15 Bildskärm spara USB-data
```

| Velocity Graph |                              |                  |        |  |
|----------------|------------------------------|------------------|--------|--|
|                | Save on Sam<br>Save on Alarr | ple = 0<br>m = 0 |        |  |
| Weld Results   | Main Menu                    | Weld Setup       | Graphs |  |

Med "Save on Sample" [spara stickprov] sparas data som stickprover. När man väljer "Save on Sample" visas tangentbordet där man kan ange stickprovets storlek. Med "Save on Alarm" [spara vid felmeddelande] sparas data så fort ett felmeddelande uppstår. Detta alternativ kan kopplas till (= 1) eller från (= 0).

| Fig. 6-16 | Bildskärm systemkonfiguration Återställning av parame-  |
|-----------|---------------------------------------------------------|
|           | terräkneverk och allmän Återställning av felmeddelanden |

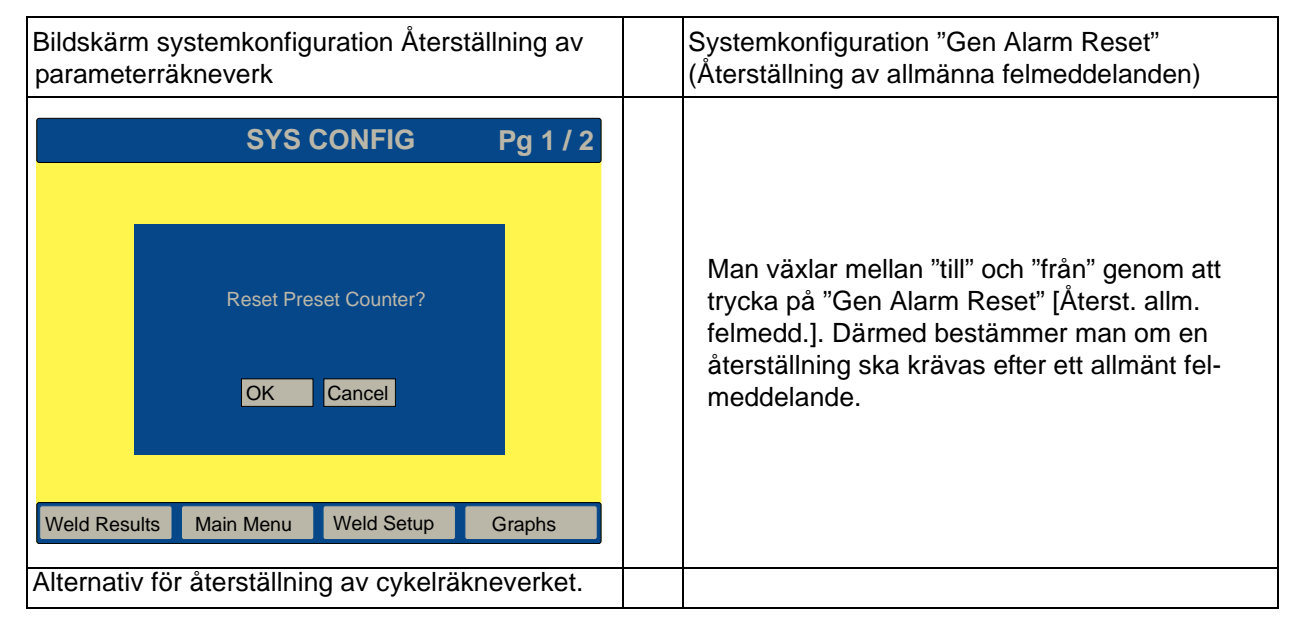

Fig. 6-17 Bildskärm systemkonfiguration tidsinställning och generator

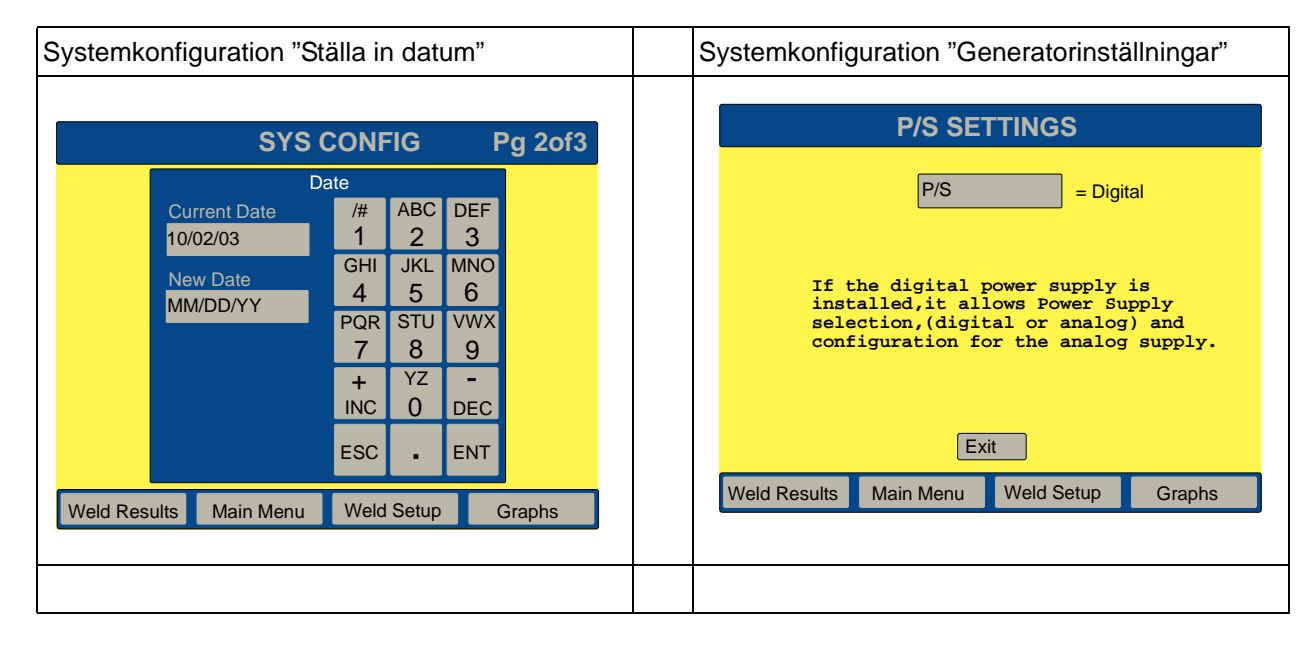

|              | •         | -          |        |
|--------------|-----------|------------|--------|
|              | Act Set   | tings      |        |
|              | Cyl Dia   | > 3.0 in   |        |
|              | Cyl Strok | e > 4.0 in |        |
|              | Custom>   |            |        |
|              |           |            |        |
|              | E         | nd         |        |
| Weld Results | Main Menu | Weld Setup | Graphs |

#### Fig. 6-18 Bildskärm "Inställningar matningsenhet"

OBS! Den maximala utlösningskraften med en 101,6 cylinder (4 in.) är 5562,5 N (1250 lb).

| Fig. 6-19 | Cylinderdiameter och individuell inställning |
|-----------|----------------------------------------------|
| J         | - · · · · · · · · · · · · · · · · · · ·      |

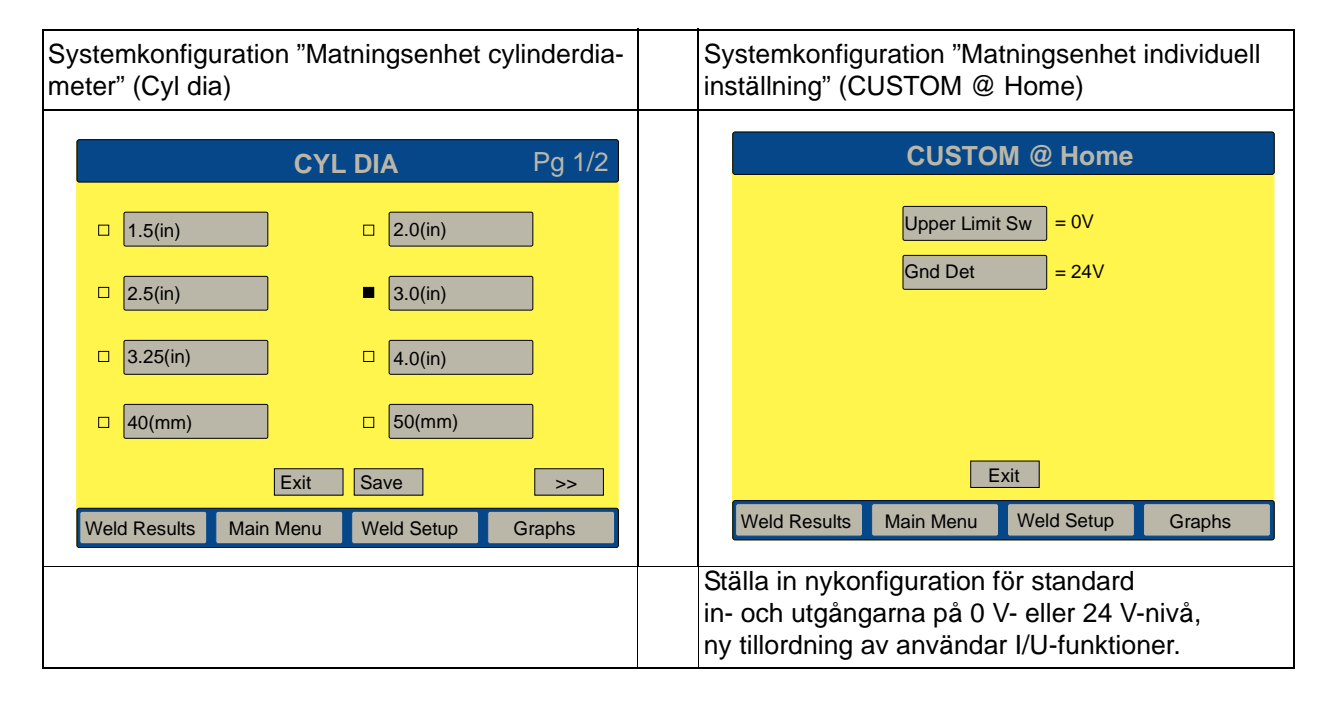

| Fig. 6-20 | Bildskärmar "Pretrigger" [Förutlösning] och "Cyl Stroke" |
|-----------|----------------------------------------------------------|
|           | [cylinderslaglängd] för matningsenhet                    |

| Systemkonfiguration "Matn cylinderslaglängd" (Förutlö                                                | ningsenhet<br>ösning)                                                                                                    | Systemkonfiguration "Cylinderslaglängd"                                                                                           |
|----------------------------------------------------------------------------------------------------|----------------------------------------------------------------------------------------------------|----------------------------------------------------------------------------------------------------|
| PRETRIC<br>Pretro<br>Current Value<br>0.010<br>New Value<br>-<br>Min Value 0.010<br>Max Value 10.000 | GGER<br>g@T(s)<br>/# ABC DEF<br>1 2 3<br>GHI JKL MNO<br>4 5 6<br>PQR STU VWX<br>7 8 9<br>+ YZ -<br>INC 0 DEC<br>ESC . ENT | CYL STROKE         4.0 (in)       5.0 (in)         6.0 (in)       80 (mm)         100 (mm)       125 (mm)         Exit       Save |
| Weld Results Main Menu V                                                                             | Weld Setup Graphs                                                                                                    | Weld Results Main Menu Weld Setup Graphs                                                                                          |
| Det numeriska tangentbord<br>utlösningen (pretrigger) kar<br>värdet ligger på 22 N och d             | det visas med vilket för-<br>n ställas in. Det minsta<br>det största på 222.                                              | Inställning av cylinderslaglängd                                                                                                  |

Bildskärm systemkonfiguration matningsenhetens cylinderslaglängd och individuella inställningar för matningsenheten

| Systemkonfiguration "Matningsenhet cylin-<br>derslaglängd" (arbetsstyckeskontakt) | Systemkonfiguration "Matningsenhet cylin-<br>derslaglängd" (Metric decimals)                      |
|-----------------------------------------------------------------------------------|---------------------------------------------------------------------------------------------------|
| Part Contact                                                                      | Här kan man ställa in antalet poster efter kommat<br>för svetsresultaten.                         |
| Velocity(.1in/s) = 1                                                              | Genom att trycka på knappen <b>Metric decimals</b><br>växlar inställningen mellan 2 och 3 poster. |
| Force (N) = 44                                                                    |                                                                                                   |
|                                                                                   |                                                                                                   |
| End<br>Weld Results Main Menu Weld Setup Graphs                                   |                                                                                                   |
| Systemkonfiguration "Tidsinställning"                                                                                                    | Bildskärm systemkonfiguration "Signal"                                                                                                    |  |
|----------------------------------------------------------------------------------------------------|----------------------------------------------------------------------------------------------------|--|
| SYS CONFIG         Pg 2of3           Ime           13:50         /#         ABC         DEF           13:50         /#         ABC         DEF           13:50         GHI         JKL         MNO           New Time         HH:MM         FQR         STU         VWX           1         2         3         GHI         JKL         MNO           4         5         6         PQR         STU         VWX           7         8         9         +         YZ         -           INC         0         DEC         ESC         ESC         ENT | Trigger Beeper       = 1         Error Beeper       = 1         Alarm Beeper       = 1                                                                                     |  |
| Weld Results     Main Menu     Weld Setup     Graphs       Klockslaget ställs in med 24-timmarsformat.                                                                                                    | Weld Results       Main Menu       Weld Setup       Graphs         OBS!       Signalen "Trigger beeper" (utlösarsignal) ersätts av "Klarsignal" om en handapparat används. |  |

## Fig. 6-21 Bildskärm systemkonfiguration datuminställning och generatorinställningar

## Fig. 6-22 Bildskärm systemkonfiguration amplitudstyrning och tilläggskylning

| Systemkonfiguration bildskärm "Ampl.styr."                                             | Systemkonfiguration bildskärm "Tilläggskylning"                                                                                                    |
|----------------------------------------------------------------------------------------|----------------------------------------------------------------------------------------------------|
| Här ställer man in om amplitudstyrningen<br>ska ske internt (INT) eller externt (EXT). | <ul> <li>Tilläggskylning:</li> <li>1 (= till) tillförsel av kylluft efter att den övre gränslägesbrytaren har löst ut under hela svetscykeln.</li> <li>0 (= från) kylluft tillförs endast under ultraljudsmomentet.</li> </ul> |

#### Handapparat

#### OBS!

Handapparatfunktionen kan bara användas med en ae matningsenhet. Funktionen står inte till förfogande om en aed- eller aef-matningsenhet upptäcks vid start eller efter ett nödstopp.

I menyn systemkonfiguration kan man göra inställningar för handapparaten. Här kopplas den till eller från. Handapparaten kan användas i driftsätten (svetsmodus) tid, energi, metallberöring och toppeffekt.

Handapparatens startfunktion kan man använda med en handapparat eller med en resonansenhet utan matningsenhet. Håll startknappen intryckt tills hålltiden har löpt ut.

Det behövs ingen startkabel eftersom endast HF- och användar-I/Ukabeln används tillsammans med en nödstoppsbryggkopplare (EDP No. 100-246-1178).

### OBS!

När handapparaten har kopplats till måste generatorn kopplas från och sedan till. På så sätt förhindrar man att ett dörr-/utlösarfelmeddelande genereras.

- Med handapparaten startar man en cykel genom att trycka en gång på startknappen. Båda startknapparna kan användas. Håll inne startknappen tills cykeln har avslutats. Svetscykelen innefattar svetstid, hålltid, efterimpuls (om den är aktiverad) och frekvenssökning efter svetsning (om den är aktiverad). När svetscykeln är avslutad ges en ljudsignal. Därefter kan startknappen släppas.
- Start med en startknapp är en alternativ startförutsättning och används när den normala tvåhandsutlösnings- eller startingången inte används. Vid användning av detta alternativ måste dock den externa signalen (Ext signal) kopplas ur i systemkonfigurationen under "Användare I/O" och det tilldelade stiftet vara kopplat.

I följande tabell är fel och tillhörande felmeddelanden vid förlust av startsignalen upplistade.

| Felmeddelande                                                      | Orsak till felmeddelande                   |
|--------------------------------------------------------------------|--------------------------------------------|
| Trigger Lost in Weld =                                             | Startsignalen förlorad innan               |
| Utlösare förlorad under svetsning                                  | ultraljudets slut                          |
| Trigger Lost in Hold =                                             | Startsignalen förlorad innan               |
| Utlösare förlorad under hålltid                                    | hålltidens slut                            |
| Inget felmeddelande, cykeln stoppar<br>abrupt, efterimpuls avlutas | Startsignalen förlorad under efterimpulsen |
| Inget felmeddelande, cykeln stoppar                                | Startsignalen förlorad under               |
| abrupt, "Post weld seek" [sökning efter                            | "Post weld seek" [sökning                  |
| svetsning] avlutas                                                 | efter svetsning]                           |

## OBS!

Felmeddelandena "Trigger Lost in Weld" eller "Trigger Lost in Hold" leder till att cykeln avbryts, men cykelräkneverket räknar denna svetscykel.

### OBS!

Om utlösarsignalen går förlorad under efterimpulsen eller under frekvenssökningen efter svetsning, visas inget felmeddelande men cykeln avbryts.

- Efterimpuls och frekvenssökning efter svetsning står till förfogande men startknappen måste hållas inne under varje fas.
- Även om "Pretrigger" (förutlösning) visas på menyn är den utan funktion.
- Alla frånkopplingar och gränsvärden för en AE-matningsenhet står till förfogande och begränsas bara av strynivån på generatorn.
- Standardinställningen från fabrik för handapparat är "Off" (från). En kallstart påverkar inte inställningen.
- Felmeddelandet "Start Switch Closed" [startknapp sluten] är förlängt med 6 sekunder för alla driftsätt (modus).
- Utgången "Tvåhandsutlösning aktiverad" ska användas för att signalisera till PLC att aktivera startknappen.

## Systemkonfiguration knapp "Externa förinställningar" (ext förinst):

Med knappen "Externa förinställningar" (ext förinst) kan man växla mellan 1/0 (till/från). Om knappen är tillkopplad används en enskild parametersats (förinställning) ur "Skriv ut exempel" och en enskild parametersats ur "Skriv ut vid larm" för alla de 16 parametersatserna.

Det externa valet av parametersatser är tillgängligt via systemkonfigurationsmenyn och kan kopplas till eller från. Denna funktion kan användas både i driftsätten standard och handapparat. Ditt val träder i kraft vid nästa svetscykel. Efter en klarsignal kan ingångssignaler läsas om en av startsignalerna har mottagit startsignalen från en ny cykel. De fem användaringångarna (J3-17, J3-19, J3-31, J3-32, J3-33) används för att dekodera vilken parametersats som hämtas.

Följande tabell visar vilka parametersatser (förinställningar) som står till förfogande för varje styrnivå.

- Om en parametersats hämtas externt verifieras den vid behov.
- Ett felmeddelande visas om en parametersats inte har sparats eller om man försökte hämta en parametersats som inte står till förfogande för en viss styrnivå.
- Standardinställningen från fabriken för externa val av parametersatser är "Från". En kallstart påverkar inte inställningen.

| Fig. 6-23 | Bildskärm systemkonfiguration "Balkdiagram och |
|-----------|------------------------------------------------|
|           | frekvensoffset"                                |

| Systemkonfiguraiton balkdiagram                                      | Systemkonfiguration "Frekvensoffset"                                                          |
|----------------------------------------------------------------------|-----------------------------------------------------------------------------------------------|
| SCALES                                                               | Här ställer man in om frekvensoffsetsignalen ska<br>styras internt (INT) eller externt (EXT). |
| Weld Scale > 1X                                                      |                                                                                               |
| Allows you to set the weld scale<br>and test scale to 1X, 2X, or 3X. |                                                                                               |
| Exit<br>Weld Results Main Menu Weld Setup Graphs                     |                                                                                               |

### Pekskärmsjusteringar: Ställa in bildskärm

### OBS!

Använd denna funktion om du vill omkalibrera pekknapparna på bildskärmen. Mer information om bildskärmsinställning finns i kapitel 6.6.5.

Med funktionen "Screen Setup" [pekskärmsinställningar] kan man:

- Kalibrera bildskärmen
- Med "Color Setup" [färginställningar] ställa in färgen på bildskärm, bakgrund och text.

Hur man kalibrerar och ställer in bildskärmen kan du läsa om i kapitel 6.6.2.

#### Konfiguration av användar-in-/utgångar

Menyn "User I/O" (användar in/ut) används för konfiguration av användaredefinierade in- och utgångar. Denna meny kan bara användas när svetssystemet inte är i ett svetsförlopp. Om en svetsning är igång ges en ljudsignal och det går inte att öppna menyn. När menyn är öppnad är svetssystemet inte längre driftsklart. Under tiden kan man inte svetsa. Dessutom är funktionen "Horn Down" [sonotrod ned] och "Test" spärrade. När "Horn Down" [sonotrod ned] inte kan användas visas ett meddelande om detta i två sekunder.

## Tab. 6-2 Användarin- och utgångar

| User I/O Inputs (användarin-     User I/O Inputs (användarin-                                                                                                    | Jser I/O Outputs (användarut-<br>jångar)<br>Disabled (inaktiverad)                                                                                                    |
|----------------------------------------------------------------------------------------------------|----------------------------------------------------------------------------------------------------|
| <ul> <li>gangar)</li> <li>Disabled (inaktiverad)</li> <li>Select Preset* (vald parameter-sats (förinställning))</li> <li>Ext U/S Delay (extern ultra-ljudsfördröjning)</li> <li>Display Lock (bildskärm spärrad)</li> <li>Ext signal</li> <li>Sonics Disable (ultraljud inaktiverat)</li> <li>Mem Reset (återställa minne)</li> <li>External Start (extern start)</li> <li>Sync In (utlösarsynkronisering till)</li> <li>* Detta alternativ finns inte på J3-1</li> <li>(pisabled)</li> </ul> | No Cycle Alarm (cykelfrånvaro)<br>Cycle OK (cykel OK)<br>Missing Part (del saknas)<br>Confirm Preset (bekräfta para-<br>netersats/förinställning)<br>Amplitude Decay<br>amplitud försämring)<br>Ext Beeper (extern ljudsignal)<br>D/L Alarm (överlastmedde-<br>ande)<br>Modified Alarm (cykeländring)<br>Note (anvisning)<br>External Start (extern start)<br>Sync In (utlösarsynkronisering<br>rån) |

## OBS!

När ett utgångsstift för meddelandet "Missing Part" [arbetsstycke saknas] tilldelas måste först funktionen "Detaljidentifiering" kopplas till. Annars resulterar det i att felmeddelandet "Cycle Aborts" [cykelavbrott] och "User I/O" [användar-I/O] listas som ytterligare information. Koppla antingen till "Detaljidentifieringen" eller koppla från utgångsstiftet som är tilldelat "Detaljidentifiering".

## BRANSON

| Systemkonfiguration "User I/O"<br>[användarin-/utgångar] 1/2 |            | S<br>[2 | Systemkonfiguration "User I/O"<br>[användarin-/utgångar] 2/2 |                |         |               |        |
|--------------------------------------------------------------|------------|---------|--------------------------------------------------------------|----------------|---------|---------------|--------|
|                                                              | USER I/O   | Pg 1/2  |                                                              |                | USER I/ | 0             | Pg 2/2 |
| J3-32 Input>                                                 | J3-33 Inpt | ut>     |                                                              | J3-22 Output > |         | User Inputs   | = 0V   |
| J3-19 Input>                                                 | J3-17 Inpu | ut>     |                                                              | Ext Start Dly  | =5.000  | Factory Defau | its    |
| J3-31 Input>                                                 | J3-1 Input | t>      |                                                              |                |         |               |        |
| J3-8 Output>                                                 | J3-36 Out  | put>    |                                                              |                |         |               |        |
| Wold Populte Main M                                          | Exit       | >>      |                                                              | <              | Exit    | Veld Setup    | Graphs |
| Weid Results - Main N                                        |            | Orapiis |                                                              |                |         |               | Graphs |

## Fig. 6-24 Bildskärm systemkonfiguration "User I/O" [användar-I/O]

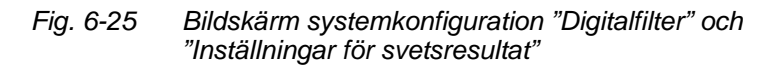

| Systemkonfiguration "Digitalfilter"                                                | Systemkonfiguration Inställningar för svetsresultat"                                                                          |
|------------------------------------------------------------------------------------|----------------------------------------------------------------------------------------------------|
| Här kan man koppla till eller från digitalfiltret för<br>grafiska framställningar. | Här kan man ställa in vilka parametrar som ska<br>visas på bildskärmen "Weld Results" [svetsresul-<br>tat], se kapitel 6.5.1. |

### 6.6.6 Bildskärm "Systeminfo"

På denna bildskärm kan man läsa av systemets aktuella inställningar (systeminformation). Denna bildskärm ska vara öppen när du kontaktar Branson för hjälp med felsökningen, se fig. 6-26.

### Fig. 6-26 Bildskärm "Systeminfo"

| Systemkonfiguration "Systeminfo" Systemkonfiguration "P/S |                                                      | Systemkonfiguration "P/S Presets" [Gen.förinst.] |
|-----------------------------------------------------------|------------------------------------------------------|--------------------------------------------------|
| Syste                                                     | em Info                                              | P/S Presets                                      |
| PS Life= 2457<br>Gen Alarm= 381                           | Overloads= 5<br>40kHz 800w                           | Preset Names>                                    |
| Calibration= Pass<br>P/S= Analog                          | Date Run= (Date of calibration)<br>Actuator= aed/aod | P/S Library > Default 20 Khz                     |
| Control Level= d                                          | S/W Version= 10.00                                   |                                                  |
| Welder Addr= Off                                          | Cyl Dia= 2.5 in                                      |                                                  |
| Cyl Stroke= 4.0 in                                        | SBC version= 1.MH8                                   | End                                              |
| Weld Results Main Menu                                    | Weld Setup Graphs                                    | Weld Results Main Menu Weld Setup Graphs         |

- "PS Life" [Gen.livsl.]: Räkneverk för cykler under generatorns livslängd.
- "Gen Alarm" [allmänna felmedd.]: Räkneverk för antal felmeddelanden som adresserats till generatorn under dess livslängd.
- "P/S" [generator]: Antingen analog eller digital.
- "Actuator" [matningsenhet]: Visar aed/aod, aef/aof och ae/HH (HH = Hand Held [handapparat]) beroende på konfigurationen för d eller f matningsenheten.
- "S/W Version" [programversion]: Visar generatorns programvaruversion.
- "Cyl Stroke" [cylinderslaglängd]: Här visas den maximala cylinderslaglängden för alla cylindrar med standarddiameter (4.0 in.).
- "Overload" [överlast]: Räkneverk för samtliga överlastcykler som har uppstått på generatorn.
- Generatorns frekvens och effekt i W.
- "Date Run" [svetsdatum]: Visar aktuellt datum.
- "P/S Version" [generatorversion]: Generatorversion
- "Control Level" [styrnivå]: f eller d.
- "P/S S/N" [generator serienr]: Generatorns serienummer AAAAACCCCC
- "Welder Addr" [svetssystem adress]: Måste vara tillkopplad för att ett entydigt och spårbart nummer för datainsamlingen ska kunna tillordnas.

- "Cyl Dia" [cylinderdiameter]: Tillgängliga cylinderdiametrar, se tab. 6-1.
- "SBC Version" [SBC-version]: Den använda programvaruversionen visas.

BRANSON

### 6.6.7 Diagnosmeny

Diagnosmenyn möjliggör:

- Kallstart
- Inställning av resonansenhetens startfrekvens
- Diagnos av systemet

På följande sidor visas de menyalternativ som står till förfogande i diagnosmenyn. Mer information om kallstart finns i kapitel 7.7.2. Mer information om inställningar och systemtest finns i kapitel 5.8.

Fig. 6-27 Bildskärm "Diagnostics" [diagnos]

| Diagnostics               |            |            |               |  |
|---------------------------|------------|------------|---------------|--|
| Digital Tune              | = Default  |            | Start         |  |
| Start Freq                | = 30000 Hz | Actuato    | or Cold start |  |
| Sonotorden Scan           |            |            |               |  |
|                           |            |            |               |  |
| F Memory [] F Actual [  ] |            |            |               |  |
| Schw                      | Seek       | Clear      | Store         |  |
| Weld Results              | Main Menu  | Weld Setup | Graphs        |  |

Diagnosbildskärmen är uppdelad i två delar, den övre och den undre delen.

### Övre del

• Om man väljer "Digital Tune" [digitalinställning] växlar den mellan "On" [till] och "Default" [fabriksinställning]. Denna funktion måste vara tillkopplad för att man ska kunna ställa in en startfrekvens.

### OBS!

Använd denna funktion endast om Branson uttryckligen har uppfordrat till detta. För de flesta användningarna behövs den inte.

 Om man väljer "Start Freq" [startfrekvens] visas ett tangentbord med vilket startfrekvensen kan matas in. Som på alla popup-fönster visas även på detta gränsvärdena. Inga värden som ligger utanför driftområdet kan matas in.

## BRANSON

## "Horn Scan" [sonotrodavsökning]

• När man trycker på "Horn Scan" [sonotrodavsökning] (denna knapp finns bara på digitala generatorer "DUPS") visas följande bildskärm:

Fig. 6-28 Bildskärm "Horn Scan" [sonotrodavsökning]

| Н               | ORN SIGN   | l.               |            |
|-----------------|------------|------------------|------------|
| Digital Tune    | = Vorein.  | Start Freq       | = 30000 Hz |
| Print Scan Grap | h          | Starte Scan      |            |
| Display Graph   |            | Horn Signature C | ompare     |
| Freq1 = 292     | 254 Hz (S) | Freq2 = 30255    | Hz(P)      |
| Freq2 = 0 H     | łz         | Freq4 = 0 Hz     |            |
| Freq3 = 0 H     | lz         | Freq6 = 0 Hz     | End        |
| Weld Results    | Main Menu  | Weld Setup       | Graphs     |

- Med "Digital Tune" [digitalinställning]: Omkoppling mellan "On" och "Default" [förinst.], samma funktion som på diagnosmenyn.
- Om en skrivare är ansluten kan man välja "Print Scan Graph" [skriv ut sökdiagram]. Upp till sex resonansfrekvenser inom ett område på ±2,5 % av centerfrekvensen vid nollgenomgång visas.
- Välj "Display Graph" [visa diagram] för att framställa resonansvärdena grafiskt.
- Med "Start Freq" [startfrekvens] kan startfrekvensen anges.
- När man väljer "Start Scan" [starta avsökning] görs en scanning av sonotrodresonansen och resonansfrekvenserna vid nollgenomgång visas från kapacitiv till induktiv resonans. I idealfallet finns bara en resonansfrekvens.
- Med "Horn Signature Compare" [sonotrodjämförelse] öppnas följande bildskärm:

| Horn Signature Compare |           |              |        |
|------------------------|-----------|--------------|--------|
| Save So                | can A     | Save Scan B  |        |
| Save So                | can C     | Compare Data |        |
| Compare                | e Graphs  |              |        |
|                        |           |              |        |
| End                    |           |              |        |
| Weld Results           | Main Menu | Weld Setup   | Graphs |

### Fig. 6-29 Sonotrodavsökning - sonotrodjämförelse

- Man kan spara den aktuella avsökningen som Scan A, B eller C.
- Med "Compare Graphs" [jämför diagram] visas alla tre sparade och den senaste hämtade avsökningen:

Fig. 6-30 Bildskärm "Compare Graphs" [jämför diagram]

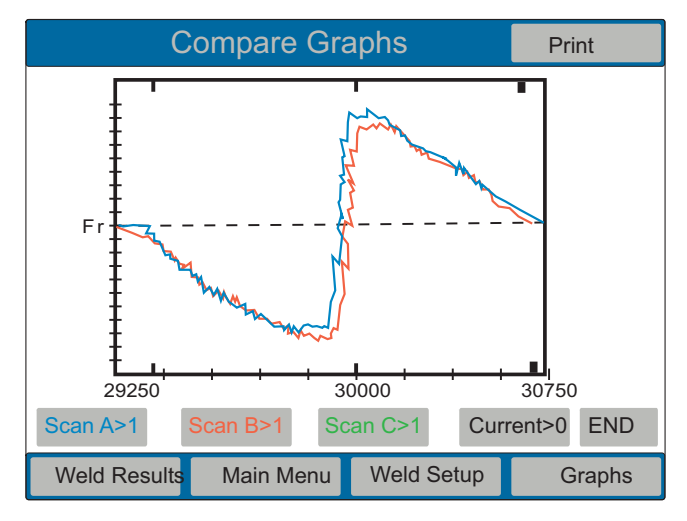

 Med "Compare Data" [jämför data] kan man se start- och slutfrekvenser för de sparade sonotroderna och jämföra dessa med varandra.

### Diagnosbildskärm: Kallstart

• När man väljer "Cold Start" [kallstart] på diagnosbildskärmen öppnas fönstret "Kallstart".

### OBS!

En kallstart tar 6 sekunder upp till 1 minut beroende på när den genomförs, vilken matningsenhet som används och på vilken styrnivå det sker.

• Om man trycker på "Actuator Cold Start" [kallstart matningsenhet] öppnas fönstret "Kallstart matningsenhet" som visas nedan.

### OBS!

När man använder kallstarten raderas en del av de inställda parametrarna och inställningsvärdena för fjäderhårdheten återtälls till fabriksinställningarna.

Säkerställ att du har en kopia på dina inställningar ifall du vill spara dem. Inställningarna kan skrivas ut, eller så kan de sparas som parametersats i menyn "Save/Recall Presets" [spara/hämta förinst.].

- Fortsätt med "Actuator Cold Start" [kallstart matningsenhet] (OK) eller avbryt och gå tillbaka till de aktuella inställningarna. En kallstart raderar värdena för fjäderhårdhet som sparats i BBR och återställer standardinställningarna som gjorts på fabrik. Under normal drift och normala underhållsarbeten behöver man inte kallstarta matningsenheten. En kallstart kan dock vara till hjälp när:
  - Du misstänker att systemet inte fungerar normalt.
  - Du vill göra nya inställningar.

### Nedre del

Följande visas under svetscykeln:

"F Memory" [frekvensminne]: Detta balkdiagram visar den sparade frekvensen vid slutet på den senaste cykeln. Med denna frekvens startar generatorn nästa cykel.

"F Actual" [faktisk frekvens]: Detta balkdiagram visar resonansenhetens löpande (faktiska) frekvens i realtid.

"R (Run)" [drift]: Visar att ultraljudsenergin är tillkopplad.

"SK (Seek)" [sökning]: Visar att generatorn kör med en amplitud på 5 % för att fastställa resonansenhetens resonansfrekvens.

"C (Clear)" [radera]: Visar att en överlastförutsättning uppstod i driftsättet "Run" [drift] eller "Test" och att minnet raderades.

"St (Store)" [spara]: Visar att systemets driftfrekvens sparas efter avslutad cykel eller avslutad sökning.

### 6.6.8 Databas

Svetsdata sparas i "Weld History" [databas]. Man kan ta fram och se på sparad data.

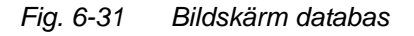

| Weld History |            |                            |  |  |  |
|--------------|------------|----------------------------|--|--|--|
|              |            |                            |  |  |  |
|              | Power Su   | pply                       |  |  |  |
|              | USB Recall |                            |  |  |  |
|              | USB Setup  |                            |  |  |  |
|              |            |                            |  |  |  |
|              |            |                            |  |  |  |
|              |            |                            |  |  |  |
| End          |            |                            |  |  |  |
| Weld Results | Main Menu  | ain Menu Weld Setup Graphs |  |  |  |

- Under "Power Supply" [generator] finns generators databas.
   Där kan de 50 senast sparade datan på generatorn betraktas.
- "USB Recall" [USB minne] och "USB Setup" [USB inställningar] visas bara om ett USB-minne är anslutet. Med "USB Recall" [USB minne] kan man se på data som sparats på USB-minnet.
- Med "USB Setup" kommer man till bildskärmen "USB-data", se fig. 6-15, på sid. 6-24.

### **Databas generator**

När man trycker på "Power Supply" [generator] visas den sparade datan numrerade i en lista.

Fig. 6-32 Bildskärm databas generator

| Weld History |             |               |               |                  |
|--------------|-------------|---------------|---------------|------------------|
| Cycle#       | Time<br>[s] | Pk Pwr<br>[%] | Energy<br>[J] | Weld Abs<br>[mm] |
| 4            | 0.500       | 2.7           | 16.1          | 40,93            |
| 3            | 0.500       | 2.7           | 16.2          | 40,92            |
| 2            | 0.500       | 2.7           | 16.3          | 40,92            |
| 1            | 0.500       | 2.7           | 16.2          | 40,90            |
| <            | <u>∧</u> א  | VV            | <b>&gt;</b> G | raphs End        |
| Weld Re      | sults Ma    | ain Menu      | Weld Setup    | Graphs           |

Bildskärmen "Weld History" [svetsdatabas] är identiskt uppbyggd med bildskärmen "Weld Results" [svetsresultat].

När man trycker på "Graphs" [diagram] visas datan grafiskt:

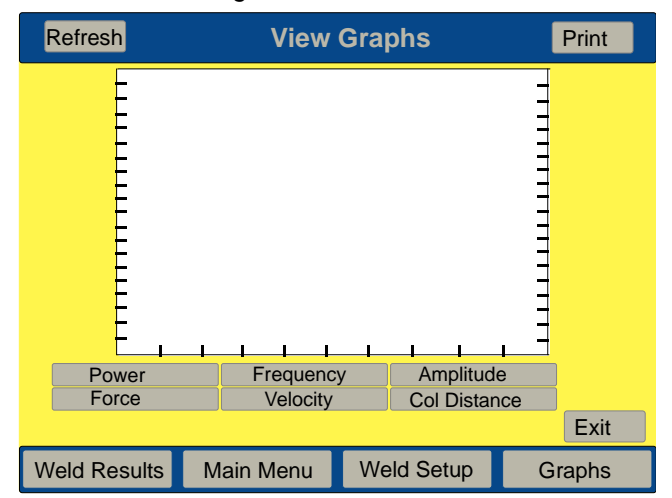

Fig. 6-33 Bildskärm diagram

## 6.6.9 Spara/hämta parametersatser (förinställningar)

Man kan ställa in generatorn för en särskild svetsning och sedan spara inställningarna som parametersatser/förinställningar (antingen numrerade eller med namn). Detta kan man göra med upp till sexton parametersatser.

Ställ först in generatorn på de parameterinställningar som ska sparas, växla därefter till menyn "Presets" [förinställningar].

När man trycker på "Save/Recall Presets" [spara/hämta förinställningar] visas bildskärmen nedan. På den kan man spara, hämta och radera parametersatser (förinställningar). Knappen "USB Memory" [USB-minne] visas endast om USB-minnet är anslutet.

### Fig. 6-34 Bildskärm "Spara/hämta förinställningar"

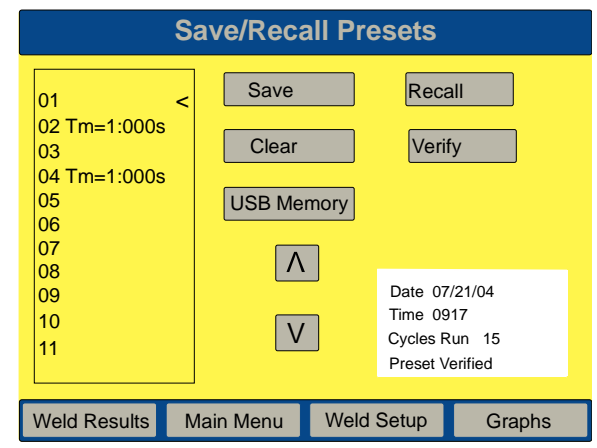

Spara parametersats (förinställning):

- Flytta < i slutet av parametersatserna upp och ner med hjälp av ^ och v pilarna till den önskade parametersatsen.
- Tryck "Save" [spara].
- Ett popup-fönster visas där man kan välja mellan "Automatically Name" [automatisk namngivning] och "Assign Name" [tilldela namn].

| Fig. 6-35 | Popup-fönster "Save Preset" [spara parameter] |                        |                  | 1      |  |
|-----------|-----------------------------------------------|------------------------|------------------|--------|--|
|           |                                               | Save Pr                | eset 01          |        |  |
|           |                                               | Automatica<br>Assign N | ally Name<br>ame |        |  |
|           | Weld Results                                  | Main Menu              | Weld Setup       | Graphs |  |

 Om man väljer "Automatically Name" [automatisk namngivning] stängs fönstret och namnet läggs till i listan. Om det redan finns ett parametersatsnamn till numret öppnas ett popupfönster med "Overwrite" [skriv över].

För tilldelning av namn gäller följande:

| "Time" [tid]:            | Tm = | xxxx | S [Tm = Time] [tid]              |
|--------------------------|------|------|----------------------------------|
| Energi:                  | En = | хххх | J                                |
| Toppeffekt [Peak power]: | PP = | ххх  | % [PP = Peak Power]              |
| Väg absolut:             | Ab = | ххх  | IN                               |
| Väg rel:                 | CI = | ххх  | IN [CI = Collapse] [väg relativ] |
| Metallberöring:          | GD = | ххх  | S [Gd = Ground] [jord]           |

- För tilldelning av namn visas ett tangentbord. Mata in upp till 10 alfanumeriska tecken och tryck sedan på "ENT" för att stänga båda fönstren och spara namnet i listan. Om det redan finns ett parametersatsnamn till numret öppnas ett popupfönster med "Overwrite" [skriv över]. Med "ESC" kan man radera ett tecken i taget med början från det senast inmatade. Genom att trycka en gång till på "ESC" när alla tecken har raderats stängs fönstret utan att några ändringar sparas.
- När man sparar parametersatser (förinställningar) kan man också använda namn som finns för att skriva över ett annat namn. Välj först det parametersatsnamn som ska tilldelas en annan parametersats på fönstret "Save/Recall Presets" [spara/hämta förinställningar] och tryck på "Spara". Parametersatsens namn visas under "Assign Name" [tilldela namn] på fönstret "Spara parameter". Välj detta parametersatsnamn för att överta det. Gå tillbaka till fönstret "Save/Recall Presets" [spara/hämta förinställningar] och välj den parametersats som ska tilldelas det namn som valdes i steget innan. Tryck "Save" [spara]. Därefter visas detta namn tillsammans med den andra parametersatsen som text på fönstret "Spara parameter". Välj den önskade parametersatsen och skriv över det gamla namnet med det nya.

|          | Sys Config |             |                                                    | l                                           | Pg 1 / 2                                            |        |
|----------|------------|-------------|----------------------------------------------------|---------------------------------------------|-----------------------------------------------------|--------|
|          | Ent        | er Password | /#<br>1<br>GHI<br>4<br>PQR<br>7<br>+<br>INC<br>ESC | ABC<br>2<br>JKL<br>5<br>STU<br>8<br>YZ<br>0 | DEF<br>3<br>MNO<br>6<br>VWX<br>9<br>-<br>DEC<br>ENT |        |
| Weld Res | ults       | Main Menu   | Weld                                               | Setup                                       | (                                                   | Graphs |

## Fig. 6-36 Tangentbord för tilldelning av parametersatsnamn (förinställning)

Så hämtar man en parametersats (förinställning):

## OBS!

Man kan inte hämta parametersatser (förinställningar) under en cykel. När man väljer "Recall" [hämta] under en cykel visas följande meddelande under fyra sekunder: "Vänta tills cykeln eller tryckförloppet är avslutat".

- Flytta < i slutet av parametersatserna upp och ner med hjälp av ^ och v pilarna till den önskade parametersatsen.
- Om man väljer "Recall" [hämta] under en cykel hämtas parametersatsen. Bildskärmen återgår till att visa fönstret "Weld Results" [svetsresultat].
- Den hämtade förinställningen sparas (om den inte redan är det) så fort cykeln utförs.

#### Så raderar man en parametersats (förinställning):

- Flytta < i slutet av parametersatserna upp och ner med hjälp av ^ och v pilarna till den önskade parametersatsen.
- När man väljer "Delete" visas ett popupfönster med alternativen "OK" och "Cancel" [avbryt].

### Så verifierar man en parametersats (förinställning):

När man trycker på "Verify" visas följande fönster i 1 till 2 sekunder för att bekräfta parametersatsen.

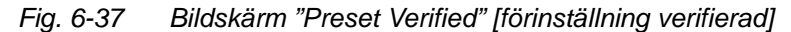

|              | Save/Recall Presets |            |        |  |
|--------------|---------------------|------------|--------|--|
|              |                     |            |        |  |
|              | Preset              | Verified   |        |  |
|              |                     |            |        |  |
| Weld Results | Main Menu           | Weld Setup | Graphs |  |

### Spara en förinställning på USB:

Bildskärm

Om man trycker på "USB Memory" på bildskärmen "Save/Recall Presets" [spara/hämta förinst.] visas följande bildskärm:

| Fig. 6-38 | Bildskärm          |           |            |            |
|-----------|--------------------|-----------|------------|------------|
|           |                    | View P    | resets     |            |
|           | Power Supply       |           |            | USB Memory |
|           | 01 <               | < Copy    | Copy > 1   | HHN 05     |
|           | 03<br>04 Tm 4:000s | Dele      | ete 3      |            |
|           | 04 Tm=1:000s<br>05 | View F    | Preset 5   |            |
|           | 06<br>07           | Brov      | vse 6<br>7 |            |
|           | 08<br>09           | Λ         | ∧ 8<br>9   |            |
|           | 10                 | V         | V 1        | 0          |
|           | Copy All           |           |            | Exit       |
|           | Weld Results M     | 1ain Menu | Weld Setup | Graphs     |

Med hjälp av ^ och v pilarna kan man navigera uppåt och nedåt i listorna:

- Pilar till vänster: Lista för "Power Supply" [generator],
- Pilar till höger: Lista för "USB Memory" [USB-minne].

Den utvalda listan markeras med grönt.

Om du vill överföra en förinställning från USB-minnet till en redan namngiven förinställning på generatorn öppnas ett popupfönster med frågan om du vill ersätta denna. Du kan se förinställningen innan den ersätts.

### 6.6.10 Kalibreringsmeny

Kalibreringsmenyn kan användas för kalibrering av tryckgivaren och balkåtergivningen. Kalibrering av matningsenheten kan vara nödvändig om boosterns, sonotrodens eller regulatorns tryck har ändrats. Man uppmanas att omkalibrera när systemet kopplas till för första gången, när en parametersats (förinställning) hämtas och varje gång en viktförändring i resonansenheten på mer än 22,25 N (5 lb) fastställs. Kalibreringen av givarna utförs på fabriken och bör normalt räcka under hela systemets livslängd. Om det dock finns lagar och förordningar som måste följas ska givarna kalibreras i enlighet med dessa och med Bransons standarder. Mer information om kalibrering av givare får du hos BRANSON-kundtjänst.

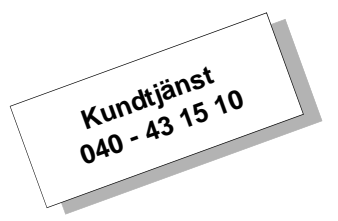

Den nedan avbildade bildskärmen "Calibration" [kalibrering] visar de tillgängliga punkterna på kalibreringsmenyn.

Fig. 6-39 Bildskärm "Kalibrering"

|              | CALIB     | RATION          |        |  |
|--------------|-----------|-----------------|--------|--|
|              | Cal Actu  | uator           |        |  |
|              | Cal Full  | Cal Full System |        |  |
|              |           |                 |        |  |
|              |           |                 |        |  |
|              |           |                 |        |  |
| Weld Results | Main Menu | Weld Setup      | Graphs |  |

## OBS!

"Cal Full System" [kalibrering av hela systemet] kräver särskilda testdon. Endast kvalificerad personal får utföra detta moment. Kontakta BRANSON-kundtjänst om du behöver speciell information om en sådan kalibrering. • När man väljer "Cal Actuator" [kalibrering av matningsenhet] visas ett fönster med 2 kalibreringsalternativ "W/Start Switches" [med startströmbrytare] och "W/ Manual Override" [förbigå manuellt]

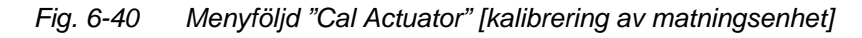

|                          | CAL ACTUATOR    |           |             |              |            |        |
|--------------------------|-----------------|-----------|-------------|--------------|------------|--------|
|                          |                 | W/Start   | Switches    |              |            |        |
|                          |                 | Wotan     | Owneries    |              |            |        |
|                          |                 | W/Manu    | al Override |              |            |        |
|                          |                 |           |             |              |            |        |
|                          |                 |           |             |              |            |        |
|                          |                 |           |             |              |            |        |
|                          |                 |           |             |              |            |        |
|                          | Weld Results    | Main Menu | Weld Setup  | Graphs       |            |        |
|                          | The la The ball |           |             | orapito      |            |        |
|                          |                 |           |             |              |            |        |
|                          |                 |           |             |              |            |        |
|                          |                 |           |             |              |            |        |
|                          |                 |           |             |              |            |        |
|                          |                 |           |             |              |            |        |
| CAL ACTU                 | ATOR            |           |             | CAL AC       | TUATOR     |        |
| Set Regulato             | or To           |           |             | Set Regu     | lator To   |        |
| Operating PS             | I[kPa]          |           |             | Operatin     | g PSI[kPa] |        |
|                          |                 |           |             |              |            |        |
| Continue                 |                 |           |             | Contin       | ue         |        |
|                          |                 |           |             |              |            |        |
|                          |                 |           |             |              |            |        |
|                          |                 |           |             |              |            |        |
| Weld Results Main Menu W | eld Setup       | Graphs    | Weld Result | ts Main Menu | Weld Setup | Graphs |

• När man väljer "W/Start Switches" [med startströmbrytare] visas fönstret "Press Start Switches" [tryck startströmbrytare] om denna funktion väljs kalibreras matningsenheten.

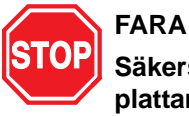

Säkerställ att du inte har händerna mellan sonotroden och grundplattan innan du fortsätter. Kontrollera även att ingen annan kan komma åt riskområdet! Sonotroden körs mycket snabbt mot grundplattan oberoende av vilken bildskärm som är aktiv!

 Om man väljer "W/ Manual Override" [förbigå manuellt] visas fönstret "Ring kundservice".

### 6.6.11 Windowsinställningar

Med knappen "Windows Setup" kommer man till Windows CE menyn. På skrivbordet på denna bildskärm finns symbolen (1) för serien 2000X. När man klickar på den kommer man tillbaka till programmet för generator 2000X.

### 6.6.12 Ordningsföljd parametrar

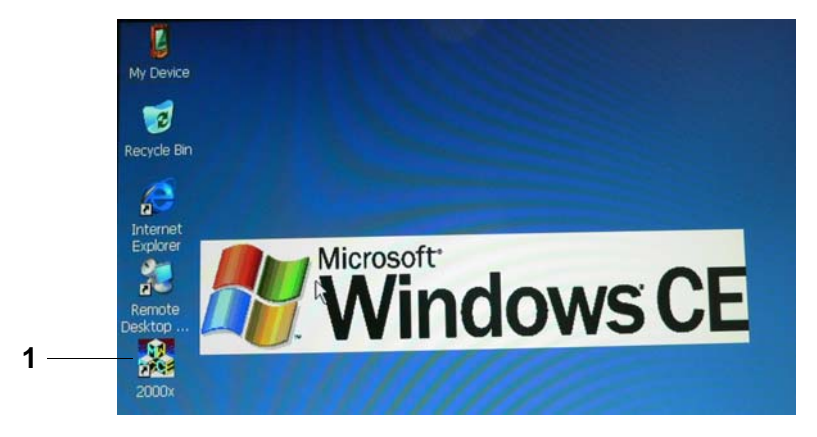

På denna bildskärm kan man bestämma en viss ordningsföljd för parametrarna i vilken arbetsstyckena svetsas.

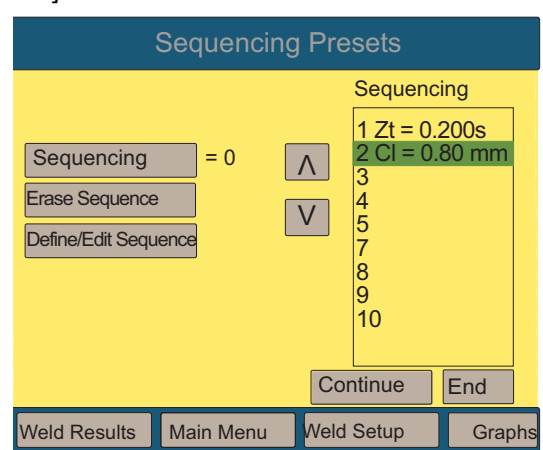

### Fig. 6-41 Bildskärm "Sequencing Presets" [ordningsföljd parametrar]

- Tryck på "Sequencing" [ordningsföljd] för att aktivera den förangivna ordningsföljden. Här kan man växla mellan 0 (= från) och 1 (= till).
- Med "Erase Sequence" [radera ordningsföljd] raderas hela ordningsföljden. Ett fönster med "Erase Sequence?" [radera ordningsföljd?] visas. Med "OK" raderas ordningsföljden, med "Cancel" [avbryt] görs inga ändringar.

 Med "Define/Edit Sequence" [bestämma/ändra ordningsföljd] kommer man till följande bildskärm:

| Define/Edit Sequence            |           |          |              |                             |
|---------------------------------|-----------|----------|--------------|-----------------------------|
| Preset                          |           |          | Sequ         | uence                       |
| 01 Zt = 0.200s<br>02 Cl =0.80mm |           |          | 1 01<br>2 02 | Zt = 0.200s<br>? Cl =0.80mm |
| 03<br>04                        | Insert    |          | 3 01         | Zt = 0.200s                 |
| 05                              | Replace   |          | 5            |                             |
| 08                              | Delete    |          | 7<br>8       |                             |
| 09<br>10                        |           | Λ        | 9<br>10      |                             |
|                                 | V         | V        |              | End                         |
| Weld Results                    | Main Menu | Weld Set | tup          | Graphs                      |

## Fig. 6-42 Ordningsföljd

Här kan man ställa in önskad ordningsföljd. På vänster sida visas alla sparade parametrar, se kapitel 6.6.9 "Spara/hämta förinställningar".1. Klicka på höger pil nedåt.

I området "Sequence" [ordningsföljd] visas en grön balk.

2. Med "Insert" [infoga] kopieras den grönmarkerade parametern från vänster sida till höger.

Om det redan står en parameter vid den grönmarkerade balken (på höger sida av bildskärmen "Sequence") flyttas denna nedåt ett steg i listan.

Den infogade parametersatsens nummer och parametersatsen visas.

- Med "Replace" [ersätta] ersätts istället den redan befintliga parametersatsen.
- Med "Delete" [radera] raderas den markerade parametersatsen.
- Med "End" [avsluta] återgår man till menyn "Sequencing Presets" [ordningsföljd parametrar].

### 6.6.13 Utskriftsmeny

Utskriftsmenyn möjliggör utskrift:

- av information om aktuella svetsinställningar,
- av information om den senast utförda svetsningen,
- av information om de 50 senast utförda svetsningarna,
- av diagram för effekt, amplitud, frekvens, väg relativ, kraft eller hastighet hos den senaste svetsningen över svetscykelns tid (i sekunder),
- vid behov,
- av exempel,
- vid felmeddelanden.

För utvärdering av svetsresultat kan man blanda vilka modus/utlösare som man vill. Skalinställningar kan skrivas ut i alla driftsätt utom "Tid" (dvs. automatisk skalering).

Välj "Print Menu" [utskriftsmeny] på huvudmenyn för att komma till utskriftsmenyn. Följande avbildning visar "Utskriftsmenyn".

Fig. 6-43 Bildskärm "Utskriftsmeny"

|              | PRINT MENU |            |        |  |  |
|--------------|------------|------------|--------|--|--|
| Printer      | is Offline | Printing   | = On   |  |  |
| Abort Prin   | ting       | Choose Pri | ntout> |  |  |
| Setup Prin   | iter>      |            |        |  |  |
|              |            |            |        |  |  |
|              |            |            |        |  |  |
|              |            |            |        |  |  |
| Weld Results | Main Menu  | Weld Setup | Graphs |  |  |

| Utskriftsmeny "Abort Printing" [avbryt utskrift]                                                                                                    | Utskriftsmeny/Skrivarinstaliningar                                                       |
|----------------------------------------------------------------------------------------------------|------------------------------------------------------------------------------------------|
| Abort Printing                                                                                                    | Sys Config Pg 1 / 2                                                                      |
| Realign top of page                                                                                                    | /# ABC DEF<br>1 2 3<br>GHI JKL MNO                                                       |
| Continue                                                                                                    | 4 5 6<br>- PQR STU VWX<br>7 8 9<br>+ YZ -<br>INC 0 DEC                                   |
|                                                                                                    | ESC . ENT                                                                                |
| Weld Results Main Menu Weld Setup Graphs                                                                                                    | Weld Results Main Menu Weld Setup Graphs                                                 |
| När denna bildskärm visas ska pappret upptill i<br>skrivaren rättas till och sedan "Continue" [fortsätt]<br>tryckas för att återgå till utskriftsmenyn. | Med denna knapp kan man ange efter hur många<br>svetsningar som en utskrift ska utlösas. |

# Fig. 6-44 Bildskärm utskriftsmeny "Abort Printing" [avbryt utskrift] och "Sys Config" [skrivarinställningar].

Skrivaren måste vara aktiverad (= 1) för att man ska kunna skriva ut svetsningar.

## Fig. 6-45 Bildskärm utskriftsmeny "Printout" [skriv ut]

| Utskriftsmeny/utskrift, 1 av 2                     | Utskriftsmeny/utskrift, 2 av 2                       |
|----------------------------------------------------|------------------------------------------------------|
| PRINTOUT Pg 1/2                                    | PRINTOUT Pg 2 / 2                                    |
| Setup> Weld Data>                                  | Amplitude Graph> Frequency Graph>                    |
| Weld History> Sequencing>                          | Auto Scale     = On     X Scale     = <sup>xxx</sup> |
| Power Graph> Col Distance Graph>                   |                                                      |
| Velocity Graph> Force Graph>                       |                                                      |
| Exit >>                                            | << Exit                                              |
| Weld Results Main Menu Weld Setup Graphs           | Weld Results Main Menu Weld Setup Graphs             |
|                                                    |                                                      |
| Om man väljer ett av diagram- eller dataalternati- |                                                      |
| ven kommer man till foljande bildskarm             |                                                      |

- Välj "Setup" [inställning] för att skriva ut aktuella svetsinställningar.
- Välj "Weld History" [databas] för att skriva ut information om de senaste 50 svetsningarna.
- Välj "Power Graph" [effektdiagram] för att skriva ut ett diagram som visar toppeffekten i procent över tid (i sekunder) för den senaste svetsningen.
- Välj "Velocity Graph" [hastighetsdiagram] för att skriva ut ett diagram som visar sonotrodhastigheten över tid från utlösandet till direkt efter hålltidsslutet.
- Välj "Weld Data" [svetsdata] för att skriva ut en sammanfattning av informationen för den senaste svetsningen.
- "Sequencing" [ordningsföljd]
- Välj "Col Distance Graph" [väg relativ-diagram] för att skriva ut ett diagram över svetssträckan relativ över tid (i sekunder).
- Välj "Force Graph" [kraftdiagram] för att skriva ut ett diagram som visar kraft över tid (i sekunder) som har verkat på arbetsstycket under den senaste svetsningen.
- Välj "Amplitude Graph" [amplituddiagram] för att skriva ut ett diagram över maxamplituden i procent över tid (i sekunder) för den senaste svetsningen.
- Välj "Auto Scale" [automatisk skalering] för att koppla till eller från den automatiska skaleringen.
   Obs: "Auto Scale" [automatisk skalering] kan bara kopplas till i driftsättet "Tid".
- Välj "Frequency Graph" [frekvensdiagram] för att skriva ut ett diagram som visar sonotrodfrekvensen över tid (i sekunder) som har använts under den senaste svetsningen.
- Välj "X Scale" [X skala] för att ställa in tiden (i sekunder) för skaleringen när autoskalering är frånkopplad. Obs: "X Scale" visas bara när autoskaleringen är frånkopplad.

Om man väljer någon av knapparna på bildskärmen "Printout" [utskrift] visas följande bildskärm.

|              | SE        | TUP       |     |        |
|--------------|-----------|-----------|-----|--------|
|              | Print No  | W         |     |        |
|              | Print Sa  | mple =    | Off |        |
|              | Print On  | Alarm =   | Off |        |
|              |           |           |     |        |
|              |           |           |     |        |
|              | Ex        | it        |     |        |
| Weld Results | Main Menu | Weld Setu | up  | Graphs |

Bildskärm utskriftsmeny "Setup" [inställning]

- "Print Now" [skriv ut nu] meddelar om det inte finns någon ansluten skrivare.
- Med "Print Sample" [skriv ut stickprov] kan man ange antal exempel som ska behövas för att utlösa en utskrift och man kan tilldela denna inställning till valfri parametersats (förinställning) (en av 16).

"Print On Alarm" [utskrift vid larm] kopplas till eller från.

#### **Print Now**

Fig. 6-46

I menyn "Print Now" [skriv ut nu] kan man skriva ut följande data:

- Inställningar
- Svetsdata
- Amplituddiagram
- Väg relativ diagram
- Databas
- Effektdiagram
- Frekvensdiagram
- Hastighetsdiagram
- Kraftdiagram

## 6.7 Använda menyn "Weld Setup" [parameterinställning]

Välj "Weld Setup" [parameter] nedtill på huvudmenyn för att komma till "Weld Setup" [parameter]. På menyn "Weld Setup" [parameter] kan man välja de parametrar som behövs för en framgångsrik drift i alla de driftsätt som står till förfogande. Med navigeringsknapparna kommer man till menyns 4 underordnade fönster och de tillhörande popupfönstren. Bildskärmarna för inställning av svetsning har avbildats här.

| Sid. 1 av 3                                                    |                                            |                                             |                                       |
|----------------------------------------------------------------|--------------------------------------------|---------------------------------------------|---------------------------------------|
|                                                                | WELD                                       | SETUP                                       | Pg 1 / 3                              |
| Weld Mode                                                      | > Time                                     | Trig Force                                  | = 100 lb                              |
| Weld Time                                                      | = 0.567 s                                  | Amplitude                                   | >Fixed                                |
| Hold Time                                                      | = 0.894 s                                  | Amplitude                                   | = 10%                                 |
| Afterburst                                                     | >                                          | Pretrigger                                  | > Off                                 |
|                                                                |                                            |                                             | >>                                    |
| Weld Results                                                   | Main Menu                                  | Weld Setup                                  | Graphs                                |
| Ctrl Limits<br>Cycle Abor                                      | > Off<br>t > Off                           | Write In Field<br>Ext U/S Delay             | ><br>/ = Off                          |
| Veld Results<br>* Knappen "A<br>nal] visas bar<br>är ansluten. | Main Menu<br>Act Clr Out" [<br>a om en aec | Weld Setup<br>matningsenl<br>I eller aef ma | Graphs<br>net klarsig-<br>thingsenhet |

Fig. 6-47 Bildskärm "Weld Setup" [parameter]

När någon av knapparna trycks kommer man till ett tangentbord för parameterval. Ett virtuellt tangentbord visas där min/max-parametervärdena visas och där man kan ange de aktuella värdena:

- "Weld Mode" [driftsätt]: Man kan välja mellan Tid, Energi, Toppeffekt, Väg relativ, Väg absolut eller Metallberöring.
- "Weld energy" [svetsenergi]: 1,0 till 66 000 joule, beroende på generator.
- "Hold Time" [hålltid]: 0,010 till 30,000 sekunder.
- "Trig Force" [utlösningskraft]: Området beror på cylinderstorleken, se tab. 6-3.

| Cylinder-<br>storlek | Generator 2000X ft med ett systemtryck på<br>413,68 kPa (4,1 bar; 60 psi) eller 551,58 kPa<br>(5,5 bar; 80 psi) |
|----------------------|----------------------------------------------------------------------------------------------------|
| 1.5 in.              | 22,25 till 707,55 N (5 till 159 lb)                                                                             |
| 40 mm                | 22,25 till 780,09 N (5 till 175.3 lb)                                                                           |
| 2.0 in.              | 22,25 till 1254,9 N (5 till 282 lb)                                                                             |
| 50 mm                | 22,25 till 1218,86 N (5 till 273.9 lb)                                                                          |
| 2.5 in.              | 66,75 till 1966,9 N (15 till 442 lb)                                                                            |
| 63 mm                | 44,5 till 1934,86 N (10 till 434.8 lb)                                                                          |
| 3.0 in.              | 44,5 till 2830,2 N (10 till 636 lb)                                                                             |
| 3.25 in.             | 44,5 till 3226,25 N (10 till 725 lb)                                                                            |
| 80 mm                | 44,5 till 3120,34 N (10 till 701.2 lb)                                                                          |
| 4.0 in.              | 44,5 till 5562,5 N (10 till 1250 lb)                                                                            |

Tab. 6-3 Cylinderstorlek och utlösningskraft

- "External U/S Delay" [extern ultraljudsfördröjning]: 1 eller 0 (till eller från). Om detta alternativ är tillkopplat gå först till "Sys Config" [systemkonfiguration] > "User I/O" [användar-I/O] och välj en ledig J3-ingång och sedan "Ext U/S Delay" från följande lista över tillgängliga ingångar.
- "Amplitude" [amplitud]: (profil), 10 till 100 %
- "Amplitude" [amplitud]: Fix eller profil
- "Pretrigger" [förutlösning]: 0/1 (från/till) vid väg 3,175 till 101,6 mm (0.1250 till 4.0000 in.); amplitud 10 till 100 %
- "Afterburst" [efterimpuls]: 0/1 (från/till) fördröjning 0,100 till 2,000, tid 0,100 till 2,000 s, amplitud 10 till 100 %
- Digital UPS >: Inställning och visning av parametersatser (förinställningar), endast med DUPS (digital generator)
- "Energy Brake" [minskning av amplitud] > 0 eller 1 (från eller till): Om denna funktion är tillkopplad har generatorn lite tid att minska amplituden innan ultraljudet kopplas från. Tid = 0,010 till 1,000 s.
- "Post Weld Seek" [sökning efter svetsning]: 0/1 (från/till)
- "Frequency Offset" [frekvensoffset]: 0/1 (från/till), +0 till +800

- "Act Clr Out" [matningsenhet klarsignal]: 0/1 (från/till), matningsenhet väg fri 0.1250 till 4.0000 in.
- "Cycle Abort" [cykelavbrott]: 0/1 (till/från) metallberöring 0/1 (till/från) detaljidentifiering max, 0/1 (till/från) max 3,175 till 101,6 mm (0.1250 till 4.000 in.),
  - 0/1 (till/från) min 3,175 till 101,6 mm (0.1250 till 4.000 in.).
- "Control Limits" [gränsvärden]: 0/1 (till/från) toppeffektsfrånkoppling 1,0 till 100 %, Väg-absolut-frånkoppling 3,175 till 101,6 mm (0.1250 till 4.000 in.), Väg-relativ-frånkoppling 0,0106 till 25,4 mm (0.0004 till 1.0000 in.).
- "Suspect Limits" [kontrollgränser]: Reset krävs, inställning från början 0 eller 1 (från eller till). Antingen återställs larm/felmeddelanden automatiskt (0 = från) eller så måste man själv återställa dem (1 = till). Alla tillgängliga gränsvärden i driftsätten för -S och +S (S = suspect) finns i tab. 6.2.
- "Reject Limits" [kasseringsgränser]: Reset krävs, inställning från början 0 eller 1 (från eller till). Antingen återställs larm/felmeddelanden automatiskt (0 = från) eller så måste man själv återställa dem (1 = till). Alla tillgängliga gränsvärden i driftsätten för -R och +R (R = reject) finns i tab. 6-4 och fig. 6-48.
- "Write In Fields" [skriv i fält]: Här tilldelas en särskild svetsparameter och cykel en specifik 10-siffrig alfanumerisk kod.
- "Pwr Match Curve" [referensdiagram effekt]: Här kan man se det aktuella effektdiagrammet med hjälp av förangivna gränsvärden och framställa ett medelvärde.
- "Save/Recall Presets" [spara/hämta förinst.]: Här kan man spara parametrar och sedan hämta dem vid andra användningar.

| Kontrollgräns (+S, -S) och | Driftsätt (modus)                               |                                                 |                                                 |  |
|----------------------------|-------------------------------------------------|-------------------------------------------------|-------------------------------------------------|--|
| kasseringsgräns (+R, -R)   | Tid                                             | Energi                                          | Toppeffekt                                      |  |
| Tid                        |                                                 | 0,010 till 30,000 sek                           | 1 till 100 %                                    |  |
| Energi                     | 1 till 99000 joule*                             |                                                 | 1 till 99000 joule                              |  |
| Toppeffekt                 | 1 till 100 %                                    | 1 till 100 %                                    |                                                 |  |
| Väg relativ                | 0,0106 till 25,4 mm<br>(0.0004 till 1.0000 in.) | 0,0106 till 25,4 mm<br>(0.0004 till 1.0000 in.) | 0,0106 till 25,4 mm<br>(0.0004 till 1.0000 in.) |  |
| Väg absolut                | 3,175 till 101,6 mm<br>(0.1250 till 4.000 in.)  | 3,175 till 101,6 mm<br>(0.1250 till 4.000 in.)  | 3,175 till 101,6 mm<br>(0.1250 till 4.000 in.)  |  |
| Utlösare                   | 0.1250 till 4.0000 in.                          | 0.1250 till 4.0000 in.                          | 0.1250 till 4.0000 in.                          |  |

Tab. 6-4Kontrollgräns (+S, -S) och kasseringsgräns (+R, -R) för driftsätten "Tid",<br/>"Energi" och "Toppeffekt"

\* Energin varierar beroende på generatorspänningen.

| Fig. 6-48 | Kontrollgräns (+S, -S) och kasseringsgräns (+R, -R) för driftsätten |
|-----------|---------------------------------------------------------------------|
| -         | "Väg relativ", "Väg absolut" och "Metallberöring"                   |

| Kontrollgräns (+S, -S)<br>och kasseringsgräns<br>(+R, -R) | Driftsätt (modus)                               |                                                 |                        |  |  |
|-----------------------------------------------------------|-------------------------------------------------|-------------------------------------------------|------------------------|--|--|
|                                                           | Väg rel                                         | Väg abs                                         | Metallberöring         |  |  |
| Tid                                                       | 0,010 till 30,000 sek                           | 0,010 till 30,000 sek                           | 0,010 till 30,000 sek  |  |  |
| Energi                                                    | 1 till 99000 joule*                             | 1 till 99000 joule*                             |                        |  |  |
| Toppeffekt                                                |                                                 | 1 till 100 %                                    |                        |  |  |
| Väg relativ                                               | 0,0106 till 25,4 mm<br>(0.0004 till 1.0000 in.) | 0,0106 till 25,4 mm<br>(0.0004 till 1.0000 in.) |                        |  |  |
| Väg absolut                                               | 3,175 till 101,6 mm<br>(0.1250 till 4.000 in.)  |                                                 | 0.1250 till 4.0000 in. |  |  |
| Utlösare                                                  | 0.1250 till 4.0000 in.                          | 0.1250 till 4.0000 in.                          | 0.1250 till 4.0000 in. |  |  |

\* Energin varierar beroende på generatorspänningen.

### 6.7.1 Inställning av driftsätt

Efter att en analys av användningen har gjorts kan man bestämma det driftsätt med vilket man vill svetsa arbetsstyckena. Ett driftsätt är en parametersats som styr svetsningen. Kontakta Branson-laboratorium för ytterligare information. Vi hjälper till att fastställa det driftsätt som lämpar sig bäst för just din användning.

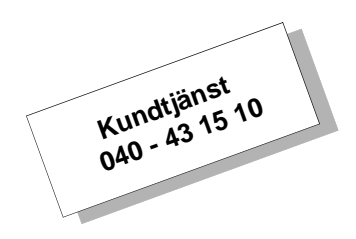

Det finns fyra till sex olika driftsätt: Tid, energi, toppeffekt, väg relativ, väg absolut och metallberöring.

### Översikt över driftsätt:

"Time" [tid]: Här ställer man in hur länge (i sekunder) som ultraljudsenergin ska verka på arbetsstycket.

"Energy" [energi]\*: Här ställer man in hur mycket energi (i joule) som ska överföras till arbetsstycket. En joule är en wattsekund.

"Peak Power" [toppeffekt]\*: Här ställer man in toppeffekten i procent av maxeffekten vid vilken svetsningen avslutas.

"Collapse" [väg relativ]\*: Här ställer man in den relativa vertikala vägen (i mm eller tum) som arbetsstycket rör sig nedåt innan ultraljudet stängs av (svetsdjup på arbetsstycke).

"Absolute" [väg absolut]\*: Här ställer man in den absoluta vertikala vägen (i mm eller tum) som sonotroden rör sig nedåt bort från grundläget innan ultraljudet stängs av.

"Gnd Detect" [metallberöring]\*: Generatorn genererar ultraljudsenergi tills sonotroden kommer i kontakt med den elektriskt isolerade fixturen eller städet. En förutsättning är dock att det finns en elektrisk förbindning mellan dessa och själva matningsenheten.

### OBS!

#### \* I dessa driftsätt kan man använda tidsgränser (timeout).

Genom att välja "Weld Mode" [driftsätt] visas följande bildskärm på vilken man kan ställa in driftsättet.

| WELD MODE               |           |            |        |
|-------------------------|-----------|------------|--------|
| Time                    |           | □ Energy   |        |
| Peak Powe               | er        | Collapse   |        |
| Absolute     Gnd Detect |           |            | ot     |
| End Memory              |           |            |        |
| Weld Results            | Main Menu | Weld Setup | Graphs |

## Fig. 6-49 Bildskärm driftsätt

Knapparna "Collapse" [väg relativ] och "Absolute" [väg absolut] visas bara om en aed eller aef matningsenhet är ansluten.

Välj "Save" [spara] efter att du valt driftsätt. Så återgår du till bildskärmen "Weld Setup # 1" [parameterinst. nr 1].

### Användning av driftsättet "Tid"

Här ställer man in hur länge ultraljudsenergin ska verka på arbetsstycket. Man kan även välja andra parametrar som hålltid (i sekunder) och kontroll- och kasseringsgränser. Följande lista visar vilka parametrar som står till förfogande i driftsättet "Tid". Popuppfönstret med parametrarnas gränsvärden visas när man trycker på motsvarande knapp.

En fullständig lista över parametergränsvärdena finns i kapitel 6.7. På den nedan avbildade popuppmenyn kan man ställa in tidsgränsvärdena. Parametergränsvärdena visas nere till höger på bildskärmen. Det går inte att mata in ogiltiga värden. För mer om tangentbordet se kapitel 6.4.2.

|          |      | SYS C     | ONFI | G     | F   | g 2of3 |
|----------|------|-----------|------|-------|-----|--------|
|          |      | Ti        | me   |       |     |        |
|          | Cur  | rent Time | /#   | ABC   | DEF |        |
|          | 13:5 | 50        | 1    | 2     | 3   |        |
|          | Nev  | w Time    | GHI  | JKL   | MNO |        |
|          | НН   | MM        | 4    | 5     | 6   |        |
|          |      |           | PQR  | STU   | VWX |        |
|          |      |           | 7    | 8     | 9   |        |
|          |      |           | +    | ΥZ    | -   |        |
|          |      |           | INC  | 0     | DEC |        |
|          |      |           | ESC  |       | ENT |        |
| Weld Res | ults | Main Menu | Weld | Setup |     | Graphs |

Fig. 6-50 Inställning av driftsättet "Tid"

Weld Mode> Time Weld Time Hold Time(s) Trig Force(lb)= Ext U/S Delay [extern ultraljudsfördröjning] Amplitude> Amplitude (%)= Pretrigger> Afterburst> Energy Brake [minskning av amplitud] Digital UPS > Post Weld Seek= Freq Offset> Act Clr Output> Cycle Aborts> Control Limits> Suspect Limits> Reject Limits> Write in Fields Power Match Curve Save/Recall Presets

## 6.7.2 Användning av driftsättet "Energi"

Här ställer man in vilken energimängd som ska verka på arbetsstycket. Man kan även välja andra parametrar som hålltid (i sekunder) och kontroll- och kasseringsgränser. Följande lista visar vilka parametrar som står till förfogande i driftsättet "Energi". Popuppfönstret med parametrarnas gränsvärden visas när man trycker på motsvarande knapp. En lista över parametergränsvärdena finns i kapitel 6.7. Ett popupfönster för inmatning av värden visas som i fig. 6-50. Driftsätt innefattar följande inställbara parametrar:

Weld Mode> Energy Weld Energy(J)= Hold Time(s)= Trig Force(lb)= Ext U/S fördröj [extern ultraljudsfördröjning] Amplitude> Pretrigger> Afterburst> Energy Brake [minskning av amplitud] Digital UPS> Post Weld Seek= Freq Offset> Act Clr Output> Cycle Aborts> Timeout(s)= Control Limits> Suspect Limits> Reject Limits> Write in Fields Power Match Curve Save/Recall Presets

### Användning av driftsättet "Toppeffekt"

Här ställer man in hur många procent av den totalt tillgängliga effekten som ska användas under svetsförloppet. När den effektnivå som angivits uppnås stängs ultraljudet av. Man kan även välja andra parametrar som hålltid (i sekunder) och kontroll- och kasseringsgränser. Följande lista visar vilka parametrar som står till förfogande i driftsättet "Toppeffekt". Popuppfönstret med parametrarnas gränsvärden visas när man trycker på motsvarande knapp.

En fullständig lista över parametergränsvärdena finns i kapitel 6.7.

Ett popupfönster för inmatning av värden visas som i fig. 6-50. Driftsätt innefattar följande inställbara parametrar:

| Weld Mode> Peak        | Energy Brake [minskning av amplitud] |
|------------------------|--------------------------------------|
| Power                  | Digital UPS>                         |
| Peak Power (%)=        | Post Weld Seek=                      |
| Hold Time (s)=         | Freq Offset>                         |
| Trig Force (lb)=       | Act Clr Output>                      |
| Ext U/S Delay [extern  | Cycle Aborts>                        |
| ultraljudsfördröjning] | Control Limits>                      |
| Amplitude>             | Reject Limits>                       |
| Amplitude (%)=         | Write in Fields                      |
| Pretrigger>            | Power Match Curve                    |
| Afterburst>            | Save/Recall Presets                  |

### Användning av driftsättet "Väg relativ"

Här ställer man in vilken "Col Distance" [väg relativ] som arbetsstycket ska tillryggalägga innan ultraljudsenergin stängs av (svetsdjup på arbetsstycke). Denna parameter ställer man in i driftsättet "Väg relativ" för att räkna ut kontroll- och kasseringsgränserna. Det totala gränsvärdet för väg relativ är det värde som uppnåtts vid hålltidens slut. Man kan även välja andra parametrar i driftsättet "Väg relativ" som hålltid (i sekunder) och kontroll- och kasseringsgränser. Följande lista visar vilka parametrar som står till förfogande i driftsättet "Väg relativ". Popuppfönstret med parametrarnas gränsvärden visas när man trycker på motsvarande knapp.

En fullständig lista över parametergränsvärdena finns i kapitel 6.7. Ett popupfönster för inmatning av värden visas som i fig. 6-50.

Driftsätt innefattar följande inställbara parametrar:

Weld Mode> Col Distance Col Distance (in.)= Hold Time (s)= Trig Kraft (lb)= Ext U/S Delay [extern ultraljudsfördröjning] Amplitude> Amplitude (%)= Pretrigger> Afterburst> Energy Brake [minskning av amplitud] Digital UPS> Post Weld Seek= Freq Offset> Act Clr Output> Cycle Aborts> Timeout (s)= Control Limits> Reject Limits> Write in Fields Power Match Curve Save/Recall Presets

## 6.7.3 Användning av driftsättet "Väg absolut"

Här ställer man in vilken "Abs Distance" [väg absolut] som sonotroden ska tillryggalägga innan ultraljudsenergin stängs av. Man kan även välja andra parametrar som hålltid (i sekunder) och kontroll- och kasseringsgränser. Följande lista visar vilka parametrar som står till förfogande i driftsättet "Väg absolut". Popuppfönstret med parametrarnas gränsvärden visas när man trycker på motsvarande knapp. En lista över parametergränsvärdena finns i kapitel 6.7. Ett popupfönster för inmatning av värden visas som i fig. 6-50.

Driftsätt innefattar följande inställbara parametrar:

Weld Mode> Abs Distance Absolut (in.)= 1.0000 Hold Time (s)= Trig Force (lb)= Ext U/S Delay [extern ultraljudsfördröjning] Amplitude> Amplitude (%)= Pretrigger> Afterburst> Energy Brake [minskning av amplitud] Digital UPS> Post Weld Seek= Freq Offset> Act Clr Output> Cycle Aborts> Timeout (s)= Control Limits> Reject Limits> Write in Fields Power Match Curve Save/Recall Presets
#### 6.7.4 Användning av driftsättet "Metallberöring"

I detta driftläge kopplas ultraljudsenergin från när sonotroden kommer i kontakt med den elektriskt isolerade fixturen eller städet.

För att kunna använda denna funktion måste man ansluta Bransonkabeln EDP Nr. 100-246-630 mellan MPS/GDA-dosan på matningsenhetens baksida och det el-isolerade fixtur/skruvstädet.

Man kan även välja andra parametrar i driftsättet "Metallberöring" som hålltid (i sekunder) och kontroll- och kasseringsgränser. Följande lista visar vilka parametrar som står till förfogande i driftsättet "Metallberöring". Popuppfönstret med parametrarnas gränsvärden visas när man trycker på motsvarande knapp.

En lista över parametergränsvärdena finns i kapitel 6.7. Ett popupfönster för inmatning av värden visas som i fig. 6-50.

Driftsätt innefattar följande inställbara parametrar:

Weld Mode> Ground Detect Scrub Time (s)= 0,500 Hold Time (s)= Trig Force (lb)= Ext U/S Delay [extern ultraljudsfördröjning] Amplitude> Amplitude (%)= Pretrigger> Power Match Curve Save/Recall Presets Afterburst> Energy Brake [minskning av amplitud] Digital UPS> Post Weld Seek= Freq Offset> Act Clr Output> Cycle Aborts> Timeout (s)= Control Limits> Suspect Limits> Reject Limits> Write in Fields

#### 6.7.5 Inställning av ytterligare svetsparametrar

I varje driftsätt kan ytterligare parametrar ställas in. I detta avsnitt beskrivs dessa parametrar samt hur de ställs in.

#### Hålltid (s)

För svetsningen kan man ställa in hålltiden (i sekunder) (under hålltiden överförs ingen ultraljudsenergi till arbetsstycket, men trycket upprätthålls) eller välja bort hålltiden. Popupfönstret för hålltidsgränsvärden visas. Tillåtna max- och minvärden visas nere till vänster på bildskärmen. Det går inte att mata in ett ogiltigt parametervärde.

#### Efterimpuls

Man kan välja om en "Afterburst" [efterimpuls] av ultraljudsenergin ska avges efter att svetsningen avslutats. Om man väljer "ON" kan man även ställa in efterimpulsens fördröjning (i sekunder) samt den använda amplituden.

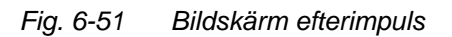

| AFTERBURST   |                    |                        |        |  |  |
|--------------|--------------------|------------------------|--------|--|--|
|              | AB Dela<br>AB Timo | ay = 0.100<br>e = 100% | ) S    |  |  |
|              |                    |                        |        |  |  |
| Exit         |                    |                        |        |  |  |
| Weld Results | Main Menu          | Weld Setup             | Graphs |  |  |

Som i fig. 6-50 visas en bildskärm för inmatning av värden.

Mata in värden som ligger inom de gränsvärden som visas nere till vänster med hjälp av tangentbordet.

#### Utlösningskraft (lb)

Man ställer in vid vilken kraft i Newton (lb) som ultraljudet skall utlösas. När kraften som verkar på arbetsstycket uppnår det inställda värdet utlöses ultraljudsenergin. Tillåtna max- och minvärden visas nere till vänster på bildskärmen. Det går inte att mata in ett ogiltigt parametervärde.

Som i fig. 6-50 visas en bildskärm för inmatning av värden.

#### Amplitud (%)

För alla driftsätt kan man ställa in den ultraljudsenergi som ska avges. Generatorns standardinställning är 100 % av den tillgängliga amplituden. Genom att ställa in amplituden lite lägre än 100 %, eller genom att välja en inställning som gör att amplituden börjar vid ett visst värde och slutar vid ett annat kan man göra en fininställning av svetsningen utan att göra ändringar på verktygen (konverter, booster, sonotrod eller fixtur).

Vid fixamplitud kan man välja den amplitud som ska användas. Vid stegvis amplitud är denna parameter inaktiv och för amplitudprocentvärdet visas\*\*\*. Om man ställer in amplitudstyrningen på "extern" i systemkonfigurationen är denna parameter inaktiv och för amplitudprocentvärdet visas "Ext".

Som i fig. 6-50 visas en bildskärm för inmatning av värden.

#### Amplitud> PROF

Man kan välja mellan fixamplitud eller amplitudprofil (stegvis amplitud) som verkar på arbetsstycket under svetsningen. Vid amplitudprofil måste man ställa in den första och den andra amplituden som ett procentvärde av maxvärdet som används före och efter profilpunkten samt profilens användarkriterier. Den första bildskärmen visar amplitudprofilens navigeringsalternativ.

| Amp.prof. sid 1 | /2        |            |           | Amp.prof. sid 2/2 |          |               |         |
|-----------------|-----------|------------|-----------|-------------------|----------|---------------|---------|
|                 | AMP ST    | TEP        | Pg 1/2    |                   | AMP S    | TEP           | Pg 2/2  |
| Amplitude A     | = 89%     | Step @ T   | = 0.500 s |                   |          | Step @ Ext Si | g = Off |
| Amplitude B     | = 50%     | Step @ E   | = Off     |                   |          |               |         |
|                 |           | Step @ Pwr | = Off     |                   |          |               |         |
|                 |           | Step @ Col | = Off     |                   |          |               |         |
|                 | Exit      |            | >>        | <<                | Exit     |               |         |
| Weld Results    | Main Menu | Weld Setup | Graphs    | Weld Results Ma   | ain Menu | Weld Setup    | Graphs  |

Fig. 6-52 Amplitudprofil

Som i fig. 6-50 visas en bildskärm för inmatning av värden.

Välj värden mellan 10 % och 100 % med tangentbordet och ange

"% amplitud" i steg A och sedan steg B.

"Step @ T" [profil @ tid] i sekunder

"Step @ E" [profil @ energi] i joule

Mata in värden som ligger inom de gränsvärden som visas nere till vänster och ange "Step @ T" [profil @ tid] i sekunder eller "Step @ E" [profil @ energi] i joule.

"Step @ % Pwr" [profil @ % toppeffekt]

"Step @ Col" [profil @ väg rel]

Mata in värden som ligger inom de gränsvärden som visas nere till vänster och ange "Step @ % Pwr" [profil @ % toppeffekt] eller "Step @ Col" [profil @ väg rel]. Detta är väg relativ som anger arbetsstyckets svetsdjup efter utlösningspunkten.

Ställ in "Step @ Ext Sig" [profil @ extern signal] på "On" eller "Off" beroende på om en extern signal används för utlösning av amplitudprofilen eller inte.

#### Förutlösning

Med "Pretrigger" [förutlösning] kan man välja om ultraljudsenergin ska utlösas innan sonotroden kommer i kontakt med arbetsstycket.

Tryck på "Pretrigger" [förutlösning] och följande bildskärm visas, se fig. 6-53.

| Fig. 6-53 | Bildskärm    | förutlösning | 1          |        |
|-----------|--------------|--------------|------------|--------|
|           |              | PRETR        | IGGER      |        |
|           |              | ff           |            | Auto   |
|           | Di           | st           |            | Time   |
|           | E            | kit          |            | Save   |
|           |              |              |            |        |
|           |              |              |            |        |
|           |              |              |            |        |
|           |              |              |            |        |
|           | Weld Results | Main Menu    | Weld Setup | Graphs |

- Om man väljer "Auto" utlöses ultraljudet i samma ögonblick som sonotroden lämnar grundpositionen (3,175 mm (1/8 in.) sträcka).
- Om man väljer "Dist" [väg] kan man ställa in efter hur lång sträcka (väg) som ultraljudet ska utlösas samt vilken amplitud som ska användas. Pretrigger [förutlösning]
- Om man väljer "Time" [tid] kan man ställa in efter hur lång tid som ultraljudet ska utlösas samt vilken amplitud som ska användas.

Som i fig. 6-50 visas en bildskärm för inmatning av värden. Mata in värden som ligger inom de gränsvärden som visas nere till vänster.

#### Jämförelsekurva effekt

Man kan ange ±R bandgränsvärdena som procentsats av den önskade eller väntade effekten för att jämföra den med den verkliga effektkurvan för ett acceptabelt svetsresultat. På så sätt kan man jämföra svetsningar med framgångsrika svetsparametrar som fastlagts tidigare:

Fig. 6-54 Jämförelsekurva effekt

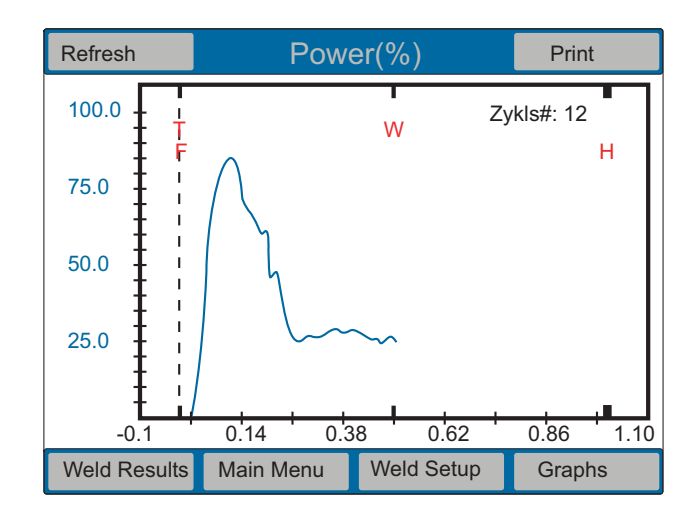

- Genom att trycka på "Enter Limits" [mata in gränsvärden] kommer man till tangenterna för ±R band;
- Ett siffertangentbord för inmatning av värden visas. Gränsvärdena anpassas för att svetskvaliteten ska bibehållas.
- Genom att trycka på "Add to Average" [addera till medelvärde] kan man lägga till nya svetsvärden till medelvärdet och på så sätt få ett nytt medelvärde.
- Den aktuella svetsningen visas i svart och medelvärdet i rött. För att visa frekvensbanden gå till "View Graphs" [visa diagram].

#### Spara/hämta parametersatser (förinställningar)

Man kan spara inställningarna för en svetsning som parametersatser/förinställningar (antingen numrerade eller med namn) och på sätt spara upp till sexton olika svetsinställningar. Se kapitel 6.6.9, på sid. 6-44 för mer information.

#### Energy Brake [minskning av amplitud]

Vid omkopplingstidpunkten mellan svetstid och hålltid kan amplituden reduceras inom den förangivna tiden. Det kan vara användbart t. ex. vid HF-omkopplingar. Tiden och amplitudvärdet kan man ange under "Weld Setup" [parameter]. Gränsvärdena för tiden ställs in med siffertangentbordet och ligger mellan 0,010 och 1,000 sekunder.

Denna funktion kan aktiveras eller inaktiveras under "Weld Setup", standardinställningen är "Från".

När "Energy Brake" används ignoreras eventuella överlaster. Dessa behandlas under hålltidsfasen.

#### Frekvensoffset

Frekvensoffset behövs bara vid några få användningar. På menyn "Freq Offset" [frekvensoffset] kan man ställa in om sonotroden ska starta med en högre frekvens än den som fastställts under testkörningen i luften. Denna funktion behövs bara om motsvarande värden har räknats ut av Branson-laboratoriet på försöksrapporten.

Följande bildskärm visar navigeringstangenterna för inmatning av dessa värden.

| FREQ OFFSET  |                     |                   |      |        |  |
|--------------|---------------------|-------------------|------|--------|--|
|              | Freq Of<br>Change S | fset<br>;;gn[-,+] | = +0 |        |  |
| Exit         |                     |                   |      |        |  |
| Weld Results | Main Menu           | Weld Set          | up   | Graphs |  |

Fig. 6-55 Bildskärm Frekvensoffset

Som i fig. 6-50 visas en bildskärm för inmatning av värden.

#### Kasseringsgränser

Man kan välja "Reject Limits" [kasseringsgränser] för att få information om ett arbetsstycke inte är riktigt svetsat. Man kan ange min. och max. tillåten svetstid (i sekunder), energinivån (joule), toppeffektnivån (i procent av maxvärdet), väg relativ (i mm), väg absolut (i mm) och/eller frekvensen (i Hz). Om man ställer in "Reset Required" [reset krävs] på "JA" måste man trycka på "Reset" [återställning] om ett felmeddelande visas innan nästa arbetsstycke kan svetsas.

De inställda gränsvärdena gäller både som kontroll- och kasseringsgränser, se tab. 6-4 och fig. 6-48. Genom att välja varje parameters respektive navigationstangent kommer man till fönstren för inställning och inmatning av gränsvärdena. Alternativet kontroll- resp. kasseringsgräns skickar en signal till stift 20 resp. 5 från J3. Anslut den 44-poliga I/Ukabeln J957 till J3.

#### Kontrollgränser

Man kan välja "Suspect Limits" [kontrollgränser] för att få information om ett arbetsstycke eventuellt inte är riktigt svetsat. Man kan välja min. och max. tillåten svetstid (i sekunder), energinivån (joule), toppeffektnivån (i procent av maxvärdet), väg relativ (i mm), väg absolut (i mm) och/eller frekvensen (i Hz). Om man ställer in "Reset Required" [reset krävs] på "JA" måste man trycka på "Reset" [återställning] om ett felmeddelande visas innan nästa arbetsstycke kan svetsas.

#### Sökning efter svetsning

I denna funktion körs resonansenheten med en lägre amplitud (5 %) direkt efter svetscykelns efterimpuls, så att generatorn kan fastställa resonansenhetens aktuella driftsfrekvens. På bildskärmen "Post Weld Seek" [sökning efter svetsning] kan man aktivera eller inaktivera denna funktion.

#### Matningsenhet klarsignal

Man kan ställa in en av användarutgångarna på I/O-kortet så att den aktiveras vid ett bestämt avstånd till grundpositionen vid slutet av svetsningen. Det inställda värdet säkerställer att indexeringsanordningen inte berör sonotroden efter svetsningen. Välj knappen "Act Clr Out" [matningsenhet klarsignal] för att öppna tangentbordet. Mata in önskat värde och tryck "ENT".

#### Fig. 6-56 Bildskärm "Act Clr Out" [matningsenhet klarsignal]

| ACT CLR OUT  |           |            |        |  |  |
|--------------|-----------|------------|--------|--|--|
|              | Act Clr   | D = 0.128  | 50 in  |  |  |
| Exit         |           |            |        |  |  |
| Weld Results | Main Menu | Weld Setup | Graphs |  |  |

Som i fig. 6-50 visas en bildskärm för inmatning av värden.

#### Gränsvärden

Man kan välja om man vill använda funktionen "Control Limits" [gränsvärden]. När man väljer "ON (1)" ställer man in gränsvärden för minsta och största energikompensation (i joule), en frånkoppling av toppeffekten i procent av maxvärdet, en väg absolut (in.) mätt från grundpositionen eller en väg relativ (in.) mätt från ultraljudsutlösningen. Generatorn använder dessa gränsvärden som tillägg till primära driftsätt och parametrar för att fastställa svetscykelns slut innan omkoppling till hålltillståndet sker.

Om man har aktiverat energikompensationen och det uträknade energivärdet ännu inte har uppnåtts förlängs svetstiden med 50 % av det inställda värdet för att detta gränsvärde ska uppnås. När det uträknade energivärdet har uppnåtts avslutas svetstiden och hålltiden startar.

|              | CNTL      | LIMIT  | S      |        |
|--------------|-----------|--------|--------|--------|
|              | Energy    | Comp   | = Off  |        |
|              | Pk Pwr    | Cut    | = Off  |        |
|              | AbsCut    |        | = 0.20 | 00 in  |
|              | ColCut    |        | = Off  |        |
|              |           |        |        |        |
|              | Ex        | it     |        |        |
| Weld Results | Main Menu | Weld S | Setup  | Graphs |

#### Fig. 6-57 Bildskärm "Cntl Limits" [gränsvärden]

Som i fig. 6-50 visas en bildskärm för inmatning av värden.

#### Inställning av gränsvärden

I varje driftsätt kan man ställa in huvudparametrarna (som kännetecknas av driftsättets namn), hålltiden och några andra parametrar. Till de parametrar som kan ställas in hör kontroll- och kasseringsgränserna. Med funktionerna "Suspect Limits" [kontrollgräns] och "Reject limits" [kasseringsgräns] kan man minska kasseringsmängden genom att sortera ut de arbetsstycken som inte godkänns, men som bara ligger lite utanför toleransgränsen. Efter en grundlig kontroll kan man fastställa om dessa arbetsstycken ska kasseras eller inte. Man kan ställa in gränsvärdena för närmre kontroll och kassering på generatorn, så att arbetsstyckena som faller inom dessa kategorier kan markeras med hjälp av räkneverk, utskrift eller felmeddelanden.

Exempel: Du har ställt in en svetscykel i driftsättet "Tid" på 0,280 sekunder. Genom laboratorietester, genom egna försök eller på annat sätt har du fastställt att du får acceptabla svetsresultat när en energi på 100 till 110 joule överförs på arbetsstycket. Det är de gränsvärden som du i detta fall ska ställa in på generatorn som kontrollgränsvärden. Du har dessutom fastställt att arbetsstycket ska kasseras om mindre än 95 eller mer än 115 joule har använts. Följande bild förtydligar detta:

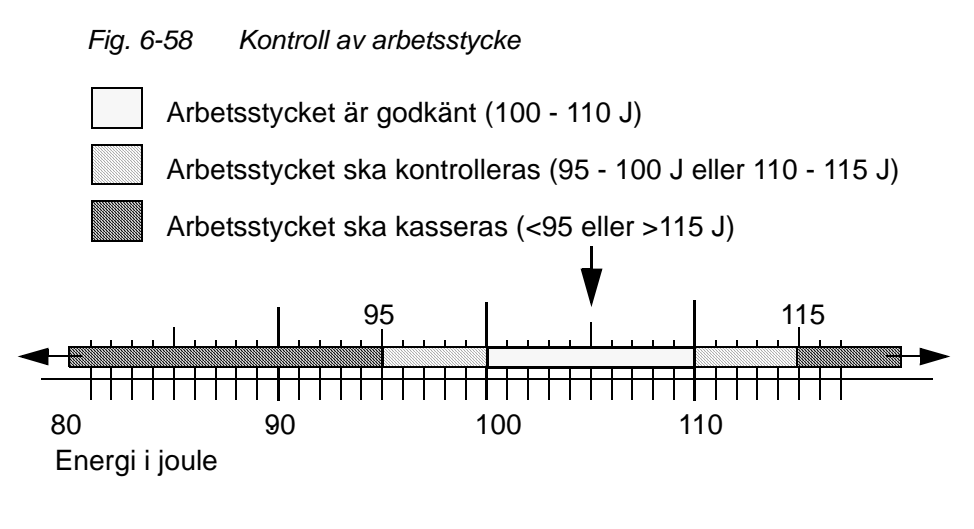

Kontroll- och kasseringsgränserna kan tilldelas parametrar i varje driftsätt.

Som i fig. 6-50 visas en bildskärm för inmatning av värden.

#### Cykelavbrott

Man kan välja om man beroende på vissa ingångsförutsättningar ska avbryta en cykel.

För att visa om en cykel avbryts vid kontakt mellan sonotrod och det elisolerade fixtur/skruvstädet kan man ställa in "Gnd Det Abort" [avbrott metallberöring] på "ON (1)" eller "OFF (0)". Man kan också ställa in "Missing Part" [detaljfrånvaro] på "ON (1)" eller "OFF (0)" för att visa om cykeln avbryts när det inte ligger något arbetsstycke i fixturen. Om man ställer in "Missing Part" [detaljfrånvaro] på "ON (1)" visas ett fönster för inställning av max- och min-avstånd för detaljfrånvaron. Varje cykelavbrott genererar ett felmeddelande och avslutar cykeln.

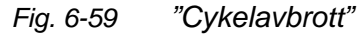

| Cycle Aborts |           |               |        |  |
|--------------|-----------|---------------|--------|--|
|              | Gnd De    | t Abort = Off |        |  |
|              | Missing   | Part > Off    |        |  |
|              |           |               |        |  |
|              |           |               |        |  |
|              |           |               |        |  |
| Exit         |           |               |        |  |
| Weld Results | Main Menu | Weld Setup    | Graphs |  |

#### OBS!

För att kunna utnyttja funktionen "Metallberöring" måste metallberöringskabel EDP 100-246-630 installeras. Den ska anslutas mellan MPS/GDA-dosan på matningsenhetens baksida och det el-isolerade fixtur/skruvstädet.

När man väljer knappen "Missing Part" [detaljfrånvaro] visas ett fönster för inmatning av min- och maxvärden. Som i fig. 6-50 visas en bildskärm för inmatning av värden.

## BRANSON

#### **Digital UPS>**

På denna bildskärm kan man göra inställningar på den digitala generatorn (UPS) samt se alla tillgängliga parametersatser (förinställningar). Denna bildskärm visas endast om generatorn har en DUPS-modul (Digital Universal Power Supply).

|--|

| DIGITAL UPS  |           |            |        |  |
|--------------|-----------|------------|--------|--|
|              | Setup>    |            |        |  |
|              | Weld St   | atus = On  |        |  |
|              | Preset I  | Names>     |        |  |
|              |           |            |        |  |
|              |           |            |        |  |
| Exit         |           |            |        |  |
| Weld Results | Main Menu | Weld Setup | Graphs |  |

Med knappen "Setup" [inställning] kan antingen den minnesstödda (Memory) eller den tidsstödda (Timed) sökningen kopplas till eller från.

| Fig. 6-61 | Bildskärm    | Instä | illning  |            |   |         |
|-----------|--------------|-------|----------|------------|---|---------|
|           |              | ,     | SETUP    |            |   |         |
|           |              |       |          |            |   |         |
|           | Memory       |       | = 1      | Ramp Time  |   | = 0.080 |
|           | Seek Time    |       | = 0.500s | Timed Seek |   | = 1     |
|           | Memory Res   | et    | = 1      |            |   |         |
|           |              |       |          |            |   |         |
|           |              |       |          |            |   |         |
|           |              |       |          |            |   |         |
|           |              |       | End      |            |   |         |
|           | Weld Results | Mai   | n Menu   | Weld Setup | ( | Graphs  |

Följande bildskärm för inmatning öppnas genom att man trycker på knappen "Setup" [inställning]. Som i fig. 6-50 visas en bildskärm för inmatning av värden.

Om knappen "Weld Status" [svetsstatus] har ställts in på "Off (0)" kan man genom att välja alarmfältet uppe till vänster se alla felmeddelanden för tids-, toppeffekts- och frekvensändringar på bildskärmen "Weld Results" [svetsresultat]. Om knappen "Weld Status" [svetsstatus] har ställts in på "On (1)" kan man genom att välja alarmfältet uppe till vänster på bildskärmen "Weld Results" [svetsresultat] se ytterligare felmeddelanden som bara gäller för digital UPS. På bildskärmen "Current O/L" [aktuell överlast] visas faseffekt, frekvens och spänning.

Om man väljer knappen "Preset Names" [parameternamn] kan man se och döpa om parametersatser.

#### Skriv i fält

Med alternativet "Write In Fields" [skriv i fält] kan man tillordna en speciell svetsparameter och cykel en specifik 10-siffrig alfanumerisk kod. Därmed kan man följa effekten hos en parameter i förhållande till ett särskilt svetssystem och dess speciella produktionsmiljö.

| Fig. 6-62 | Bildskärm    | "Skriv i fält" |            |        |  |
|-----------|--------------|----------------|------------|--------|--|
|           |              | WRITE I        | N FIELD    |        |  |
|           |              |                |            |        |  |
|           |              | WriteIn F      | ïeld1=     |        |  |
|           |              | WriteIn F      | ïeld2=     |        |  |
|           |              |                |            |        |  |
|           |              |                |            |        |  |
|           |              |                |            |        |  |
|           | Exit         |                |            |        |  |
|           | Weld Results | Main Menu      | Weld Setup | Graphs |  |

Genom att välja en av knapparna visas en bildskärm på vilken man kan mata in en alfanumerisk kod i fältet. Genom att trycka flera gånger på en knapp visas dess numeriska värde och de 3 tillordnade bokstäverna efter varandra.

Som i fig. 6-50 visas en bildskärm för inmatning av värden.

#### "External U/S Delay" [extern ultraljudsfördröjning]

När funktionen "External U/S Delay" [extern ultraljudsfördröjning] är aktiverad (tillkopplad) väntar svetsanläggningen tills ingången för den externa fördröjningssignalen inaktiveras inom 30 sekunder. Om denna tid löper ut och ingången fortfarande är inaktiv registreras ett felmeddelande och cykeln avbryts.

#### Timeout (s) [tidsgräns (s)]

"Timeout" [tidsgräns] visas i ett fönster. "Timeout" [tidsgräns] är tiden mellan det att det övre ändläget lämnas tills att utlösningsmomentet identifieras.

Bestäm den maximala tiden i sekunder som tillåts tills den primära parametern uppnås, i alla driftsätt förutom "Tid". Om den primära parametern inte uppnås kopplas ultraljudsenergin från och hålltiden startar från och med tidsgränsens inställda värde. Genom att trycka på knappen "Timeout" [tidsgräns] visas ett fönster för inmatning av det önskade värdet.

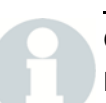

#### OBS!

Denna funktion gäller inte i driftsättet "Tid".

## 6.8 Diagram (kurvor)

När man väljer "Graphs" [diagram] visas följande bildskärm:

| Fig. | 6-63 | Bildskärm | "Diagram" |
|------|------|-----------|-----------|
|      |      |           |           |

| Graphs           |           |            |        |  |
|------------------|-----------|------------|--------|--|
| View Graphs      |           |            |        |  |
| Auto Scale = 1   |           |            |        |  |
| X Scale(s) = *** |           |            |        |  |
| Auto Refresh = 0 |           |            |        |  |
|                  |           |            |        |  |
| Weld Results     | Main Menu | Weld Setup | Graphs |  |

## OBS!

X-skala kan bara användas om Auto-skala är inaktiverad.

Fig. 6-64 Bildskärm "Visa diagram"

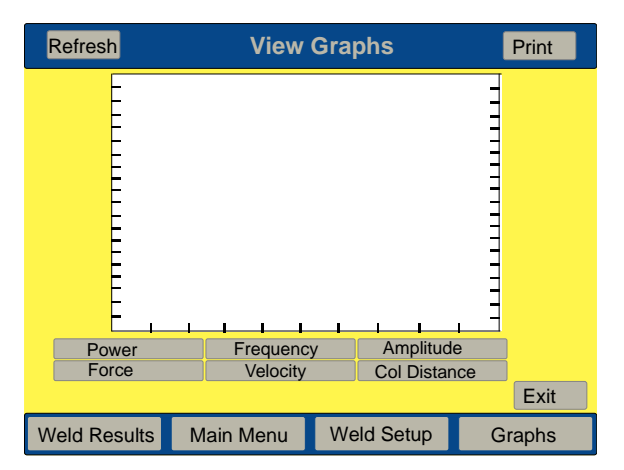

## 7 Underhåll

VARNING!

Maskinerna måste genomgå underhåll en gång per år annars upphör garantin att gälla.

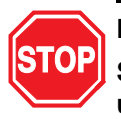

#### FARA

Säkerställ att inga automatiserade system är aktiva när underhåll utförs på svetssystemet.

| 7.1 | Felsökning                   | 7-2  |
|-----|------------------------------|------|
| 7.2 | Tabeller över felmeddelanden | 7-5  |
| 7.3 | Underhåll serie 2000X        |      |
| 7.4 | Kalibrering                  | 7-51 |
| 7.5 | Detaljlista                  | 7-52 |
| 7.6 | Kretsar                      | 7-55 |
| 7.7 | Underhållsarbeten            | 7-57 |

## 7.1 Felsökning

Om ett onormalt tillstånd uppstår på generatorn genereras ett felmeddelande. Om ett feltillstånd uppstår visas antalet felmeddelanden uppe till vänster på pekskärmen och samtidigt hörs en varningssignal. Genom att trycka på knappen "Alarm" [felmeddelande] visas ett meddelande med åtgärder för felavhjälpning. Vid vissa felmeddelanden måste man trycka på ytterligare en knapp. Slå upp meddelandet i tabellerna över felmeddelanden om ingen ytterligare information visas.

Fig. 7-1 "Alarm" [felmeddelande] som visas på bildskärmen "System Info" [systeminformation]

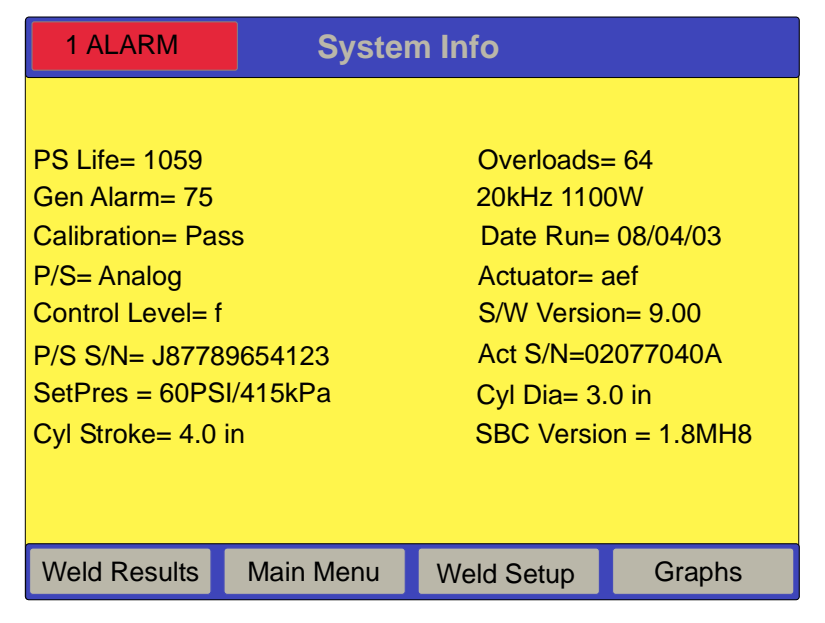

# 8

## OBS!

Om felmeddelandet på generatorbildskärmen hänvisar till det här kapitlet ska man läsa direkt i aktuell tabell för den feltypen.

Det finns 8 typer av felmeddelanden: **Cykelmeddelande pga. förändringar, Bortfall, Cykel saknas, Inställning** och **Kontroll, Kassering**, **Överlast** och **Anvisning**.

• Ett **Cykelmeddelande pga. förändringar** (se kapitel 7.2.1) uppstår om den senaste svetscykeln förändrades pga. en händelse. Till exempel om inte amplitudprofilen sker enligt förväntan. • Ett felmeddelande pga. bortfall pekar på maskinfel, se kapitel 7.2.2. Det genereras t. ex. vid fel i maskinvaran eller om en anslutning mellan maskinkomponenter bryts. Om t. ex. resonansenhetens lucka har öppnats för enhetsbyte genereras ett felmeddelande för lucka/utlösarbrytaren. Kontakta vår kundtjänst för mer information om reparation av maskinerna.

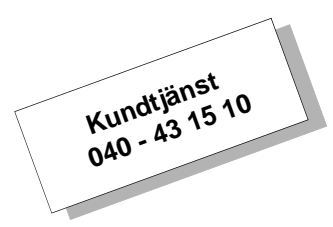

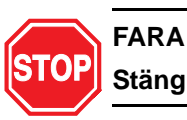

## Stäng alltid av systemet innan några reparationsarbeten påbörjas.

- Cykel saknas-felmeddelande (se kapitel 7.2.3) genereras om den senaste svetscykeln avbröts utan att någon svetsning utförts. Felmeddelandet om att cykel saknas visas på bildskärmen eller skrivs ut. Felmeddelandet om att cykel saknas ökar på den allmänna alarmräknaren men inte cykelräknaren. Börja på en ny svetscykel, man brukar kunna använda arbetsstycket igen.
- Ett **kontroll-** eller **kasserings-felmeddelande** (se kapitel 7.2.4) genereras när den senaste svetscykelns värden inte ligger inom de programmerade gränserna. Vilka gränsvärden som överskreds anges på bildskärmen eller skrivs ut. Kontroll-/kasserings-felmeddelanden ökar på den allmänna alarmräknaren, dock endast en gång per cykel och oberoende av hur många felmeddelanden som genererats. Kontrollera arbetsstyckena som svetsades under cykeln i fråga. Om flera felmeddelanden följer på varandra ska svetsparametrarnas inställning kontrolleras.
- Ett inställnings-felmeddelande (se kapitel 7.2.5) genereras om en parameter som står i konflikt med en annan parameter matas in. Om man t. ex. fastlagt att det ska börja en annan amplitudprofil vid 1 sekund kan inte svetstiden vara 0,500 sekunder. Felet som uppstår visas på bildskärmen eller skrivs ut. Innan en ny cykel startas måste alla inställningslarm åtgärdas. Felmeddelanden om inställningsfel ökar på den allmänna alarmräknaren men inte cykelräknaren. Om det är svårt att identifiera felet kan det hjälpa att skriva ut de aktuella inställningarna så att de lättare kan kontrolleras och felet upptäckas.

- Ett **överlastfelmeddelande** (se kapitel 7.2.6) genereras när ultraljudsgeneratorn utsätts för för hög belastning. Överlastfelmeddelanden ökar på den allmänna alarmräknaren. Överbelastningen visas på bildskärmen eller skrivs ut.
- Anvisningsmeddelanden (se kapitel 7.2.7) genereras för att varna om att ett felmeddelande förestår eller att cykeln genomförts med auktoriserade ändringar.

## 7.2 Tabeller över felmeddelanden

I följande tabeller finns en exakt beskrivning av de felmeddelanden som kan förekomma vid användningen av generatorn.

#### 7.2.1 Felmeddelanden pga. cykelförändringar

Tab. 7-1 Felmeddelanden pga. cykelförändringar

| Bildskärms-<br>meddelande                                                                  | Utskriftsmedde-<br>lande                               | Orsak                                                                                                    | Åtgärder                                                                                                    |
|--------------------------------------------------------------------------------------------|--------------------------------------------------------|----------------------------------------------------------------------------------------------------|----------------------------------------------------------------------------------------------------|
| ABS Cutoff                                                                                 | Absolute Distance<br>Cutoff                            | Värde för väg absolut<br>frånkoppling uppnått.<br>Den huvudparameter som<br>ställts in användes inte till<br>slutet av cykeln. | Kontrollera arbetsstycket<br>manuellt. Om arbets-<br>stycket är godkänt, justera<br>huvudparametern så att<br>meddelandet inte fortsät-<br>ter att visas.                              |
| Ground Detect<br>Abort<br>(kan också inträffa i<br>feltypen cykelfrån-<br>varo [No Cycle]) | Ground Detect<br>Abort                                 | Cykelavbrott pga. metall-<br>beröring under svetsning<br>eller hålltid.                                                        | Kontrollera arbetsstyckes-<br>placering och<br>avståndsparametrar.                                                                                                    |
| Ground Detect<br>Abort                                                                     | Ground Detect<br>Abort                                 | Cykelavbrott pga. metall-<br>beröring under svetsning<br>eller hålltid.                                                        | Kontrollera arbetsstycket<br>manuellt. Om arbets-<br>stycket är godkänt, justera<br>huvudparametern så att<br>meddelandet inte fortsät-<br>ter att visas.                              |
| Max Timeout                                                                                | Max Timeout                                            | Tillåten maxtid för ultralju-<br>det har löpt ut, de inställda<br>parametrarna kunde inte<br>uppnås.                           | Kontrollera arbetsstycket<br>manuellt. Om arbets-<br>stycket är godkänt, justera<br>huvudparametern så att<br>meddelandet inte fortsät-<br>ter att visas.                              |
| No Amplitude Step                                                                          | Collapse Distance<br>for Amplitude Step<br>not Reached | Utlösning av amplitudpro-<br>fil för relativsträcka har<br>inte uppnåtts.                                                      | Kontrollera arbetsstycket<br>manuellt. Om arbets-<br>stycket är godkänt,<br>inaktivera amplitudramp-<br>funktionen. Om arbets-<br>stycket inte är godkänt,<br>justera huvudparametern. |
| No Amplitude Step                                                                          | Energy Value for<br>Amplitude Step not<br>Reached      | Utlösningen av amplitud-<br>energiprofil har inte upp-<br>nåtts.                                                               | Kontrollera arbetsstycket<br>manuellt. Om arbets-<br>stycket är godkänt,<br>inaktivera amplitudramp-<br>funktionen. Om arbets-<br>stycket inte är godkänt,<br>justera huvudparametern. |

| Bildskärms-<br>meddelande | Utskriftsmedde-<br>lande                               | Orsak                                                                                             | Åtgärder                                                                                                    |
|---------------------------|--------------------------------------------------------|---------------------------------------------------------------------------------------------------|----------------------------------------------------------------------------------------------------|
| No Amplitude Step         | External signal for<br>Amplitude Step did<br>not occur | Extern signal för amplitud-<br>rampfunktion [Amplitude<br>Step] har ej mottagits.                 | Kontrollera arbetsstycket<br>manuellt. Om arbets-<br>stycket är godkänt,<br>inaktivera amplitudramp-<br>funktionen. Om arbets-<br>stycket inte är godkänt,<br>justera huvudparametern.    |
| No Amplitude Step         | Power Level for<br>Amplitude Step not<br>Reached       | Effektnivån för amplitud-<br>profilen har inte uppnåtts.                                          | Kontrollera arbetsstycket<br>manuellt. Om arbets-<br>stycket är godkänt, inakti-<br>vera<br>amplitudrampfunktionen.<br>Om arbetsstycket inte är<br>godkänt, justera huvudpa-<br>rametern. |
| No Amplitude Step         | Time Value for<br>Amplitude Step not<br>Reached        | Tidsvärde för utlösning av<br>amplitudprofil har inte<br>uppnåtts.                                | Kontrollera arbetsstycket<br>manuellt. Om arbets-<br>stycket är godkänt,<br>inaktivera amplitudramp-<br>funktionen. Om arbets-<br>stycket inte är godkänt,<br>justera huvudparametern.    |
| Peak Power Cutoff         | Peak Power Cutoff                                      | Frånkoppling när inställd<br>toppeffekt uppnåddes.<br>Fastlagd huvudparame-<br>ter användes inte. | Kontrollera arbetsstycket<br>manuellt. Om arbets-<br>stycket är godkänt, justera<br>huvudparametern så att-<br>meddelandet inte fortsät-<br>ter att visas.                                |
| Trigger > End Force       | Trigger Force is<br>Greater Than the<br>End Force      | Svetskraft vid slutet av<br>svetscykeln < inställda<br>utlösningskraften.                         | Höj sänkningshastigheten<br>och/eller systemtrycket.<br>Kontakta Branson om fel-<br>meddelandet förekom-<br>mer ofta.                                                                     |
| Trigger Lost in Hold      | Trigger Lost during<br>Hold                            | Cykeln avbröts eftersom<br>utlösningskraften upp-<br>hörde att verka på arbets-<br>stycket.       | Kontrollera rätt trycklufttill-<br>försel.                                                                                                    |
| Trigger Lost in Weld      | Trigger Lost during<br>Weld                            | Cykeln avbröts eftersom<br>utlösningskraften upp-<br>hörde att verka på arbets-<br>stycket.       | Kontrollera rätt trycklufttill-<br>försel. Sträckan måste<br>vare mindre än 3.75 in.<br>(9,53 cm)                                                                                         |

## Tab. 7-1 Felmeddelanden pga. cykelförändringar

#### 7.2.2 Felmeddelanden pga. bortfall

Tab. 7-2 Felmeddelanden pga. bortfall

| Bildskärms-<br>meddelande          | Utskriftsmedde-<br>lande                                  | Orsak                                                                                                    | Åtgärder                                                                                                    |
|------------------------------------|-----------------------------------------------------------|----------------------------------------------------------------------------------------------------|----------------------------------------------------------------------------------------------------|
| Act Clear Function                 | Actuator Clear Fun-<br>ction Failure                      | Släden befinner sig i änd-<br>läge även om ingen mat-<br>ningsklarsignal erhållits.                                                                                                    | Kontrollera att linjärgivarkabeln<br>är korrekt ansluten. Byt ut linjärgi-<br>varen. Reparera/byt ut system-<br>kretskortet.              |
| Actuator NovRam<br>Error Code = 10 | Actuator NovRam<br>failed                                 | Matningsenhetens Nov-<br>Ram innehåller skadad<br>data.                                                                                                    | Genomför en systemkallstart. Kon-<br>trollera setup/kabel. Reparera/byt<br>ut matningsenhetens gränssnitts-<br>kort.                      |
| Actuator NovRam<br>Error Code = 20 | Actuator NovRam<br>failed                                 | Cylinderstorleken är inte<br>1.5", 2.0", 2.5", 3.0",<br>50 mm, 63 mm, 80 mm<br>eller inställd specialstor-<br>lek.                                                                         | Genomför en systemkallstart. Kon-<br>trollera setup/kabel. Reparera/byt<br>ut matningsenhetens gränssnitts-<br>kort.                      |
| Actuator NovRam<br>Error Code = 30 | Actuator NovRam<br>failed                                 | Slaglängden är inte 4", 5",<br>6", 7", 8", 80 mm, 160 mm<br>eller inställd storlek.                                                                                                    | Genomför en systemkallstart. Kon-<br>trollera setup/kabel. Reparera/byt<br>ut matningsenhetens gränssnitts-<br>kort.                      |
| Actuator NovRam<br>Error Code = 40 | Actuator NovRam<br>failed                                 | Varje element i kalibre-<br>ringstabellen för tryckgi-<br>varen är > än föregående<br>element.                                                                                             | Genomför en systemkallstart. Kon-<br>trollera setup/kabel. Reparera/byt<br>ut matningsenhetens gränssnitts-<br>kort.                      |
| Actuator NovRam<br>Error Code = 50 | Actuator NovRam<br>failed                                 | Varje element i balktabel-<br>len är < = än föregående<br>element.                                                                                                    | Genomför en systemkallstart. Kon-<br>trollera setup/kabel. Reparera/byt<br>ut matningsenhetens gränssnitts-<br>kort.                      |
| Actuator NovRam<br>Error Code = 60 | Actuator NovRam<br>failed                                 | Det går inte att spara<br>på matningsenhetens<br>NovRam.                                                                                                    | Genomför en systemkallstart. Kon-<br>trollera setup/kabel. Reparera/byt<br>ut matningsenhetens gränssnitts-<br>kort.                      |
| Actuator Type                      | The actuator type<br>was changed since<br>last weld cycle | Matningsenheten som<br>registreras vid tillkopp-<br>lingen avviker från den<br>som användes i föregå-<br>ende svetscykel. Kontrol-<br>leras alltid vid inkoppling<br>eller efter nödstopp. | Kontrollera serienummer (utan<br>ae/ao) och typ, utför sedan en<br>omstart.<br>Utför felsökning om matningsenhe-<br>ten inte har ändrats. |
| Door/Trigger Switch                | Door/Trigger Switch<br>Failure                            | Matningsenhetens lucka<br>(framkåpa) är öppen eller<br>saknas, eller så har utlös-<br>ningsbrytaren inte manöv-<br>rerats.                                                                 | Stäng matningsenhetens lucka,<br>kontrollera utlösningsbrytarens<br>anslutningar och kontinuitet.                                         |

| Tab. 7-2 | Felmeddelanden pga. bortfall |
|----------|------------------------------|
|----------|------------------------------|

| Bildskärms-<br>meddelande                    | Utskriftsmedde-<br>lande                           | Orsak                                                                                                    | Åtgärder                                                                                                    |
|----------------------------------------------|----------------------------------------------------|----------------------------------------------------------------------------------------------------|----------------------------------------------------------------------------------------------------|
| Ethernet Link Lost                           | Ethernet Link Lost                                 | Datainsamlingen via för-<br>bindelsen pausas.                                                                                                    | Eftersom datainsamlingen har defi-<br>nierats av användaren avslutar<br>svetssystemet cykeln tills dess att<br>förbindelsen har återställts eller<br>datainsamlingen kopplas från.<br>Endast VGA. |
| Extern brytare                               | Extern brytare                                     | Den externa inmatnings-<br>anordningen är antingen<br>felkonfigurerad, har felak-<br>tiga förutsättningar eller är<br>felaktig.                                                                                                    | Konfigurera inmatningsanord-<br>ningen på nytt, byt ut den eller<br>säkerställ rätt förutsättningar.                                                                                              |
| Horn Return<br>Timeout                       | Horn Return<br>Timeout                             | Efter avslutad svetsning<br>körde sonotroden inte till-<br>baka till ändläge inom<br>föreskriven tid. Möjliga<br>orsaker: Sonotrod blocke-<br>rad eller tryckluft saknas.<br>Det kan även hända att<br>det är fel på den övre<br>gränslägesbrytaren. | Kontrollera lufttrycket. Kontrollera<br>att sonotrodens tillbakarörelse inte<br>är blockerad. Kontrollera övre<br>gränslägesbrytare (ULS).                                                        |
| P/S NovRam                                   | Power Supply Nov-<br>Ram Failed                    | Fel i generatorns Nov-<br>Ram. Kontrolleras endast<br>vid systemstart.                                                                                                    | Reparera/byt ut systemkretskortet.                                                                                                    |
| Preset Data/BBR                              | Failure of Preset<br>Data or Battery<br>Backed Ram | Parametersatsen innehål-<br>ler skadad data. Kontrolle-<br>ras vid systemstart.                                                                                                    | Byt ut BBRAM resp. reparera/byt ut systemkretskort.                                                                                                    |
| Pretrigger Timeout                           | Pretrigger Timeout                                 | Ingen förutlösning skedde<br>inom 10 sekunder efter att<br>släden lämnat ändläget<br>(efter att den övre gränslä-<br>gesbrytaren inaktivera-<br>des).                                                                                                | Kontrollera förutlösningens<br>avståndsinställning och att släden<br>kan tillryggalägga denna sträcka<br>eller mer.<br>Reparera/byt ut systemkretskortet.                                         |
| Printer Buffer Full                          | (inget meddelande<br>skrivs ut)                    | Skrivarminnet är fullt och skrivaren kan inte ta emot ytterligare data.                                                                                                    | Kontrollera att skrivaren är påsla-<br>gen och driftsklar. Vänta tills en del<br>av datan skrivits ut.                                                                                            |
| Printer Offline                              | (inget meddelande<br>skrivs ut)                    | Skrivaren är avstängd<br>eller inte ansluten.                                                                                                    | Kontrollera att skrivaren är påsla-<br>gen och driftsklar, kontrollera<br>anslutningarna.                                                                                                    |
| Recalibrate<br>Actuator<br>Error Code = 1000 | Recalibrate<br>Actuator                            | En uppgradering från ver-<br>sion 6.00 aed till version<br>8.0 har hittats.                                                                                                    | Starta kalibreringen av matnings-<br>enheten antintingen på felinforma-<br>tionsfönstret eller på huvudmenyn;<br>använd maximal slaglängd.                                                        |

| Bildskärms-<br>meddelande                    | Utskriftsmedde-<br>lande | Orsak                                                                                                    | Åtgärder                                                                                                    |
|----------------------------------------------|--------------------------|----------------------------------------------------------------------------------------------------|----------------------------------------------------------------------------------------------------|
| Recalibrate<br>Actuator<br>Error Code = 100  | Recalibrate<br>Actuator  | Nytt serienummer på mat-<br>ningsenheten eller ny<br>inställning/parameter krä-<br>ver kalibrering.                                                   | Starta kalibreringen av matnings-<br>enheten antingen på felinforma-<br>tionsfönstret eller på huvudmenyn.                                                                                                    |
| Recalibrate<br>Actuator<br>Error Code = 1100 | Recalibrate<br>Actuator  | En uppgradering från ver-<br>sion 8.06 till version 8.04<br>eller 8.05 har hittats.                                                                   | Starta kalibreringen av matnings-<br>enheten antingen på felinforma-<br>tionsfönstret eller på huvudmenyn.                                                                                                    |
| Recalibrate<br>Actuator<br>Error Code = 1200 | Recalibrate<br>Actuator  | En återställning av mat-<br>ningsenhetens kalibre-<br>ring har utförts. Det<br>återställda värdet kommer<br>från en 8.04 eller 8.05 kali-<br>brering. | Starta kalibreringen av matnings-<br>enheten antingen på felinforma-<br>tionsfönstret eller på huvudmenyn.                                                                                                    |
| Recalibrate<br>Actuator<br>Error Code = 200  | Recalibrate<br>Actuator  | Väg relativ var längre än<br>6,35 mm (0.2500 in.) och<br>kraften mindre än 150 N<br>(35 lb).                                                          | Starta kalibreringen av matnings-<br>enheten antingen på felinforma-<br>tionsfönstret eller på huvudmenyn.<br>Kontrollera även arbetsstyckets<br>positionering.                                                                        |
| Recalibrate<br>Actuator<br>Error Code = 300  | Recalibrate<br>Actuator  | Sonotrodens vikt har för-<br>ändrats med 2,7 - 3,2 kg<br>(6 - 7 lb) sedan den<br>senaste frånkopplingen<br>eller det senaste nödstop-<br>pet.         | Starta kalibreringen av matnings-<br>enheten antingen på felinforma-<br>tionsfönstret eller på huvudmenyn.                                                                                                    |
| Recalibrate<br>Actuator<br>Error Code = 400  | Recalibrate<br>Actuator  | Slädrörelse större än<br>6,35mm efter utlösning.                                                                                                    | Starta kalibreringen av matnings-<br>enheten antingen på felinforma-<br>tionsfönstret eller på huvudmenyn.<br>Kontrollera att kraftkontur [Step<br>Force] och hållkraft [Hold Force]<br>inte innehåller drastiskt sjunkande<br>värden. |
| Recalibrate<br>Actuator<br>Error Code = 600  | Recalibrate<br>Actuator  | Matningsenhetstyp har<br>ändrats, från d till f eller<br>f till d.                                                                                    | Starta kalibreringen av matnings-<br>enheten antingen på felinforma-<br>tionsfönstret eller på huvudmenyn.                                                                                                    |
| Recalibrate<br>Actuator<br>Error Code = 700  | Recalibrate<br>Actuator  | Under "Horn Down"<br>[sonotrod ned] uppstod ett<br>utlösningsfel.                                                                                     | Starta kalibreringen av matningsen-<br>heten antingen på felinformations-<br>fönstret eller på huvudmenyn.<br>Kontrollera tryck på aef (60 eller 80).                                                                                  |
| Recalibrate<br>Actuator<br>Error Code = 800  | Recalibrate<br>Actuator  | Flagga för arbetsstyckes-<br>kontakt hittades inte.                                                                                                   | Starta kalibreringen av matnings-<br>enheten antingen på felinforma-<br>tionsfönstret eller på huvudmenyn.                                                                                                    |

Tab. 7-2 Felmeddelanden pga. bortfall

\_

T

| Bildskärms-<br>meddelande                   | Utskriftsmedde-<br>lande                            | Orsak                                                                                                    | Åtgärder                                                                                                    |
|---------------------------------------------|-----------------------------------------------------|----------------------------------------------------------------------------------------------------|----------------------------------------------------------------------------------------------------|
| Recalibrate<br>Actuator<br>Error Code = 900 | Recalibrate<br>Actuator                             | Slädrörelse > 6,35 mm<br>(0.2500 in.) och kraft <<br>150 N (35 lb) efter arbets-<br>styckeskontakt men före<br>utlösning.                                                                                                    | Starta kalibreringen av matnings-<br>enheten antingen på felinforma-<br>tionsfönstret eller på huvudmenyn.<br>Kontrollera att kraftkontur [Step<br>Force] och hållkraft [Hold Force]<br>inte innehåller drastiskt sjunkande<br>värden.  |
| Start Sw Time                               | Start Switch Stagger<br>Time Missed                 | Båda startströmbrytarna<br>trycktes inte inom föreskri-<br>ven tid.                                                                                                    | Tryck på båda startströmbrytarna<br>samtidigt för att starta om cykeln.                                                                                                    |
| Start Switch Closed                         | Start Switch Closed<br>Failure                      | Startströmbrytaren/na är<br>aktiv/-a i två sekunder<br>(övre gränslägesbrytare<br>aktiv) efter att släden åter-<br>intagit ändläget.                                                                                                   | Manuell drift: Släpp tvåhandsutlös-<br>ningen när ljudsignalen hörs.<br>Vid automatisk drift: PLC (program-<br>mable logic controller) måste ge en<br>startsignal när signalen "Weld on"<br>eller startströmbrytarsignalen är<br>aktiv. |
| Start Switches Lost                         | Start Switches Lost                                 | Kontrolleras efter att de<br>båda startströmbrytarna<br>har tryckts och före utlös-<br>ningen, varvid startsigna-<br>len gäller som förlorad<br>först efter en toleranstid<br>på 10 ms.                                                | Tryck på startströmbrytarna igen.                                                                                                    |
| Thermal Overload                            | Thermal Overload                                    | Generatorns termiska<br>givare registrerar värden<br>över högsta tillåtna drift-<br>temperatur.                                                                                                    | Förkorta "Till"-tiden eller förläng<br>"Från"-tiden. Kontrollera fläktfunk-<br>tion, avlägsna ev. invändigt damm.                                                                                                    |
| Trigger Switch                              | Trigger Switch                                      | Utlösningsbrytaren funge-<br>rar inte. Kontroll under<br>"Ready" [klar], "Test<br>ready" [test klart] och<br>"Power up" [tillkoppling].                                                                                                | Undermenyn och raden "Recali-<br>brate Actuator" [omkalibrera mat-<br>ningsenhet] visas endast på AED-<br>eller AEF-matningsenheter.<br>Genom att utföra kalibrering åter-<br>ställs detta felmeddelande.                               |
| Ultrasonics P/S                             | Ultrasonic Power<br>Supply Not Present<br>or Failed | Kontrolleras vid system-<br>start. En frekvenssökning<br>beordrades men ingen<br>driftsignal registrerades,<br>eller så ligger ultraljud-<br>samplituden under 2 %.<br>Ett DUPS-fel inträffade<br>(Digital Universal Power<br>Supply). | Kontakta Branson. Reparera/byt ut<br>generatorn.                                                                                                    |

T

| Bildskärms-<br>meddelande | Utskriftsmedde-<br>lande                                               | Orsak                                                                                                    | Åtgärder                                                                                                    |
|---------------------------|------------------------------------------------------------------------|----------------------------------------------------------------------------------------------------|----------------------------------------------------------------------------------------------------|
| Upper Limit Switch        | Upper Limit Switch<br>Failed                                           | Övre gränslägesbrytare<br>manövrerades inte efter<br>genomförd svetscykel.<br>Brytaren kan vara defekt<br>eller dåligt ansluten. | Kontrollera gränslägesbrytarens el-<br>anslutningar eller byt ut brytaren.                                                                                                    |
| USB Memory<br>Failure     | USB Memory<br>Failure                                                  | USB-minnet har avlägs-<br>nats eller är defekt.                                                                                  | Enligt konfigurationen ska svets-<br>datan sparas på USB-minnet, där-<br>för måste svetsningen pausas tills<br>USB-minnet fungerar eller svetsda-<br>tan inte längre behöver sparas.     |
| USB Memory Full           | USB Memory Full                                                        | Man har valt att spara på<br>USB-minnet men det är<br>fullt.                                                                     | Svetsningen pausas tills detta<br>åtgärdats. Om inte svetsdatan får<br>plats sparas ingen data. Samtliga<br>data från en utförd svetscykel<br>måste sparas på ett enskilt USB-<br>minne. |
| Wrong Actuator            | Wrong Actuator<br>AEF/AOP Cannot<br>be used with This<br>Level Control | Generatorn har upptäckt<br>en matningsenhet som<br>inte kan användas med<br>den här generatortypen.                              | Använd en matningsenhet som<br>passar till generatorn.                                                                                                    |

Tab. 7-2 Felmeddelanden pga. bortfall

7.2.3 Cykelfrånvaro-felmeddelanden

Tab. 7-3 Cykelfrånvaro-felmeddelanden

| Bildskärms-<br>meddelande                                                                                   | Utskriftsmedde-<br>lande     | Orsak                                                                                                    | Åtgärder                                                                                                    |
|----------------------------------------------------------------------------------------------------|------------------------------|----------------------------------------------------------------------------------------------------|----------------------------------------------------------------------------------------------------|
| Abs Before Trg                                                                                              | Abs Before Trg               | Väg absolut nåddes före utlös-<br>ning. I andra driftsätt innebär<br>felmeddelandet att värdet för<br>"Absolute distance cutoff" [väg<br>absolut frånkoppling] uppnåd-<br>des före utlösning. | Återställ parameter för<br>väg absolut på felinforma-<br>tionsfönstret eller inställ-<br>ningsmenyn.                                                                                                    |
| Amp Step Before<br>Trg                                                                                      | Amp Step before<br>Trigger   | Utlösningen av amplitudprofi-<br>len har registrerats inom 2 ms<br>efter svetstidens start.                                                                                                   | Återställ parameter för<br>amplitudprofil på<br>felinformationsfönstret<br>eller inställningsmenyn.                                                                                                    |
| Ground Detect                                                                                               | Ground Detect<br>Cutoff      | Inmatningsanordningen för<br>"Ground Detect" [metallberö-<br>ring] är antingen felkonfigure-<br>rad, har felaktiga<br>förutsättningar eller är felaktig.                                      | Konfigurera inmatnings-<br>anordningen på nytt, byt<br>ut den om det är fel på<br>den, eller säkerställ rätt<br>förutsättningar.                                                                                                    |
| Ground Detect<br>Abort<br>Detta meddelande<br>visas även vid fel-<br>meddelanden pga.<br>cykelförändringar. | Ground Detect<br>Abort       | Cykeln avbröts eftersom<br>metallberöring ägde rum före<br>utlösning.                                                                                                    | Kontrollera arbetsstyckes-<br>placering och<br>avståndsparametrar.                                                                                                    |
| Missing Part Abort                                                                                          | Missing Part Abort           | Kontrolleras under nedåtrörel-<br>sen.<br>Min-avstånd för detaljfrånvaro<br>kunde inte nås före utlösning<br>eller max-avstånd passerades<br>före utlösning.                                  | Lägg in arbetsstycke i fix-<br>turen. Fastställ avståndet<br>till arbetsstycket med hjälp<br>av funktionen "Horn<br>Down" [sonotrod ned] och<br>återställ ev. värdena för<br>min. och max. på felinfor-<br>mationsfönstret eller<br>inställningsmenyn. |
| Trg before Pretrg                                                                                           | Trigger Before<br>Pretrigger | Cykeln avbröts eftersom utlös-<br>ningskraften etablerades<br>innan förutlösningssträckan<br>kunde nås.                                                                                       | Återställ förutlösnings-<br>sträckan på inställnings-<br>menyn.                                                                                                    |
| Trg before Pretrg                                                                                           | Trigger Before<br>Pretrigger | Cykeln avbröts eftersom utlös-<br>ningskraften etablerades<br>innan förutlösningssträckan<br>kunde nås.                                                                                       | Återställ förutlösnings-<br>sträckan på inställnings-<br>menyn.                                                                                                    |
| Trigger Timeout                                                                                             | Trigger Timeout              | Utlösningskraft kunde inte eta-<br>bleras inom tillåtna 10 sekun-<br>der.                                                                                                    | Kontrollera att arbets-<br>stycket sitter i arbetsstyck-<br>esfixturen, säkerställ att<br>slaglängden är mindre än<br>3.75 in. (9,53 cm).                                                                                                    |

## 7.2.4 Kontroll-/kasseringsfelmeddelanden

| Bildskärms-<br>meddelande | Utskriftsmedde-<br>lande           | Orsak                                                                                      | Åtgärder                                                                                                    |
|---------------------------|------------------------------------|--------------------------------------------------------------------------------------------|----------------------------------------------------------------------------------------------------|
| +R Abs Dist Limit         | +Reject Absolute<br>Distance Limit | Den senaste svetsning-<br>ens väg absolut > övre<br>kasseringsgräns.                       | Kassera arbetsstycket.<br>Ändra ev. kasseringsgrän-<br>sen för väg absolut om<br>flera eller upprepade fel-<br>meddelanden genereras<br>även om arbetsstyckena är<br>OK.   |
| +R Abs Dist Limit         | +Reject Absolute<br>Distance Limit | Den senaste svetsning-<br>ens väg absolut > övre<br>kasseringsgräns.                       | Kassera arbetsstycket.<br>Ändra ev. kasseringsgrän-<br>sen för väg absolut om<br>flera eller upprepade fel-<br>meddelanden genereras<br>även om arbetsstyckena är<br>OK.   |
| +R Abs Dist Limit         | +Reject Absolute<br>Limit          | Faktisk väg absolut har<br>överskridit den övre kas-<br>seringsgränsen för väg<br>absolut. | Kassera arbetsstycket om<br>flera eller upprepade fel-<br>meddelanden genereras<br>även om arbetsstyckena är<br>OK. Ändra ev. inställning-<br>arna för väg absolut.        |
| +R Col Dist Limit         | +Reject Collapse<br>Distance Limit | Den senaste svetsning-<br>ens väg relativ > övre kas-<br>seringsgräns.                     | Kassera arbetsstycket.<br>Ändra ev. kasseringsgrän-<br>sen för väg relativ om flera<br>eller upprepade felmedde-<br>landen genereras även om<br>arbetsstyckena är OK.      |
| +R Energy Limit           | +Reject Energy<br>Limit            | Den senaste svetsning-<br>ens energi > övre kasse-<br>ringsgräns.                          | Kassera arbetsstycket.<br>Ändra ev. kasseringsgrän-<br>sen för energimängden om<br>flera eller upprepade fel-<br>meddelanden genereras<br>även om arbetsstyckena är<br>OK. |
| +R Energy Limit           | +Reject Energy<br>Limit            | Det faktiska energivärdet<br>var > övre kasserings-<br>gräns.                              | Kassera arbetsstycket om<br>flera eller upprepade fel-<br>meddelanden genereras<br>även om arbetsstyckena är<br>OK. Ändra ev. energiin-<br>ställningarna.                  |
| +R Freq Limit             | +Reject Frequency<br>Limit         | Frekvensen har ökat för<br>mycket och ligger för nära<br>resonanspunkten.                  | Kontrollera att resonan-<br>senheten fungerar. Kon-<br>trollera användningen.                                                                                              |

| Bildskärms-<br>meddelande | Utskriftsmedde-<br>lande            | Orsak                                                                                                    | Åtgärder                                                                                                    |
|---------------------------|-------------------------------------|----------------------------------------------------------------------------------------------------|----------------------------------------------------------------------------------------------------|
| +R Pk Power Limit         | +Reject Peak Power<br>Limit         | Den faktiska toppeffekten<br>har överskridit den övre<br>kasseringsgränsen för<br>toppeffekt.                                    | Kassera arbetsstycket om<br>flera eller upprepade fel-<br>meddelanden genereras<br>även om arbetsstyckena är<br>OK. Ändra ev. toppeffek-<br>tens inställningar.                                                  |
| +R Pk Power Limit         | +Reject Peak Power<br>Limit         | Den faktiska toppeffekten<br>i den senaste svetsningen<br>har överskridit den övre<br>kasseringsgränsen för<br>toppeffekt.       | Kassera arbetsstycket.<br>Ändra ev. kasseringsgrän-<br>sen för toppeffekt om flera<br>eller upprepade felmedde-<br>landen genereras även om<br>arbetsstyckena är OK.                                             |
| +R PMC Band Limit         | +R PMC Band Limit                   | Funktionen "Power Match<br>Curve" [referenskurva<br>effekt] har upptäckt punk-<br>ter som ligger ovanför den<br>tillåtna kurvan. | Utför ytterligare cykler för<br>att fastställa om det är ett<br>tillfälligt fel eller en stör-<br>ning. Övervaka förloppet<br>och genomför motsva-<br>rande inställningar.                                       |
| +R Time Limit             | +Reject Time Limit                  | Den faktiska tiden har<br>överskridit den övre kas-<br>seringsgränsen för tid.                                                   | Kassera arbetsstycket om<br>flera eller upprepade fel-<br>meddelanden genereras<br>även om arbetsstyckena är<br>OK. Ändra ev. tidsvärdena<br>eller kasseringsgränsen för<br>tid.                                 |
| +R Trg Dist Limit         | +Reject Trigger Dis-<br>tance Limit | Den faktiska utlösnings-<br>sträckan har överskridit<br>den övre kasseringsgrän-<br>sen för utlösningssträcka.                   | Anpassa den övre kasse-<br>ringsgränsen för utlös-<br>ningssträcka på<br>felinformationsfönstret<br>eller inställningsmenyn.<br>Kassera arbetsstycket om<br>flera eller upprepade fel-<br>meddelanden genereras. |
| +R Weld Force Limit       | +Reject Weld Force<br>Limit         | Den faktiska svetskraften<br>har överskridit den övre<br>kasseringsgränsen för<br>maximal svetskraft.                            | Kassera arbetsstycket om<br>flera eller upprepade fel-<br>meddelanden genereras<br>även om arbetsstyckena är<br>OK. Ändra ev. inställning-<br>arna för svetskraft.                                               |

| Bildskärms-<br>meddelande | Utskriftsmedde-<br>lande            | Orsak                                                                                          | Åtgärder                                                                                                    |
|---------------------------|-------------------------------------|------------------------------------------------------------------------------------------------|----------------------------------------------------------------------------------------------------|
| +R Weld Force Limit       | +Reject Weld Force<br>Limit         | Den faktiska svetskraften<br>har inte uppnått den övre<br>kasseringsgränsen för<br>svetskraft. | Anpassa den övre kasse-<br>ringsgränsen för svetskraft<br>på felinformationsfönstret<br>eller inställningsmenyn.<br>Kassera arbetsstycket om<br>flera eller upprepade fel-<br>meddelanden genereras.                             |
| +S Abs Dist Limit         | +Suspect Absolute<br>Distance Limit | Senaste svetsningens<br>väg absolut > övre kon-<br>trollgräns.                                 | Kontrollera om arbets-<br>stycket kan godkännas.<br>Ändra ev. kontrollgränsen<br>för väg absolut om flera<br>eller upprepade felmedde-<br>landen genereras även om<br>arbetsstyckena är OK.                                      |
| +S Abs Dist Limit         | +Suspect Absolute<br>Distance Limit | Faktisk väg absolut har<br>inte uppnått den övre kon-<br>trollgränsen för väg abso-<br>lut.    | Kontrollera arbetsstycket.<br>Ändra ev. kontrollgränsen<br>för utlösningssträcka på<br>felinformationsfönstret<br>eller inställningsmenyn om<br>flera eller upprepade fel-<br>meddelanden genereras.                             |
| +S Col Dist Limit         | +Suspect Collapse<br>Distance Limit | Den senaste svetsning-<br>ens väg relativ > övre kon-<br>trollgräns.                           | Kontrollera om arbets-<br>stycket kan godkännas.<br>Ändra ev. kontrollgränsen<br>för väg relativ om flera eller<br>upprepade felmeddelan-<br>den genereras även om<br>arbetsstyckena är OK.                                      |
| +S Col Dist Limit         | +Suspect Collapse<br>Distance Limit | Faktiskt värde för väg<br>relativ > övre kontroll-<br>gräns för väg relativ.                   | Kontrollera arbetsstycket.<br>Ändra ev. kontrollgränsen<br>för väg relativ på felinfor-<br>mationsfönstret eller<br>inställningsmenyn om flera<br>eller upprepade felmedde-<br>landen genereras även om<br>arbetsstyckena är OK. |
| +S Energy Limit           | +Suspect Energy<br>Limit            | Det faktiska energivärdet<br>har överskridit den övre<br>kontrollgränsen för ener-<br>gimängd. | Kontrollera arbetsstycket.<br>Anpassa ev. energivärdet<br>på felinformationsfönstret<br>eller inställningsmenyn om<br>flera eller upprepade fel-<br>meddelanden genereras.                                                       |

| Bildskärms-<br>meddelande | Utskriftsmedde-<br>lande           | Orsak                                                                                                    | Åtgärder                                                                                                    |
|---------------------------|------------------------------------|----------------------------------------------------------------------------------------------------|----------------------------------------------------------------------------------------------------|
| +S Energy Limit           | +Suspect Energy<br>Limit           | Den senaste svetsning-<br>ens energi > övre kontroll-<br>gräns.                                                            | Kontrollera om arbets-<br>stycket kan godkännas.<br>Ändra ev. kontrollgränsen<br>för energimängd om flera<br>eller upprepade felmedde-<br>landen genereras även om<br>arbetsstyckena är OK.          |
| +S Pk Power Limit         | +Suspect Peak<br>Power Limit       | Den faktiska toppeffekten<br>har överskridit den övre<br>kontrollgränsen för topp-<br>effekt.                              | Kontrollera arbetsstycket.<br>Anpassa ev. toppeffekten<br>på felinformationsfönstret<br>eller inställningsmenyn<br>om flera eller upprepade<br>felmeddelanden genere-<br>ras.                        |
| +S Pk Power Limit         | +Suspect Peak<br>Power Limit       | Den faktiska toppeffekten<br>i den senaste svetsningen<br>har överskridit den övre<br>kontrollgränsen för topp-<br>effekt. | Kontrollera om arbets-<br>stycket kan godkännas.<br>Ändra ev. kontrollgränsen<br>för toppeffekt om flera eller<br>upprepade felmeddelan-<br>den genereras även om<br>arbetsstyckena är OK.           |
| +S Time Limit             | +Suspect Time<br>Limit             | Den faktiska tiden har<br>överskridit den övre kon-<br>trollgränsen för tid.                                               | Kontrollera arbetsstycket.<br>Anpassa ev. tiden på felin-<br>formationsfönstret eller<br>inställningsmenyn om<br>flera eller upprepade fel-<br>meddelanden genereras.                                |
| +S Trg Dist Limit         | +Suspect Trigger<br>Distance Limit | Den senaste svetsning-<br>ens utlösningssträcka ><br>övre kontrollgräns för<br>utlösningssträcka.                          | Kontrollera om arbets-<br>stycket kan godkännas.<br>Ändra ev. kontrollgränsen<br>för utlösningssträcka om<br>flera eller upprepade fel-<br>meddelanden genereras<br>även om arbetsstyckena är<br>OK. |
| +S Trg Dist Limit         | +Suspect Trigger<br>Distance Limit | Den faktiska utlösnings-<br>sträckan har överskridit<br>den övre kontrollgränsen<br>för utlösningssträcka.                 | Kontrollera arbetsstycket.<br>Ändra ev. kontrollgränsen<br>för utlösningssträcka om<br>flera eller upprepade fel-<br>meddelanden genereras<br>även om arbetsstyckena<br>är OK.                       |

| Bildskärms-<br>meddelande | Utskriftsmedde-<br>lande           | Orsak                                                                                                    | Åtgärder                                                                                                    |
|---------------------------|------------------------------------|----------------------------------------------------------------------------------------------------|----------------------------------------------------------------------------------------------------|
| +S Weld Force<br>Limit    | +Suspect Weld<br>Force Limit       | Den faktiska svetskraften<br>har överskridit den övre<br>kontrollgränsen för svets-<br>kraft.                                  | Kontrollera arbetsstycket.<br>Anpassa ev. svetskraften<br>på felinformationsfönstret<br>eller inställningsmenyn<br>om flera eller upprepade<br>felmeddelanden genere-<br>ras. |
| -R Abs Dist Limit         | -Reject Absolute<br>Distance Limit | Den senaste svetsning-<br>ens väg absolut < nedre<br>kasseringsgräns för väg.                                                  | Kassera arbetsstycket.<br>Ändra ev. kasseringsgrän-<br>sen för väg absolut om<br>flera eller upprepade fel-<br>meddelanden genereras<br>även om arbetsstyckena är<br>OK.      |
| -R Abs Dist Limit         | -Reject Absolute<br>Distance Limit | Faktisk väg absolut har<br>inte uppnått den nedre<br>kasseringsgränsen för<br>väg absolut.                                     | Kassera arbetsstycket om<br>flera eller upprepade fel-<br>meddelanden genereras<br>även om arbetsstyckena är<br>OK. Ändra ev. inställning-<br>arna för väg absolut.           |
| -R Col Dist Limit         | -Reject Collapse<br>Distance Limit | Den senaste svetsning-<br>ens väg relativ < nedre<br>kasseringsgräns för väg<br>relativ.                                       | Kassera arbetsstycket.<br>Ändra ev. kasseringsgrän-<br>sen för väg relativ om flera<br>eller upprepade felmedde-<br>landen genereras även om<br>arbetsstyckena är OK.         |
| -R Freq Limit             | -Reject Frequency<br>Limit         | Frekvensen har minskat<br>för mycket och ligger för<br>nära resonanspunkten.                                                   | Kontrollera att resonan-<br>senheten fungerar. Kon-<br>trollera användningen.                                                                                                 |
| -R Pk Power Limit         | -Reject Peak Power<br>Limit        | Den senaste svetsning-<br>ens toppeffekt < nedre<br>kasseringsgräns.                                                           | Kassera arbetsstycket.<br>Ändra ev. kasseringsgrän-<br>sen för toppeffekt om flera<br>eller upprepade felmedde-<br>landen genereras även om<br>arbetsstyckena är OK.          |
| -R PMC Band Limit         | R PMC Band Limit                   | Funktionen "Power Match<br>Curve" [referenskurva<br>effekt] har upptäckt punk-<br>ter som ligger under den<br>tillåtna kurvan. | Utför ytterligare cykler för<br>att fastställa om det är ett<br>tillfälligt fel eller en stör-<br>ning. Övervaka förloppet<br>och genomför motsva-<br>rande inställningar.    |

|                   | Kenstrell // see envirence felvere state tens also |
|-------------------|----------------------------------------------------|
| 1ab. 7 <b>-</b> 4 | Kontroll-/kasseringsteimeddelanden                 |

| Bildskärms-<br>meddelande | Utskriftsmedde-<br>lande                                                                       | Orsak                                                                                                    | Åtgärder                                                                                                    |
|---------------------------|------------------------------------------------------------------------------------------------|----------------------------------------------------------------------------------------------------|----------------------------------------------------------------------------------------------------|
| -R Time Limit             | -Reject Time Limit                                                                             | Den faktiska tiden har inte<br>uppnått den nedre kasse-<br>ringsgränsen för tid.                                                                                                   | Kassera arbetsstycket om<br>flera eller upprepade fel-<br>meddelanden genereras<br>även om arbetsstyckena är<br>OK. Ändra ev. tidsvärdena.                                                                                       |
| -R Trg > +R Abs           | Ovre kasserings-<br>gräns för väg abso-<br>lut < = nedre<br>kasseringsgräns för<br>utlösning.  | Anpassa den övre kasse-<br>ringsgränsen för väg<br>absolut och/eller den<br>nedre kasseringsgränsen<br>för utlösning på felinfor-<br>mationsfönstret eller<br>inställningsmenyn.   | Anpassa den nedre kasse-<br>ringsgränsen för utlös-<br>ningssträcka på<br>felinformationsfönstret<br>eller inställningsmenyn.<br>Kassera arbetsstycket om<br>flera eller upprepade fel-<br>meddelanden genereras.                |
| -R Trg > +S Abs           | Övre kontrollgräns<br>för väg absolut < =<br>nedre kasserings-<br>gräns för utlösning.         | Anpassa den övre kon-<br>trollgränsen för väg abso-<br>lut och/eller den nedre<br>kasseringsgränsen för<br>utlösning på felinforma-<br>tionsfönstret eller inställ-<br>ningsmenyn. | Anpassa den nedre kasse-<br>ringsgränsen för svetskraft<br>på felinformationsfönstret<br>eller inställningsmenyn.<br>Kassera arbetsstycket om<br>flera eller upprepade fel-<br>meddelanden genereras.                            |
| -R Trg > Abs              | Väg absolut <  =<br>nedre kasserings-<br>gräns för utlösning.                                  | Anpassa den nedre kas-<br>seringsgränsen för utlös-<br>ning och/eller väg absolut<br>på felinformationsfönstret<br>eller inställningsmenyn.                                        | Kontrollera arbetsstycket.<br>Anpassa ev. svetskraften<br>på felinformationsfönstret<br>eller inställningsmenyn om<br>flera eller upprepade fel-<br>meddelanden genereras.                                                       |
| -R Trg > -R Abs           | Nedre kasserings-<br>gräns för utlösning <<br>= nedre gränsvärde<br>för väg absolut.           | Ändra kasseringsgränsen<br>för utlösningssträcka<br>och/eller gränsvärden för<br>väg absolut.                                                                                      | Kontrollera om arbets-<br>stycket kan godkännas.<br>Ändra ev. kontrollgränsen<br>för väg absolut om flera<br>eller upprepade felmedde-<br>landen genereras även om<br>arbetsstyckena är OK.                                      |
| -R Trg > -R Abs           | Nedre kasserings-<br>gräns för väg abso-<br>lut > = nedre<br>kasseringsgräns för<br>utlösning. | Anpassa den nedre kas-<br>seringsgränsen för väg<br>absolut och/eller den<br>nedre kasseringsgränsen<br>för utlösning på felinfor-<br>mationsfönstret eller<br>inställningsmenyn.  | Kontrollera arbetsstycket.<br>Ändra ev. kontrollgränsen<br>för väg relativ på felinfor-<br>mationsfönstret eller<br>inställningsmenyn om flera<br>eller upprepade felmedde-<br>landen genereras även om<br>arbetsstyckena är OK. |

| Bildskärms-<br>meddelande | Utskriftsmedde-<br>lande           | Orsak                                                                                                    | Åtgärder                                                                                                    |
|---------------------------|------------------------------------|----------------------------------------------------------------------------------------------------|----------------------------------------------------------------------------------------------------|
| -S Energy Limit           | -Suspect Energy<br>Limit           | Den senaste svetsning-<br>ens energi < nedre kon-<br>trollgräns.                                             | Kontrollera om arbets-<br>stycket kan godkännas.<br>Ändra ev. kontrollgränsen<br>för energimängd om flera<br>eller upprepade felmedde-<br>landen genereras även om<br>arbetsstyckena är OK. |
| -S Pk Power Limit         | -Suspect Peak<br>Power Limit       | Den senaste svetsning-<br>ens toppeffekt < nedre<br>kontrollgräns.                                           | Kontrollera om arbets-<br>stycket kan godkännas.<br>Ändra ev. kontrollgränsen<br>för toppeffekt om flera eller<br>upprepade felmeddelan-<br>den genereras även om<br>arbetsstyckena är OK.  |
| -S Time Limit             | -Suspect Time Limit                | Den senaste svetsning-<br>ens tid < nedre kontroll-<br>gräns.                                                | Kontrollera arbetsstycket.<br>Anpassa ev. tiden på felin-<br>formationsfönstret eller<br>inställningsmenyn om flera<br>eller upprepade felmedde-<br>landen genereras.                       |
| -S Trg Dist Limit         | -Suspect Trigger<br>Distance Limit | Den faktiska utlösnings-<br>sträckan har inte uppnått<br>den nedre kontrollgränsen<br>för utlösningssträcka. | Kontrollera arbetsstycket.<br>Ändra ev. kontrollgränsen<br>för utlösningssträcka om<br>flera eller upprepade fel-<br>meddelanden genereras<br>även om arbetsstyckena är<br>OK.              |
| Energy Not<br>Reached     | Energy Not<br>Reached              | Svetstiden har passerats<br>med 50 % och minsta<br>energivärde<br>har ännu inte nåtts.                       | Kassera arbetsstycket.<br>Ändra ev. värdet för minsta<br>energimängd om flera eller<br>upprepade felmeddelan-<br>den genereras även om<br>arbetsstyckena är OK.                             |

| Tob 71            | Kontroll /kassoringsfolmoddolandon |
|-------------------|------------------------------------|
| 1ap. 7 <b>-</b> 4 | Nonition-/kasseningsienneuueianuen |

## 7.2.5 Inställningsmeddelanden

Tab. 7-5 Inställningsmeddelanden

| Bildskärms-<br>meddelande | Orsak                                                                                 | Åtgärder                                                                                                    |
|---------------------------|---------------------------------------------------------------------------------------|----------------------------------------------------------------------------------------------------|
| +-Abs Limit<br>Crossed    | Inmatade kasseringsgrän-<br>ser för väg absolut är<br>omkastade.                      | Ändra kasseringsgränserna<br>för väg absolut på felinfor-<br>mationsfönstret eller inställ-<br>ningsmenyn.                                                                  |
| +-Abs Limit<br>Crossed    | Inmatade kontrollgränser<br>för väg absolut är omkas-<br>tade.                        | Ändra kontrollgränserna för<br>väg absolut på felinforma-<br>tionsfönstret eller inställ-<br>ningsmenyn.                                                                    |
| +-Col Limit<br>Crossed    | Inmatade kasseringsgrän-<br>ser för väg relativ är<br>omkastade.                      | Ändra kasseringsgränserna<br>för väg relativ på felinforma-<br>tionsfönstret eller inställ-<br>ningsmenyn.                                                                  |
| +-Col Limit<br>Crossed    | Inmatade kontrollgränser<br>för väg relativ är omkas-<br>tade.                        | Ändra kontrollgränserna för<br>väg relativ på felinforma-<br>tionsfönstret eller inställ-<br>ningsmenyn.                                                                    |
| +-Eng Limit<br>Crossed    | Inmatade kasseringsgrän-<br>ser för energi är omkas-<br>tade.                         | Ändra kasseringsgränserna<br>för energi på felinformations-<br>fönstret eller inställningsme-<br>nyn.                                                                       |
| +-Eng Limit<br>Crossed    | Inmatade kontrollgränser<br>för energi är omkastade.                                  | Ändra kontrollgränserna för<br>energi på felinformations-<br>fönstret eller inställningsme-<br>nyn.                                                                         |
| +-F Limit<br>Crossed      | Frekvensens övre och<br>nedre kasseringsgräns<br>överlappar varandra.                 | Korrigera eller utför en<br>sonotrodanalys för automa-<br>tisk korrektur. Detta felmed-<br>delande gäller endast på<br>VGA.                                                 |
| +-F Limit<br>Crossed      | Övre kasseringsgräns för<br>svetskraft < = nedre kasse-<br>ringsgräns för svetskraft. | Andra den nedre kasse-<br>ringsgränsen för svetskraft<br>och/eller den övre kasse-<br>ringsgränsen för svetskraft<br>på felinformationsfönstret<br>eller inställningsmenyn. |
| +-F Limit<br>Crossed      | Ovre kontrollgräns för<br>svetskraft < = nedre kon-<br>trollgräns för svetskraft.     | Andra den nedre kontroll-<br>gränsen för svetskraft<br>och/eller den övre kontroll-<br>gränsen för svetskraft på fel-<br>informationsfönstret eller<br>inställningsmenyn.   |
| Bildskärms-<br>meddelande | Orsak                                                                                | Åtgärder                                                                                                    |
|---------------------------|--------------------------------------------------------------------------------------|----------------------------------------------------------------------------------------------------|
| +-Pwr Limit<br>Crossed    | Inmatade kasseringsgrän-<br>ser för effekt är omkastade.                             | Ändra kasseringsgränserna<br>för effekt på felinformations-<br>fönstret eller inställningsme-<br>nyn.                                                                        |
| +-Pwr Limit<br>Crossed    | Inmatade kontrollgränser<br>för effekt är omkastade.                                 | Andra kontrollgränserna för<br>effekt på felinformations-<br>fönstret eller inställningsme-<br>nyn.                                                                          |
| +-Time Limit<br>Crossed   | Inmatade kasseringsgrän-<br>ser för tid är omkastade.                                | Andra kasseringsgränserna<br>för tid på felinformations-<br>fönstret eller inställningsme-<br>nyn.                                                                           |
| +-Time Limit<br>Crossed   | Inmatade kontrollgränser<br>för tid är omkastade.                                    | Ändra kontrollgränserna för<br>tid på felinformationsfönstret<br>eller inställningsmenyn.                                                                                    |
| +-Trg Limit<br>Crossed    | Inmatade kasseringsgrän-<br>ser för utlösning är omkas-<br>tade.                     | Andra kasseringsgränserna<br>för utlösningssträcka på fel-<br>informationsfönstret eller<br>inställningsmenyn.                                                               |
| +-Trg Limit<br>Crossed    | Inmatade kontrollgränser<br>för utlösning är omkastade.                              | Andra kontrollgränserna för<br>utlösningssträcka på felinfor-<br>mationsfönstret eller inställ-<br>ningsmenyn.                                                               |
| +R Trg > +R Abs           | Ovre kasseringsgräns för<br>utlösning > = övre gräns-<br>värde för väg absolut.      | Andra kasseringsgränsen<br>för utlösningssträcka<br>och/eller gränsvärden för<br>väg absolut.                                                                                |
| +R Trg > +R Abs           | Övre kasseringsgräns för<br>väg absolut < = övre kas-<br>seringsgräns för utlösning. | Anpassa den övre kasse-<br>ringsgränsen för väg absolut<br>och/eller den övre kasse-<br>ringsgränsen för utlösning<br>på felinformationsfönstret<br>eller inställningsmenyn. |
| +S Trg > +S Abs           | Övre kontrollgräns för<br>utlösning > = övre gräns-<br>värde för väg absolut.        | Ändra kontrollgränsen för<br>utlösningssträcka och/eller<br>gränsvärden för väg absolut.                                                                                     |
| +S Trg > +S Abs           | Övre kontrollgräns för väg<br>absolut <  = övre kontroll-<br>gräns för utlösning.    | Anpassa den övre kontroll-<br>gränsen för väg absolut<br>och/eller den övre kontroll-<br>gränsen för utlösning på fel-<br>informationsfönstret eller<br>inställningsmenyn.   |

Tab. 7-5 Inställningsmeddelanden

| Bildskärms-<br>meddelande | Orsak                                                                              | Åtgärder                                                                                                    |
|---------------------------|------------------------------------------------------------------------------------|----------------------------------------------------------------------------------------------------|
| +S Trg > -S Abs           | Övre kontrollgräns för väg<br>absolut < = övre kontroll-<br>gräns för utlösning.   | Anpassa den nedre kontroll-<br>gränsen för väg absolut<br>och/eller den övre kasse-<br>ringsgränsen för utlösning<br>på felinformationsfönstret<br>eller inställningsmenyn.  |
| -S Trg > +S Abs           | Övre kontrollgräns för väg<br>absolut < = nedre kontroll-<br>gräns för utlösning.  | Anpassa den övre kontroll-<br>gränsen för väg absolut<br>och/eller den nedre kontroll-<br>gränsen för utlösning på fel-<br>informationsfönstret eller<br>inställningsmenyn.  |
| -S Trg > -S Abs           | Nedre kontrollgräns för<br>utlösning < = nedre gräns-<br>värde för väg absolut.    | Ändra kontrollgränsen för<br>utlösningssträcka och/eller<br>gränsvärden för väg absolut.                                                                                     |
| -S Trg > -S Abs           | Nedre kontrollgräns för väg<br>absolut < = nedre kontroll-<br>gräns för utlösning. | Anpassa den nedre kontroll-<br>gränsen för väg absolut<br>och/eller den nedre kontroll-<br>gränsen för utlösning på fel-<br>informationsfönstret eller<br>inställningsmenyn. |
| -S Trg > -S Abs           | Väg absolut är < = nedre<br>kontrollgräns för utlösning.                           | Anpassa den nedre kontroll-<br>gränsen för utlösning<br>och/eller väg absolut på fel-<br>informationsfönstret eller<br>inställningsmenyn.                                    |
| Abs Cutoff<br>Conflict    | Väg absolut för frånkopp-<br>ling <  = nedre kasserings-<br>gräns för utlösning.   | Ändra väg absolut för från-<br>koppling eller den nedre kas-<br>seringsgränsen för<br>utlösningssträcka på felinfor-<br>mationsfönstret eller inställ-<br>ningsmenyn.        |
| Abs Cutoff<br>Conflict    | Väg absolut för frånkopp-<br>ling <  = nedre kasserings-<br>gräns för väg absolut. | Ändra väg absolut för från-<br>koppling eller den nedre kas-<br>seringsgränsen för väg<br>absolut på felinformations-<br>fönstret eller inställningsme-<br>nyn.              |
| Abs Cutoff<br>Conflict    | Väg absolut för frånkopp-<br>ling < = nedre kontrollgräns<br>för utlösning.        | Ändra väg absolut för från-<br>koppling eller den nedre kon-<br>trollgränsen för<br>utlösningssträcka på felinfor-<br>mationsfönstret eller inställ-<br>ningsmenyn.          |

Tab. 7-5 Inställningsmeddelanden

| ~                         |                                                                                        |                                                                                                    |
|---------------------------|----------------------------------------------------------------------------------------|----------------------------------------------------------------------------------------------------|
| Bildskärms-<br>meddelande | Orsak                                                                                  | Åtgärder                                                                                                    |
| Abs Cutoff<br>Conflict    | Väg absolut för frånkopp-<br>ling < = nedre kontrollgräns<br>för väg absolut.          | Ändra väg absolut för från-<br>koppling eller den nedre kon-<br>trollgränsen för väg absolut<br>på felinformationsfönstret<br>eller inställningsmenyn.                     |
| Abs Cutoff<br>Conflict    | Väg absolut för frånkopp-<br>ling <  = övre kasserings-<br>gräns för utlösning.        | Åndra väg absolut för från-<br>koppling eller den övre kas-<br>seringsgränsen för väg<br>absolut på felinformations-<br>fönstret eller inställningsme-<br>nyn.             |
| Abs Cutoff<br>Conflict    | Väg absolut för frånkopp-<br>ling <  = övre kasserings-<br>gräns för utlösning.        | Ändra väg absolut för från-<br>koppling eller den övre kas-<br>seringsgränsen för<br>utlösningssträcka på felinfor-<br>mationsfönstret eller inställ-<br>ningsmenyn.       |
| Abs Cutoff<br>Conflict    | Väg absolut för frånkopp-<br>ling <  = övre kontrollgräns<br>för utlösning.            | Ändra väg absolut för från-<br>koppling eller den övre kon-<br>trollgränsen för<br>utlösningssträcka på felinfor-<br>mationsfönstret eller inställ-<br>ningsmenyn.         |
| Abs Cutoff<br>Conflict    | Väg absolut för frånkopp-<br>ling <  = övre kontrollgräns<br>för väg absolut.          | Ändra väg absolut för från-<br>koppling eller den övre kon-<br>trollgränsen för väg absolut<br>på felinformationsfönstret<br>eller inställningsmenyn.                      |
| Abs S/R Limit<br>Cross    | Nedre kontrollgräns för väg<br>absolut < = nedre kasse-<br>ringsgräns för väg absolut. | Ändra den nedre kasse-<br>ringsgränsen för väg absolut<br>eller den nedre kontrollgrän-<br>sen för väg absolut på felin-<br>formationsfönstret eller<br>inställningsmenyn. |
| Abs S/R Limit<br>Cross    | Övre kasseringsgräns för<br>väg absolut < = nedre kon-<br>trollgräns för väg absolut.  | Ändra den övre kasserings-<br>gränsen för väg absolut eller<br>den nedre kontrollgränsen<br>för väg absolut på felinfor-<br>mationsfönstret eller inställ-<br>ningsmenvn.  |

Tab. 7-5Inställningsmeddelanden

| Bildskärms-<br>meddelande | Orsak                                                                                                    | Åtgärder                                                                                                    |
|---------------------------|----------------------------------------------------------------------------------------------------|----------------------------------------------------------------------------------------------------|
| Abs S/R Limit<br>Cross    | Övre kasseringsgräns för<br>väg absolut < = övre kon-<br>trollgräns för väg absolut.                                                                              | Ändra den övre kasserings-<br>gränsen för väg absolut eller<br>den övre kontrollgränsen för<br>väg absolut på felinforma-<br>tionsfönstret eller inställ-<br>ningsmenyn.  |
| Abs S/R Limit<br>Cross    | Övre kontrollgräns för väg<br>absolut < = nedre kasse-<br>ringsgräns väg absolut.                                                                                 | Ändra den övre kontrollgrän-<br>sen för väg absolut eller<br>den nedre kasseringsgrän-<br>sen för väg absolut på felin-<br>formationsfönstret eller<br>inställningsmenyn. |
| Amp Step Conflict         | Amplitudprofilens inställda<br>energivärde står i konflikt<br>med svetscykelns inställda<br>energivärde.                                                          | Ändra amplitudprofilens<br>och/eller svetscykelns<br>inställda energivärde.                                                                                               |
| Amp Step Conflict         | Amplitudprofilens inställda<br>tid > svetscykelns inställda<br>tid.                                                                                               | Ändra amplitudprofilens<br>och/eller svetscykelns<br>inställda tid.                                                                                                    |
| Amp Step Conflict         | Frånkopplingsvärdet för<br>toppeffekt < = amplitudpro-<br>fil. Detta felmeddelande<br>gäller för alla driftsätt med<br>undantag för "Peak Power"<br>[toppeffekt]. | Ändra frånkopplingsvärdet<br>för toppeffekt eller amplitud-<br>profilen på felinformations-<br>fönstret eller<br>inställningsmenyn.                                       |
| Amp Step Conflict         | Inställd väg absolut < =<br>amplitudprofilens väg.                                                                                                    | Ändra väg absolut och/eller amplitudprofilens väg.                                                                                                    |
| Amp Step Conflict         | Maxvärde för energikom-<br>pensation < = amplitudpro-<br>fil vid energi.                                                                                          | Ändra maxvärdet för energi-<br>kompensationeller amplitud-<br>profilen på felinformations-<br>fönstret eller inställningsme-<br>nyn.                                      |
| Amp Step Conflict         | Maxvärde för tidsgräns < =<br>amplitudprofil vid tid. Detta<br>felmeddelande kan före-<br>komma i alla driftsätt utom<br>"Time" [tid].                            | Ändra den maximala tids-<br>gränsen och/eller amplitud-<br>profilen för "tid" på<br>felinformationsfönstret eller<br>inställningsmenyn.                                   |
| Amp Step Conflict         | Ovre kasseringsgräns för<br>energi < = amplitudprofil.                                                                                                    | Andra den övre kasserings-<br>gränsen för energi eller amp-<br>litudprofilen på<br>felinformationsfönstret eller<br>inställningsmenyn.                                    |

Tab. 7-5 Inställningsmeddelanden

| <b>F</b>                  |                                                                                                    | 1                                                                                                    |
|---------------------------|----------------------------------------------------------------------------------------------------|----------------------------------------------------------------------------------------------------|
| Bildskärms-<br>meddelande | Orsak                                                                                                    | Åtgärder                                                                                                    |
| Amp Step Conflict         | Övre kasseringsgräns för<br>toppeffekt < = amplitud-<br>profil.                                                                            | Ändra den övre kasserings-<br>gränsen eller amplitudprofi-<br>len på<br>felinformationsfönstret eller<br>inställningsmenyn.                           |
| Amp Step Conflict         | Övre kasseringsgräns för<br>väg relativ < = amplitudpro-<br>fil för väg relativ.                                                           | Ändra den övre kasserings-<br>gränsen för väg relativ eller<br>amplitudprofilen på felinfor-<br>mationsfönstret eller inställ-<br>ningsmenyn.         |
| Amp Step Conflict         | Övre kontrollgräns för<br>effektnivå < = amplitudpro-<br>fil.                                                                              | Ändra den övre kontrollgrän-<br>sen för toppeffekt eller amp-<br>litudprofilen på<br>felinformationsfönstret eller<br>inställningsmenyn.              |
| Amp Step Conflict         | Övre kontrollgräns för<br>energi <= amplitudprofil.                                                                                        | Ändra den övre kontrollgrän-<br>sen för energi eller amplitud-<br>profilen på<br>felinformationsfönstret eller<br>inställningsmenyn.                  |
| Amp Step Conflict         | Övre kontrollgräns för väg<br>relativ < = amplitudprofil för<br>väg relativ.                                                               | Ändra den övre kontrollgrän-<br>sen för väg relativ eller amp-<br>litudprofilen på<br>felinformationsfönstret eller<br>inställningsmenyn.             |
| Amp Step Conflict         | Toppeffektsvärde < = amp-<br>litudprofil vid effekt. Detta<br>felmeddelande gäller<br>endast för driftsättet "Peak<br>Power" [toppeffekt]. | Ändra toppeffektens huvud-<br>parametrar eller amplitud-<br>profilen på<br>felinformationsfönstret eller<br>inställningsmenyn.                        |
| Amp Step Conflict         | Väg relativ <  = amplitud-<br>profil för väg relativ.                                                                                      | Ändra väg relativ eller ampli-<br>tudprofilen på felinforma-<br>tionsfönstret eller<br>inställningsmenyn.                                             |
| Amp Step Conflict         | Väg relativ för frånkoppling<br>< = amplitudprofil för väg<br>relativ.                                                                     | Ändra frånkopplingsvärdet<br>för väg relativ eller amplitud-<br>profilen på felinformations-<br>fönstret eller<br>inställningsmenyn.                  |
| Col S/R Limit<br>Cross    | Nedre kontrollgräns väg<br>relativ <  = nedre kontroll-<br>gräns väg relativ.                                                              | Andra den nedre kasse-<br>ringsgränsen eller den nedre<br>kontrollgränsen för väg rela-<br>tiv på felinformationsfönstret<br>eller inställningsmenyn. |

Tab. 7-5 Inställningsmeddelanden

| Bildskärms-<br>meddelande | Orsak                                                                                 | Åtgärder                                                                                                    |
|---------------------------|---------------------------------------------------------------------------------------|----------------------------------------------------------------------------------------------------|
| Col S/R Limit<br>Cross    | Övre kasseringsgräns väg<br>relativ < = nedre kontroll-<br>gräns väg relativ.         | Ändra den övre kasserings-<br>gränsen eller den nedre kon-<br>trollgränsen för väg relativ på<br>felinformationsfönstret eller<br>inställningsmenyn.            |
| Col S/R Limit<br>Cross    | Ovre kasseringsgräns väg<br>relativ <  = övre kontroll-<br>gräns väg relativ.         | Andra den övre kasserings-<br>gränsen eller den övre kon-<br>trollgränsen för väg relativ på<br>felinformationsfönstret eller<br>inställningsmenyn.             |
| Col S/R Limit<br>Cross    | Övre kontrollgräns för väg<br>relativ < = nedre kasse-<br>ringsgräns för väg relativ. | Ändra den övre kontrollgrän-<br>sen eller den nedre kasse-<br>ringsgränsen för väg relativ<br>på felinformationsfönstret<br>eller inställningsmenyn.            |
| Cutoff Conflict           | Frånkopplingsvärdet för<br>toppeffekt < = nedre kasse-<br>ringsgräns för effekt.      | Ändra frånkopplingsvärdet<br>för toppeffekt eller den nedre<br>kasseringsgränsen för effekt<br>på felinformationsfönstret<br>eller inställningsmenyn.           |
| Cutoff Conflict           | Frånkopplingsvärdet för<br>toppeffekt < = nedre kon-<br>trollgräns för effekt.        | Ändra frånkopplingsvärdet<br>för toppeffekt eller den nedre<br>kontrollgränsen för effekt på<br>felinformationsfönstret eller<br>inställningsmenyn.             |
| Cutoff Conflict           | Frånkopplingsvärdet för<br>toppeffekt < = övre kasse-<br>ringsgräns för effekt.       | Ändra frånkopplingsvärdet<br>för toppeffekt eller den övre<br>kasseringsgränsen för effekt<br>på felinformationsfönstret<br>eller inställningsmenyn.            |
| Cutoff Conflict           | Frånkopplingsvärdet för<br>toppeffekt > = övre kontroll-<br>gräns för effekt.         | Ändra frånkopplingsvärdet<br>för toppeffekt eller den övre<br>kontrollgränsen för effekt på<br>felinformationsfönstret eller<br>inställningsmenyn.              |
| Cutoff Conflict           | Väg absolut för frånkopp-<br>ling < = nedre kasserings-<br>gräns för väg absolut.     | Ändra väg absolut för från-<br>koppling eller den nedre kas-<br>seringsgränsen för väg<br>absolut på felinformations-<br>fönstret eller inställningsme-<br>nyn. |

| Bildskärms-<br>meddelande | Orsak                                                                                                    | Åtgärder                                                                                                    |
|---------------------------|----------------------------------------------------------------------------------------------------|----------------------------------------------------------------------------------------------------|
| Cutoff Conflict           | Väg absolut för frånkopp-<br>ling < = nedre kontrollgräns<br>för väg absolut.                                                                                | Ändra väg absolut för från-<br>koppling eller den nedre kon-<br>trollgränsen för väg absolut<br>på felinformationsfönstret<br>eller inställningsmenyn.          |
| Cutoff Conflict           | Väg relativ för frånkoppling<br>< = nedre kasseringsgräns<br>för väg relativ.                                                                                | Ändra väg relativ för från-<br>koppling eller den nedre kas-<br>seringsgränsen för väg<br>relativ på felinformations-<br>fönstret eller inställningsme-<br>nyn. |
| Cutoff Conflict           | Väg relativ för frånkoppling<br>< = nedre kontrollgräns för<br>väg relativ.                                                                                  | Ändra väg relativ för från-<br>koppling eller den nedre kon-<br>trollgränsen för väg relativ på<br>felinformationsfönstret eller<br>inställningsmenyn.          |
| Energy Comp<br>Conflict   | Energikompensation <  =<br>övre kasseringsgräns för<br>energi.                                                                                               | Ändra den övre kasserings-<br>gränsen för energi eller max-<br>värdet för<br>energikompensation på fel-<br>informationsfönstret eller<br>inställningsmenyn.     |
| Energy Comp<br>Conflict   | Maxvärde för energikom-<br>pensation < = övre kontroll-<br>gräns för energi.                                                                                 | Ändra maxvärdet för energi-<br>kompensation eller den övre<br>kontrollgränsen för energi på<br>felinformationsfönstret eller<br>inställningsmenyn.              |
| Energy Comp<br>Conflict   | Maxvärde för energikom-<br>pensation > = nedre kasse-<br>ringsgräns för energi.<br>Detta felmeddelande före-<br>kommer endast i driftsättet<br>"Time" [tid]. | Ändra den nedre kasse-<br>ringsgränsen för energi eller<br>maxvärdet för energikom-<br>pensation på felinforma-<br>tionsfönstret eller<br>inställningsmenyn.    |
| Energy Comp<br>Conflict   | Maxvärde för energikom-<br>pensation > = nedre kon-<br>trollgräns för energi. Detta<br>felmeddelande förekom-<br>mer endast i driftsättet<br>"Time" [tid].   | Andra den nedre kontroll-<br>gränsen för energi eller max-<br>värdet för<br>energikompensation på fel-<br>informationsfönstret eller<br>inställningsmenvn.      |

Tab. 7-5Inställningsmeddelanden

| Bildskärms-<br>meddelande | Orsak                                                                                                    | Åtgärder                                                                                                    |
|---------------------------|----------------------------------------------------------------------------------------------------|----------------------------------------------------------------------------------------------------|
| Energy Comp<br>Conflict   | Minvärde för energikom-<br>pensation > = nedre kasse-<br>ringsgräns för energi.                                                                             | Ändra den nedre kasse-<br>ringsgränsen för energi eller<br>minvärdet för energikom-<br>pensation på felinforma-<br>tionsfönstret eller<br>inställningsmenyn. |
| Energy Comp<br>Conflict   | Minvärde för energikom-<br>pensation > = nedre kon-<br>trollgräns för energi.                                                                               | Andra den nedre kontroll-<br>gränsen för energi eller ener-<br>gikompensationen på<br>felinformationsfönstret eller<br>inställningsmenyn.                    |
| Energy Comp<br>Conflict   | Minvärde för energikom-<br>pensation > = övre kasse-<br>ringsgräns för energi.<br>Detta felmeddelande före-<br>kommer endast i driftsättet<br>"Time" [tid]. | Ändra den övre kasserings-<br>gränsen för energi eller min-<br>värdet för<br>energikompensation på fel-<br>informationsfönstret eller<br>inställningsmenyn.  |
| Energy Comp<br>Conflict   | Minvärde för energikom-<br>pensation > = övre kontroll-<br>gräns för energi. Detta<br>felmeddelande förekom-<br>mer endast i driftsättet<br>"Time" [tid].   | Ändra minvärdet för energi-<br>kompensation eller den övre<br>kontrollgränsen för energi på<br>felinformationsfönstret eller<br>inställningsmenyn.           |
| Energy Comp<br>Crossed    | En konflikt uppstod mellan<br>min- och max-inställning-<br>arna för energin. Felmed-<br>delandet gäller endast om<br>energiutjämning är aktive-<br>rad.     | Ändra min- och maxvärdet<br>för energikompensation på<br>felinformationsfönstret eller<br>inställningsmenyn.                                                 |
| Eng S/R Limit<br>Cross    | Nedre kontrollgräns för<br>energi < = nedre kasse-<br>ringsgräns för energi.                                                                                | Ändra den nedre kontroll-<br>gränsen eller den nedre kas-<br>seringsgränsen för energi på<br>felinformationsfönstret eller<br>inställningsmenyn.             |
| Eng S/R Limit<br>Cross    | Nedre kontrollgräns för<br>energi > = övre kasserings-<br>gräns för energi.                                                                                 | Ändra den nedre kontroll-<br>gränsen eller den övre kas-<br>seringsgränsen för energi på<br>felinformationsfönstret eller<br>inställningsmenyn.              |
| Eng S/R Limit<br>Cross    | Nedre kontrollgräns för<br>energi > = övre kontroll-<br>gräns för energi.                                                                                   | Ändra den nedre kasse-<br>ringsgränsen eller den övre<br>kontrollgränsen för energi på<br>felinformationsfönstret eller<br>inställningsmenyn.                |

| Tab. 7-5 Installningsmeddeland | ab. 7-5 | Inställningsmeddelanden |
|--------------------------------|---------|-------------------------|
|--------------------------------|---------|-------------------------|

| Bildskärms-<br>meddelande | Orsak                                                                                                    | Åtgärder                                                                                                    |
|---------------------------|----------------------------------------------------------------------------------------------------|----------------------------------------------------------------------------------------------------|
| Eng S/R Limit<br>Cross    | Övre kontrollgräns för<br>energi > = övre kasserings-<br>gräns för energi.                                                                | Ändra den nedre kontroll-<br>gränsen eller den övre kas-<br>seringsgränsen för energi på<br>felinformationsfönstret eller<br>inställningsmenyn.                |
| F S/R Limit Cross         | Nedre kontrollgräns för<br>kraft < = nedre kasserings-<br>gräns för kraft.                                                                | Andra den nedre kasse-<br>ringsgränsen och/eller den<br>nedre kontrollgränsen för<br>svetskraft på felinforma-<br>tionsfönstret eller inställ-<br>ningsmenyn.  |
| F S/R Limit Cross         | Ovre kasseringsgräns för<br>kraft < = nedre<br>kontrollgräns för kraft.                                                                   | Andra den övre kasserings-<br>gränsen och/eller den nedre<br>kontrollgränsen för svets-<br>kraft på felinformationsfönst-<br>ret eller inställningsmenyn.      |
| F S/R Limit Cross         | Övre kasseringsgräns för<br>kraft <  = övre kontrollgräns<br>för kraft.                                                                   | Ändra den övre kasserings-<br>gränsen och/eller den övre<br>kontrollgränsen för svets-<br>kraft på felinformationsfönst-<br>ret eller inställningsmenyn.       |
| F S/R Limit Cross         | Övre kontrollgräns för kraft<br>< = nedre kasseringsgräns<br>för kraft.                                                                   | Ändra den övre kontrollgrän-<br>sen och/eller den nedre kas-<br>seringsgränsen för<br>svetskraft på felinforma-<br>tionsfönstret eller inställ-<br>ningsmenyn. |
| Force A ><br>Pressure     | Svetsvärdet valdes vid ett<br>tryck på 551,58 kPa<br>(5,5 bar; 80 psi). Sedan<br>sänktes trycket till<br>413,68 kPa (4,1 bar;<br>60 psi). | Ange ett nytt svetskrafts-<br>värde.                                                                                                    |
| Force B ><br>Pressure     | Svetsvärdet valdes vid ett<br>tryck på 551,58 kPa<br>(5,5 bar; 80 psi). Sedan<br>sänktes trycket till<br>413,68 kPa (4,1 bar;<br>60 psi). | Svetskraftsvärdet måste<br>anges på nytt.                                                                                                    |
| Force Step<br>Conflict    | Energivärde < = kraftkon-<br>tur vid energi. Detta fel-<br>meddelande förekommer<br>inte i driftsättet "Energy"<br>[energi].              | Oka energivärdet eller<br>minska kraftkonturen vid<br>energi.                                                                                                  |

Tab. 7-5Inställningsmeddelanden

| Bildskärms-<br>meddelande | Orsak                                                                                                    | Åtgärder                                                                                |
|---------------------------|----------------------------------------------------------------------------------------------------|-----------------------------------------------------------------------------------------|
| Force Step<br>Conflict    | Frånkopplingsvärdet för<br>toppeffekt < = kraftkontur<br>vid toppeffekt. Detta fel-<br>meddelande kan före-<br>komma i alla driftsätt med<br>undantag från "Peak<br>Power" [toppeffekt]. | Höj frånkopplingsvärdet för<br>toppeffekt eller minska kraft-<br>konturen vid effekt.   |
| Force Step<br>Conflict    | Kraftkontur vid väg < =<br>nedre kontrollgräns för väg<br>relativ. Detta felmedde-<br>lande förekommer inte i<br>driftsättet "Col Distance"<br>[väg relativ].                            | Sänk kontrollgränsen eller<br>höj kraftkonturen vid väg.                                |
| Force Step<br>Conflict    | Maxvärde för energikom-<br>pensation < = kraftkontur<br>vid energi. Detta felmedde-<br>lande förekommer endast i<br>driftsättet "Time" [tid] om<br>energiutjämningen är akti-<br>verad.  | Höj maxvärdet för energi-<br>kompensation eller minska<br>kraftkonturvärdet vid energi. |
| Force Step<br>Conflict    | Maxvärde för svetstid < =<br>kraftkontur vid tid. Detta<br>felmeddelande kan före-<br>komma i alla driftsätt med<br>undantag från "Time" [tid].                                          | Höj den maximala svetstiden<br>eller minska kraftkonturvär-<br>det vid tid.             |
| Force Step<br>Conflict    | Nedre kasseringsgräns för<br>väg relativ < = kraftkontur<br>vid väg. Detta felmedde-<br>lande förekommer inte i<br>driftsättet "Col Distance"<br>[väg relativ].                          | Sänk kasseringsgränsen<br>eller höj kraftkonturen vid<br>väg.                           |
| Force Step<br>Conflict    | Övre kasseringsgräns för<br>energi < = kraftkontur vid<br>energi. Detta felmedde-<br>lande förekommer inte i<br>driftsättet "Energy"<br>[energi].                                        | Höj kasseringsgränsen eller<br>minska kraftkonturen vid<br>energi.                      |
| Force Step<br>Conflict    | Ovre kasseringsgräns för<br>toppeffekt < = kraftkontur<br>vid effektvärde. Detta fel-<br>meddelande förekommer<br>inte i driftsättet "Peak<br>Power" [toppeffekt].                       | Höj kasseringsgränsen eller<br>minska kraftkonturen vid<br>effekt.                      |

| Bildskärms-<br>meddelande | Orsak                                                                                                    | Åtgärder                                                                                                    |
|---------------------------|----------------------------------------------------------------------------------------------------|----------------------------------------------------------------------------------------------------|
| Force Step<br>Conflict    | Övre kasseringsgräns för<br>väg relativ < = kraftkontur<br>vid väg relativ. Detta fel-<br>meddelande förekommer<br>inte i driftsättet "Col Dis-<br>tance" [väg relativ]. | Höj kasseringsgränsen eller<br>minska kraftkonturen vid väg<br>relativ.                                                                                                    |
| Force Step<br>Conflict    | Övre kontrollgräns för<br>energi < = kraftkontur vid<br>energi. Detta felmedde-<br>lande förekommer inte i<br>driftsättet "Energy"<br>[energi].                          | Höj kontrollgränsen eller<br>minska kraftkonturen vid<br>energi.                                                                                                    |
| Force Step<br>Conflict    | Övre kontrollgräns för<br>energi < = kraftkontur vid<br>energi. Detta felmedde-<br>lande förekommer inte i<br>driftsättet "Energy"<br>[energi].                          | Höj kontrollgränsen eller<br>kraftkonturen vid energi.                                                                                                    |
| Force Step<br>Conflict    | Övre kontrollgräns för<br>toppeffekt < = kraftkontur<br>vid effekt. Detta felmedde-<br>lande förekommer inte i<br>driftsättet "Peak Power"<br>[toppeffekt].              | Höj kontrollgränsen eller<br>minska kraftkonturen vid<br>effekt.                                                                                                    |
| Force Step<br>Conflict    | Övre kontrollgräns för väg<br>relativ < = kraftkontur vid<br>väg. Detta felmeddelande<br>förekommer inte i driftsät-<br>tet "Col Distance" [väg rela-<br>tiv].           | Höj kontrollgränsen eller<br>minska kraftkonturen vid<br>väg.                                                                                                    |
| Force Step<br>Conflict    | Värdet för toppeffekt < =<br>kraftkontur vid toppeffekt.<br>Detta felmeddelande före-<br>kommer inte i driftsättet<br>"Peak Power" [toppeffekt].                         | Höj toppeffektsvärdet eller<br>minska kraftkonturen vid<br>toppeffekt.                                                                                                    |
| Force Step Cutoff         | Den väg relativ som krävs<br>för kraftkonturen kunde<br>inte uppnås.                                                                                                    | Kontrollera arbetsstycket<br>manuellt. Om arbetsstycket<br>är godkänt, inaktivera kraft-<br>konturfunktionen. Om<br>arbetsstycket inte är god-<br>känt, justera ev. huvudpara-<br>metern. |

Tab. 7-5Inställningsmeddelanden

| Bildskärms-<br>meddelande | Orsak                                                                                                    | Åtgärder                                                                                                    |
|---------------------------|----------------------------------------------------------------------------------------------------|----------------------------------------------------------------------------------------------------|
| Force Step Cutoff         | Effektvärdet för kraftkontu-<br>ren kunde inte nås.                                                                                                    | Kontrollera arbetsstycket<br>manuellt. Om arbetsstycket<br>är godkänt, inaktivera kraft-<br>konturfunktionen. Om<br>arbetsstycket inte är god-<br>känt, justera ev. huvudpara-<br>metern. |
| Force Step Cutoff         | Energivärdet för kraftkon-<br>turen kunde inte nås.                                                                                                    | Kontrollera arbetsstycket<br>manuellt. Om arbetsstycket<br>är godkänt, inaktivera kraft-<br>konturfunktionen. Om<br>arbetsstycket inte är god-<br>känt, justera ev. huvudpara-<br>metern. |
| Force Step Cutoff         | Extern signal för kraftkon-<br>turen kunde inte tas emot.                                                                                                    | Kontrollera arbetsstycket<br>manuellt. Om arbetsstycket<br>är godkänt, inaktivera kraft-<br>konturfunktionen. Om<br>arbetsstycket inte är god-<br>känt, justera ev. huvudpara-<br>metern. |
| Force Step Cutoff         | Väg relativ för frånkoppling<br>< = kraftkonturvärde vid<br>väg relativ. Detta felmed-<br>delande kan förekomma i<br>alla driftsätt med undantag<br>från "Col Distance" [väg<br>relativ]. | Höj väg relativ för frånkopp-<br>ling eller minska kraftkontur<br>vid väg relativ.                                                                                                    |
| Force Step Cutoff         | Värdet för kraftkonturen<br>kunde inte uppnås i tid.                                                                                                    | Kontrollera arbetsstycket<br>manuellt. Om arbetsstycket<br>är godkänt, inaktivera kraft-<br>konturfunktionen. Om<br>arbetsstycket inte är god-<br>känt, justera ev. huvudpara-<br>metern. |
| Force/Lmt Conflict        | Kraft B < = nedre kasse-<br>ringsgräns för svetskraft.<br>Detta felmeddelande före-<br>kommer endast om kraft-<br>konturfunktionen är<br>aktiverad.                                       | Sänk kasseringsgränsen<br>eller höj kraft B.                                                                                                    |

| Bildskärms-<br>meddelande | Orsak                                                                                                    | Åtgärder                                            |
|---------------------------|----------------------------------------------------------------------------------------------------|-----------------------------------------------------|
| Force/Lmt Conflict        | Kraft B < = nedre kontroll-<br>gräns för svetskraft. Detta<br>felmeddelande förekom-<br>mer endast om kraftkontur-<br>funktionen är aktiverad.           | Sänk kontrollgränsen eller<br>höj kraft B.          |
| Force/Lmt Conflict        | Övre kasseringsgräns för<br>svetskraft < = kraft B. Detta<br>felmeddelande förekom-<br>mer endast om kraftkontur-<br>funktionen är aktiverad.            | Höj kasseringsgränsen eller<br>minska kraft B.      |
| Force/Lmt Conflict        | Ovre kasseringsgräns för<br>svetskraft < = svetskraft.<br>Detta felmeddelande före-<br>kommer endast om kraft-<br>konturfunktionen är<br>inaktiverad.    | Höj kasseringsgränsen eller<br>minska svetskraften. |
| Force/Lmt Conflict        | Övre kontrollgräns för<br>svetskraft < = kraft B. Detta<br>felmeddelande förekom-<br>mer endast om kraftkontur-<br>funktionen är aktiverad.              | Höj kontrollgränsen eller<br>minska kraft B.        |
| Force/Lmt Conflict        | Övre kontrollgräns för<br>svetskraft < = svetskraft.<br>Detta felmeddelande före-<br>kommer endast om kraft-<br>konturfunktionen är<br>inaktiverad.      | Höj kontrollgränsen eller<br>minska svetskraften.   |
| Force/Lmt Conflict        | Svetskraft < = nedre kas-<br>seringsgräns för svetskraft.<br>Detta felmeddelande före-<br>kommer endast om kraft-<br>konturfunktionen är<br>inaktiverad. | Höj kasseringsgränsen eller<br>minska svetskraften. |
| Force/Lmt Conflict        | Svetskraft < = nedre kon-<br>trollgräns för svetskraft.<br>Detta felmeddelande före-<br>kommer endast om kraft-<br>konturfunktionen är<br>inaktiverad.   | Höj kontrollgränsen eller<br>minska svetskraften.   |

Tab. 7-5Inställningsmeddelanden

| Bildskärms-<br>meddelande        | Orsak                                                                                                    | Åtgärder                                                                                                    |
|----------------------------------|----------------------------------------------------------------------------------------------------|----------------------------------------------------------------------------------------------------|
| Hold Force ><br>Pressure         | Hållkraften ställdes in vid<br>ett tryck på 551,58 kPa<br>(5,5 bar; 80 psi). Sedan<br>sänktes trycket till<br>413,68 kPa (4,1 bar;<br>60 psi).<br>Därför kan kraften inte<br>längre uppnås.                                                                                                    | Ange ett nytt värde för håll-<br>kraften eller växla till driftsät-<br>tet "Horn Down" [sonotrod<br>ned] och höj trycket till<br>551,58 kPa (5,5 bar; 80 psi). |
| Invalid Preset<br>Error Code = 1 | Funktioner har valts som<br>inte är tillgängliga på den<br>här styrnivån. Hit hör även<br>funktioner som valts i ett<br>driftläge som körs tillsam-<br>mans med en värddator<br>eller som valts genom att<br>ett BBR installerats från en<br>överordnad styrdator. Spe-<br>cifikt för felkod 1: MPS. | Generatorn står inte till förfo-<br>gande för tillfället.                                                                                                    |
| Invalid Preset<br>Error Code = 2 | Se föreg. "Invalid Preset".<br>Specifikt för felkod 2: Amp-<br>litudsteg på styrnivå 1 eller<br>2.                                                                                                    | Ändra parametersatsens<br>inställning.<br>Genomför ev. en kallstart.                                                                                           |
| Invalid Preset<br>Error Code = 3 | Se första "Invalid Preset".<br>Specifikt för felkod 3:<br>Kraftsteg på styrnivå 1, 2,<br>3 eller 4.                                                                                                    | Ändra parametersatsens<br>inställning.<br>Genomför ev. en kallstart.                                                                                           |
| Invalid Preset<br>Error Code = 4 | Se första "Invalid Preset".<br>Specifikt för felkod 4: Det<br>använda driftsättet är inte<br>tillåtet på denna styrnivå.                                                                                                    | Ändra parametersatsens<br>inställning.<br>Genomför ev. en kallstart.                                                                                           |
| Invalid Preset<br>Error Code = 5 | Se första "Invalid Preset".<br>Specifikt för felkod 5:<br>Ogiltigt värde för väg.                                                                                                    | Ändra parametersatsens<br>inställning.<br>Genomför ev. en kallstart.                                                                                           |
| Invalid Preset<br>Error Code = 6 | Se första "Invalid Preset".<br>Specifikt för felkod 6:<br>Ogiltigt kraftvärde.                                                                                                    | Andra parametersatsens<br>inställning.<br>Genomför ev. en kallstart.                                                                                           |
| Invalid Preset<br>Error Code = 7 | Se första "Invalid Preset".<br>Specifikt för felkod 7:<br>Versionsfel.                                                                                                    | Ändra parametersatsens<br>inställning.<br>Genomför ev. en kallstart.                                                                                           |
| Invalid Preset<br>Error Code = 8 | Se första "Invalid Preset".<br>Specifikt för felkod 8: Fel<br>styrnivå eller matningsen-<br>het.                                                                                                    | Ändra parametersatsens<br>inställning.<br>Genomför ev. en kallstart.                                                                                           |

| Bildskärms-<br>meddelande        | Orsak                                                                                                    | Åtgärder                                                                                                    |
|----------------------------------|----------------------------------------------------------------------------------------------------|----------------------------------------------------------------------------------------------------|
| Invalid Preset<br>Error Code = 9 | Se första "Invalid Preset".<br>Specifikt för felkod 9: Ingen<br>förbindelse mellan DUPS-<br>parametersats och den<br>parametersats som<br>används för tillfället. | Ändra parametersatsens<br>inställning.<br>Genomför ev. en kallstart.                                                                                                    |
| Min Trigger<br>Conflict          | Utlösningskraften är<br>inställd på ett värde som<br>ligger under det tillåtna<br>minvärdet.                                                                      | Minsta tillåtna utlösnings-<br>kraft ändrades efter att<br>utlösningskraften har ställts<br>in eller laddats ner via värd-<br>datorkommando.                            |
| Missing Part<br>Conflict         | Maxsträcka för detaljfrån-<br>varo < = nedre kasserings-<br>gräns utlösning.                                                                                      | Andra minsträckan för detalj-<br>frånvaro eller den nedre kas-<br>seringsgränsen för<br>utlösningssträcka på felinfor-<br>mationsfönstret eller inställ-<br>ningsmenyn. |
| Missing Part<br>Conflict         | Maxsträcka för detaljfrån-<br>varo <  = nedre kasserings-<br>gräns utlösning.                                                                                     | Ändra maxsträckan för<br>detaljfrånvaro och/eller den<br>nedre kasseringsgränsen för<br>utlösningssträcka på felinfor-<br>mationsfönstret eller inställ-<br>ningsmenyn. |
| Missing Part<br>Conflict         | Maxsträcka för detaljfrån-<br>varo <  = nedre kasserings-<br>gräns väg absolut.                                                                                   | Ändra maxsträckan för<br>detaljfrånvaro och/eller den<br>nedre kasseringsgränsen för<br>väg absolut på felinforma-<br>tionsfönstret eller inställ-<br>ningsmenyn.       |
| Missing Part<br>Conflict         | Maxsträcka för detaljfrån-<br>varo <  = nedre kasserings-<br>gräns väg absolut.                                                                                   | Ändra minsträckan för detalj-<br>frånvaro eller den nedre kas-<br>seringsgränsen för väg<br>absolut på felinformations-<br>fönstret eller inställningsme-<br>nyn.       |
| Missing Part<br>Conflict         | Maxsträcka för detaljfrån-<br>varo <  = nedre kontroll-<br>gräns för utlösning.                                                                                   | Ändra maxsträckan för<br>detaljfrånvaro eller den<br>nedre kontrollgränsen för<br>utlösning på felinformations-<br>fönstret eller inställningsme-<br>nvn.               |

Tab. 7-5 Inställningsmeddelanden

| Bildskärms-<br>meddelande | Orsak                                                                            | Åtgärder                                                                                                    |
|---------------------------|----------------------------------------------------------------------------------|----------------------------------------------------------------------------------------------------|
| Missing Part<br>Conflict  | Maxsträcka för detaljfrån-<br>varo <  = övre kasserings-<br>gräns utlösning.     | Ändra maxsträckan för<br>detaljfrånvaro och/eller den<br>övre kasseringsgränsen för<br>utlösningssträcka på felinfor-<br>mationsfönstret eller inställ-<br>ningsmenyn. |
| Missing Part<br>Conflict  | Maxsträcka för detaljfrån-<br>varo <  = övre kontrollgräns<br>för utlösning.     | Andra maxsträckan för<br>detaljfrånvaro eller den övre<br>kontrollgränsen för utlösning<br>på felinformationsfönstret<br>eller inställningsmenyn.                      |
| Missing Part<br>Conflict  | Maxsträcka för detaljfrån-<br>varo <  = övre kontrollgräns<br>väg absolut.       | Ändra maxsträckan för<br>detaljfrånvaro eller den övre<br>kontrollgränsen för väg<br>absolut på felinformations-<br>fönstret eller inställningsme-<br>nyn.             |
| Missing Part<br>Conflict  | Maxvärde för detaljfrån-<br>varo <  = minvärde för<br>detaljfrånvaro.            | Ändra maxvärdet och/eller<br>minvärdet för detaljfrånvaro<br>på felinformationsfönstret<br>eller inställningsmenyn.                                                    |
| Missing Part<br>Conflict  | Minsträcka för detaljfrån-<br>varo <  = övre kasserings-<br>gräns för utlösning. | Ändra minsträckan för detalj-<br>frånvaro eller den övre kas-<br>seringsgränsen för utlösning<br>på felinformationsfönstret<br>eller inställningsmenyn.                |
| Missing Part<br>Conflict  | Nedre kontrollgräns för<br>utlösning < = minsträcka<br>för detaljfrånvaro.       | Ändra minsträckan för detalj-<br>frånvaro eller den nedre kon-<br>trollgränsen för utlösning på<br>felinformationsfönstret eller<br>inställningsmenyn.                 |
| Missing Part<br>Conflict  | Nedre kontrollgräns för väg<br>absolut < = minsträcka för<br>detaljfrånvaro.     | Ändra den nedre kontroll-<br>gränsen för väg absolut eller<br>minsträckan för detaljfrån-<br>varo på felinformationsfönst-<br>ret eller inställningsmenyn.             |
| Missing Part<br>Conflict  | Övre kasseringsgräns väg<br>absolut < = maxsträcka för<br>detaljfrånvaro.        | Ändra maxsträckan för<br>detaljfrånvaro eller den övre<br>kasseringsgränsen för väg<br>absolut på felinformations-<br>fönstret eller inställningsme-<br>nyn.           |

| Tab. 7-5 | Inställningsmeddelanden |
|----------|-------------------------|

| Bildskärms-<br>meddelande | Orsak                                                                                                    | Åtgärder                                                                                                    |
|---------------------------|----------------------------------------------------------------------------------------------------|----------------------------------------------------------------------------------------------------|
| Missing Part<br>Conflict  | Övre kasseringsgräns väg<br>absolut < = minsträcka för<br>detaljfrånvaro.                                                                                     | Ändra den övre kasserings-<br>gränsen för väg absolut eller<br>minsträckan för detaljfrån-<br>varo på felinformationsfönst-<br>ret eller inställningsmenyn. |
| Missing Part<br>Conflict  | Övre kontrollgräns för<br>utlösning < = minsträcka<br>för detaljfrånvaro.                                                                                     | Ändra minsträckan för detalj-<br>frånvaro eller den övre kon-<br>trollgränsen för utlösning på<br>felinformationsfönstret eller<br>inställningsmenyn.       |
| Missing Part<br>Conflict  | Övre kontrollgräns för väg<br>absolut < = minsträcka för<br>detaljfrånvaro.                                                                                   | Ändra den övre kontrollgrän-<br>sen för väg absolut eller min-<br>sträckan för detaljfrånvaro<br>på felinformationsfönstret<br>eller inställningsmenyn.     |
| Missing Part<br>Conflict  | Väg absolut < = max-<br>sträcka för detaljfrånvaro.<br>Detta felmeddelande före-<br>kommer endast i driftsättet<br>"Abs Distance" [väg abso-<br>lut].         | Ändra väg absolut eller max-<br>sträckan för detaljfrånvaro<br>på felinformationsfönstret<br>eller inställningsmenyn.                                       |
| Missing Part<br>Conflict  | Väg absolut för frånkopp-<br>ling < = maxsträcka för<br>detaljfrånvaro.                                                                                       | Ändra väg absolut för från-<br>koppling eller maxsträckan<br>för detaljfrånvaro på felinfor-<br>mationsfönstret eller inställ-<br>ningsmenyn.               |
| Missing Part<br>Conflict  | Väg absolut för frånkopp-<br>ling < = minsträcka för<br>detaljfrånvaro.                                                                                       | Ändra väg absolut för från-<br>koppling eller minsträckan<br>för detaljfrånvaro på felinfor-<br>mationsfönstret eller inställ-<br>ningsmenyn.               |
| Missing Part<br>Conflict  | Värde för väg absolut<br>< = minsträcka för detalj-<br>frånvaro. Detta felmedde-<br>lande förekommer endast i<br>driftsättet "Abs Distance"<br>[väg absolut]. | Andra väg absolut eller min-<br>sträckan för detaljfrånvaro<br>på felinformationsfönstret<br>eller inställningsmenyn.                                       |
| Preset Conflict           | Både den externa urvals-<br>funktionen för förinställ-<br>ningar och<br>ordningsföljdsfunktionen<br>är aktiverade samtidigt                                   | Stäng av en av funktio-<br>nerna.                                                                                                    |

Tab. 7-5Inställningsmeddelanden

| Bildskärms-<br>meddelande | Orsak                                                                                                    | Åtgärder                                                                                                    |
|---------------------------|----------------------------------------------------------------------------------------------------|----------------------------------------------------------------------------------------------------|
| Preset not<br>Available   | Förinställningen anropas<br>via en extern inmatnings-<br>enhet och har inte definie-<br>rats eller är otillåten för<br>styrnivån. | Kontrollera om styrnivån är<br>giltig för förinställningen.<br>Förinställningen är inte defi-<br>nierad. Säkerställ att det inte<br>finns mer än 16 förinställ-<br>ningar. |
| Pressure > Weld<br>Force  | Svetskraften kan inte upp-<br>nås eftersom det inställda<br>trycket är för högt.                                                  | Reducera svetskraften.                                                                                                    |
| Pretrigger Conflict       | Nedre kasseringsgräns för<br>utlösning < = förutlösnings-<br>sträcka.                                                             | Ändra den nedre kasse-<br>ringsgränsen för utlösning<br>eller förutlösningssträckan.                                                                                       |
| Pretrigger Conflict       | Nedre kasseringsgräns för<br>väg absolut < = förutlös-<br>ningssträcka.                                                           | Ändra den nedre kasse-<br>ringsgränsen för väg absolut<br>eller förutlösningssträckan<br>på felinformationsfönstret<br>eller inställningsmenyn.                            |
| Pretrigger Conflict       | Nedre kontrollgräns för<br>utlösning <  = förutlösnings-<br>sträcka.                                                              | Ändra den nedre kontroll-<br>gränsen för utlösning eller<br>förutlösningssträckan på fel-<br>informationsfönstret eller<br>inställningsmenyn.                              |
| Pretrigger Conflict       | Nedre kontrollgräns för väg<br>absolut <  = förutlösnings-<br>sträcka.                                                            | Ändra den nedre kontroll-<br>gränsen för väg absolut eller<br>förutlösningssträckan på fel-<br>informationsfönstret eller<br>inställningsmenyn.                            |
| Pretrigger Conflict       | Övre kasseringsgräns för<br>utlösning < = förutlösnings-<br>sträcka.                                                              | Ändra den övre kasserings-<br>gränsen för väg absolut eller<br>förutlösningssträckan på fel-<br>informationsfönstret eller<br>inställningsmenyn.                           |
| Pretrigger Conflict       | Övre kasseringsgräns för<br>väg absolut < = förutlös-<br>ningssträcka.                                                            | Ändra den övre kasserings-<br>gränsen för väg absolut eller<br>förutlösningssträckan på fel-<br>informationsfönstret eller<br>inställningsmenyn.                           |
| Pretrigger Conflict       | Övre kontrollgräns för<br>utlösning <  = förutlösnings-<br>sträcka.                                                               | Ändra den övre kontrollgrän-<br>sen för väg absolut eller för-<br>utlösningssträckan på<br>felinformationsfönstret eller<br>inställningsmenyn.                             |

Tab. 7-5 Inställningsmeddelanden

| Bildskärms-<br>meddelande | Orsak                                                                        | Åtgärder                                                                                                    |
|---------------------------|------------------------------------------------------------------------------|----------------------------------------------------------------------------------------------------|
| Pretrigger Conflict       | Övre kontrollgräns för väg<br>absolut < = förutlösnings-<br>sträcka.         | Ändra den övre kontrollgrän-<br>sen för väg absolut eller för-<br>utlösningssträckan på<br>felinformationsfönstret eller<br>inställningsmenyn.  |
| Pretrigger Conflict       | Väg absolut < = förutlös-<br>ningssträcka.                                   | Andra väg absolut eller förut-<br>lösningssträckan på felinfor-<br>mationsfönstret eller<br>inställningsmenyn.                                  |
| Pretrigger Conflict       | Väg absolut för frånkopp-<br>ling <  = förutlösnings-<br>sträcka.            | Ändra väg absolut för från-<br>koppling eller förutlösnings-<br>sträckan på<br>felinformationsfönstret eller<br>inställningsmenyn.              |
| Pwr S/R Limit<br>Cross    | Nedre kontrollgräns för<br>effekt < = nedre kasse-<br>ringsgräns för effekt. | Ändra den nedre kasse-<br>ringsgränsen eller den nedre<br>kontrollgränsen för effekt på<br>felinformationsfönstret eller<br>inställningsmenyn.  |
| Pwr S/R Limit<br>Cross    | Övre kasseringsgräns för<br>effekt < = nedre kontroll-<br>gräns för effekt.  | Ändra den övre kasserings-<br>gränsen eller den nedre kon-<br>trollgränsen för effekt på<br>felinformationsfönstret eller<br>inställningsmenyn. |
| Pwr S/R Limit<br>Cross    | Övre kasseringsgräns för<br>effekt < = övre kontroll-<br>gräns för effekt.   | Ändra den övre kasserings-<br>gränsen eller den övre kon-<br>trollgränsen för effekt på<br>felinformationsfönstret eller<br>inställningsmenyn.  |
| Pwr S/R Limit<br>Cross    | Övre kontrollgräns för<br>effekt < = nedre kasse-<br>ringsgräns för effekt.  | Ändra den övre kontrollgrän-<br>sen eller den nedre kasse-<br>ringsgränsen för effekt på<br>felinformationsfönstret eller<br>inställningsmenyn. |
| Rapid Trav.<br>Conflict   | Nedre kasseringsgräns för<br>utlösning < = snabbgång-<br>sträcka.            | Höj kasseringsgränsen för<br>väg absolut eller förkorta<br>snabbgångsträckan.                                                                   |
| Rapid Trav.<br>Conflict   | Nedre kasseringsgräns för<br>väg absolut < = snabb-<br>gångsträcka.          | Höj kasseringsgränsen för<br>väg absolut eller förkorta<br>snabbgångsträckan.                                                                   |
| Rapid Trav.<br>Conflict   | Nedre kontrollgräns för<br>utlösning < = snabbgång-<br>sträcka.              | Höj kontrollgränsen för väg<br>absolut eller förkorta snabb-<br>gångsträckan.                                                                   |

Tab. 7-5 Inställningsmeddelanden

| Bildskärms-<br>meddelande | Orsak                                                                                                    | Åtgärder                                                                       |
|---------------------------|----------------------------------------------------------------------------------------------------|--------------------------------------------------------------------------------|
| Rapid Trav.<br>Conflict   | Nedre kontrollgräns för väg<br>absolut < = snabbgång-<br>sträcka.                                                                                                    | Höj kontrollgränsen för väg<br>absolut eller förkorta snabb-<br>gångsträckan.  |
| Rapid Trav.<br>Conflict   | Övre kasseringsgräns för<br>utlösning < = snabbgång-<br>sträcka.                                                                                                    | Höj kasseringsgränsen för<br>väg absolut eller förkorta<br>snabbgångsträckan.  |
| Rapid Trav.<br>Conflict   | Övre kasseringsgräns för<br>väg absolut < = snabb-<br>gångsträcka.                                                                                                    | Höj kasseringsgränsen för<br>väg absolut eller förkorta<br>snabbgångsträckan.  |
| Rapid Trav.<br>Conflict   | Övre kontrollgräns för<br>utlösning < = snabbgång-<br>sträcka.                                                                                                    | Höj kontrollgränsen för väg<br>absolut eller förkorta snabb-<br>gångsträckan.  |
| Rapid Trav.<br>Conflict   | Övre kontrollgräns för väg<br>absolut <  = snabbgång-<br>sträcka.                                                                                                    | Höj kontrollgränsen för väg<br>absolut eller förkorta snabb-<br>gångsträckan.  |
| Rapid Trav.<br>Conflict   | Väg absolut < = snabb-<br>gångsträcka. Detta felmed-<br>delande förekommer<br>endast i driftsättet "Abs<br>Distance" [väg absolut].                                     | Förläng väg absolut för från-<br>koppling eller förkorta<br>snabbgångsträckan. |
| Rapid Trav.<br>Conflict   | Väg absolut för frånkopp-<br>ling <  = snabbgångsträcka.<br>Detta felmeddelande kan<br>förekomma i alla driftsätt<br>med undantag från "Abs<br>Distance" [väg absolut]. | Förläng väg absolut för från-<br>koppling eller förkorta<br>snabbgångsträckan. |
| Sequence empty            | Förangiven ordningsföljd<br>har aktiverats och en start-<br>signal har mottagits men<br>ingen ordningsföljd kunde<br>hittas.                                            | Bestäm ordningsföljden.                                                        |
| Sync Setup                | Sync-instiftet eller sync-<br>utstiftet har inte definierats.                                                                                                    | Definiera det sync-stift som saknas.                                           |

| Bildskärms-<br>meddelande | Orsak                                                                                                    | Åtgärder                                                                                                    |
|---------------------------|----------------------------------------------------------------------------------------------------|----------------------------------------------------------------------------------------------------|
| Sys Pres.<br>Incorrect    | Systemtrycket ligger utan-<br>för toleransen (+/-20,6 kPa<br>(0,2 bar; 3 psi)). Trycket<br>kontrolleras först efter fem<br>sekunders stillastående i<br>läget "Ready" [klar]. Detta<br>felmeddelande raderar inte<br>klarsignalen eftersom det<br>skulle förhindra över-<br>gången till driftläget "Horn<br>Down" [sonotrod ned].<br>Trycket kan bara avläsas<br>och anpassas i driftsättet<br>"Horn Down" [sonotrod<br>ned]. | Växla till driftsättet "Horn<br>Down" [sonotrod ned] och<br>ändra systemtrycket till<br>413,68 kPa (4,1 bar; 60 psi)<br>(+/-20,6 kPa (0,2 bar; 3 psi))<br>eller 551,58 kPa (5,5 bar;<br>80 psi) (+/-20,6 kPa (0,2 bar;<br>3 psi)). |
| Time S/R Limit<br>Cross   | Nedre kontrollgräns för tid<br>< = nedre kasseringsgräns<br>för tid.                                                                                                    | Ändra den nedre kasse-<br>ringsgränsen eller den nedre<br>kontrollgränsen för tid på fel-<br>informationsfönstret eller<br>inställningsmenyn.                                                                                      |
| Time S/R Limit<br>Cross   | Övre kasseringsgräns för<br>tid < = nedre kontrollgräns<br>för tid.                                                                                                    | Ändra den övre kasserings-<br>gränsen eller den nedre kon-<br>trollgränsen för tid på<br>felinformationsfönstret eller<br>inställningsmenyn.                                                                                       |
| Time S/R Limit<br>Cross   | Övre kasseringsgräns för<br>tid <  = övre kontrollgräns<br>för tid.                                                                                                    | Ändra den övre kasserings-<br>gränsen eller den övre kon-<br>trollgränsen för tid på<br>felinformationsfönstret eller<br>inställningsmenyn.                                                                                        |
| Time S/R Limit<br>Cross   | Övre kontrollgräns för tid<br>< = nedre kasseringsgräns<br>för tid.                                                                                                    | Ändra den övre kontrollgrän-<br>sen eller den nedre kasse-<br>ringsgränsen för tid på<br>felinformationsfönstret eller<br>inställningsmenyn.                                                                                       |
| Timeout Conflict          | Maxvärde för tidsgräns < =<br>nedre kasseringsgräns för<br>tid.                                                                                                    | Ändra den nedre kasse-<br>ringsgränsen för tid eller<br>maxvärdet för tidsgräns på<br>felinformationsfönstret eller<br>inställningsmenyn.                                                                                          |

Tab. 7-5 Inställningsmeddelanden

| Bildskärms-<br>meddelande | Orsak                                                                                               | Åtgärder                                                                                                    |
|---------------------------|----------------------------------------------------------------------------------------------------|----------------------------------------------------------------------------------------------------|
| Timeout Conflict          | Maxvärde för tidsgräns < = nedre kontrollgräns för tid.                                             | Ändra den nedre kontroll-<br>gränsen för tid eller maxvär-<br>det för tidsgräns på<br>felinformationsfönstret eller<br>inställningsmenyn.             |
| Timeout Conflict          | Maxvärde för tidsgräns<br><  = övre kasseringsgräns<br>för tid.                                     | Ändra den övre kasserings-<br>gränsen för tid eller maxvär-<br>det för tidsgräns på<br>felinformationsfönstret eller<br>inställningsmenyn.            |
| Timeout Conflict          | Maxvärde för tidsgräns < =<br>övre kontrollgräns för tid.                                           | Ändra den övre kontrollgrän-<br>sen för tid eller maxvärdet för<br>tidsgräns på felinformations-<br>fönstret eller inställningsme-<br>nyn.            |
| Trg > Weld Force          | Nödvändig svetskraft < =<br>nödvändig utlösningskraft.                                              | Höj svetskraften eller sänk<br>utlösningskraften.                                                                                                    |
| Trg Force Conflict        | Övre kasseringsgräns för<br>svetskraft < = utlösnings-<br>kraft.                                    | Ändra den övre kasserings-<br>gränsen för svetskraft<br>och/eller utlösningskraften<br>på felinformationsfönstret<br>eller inställningsmenyn.         |
| Trg Force Conflict        | Övre kontrollgräns för<br>svetskraft < = utlösnings-<br>kraft.                                      | Ändra den övre kontrollgrän-<br>sen för svetskraft och/eller<br>utlösningskraften på felinfor-<br>mationsfönstret eller inställ-<br>ningsmenyn.       |
| Trg S/R Limit<br>Cross    | Nedre kontrollgräns för<br>utlösningssträcka < =<br>nedre kasseringsgräns för<br>utlösningssträcka. | Anpassa den nedre kontroll-<br>gränsen eller den nedre kas-<br>seringsgränsen för utlösning<br>på felinformationsfönstret<br>eller inställningsmenyn. |
| Trg S/R Limit<br>Cross    | Övre kasseringsgräns för<br>utlösningssträcka < =<br>nedre kontrollgräns för<br>utlösningssträcka.  | Ändra den nedre kontroll-<br>gränsen eller den övre kas-<br>seringsgränsen för utlösning<br>på felinformationsfönstret<br>eller inställningsmenyn.    |
| Trg S/R Limit<br>Cross    | Övre kasseringsgräns för<br>utlösningssträcka < = övre<br>kontrollgräns för utlös-<br>ningssträcka. | Ändra den övre kontrollgrän-<br>sen eller den övre kasse-<br>ringsgränsen för utlösning<br>på felinformationsfönstret<br>eller inställningsmenyn.     |

| Bildskärms-<br>meddelande | Orsak                                                                                                    | Åtgärder                                                                                                    |
|---------------------------|----------------------------------------------------------------------------------------------------|----------------------------------------------------------------------------------------------------|
| Trg S/R Limit<br>Cross    | Övre kontrollgräns för<br>utlösningssträcka <  =<br>nedre kasseringsgräns för<br>utlösningssträcka.                                                                                                    | Ändra den nedre kasse-<br>ringsgränsen eller den övre<br>kontrollgränsen för utlösning<br>på felinformationsfönstret<br>eller inställningsmenyn.                |
| Trigger Delay<br>Conflict | Både den externa utlös-<br>ningsfördröjningen och för-<br>utlösningen är aktiverade.                                                                                                    | Stäng av en av funktionerna.                                                                                                    |
| Trigger Delay<br>Conflict | Den externa utlösningsför-<br>dröjningen har aktiverats i<br>svetsinställningarna men<br>inget inmatningsstift kunde<br>hittas.                                                                                     | Tilldela ett stift på menyn<br>"System Configuration".                                                                                                    |
| Weld Force ><br>Pressure  | Svetskraften ställdes in vid<br>ett systemtryck på<br>551,58 kPa (5,5 bar;<br>80 psi). Systemtrycket<br>sänktes sedan till<br>413,68 kPa (4,1 bar;<br>60 psi) och den nödvän-<br>diga kraften kan inte upp-<br>nås. | Ange ett nytt värde för svets-<br>kraften eller växla till driftsät-<br>tet "Horn Down" [sonotrod<br>ned] och höj trycket till<br>551,58 kPa (5,5 bar; 80 psi). |

Tab. 7-5Inställningsmeddelanden

### 7.2.6 Överlastsfelmeddelanden

Överlastsfelmeddelanden uppstår när ultraljudsgeneratorn är överbelastad. Överbelastningen visas på bildskärmen eller skrivs ut.

I följande tabeller finns en exakt beskrivning av de överlastfelmeddelanden som kan förekomma vid användningen av generatorn. I den första spalten visas det meddelande som visas på bildskärmen i den andra spalten finns ett utförligare meddelande som kan skrivas ut. I den tredje spalten finns orsaken till felmeddelandet uppförd och i den fjärde spalten de åtgärder som bör vidtas.

Om generatorn är digital (UPS) anges också frekvens, fas, strömstyrka och spänning för alla övelastfelmeddelandena som finns upplistade i tab. 7-6.

| Bildskärms-<br>meddelande  | Utskriftsmedde-<br>lande   | Orsak                                                                                                    | Åtgärder                                                                                                    |
|----------------------------|----------------------------|----------------------------------------------------------------------------------------------------|----------------------------------------------------------------------------------------------------|
| Afterburst<br>Overload     | Afterburst<br>Overload     | Under pågående efterim-<br>puls genererades ett fel-<br>meddelande för<br>överbelastning.<br>Tiden @ och "Freq Chg"<br>[frekvensändring] inleds<br>med att efterimpulsen<br>startar. Toppeffekten<br>sammanfaller med över-<br>belastningen. | Kontrollera resonansen-<br>heten. Reparera/byt ut<br>generatorn.                                               |
| Energy Braking<br>Overload | Energy Braking<br>Overload | Felmeddelandet genere-<br>rades förmodligen av en<br>överbelastning i genera-<br>torn under statusen<br>"Energy Brake" [minsk-<br>ning av amplitud].                                                                                         | Koppla från funktionen<br>"Energy Brake" [minsk-<br>ning av amplitud] och<br>kontakta underhållsan-<br>svarig. |
| Post Weld Seek<br>O/L      | Post Weld Seek<br>Overload | Under sökningen efter<br>svetsningen inträffade en<br>överbelastning. Tiden @<br>och "Freq Chg" [frekven-<br>sändring] inleds med<br>sökningen. Toppeffekten<br>sammanfaller med över-<br>belastningen.                                      | Kontrollera resonansen-<br>heten. Reparera/byt ut<br>generatorn.                                               |
| Pretrigger<br>Overload     | Pretrigger<br>Overload     | Tiden @ börjar genom<br>förutlösningen, frekvens<br>och toppeffekt samman-<br>faller med överbelast-<br>ningen.                                                                                                    | Kontrollera resonansen-<br>heten.<br>Reparera/byt ut genera-<br>torn.                                          |

#### Tab. 7-6 Överlastsfelmeddelanden

| Bildskärms-<br>meddelande | Utskriftsmedde-<br>lande | Orsak                                                                                                    | Åtgärder                                                                                                    |
|---------------------------|--------------------------|----------------------------------------------------------------------------------------------------|----------------------------------------------------------------------------------------------------|
| Seek Overload             | Seek Overload            | Generatorn överbelasta-<br>des under sökningen<br>som inleddes vid inkopp-<br>lingen.                                                                                                    | Kontrollera resonansen-<br>heten.<br>Reparera/byt ut genera-<br>torn.                                                                                                    |
|                           |                          |                                                                                                    | Endast digital generator<br>(UPS): Kontrollera att<br>resonansenheten är rik-<br>tigt monterad och att HF-<br>kabeln är ansluten.                                                                          |
| Test Overload             | Test Overload            | Generatorn överbelasta-<br>des under genomföran-<br>det av testcykeln. Om<br>man trycker på testknap-<br>pen återställs felmedde-<br>landet innan generatorn<br>övergår till testläget. En<br>ny svetscykel kan inte<br>startas förrän Reset har<br>tryckts, även om man kan<br>trycka på Test igen. | Kontrollera resonansen-<br>heten.<br>Reparera/byt ut genera-<br>torn.<br>Endast digital generator<br>(UPS): Kontrollera att<br>resonansenheten är rik-<br>tigt monterad och att HF-<br>kabeln är ansluten. |
| Weld O/L                  | Weld Overload            | Generatorn överbelasta-<br>des under senaste svets-<br>cykeln. Tiden @ och<br>"Freq Chg" [frekvensänd-<br>ring] inleds med svetsut-<br>lösning. Toppeffekten<br>sammanfaller med över-<br>belastningen.                                                                                              | Kontrollera värdena för<br>toppeffekten i svetsresul-<br>taten. Om toppeffekten är<br>mer än 100 % ska ampli-<br>tuden och/eller kraftin-<br>ställningarna minskas.                                        |

Tab. 7-6 Överlastsfelmeddelanden

## 7.2.7 Anvisningsmeddelanden

Förutom tidigare nämnda felmeddelanden, genereras ibland "Note alarms" [anvisningar] för att varna för att ett felmeddelande är omedelbart förestående, eller om en cykel genomfördes med auktoriserade ändringar.

I följande tabeller finns en exakt beskrivning av de anvisningsmeddelanden som kan förekomma vid användningen av generatorn. I den första spalten visas det meddelande som visas på bildskärmen i den andra spalten finns ett utförligare meddelande som kan skrivas ut. I den tredje spalten finns orsaken till felmeddelandet uppförd och i den fjärde spalten de åtgärder som bör vidtas.

| Tab. 7-7 | Anvisningsmeddelanden |
|----------|-----------------------|
|----------|-----------------------|

| Bildskärmsmed-<br>delande | Utskriftsmedde-<br>lande                                    | Orsak                                                                                                    | Åtgärder                                                                                                    |
|---------------------------|-------------------------------------------------------------|----------------------------------------------------------------------------------------------------|----------------------------------------------------------------------------------------------------|
| Absolute Cutoff           | Absolute Distance<br>Cutoff                                 | Den väg absolut som har<br>ställts in för frånkoppling<br>har uppnåtts.                                                               | Kontrollera arbetsstycket<br>manuellt. Ändra värdet för<br>väg absolut frånkoppling<br>om detta felmeddelande<br>visas upprepade gånger<br>även om arbetsstyckena<br>är OK.                                                                                                    |
| Act Clr Not<br>Reached    | Actuator Clear Dis-<br>tance Not Reached                    | Den faktiska väg absolut<br>som tillryggalades under<br>svetscykeln kunde inte<br>uppnå inställt avstånd för<br>matningsklarsignalen. | Aktivera driftläge "Horn<br>Down" [sonotrod ned] för<br>att läsa av värden och<br>sträckor. Ställ in avståndet<br>för matningsklarsignalen<br>på ett värde som kan upp-<br>nås.                                                                                                    |
| Act Recal<br>Suggested    | For optimum per-<br>formance recali-<br>brate your Actuator | En parametersats (Pre-<br>set) har laddats och en<br>kalibrering ska genom-<br>föras.                                                 | Kalibrera matningsenhe-<br>ten via anvisningsmenyn<br>eller huvudmenyn.                                                                                                    |
| Act Recal<br>Suggested    | Act Recal<br>Suggested                                      | En parametersats (Pre-<br>set) har laddats och en<br>kalibrering ska genom-<br>föras.                                                 | Om inte släden är i det<br>övre anslaget, om mat-<br>ningsenhetens NovRam<br>inte fungerar, eller om<br>handknapparna fortfa-<br>rande hålls intryckta, finns<br>ingen ytterligare informa-<br>tion tillgänglig. Denna<br>hänvisning inaktiveras om<br>förinställningen laddas via<br>det externa förinställ-<br>ningsvalet, via värdda-<br>torn eller via funktionen<br>"Sequence" [ordnings-<br>följd]. |

| Bildskärmsmed-<br>delande | Utskriftsmedde-<br>lande                                  | Orsak                                                                                                    | Åtgärder                                                                                                    |
|---------------------------|-----------------------------------------------------------|----------------------------------------------------------------------------------------------------|----------------------------------------------------------------------------------------------------|
| Collapse Cutoff           | Collapse Cutoff                                           | Den väg relativ som har<br>ställts in för frånkoppling<br>har uppnåtts.                                                                                 | Kontrollera arbetsstycket<br>manuellt. Ändra värdet för<br>väg relativ frånkoppling<br>om detta felmeddelande<br>visas upprepade gånger<br>även om arbetsstyckena<br>är OK. |
| Max Energy<br>Reached     | Energy Compensa-<br>tion Maximum<br>Energy Reached        | Energikompensationens<br>maxvärde är uppnått.                                                                                                    | Ingen åtgärd. Visar bara<br>att en egenprogrammerad<br>styrfunktion används.                                                                                                |
| Printer Buffer 80 %       | [No message sent<br>to printer.]                          | 80 % av skrivarminnets<br>kapacitet är förbrukad.<br>Cykelhastigheten minskar<br>så att datan kan skrivas ut.                                           | Minska cykelhastigheten<br>eller skriv ut färre data.                                                                                                    |
| Sonics Disabled           | Ultrasonics Disab-<br>led by user input                   | En hel svetscykel genom-<br>fördes men ultraljudet har<br>inaktiverats av en använ-<br>darinmatning.                                                    | Avlägsna 24 V från ultra-<br>ljudsinaktiveringen; ställ<br>stiftet för ultraljudsinakti-<br>vering på odefinierad.                                                          |
| Time Extended             | Weld Time was<br>Extended for<br>Energy Compensa-<br>tion | Svetstiden har förlängts<br>med upp till 50 % för ener-<br>gikompensation. Detta fel-<br>meddelande förekommer<br>endast i driftsättet "Time"<br>[tid]. | Ingen åtgärd. Visar bara<br>att en egenprogrammerad<br>styrfunktion används.                                                                                                |
| USB Memory<br>Nearly Full | USB Memory<br>Nearly Full                                 | USB-minnet är 98 % fullt.<br>Det räcker för mindre än<br>100 svetsningar. När min-<br>net är fullt pausar svets-<br>systemet cyklerna.                  | Byt USB-minne.                                                                                                    |

| Tah 7-7  | Anvisningsmeddelanden  |
|----------|------------------------|
| Tap. 7-7 | Anvisiningsmeduelanden |

# 7.3 Underhåll serie 2000X

# VARNING

Maskinen måste alltid skiljas från nätspänningen när underhållsarbeten genomförs på generator eller matningsenhet.

Följande åtgärder bidrar till en så lång livslängd för maskinen som möjligt.

#### 7.3.1 Regelbunden rengöring av maskin

BRANSON-generatorer suger kontinuerligt in luft. Stäng av ultraljudgeneratorn efter en viss driftperiod, plocka av huset och avlägsna allt damm och andra ämnen med en dammsugare. Tag bort alla partiklar som sitter på fläktblad, motor, transistorer, kylelement, transformatorer, kretskort och ventilationsvägar. Om maskinerna används under dammiga förhållanden, kan filter monteras på generatorfläktarna. Husets utsidor rengörs med en fuktig svamp eller trasa som doppats i en mild tvållösning. Undvik att rengöringsmedlet kommer in i maskinens inre. För att undvika oxidering vid användning i hög luftfuktighet ska exponerade metallytor som t. ex. handtag och andra delar samt pelare smörjas in med en tunn oljefilm, t. ex. WD-40.

### OBS!

Om pekskärmen behöver rengöras ska den torkas med en mjuk trasa som fuktats med ett milt rengöringsmedel eller Windex (fönsterputs). Efter det ska hela bildskärmen torkas av igen med en mjuk, fuktig trasa. Lösningsmedel eller ammoniak får absolut inte användas till rengöring av bildskärmen. Använd inte för mycket vätska för att förhindra att vätskan droppar eller rinner in i generatorn.

# 7.3.2 Översyn av resonansenhet (konverter, booster och sonotrod)

Resonansenhetens komponenter arbetar bäst när resonansenhetens kontaktytor är i god kondition. På 20 och 30 kHz-produkter ska BRANSON-Mylar®-mellanläggsbrickor placeras mellan sonotrod och booster och mellan sonotrod och konverter. Byt ut nötta eller perforerade mellanläggsbrickor. Resonansenheter med Mylar-brickor måste kontrolleras regelbundet.

Silikonfettsmorda resonansenheter, som t. ex. vissa 20 kHz-installationer och samtliga 40 kHz-produkter, måste genomgås regelbundet för att undvika nötningskorrosion. Kontrollera silikonfettsmorda resonansenheter regelbundet beträffande korrosion. Intervallen kan du sedan förlänga eller förkorta beroende på de erfarenheter du gör med respektive resonansenhet. En ingående beskrivning av underhåll på resonansenhetens gränssnitt finns i kapitel 9 i driftinstruktionen för matningsenhet serie 2000X.

### 7.3.3 Intervallbyte av komponenter

Vissa maskinkomponenters livslängd beror på antal genomförda svetscykler eller drifttimmar, exempelvis bör fläktarna ersättas efter 20.000 driftstimmar.

# 7.4 Kalibrering

Under normala förhållanden kräver produkten ingen regelbunden systemkalibrering. Om tillverkning sker i enlighet med särskilda riktlinjer, kan maskinen vid behov kalibreras efter dessa föreskrifter och direktiv. Mer information kan tillhandahållas av närmaste BRANSON-filial.

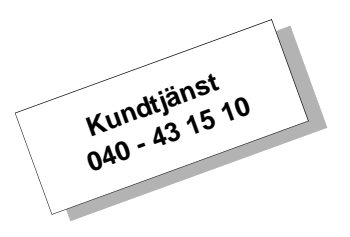

Använd kalibreringsmenyn och se kapitel 6.6.10 för standardkalibrering av matningsenheten och för återställning av givarkalibreringens fabriksinställningar.

# 7.5 Detaljlista

I det här avsnittet finns reservdels- och systemkabellistor, samt ger information om vilka reservdelar som bör hållas på lager.

#### 7.5.1 Reservdelar

| Tab. 7-8 | Reservdelar |
|----------|-------------|
|          |             |

| Komponent                                                      | EDP-nummer                       |
|----------------------------------------------------------------|----------------------------------|
| DC-nätdel*                                                     | 200-132-294                      |
| Nätfilter*                                                     | 100-242-489                      |
| Systemkretskort*                                               | 101-063-611                      |
| Generatormodul*                                                |                                  |
| 400 W / 40 kHz digital                                         | 159-244-064                      |
| 750W / 30 kHz digital                                          | 159-244-104                      |
| 800 W / 40 kHz digital                                         | 159-244-063                      |
| 1,5 kW / 30 kHz digital                                        | 159-244-065                      |
| 1,25 kW / 20 kHz digital                                       | 100-244-102                      |
| 2,5 kW / 20 kHz digital                                        | 100-244-103                      |
| 3,3 kW / 20 kHz digital                                        | 100-244-048                      |
| 4 kW / 20 kHz digital                                          | 159-244-075                      |
| Strömbrytare, till/från, 15A; DPST                             | 200-099-252                      |
| Användar-I/U-kort med                                          | 100-246-1054                     |
| monteringsklammer*                                             |                                  |
| Bricka, Mylar                                                  |                                  |
| Set om 10 st (1/2" eller 3/8", 20 kHz)                         | 100-063-357                      |
| Set om 150 st (1/2", 20 kHz)                                   | 100-063-471                      |
| Set om 150 st (3/8", 20 kHz)                                   | 100-063-472                      |
| Set om 10 st (3/8", 30 kHz)                                    | 100-063-632                      |
| Fläkt                                                          | 100-126-015                      |
| CR2032 BBRAM (Batteri Backup-RAM)                              | 200-262-003                      |
| Generatorkåpa                                                  | 100-130-378                      |
| Skruvar för generatorkåpa                                      | 100-298-138 (6 st.)              |
|                                                                | 200-298-143 (1 st.)              |
| Komponentgrupp kåpa-pekskärm                                   | 100-246-1251                     |
| Nätkabel                                                       | 100-246-947                      |
| Diverse                                                        |                                  |
| Ytterligare delar som skruvnycklar, silikor avsnitt kapitel 5. | nfett, stiftskruvar m.m. finns i |

\* Dessa delar måste ersättas som enhet.

## 7.5.2 Systemkablar

Kablarna i listan kan beställas. Om den kabel som behövs inte finns på listan, se i kapitel 5.2.

Tab. 7-9 Kabel

| Artikel-<br>nummer | Beskrivning                                                                  | Kabel  |
|--------------------|------------------------------------------------------------------------------|--------|
| 101-241-202        | Kabel, externt gränssnitt 8' till tryckluftsty-<br>renhet (matningsenhet ao) | J924   |
| 101-241-203        | Kabel, matningsenhetsgränssnitt 8'                                           | J925S  |
| 101-241-204        | Kabel, matningsenhetsgränssnitt 15'                                          | J925S  |
| 101-241-205        | Kabel, matningsenhetsgränssnitt 25'                                          | J925S  |
| 101-241-206        | Kabel, matningsenhetsgränssnitt 50'                                          | J925S  |
| 101-240-020        | Kabel, start- 8'                                                             | J911   |
| 101-240-015        | Kabel, start- 15'                                                            | J911   |
| 101-240-010        | Kabel, start- 25'                                                            | J911   |
| 101-240-168        | Kabel, start- 50'                                                            | J911   |
| 101-241-207        | Kabel, användargränssnitts- 8'                                               | J957S  |
| 101-241-208        | Kabel, användargränssnitts- 15'                                              | J957S  |
| 101-241-209        | Kabel, användargränssnitts- 25'                                              | J957S  |
| 101-241-258        | Kabel, användargränssnitts- 50'                                              | J957S  |
| 101-241-248        | Kabel, terminal- 8'                                                          | J973   |
| 101-241-249        | Kabel, terminal- 15'                                                         | J973   |
| 101-241-250        | Kabel, terminal- 25'                                                         | J973   |
| 101-240-017        | Kabel, HF CR & CJ20 8'                                                       | J931S  |
| 101-240-012        | Kabel, HF CR & CJ20 15'                                                      | J931S  |
| 101-240-007        | Kabel, HF CR & CJ20 25'                                                      | J931S  |
| 101-241-200        | Kabel, HF CR & CJ20 50'                                                      | J931   |
| 101-240-176        | Kabel, HF CR & CJ20 8' CE                                                    | J931CS |
| 101-240-177        | Kabel, HF CR & CJ20 15' CE                                                   | J931CS |
| 101-240-178        | Kabel, HF CR & CJ20 25' CE                                                   | J931CS |
| 101-241-199        | Kabel, HF CR & CJ20 50' CE                                                   | J931CS |
| 101-143-043        | Kabel, skrivare- 6'                                                          | —      |
| 100-246-630        | Kabel, metallberöring                                                        | -      |

#### OBS!

Kablar med beteckningen "CJ-20 konverter" är till för konvertern som är installerad i BRANSON-matningsenheten i serie 2000X. Kabeln förbinder generator med matningsenhet.

# BRANSON

# 7.5.3 Reservdelar – rekommenderad lagerhållning

Tab. 7-10 Reservdelar

| Beskrivning                        | EDP-nr.                   | 1 - 4<br>enheter | 6 - 12<br>enheter | 14 +<br>enheter |
|------------------------------------|---------------------------|------------------|-------------------|-----------------|
| Reservsystemkretskort serie 2000Xt | 101-063-609               | 0                | 1                 | 1               |
| 400 W-generatormodul a/d           | 100-244-039 / 159-244-064 | 0                | 0                 | 1               |
| 800 W-generatormodul a/d           | 100-244-040 / 159-244-063 | 0                | 0                 | 1               |
| 1,5 kW-generatormodul a/d          | 100-244-055 / 159-244-065 | 0                | 0                 | 1               |
| 1,1 kW-generatormodul a/d          | 100-244-041 / 100-244-046 | 0                | 0                 | 1               |
| 2,2 kW-generatormodul a/d          | 100-244-042 / 100-244-047 | 0                | 0                 | 1               |
| 3,3 kW-generatormodul a/d          | 100-244-043 / 100-244-048 | 0                | 0                 | 1               |
| 4 kW-generatormodul a/d            | 159-244-069 / 159-244-075 | 0                | 0                 | 1               |
| Frontpanelsströmbrytare            | 200-099-252               | 1                | 1                 | 2               |
| Nätfilter                          | 100-242-489               | 0                | 0                 | 1               |
| Säkring (s), 20 A                  | 200-049-015               | 2                | 4                 | 6               |
| Likströmsfläkt                     | 100-126-015               | 2                | 2                 | 4               |
| Set fläktfilter                    | 101-063-614               | *                | *                 | *               |
| I/U-gränssnittskort                | 100-242-288               | 0                | 1                 | 2               |
| Nätkabel                           | 100-246-947               | 0                | 1                 | 2               |
| Komponentgrupp kåpa-pekskärm       | 100-246-1251              |                  |                   |                 |
| Membrantangentbord                 | 100-242-902               | 0                | 0                 | 1               |
| Likströmsgenerator                 | 200-132-294               |                  |                   |                 |
| HF-kablage                         | 100-246-949               | 0                | 0                 | 1               |
| Tangentbord och kåpa               | 100-246-1251              | 0                | 0                 | 1               |

\* Mängden beror på omgivningsluftens partikelinnehåll.

## 7.5.4 Skrivar- och terminalkomponenters EDP-nummer

Tab. 7-11 Skrivar- och terminalkomponenter

| Skrivar- och terminalkomponenter | EDP-nummer   |
|----------------------------------|--------------|
| Terminal/tangentbord             | 101-063-615  |
| Endast terminal                  | 100-246-1057 |
| Endast tangentbord               | 100-246-1056 |
| Skrivare                         | 100-143-125  |
| Skrivarkabel                     | 100-143-043  |

# 7.6 Kretsar

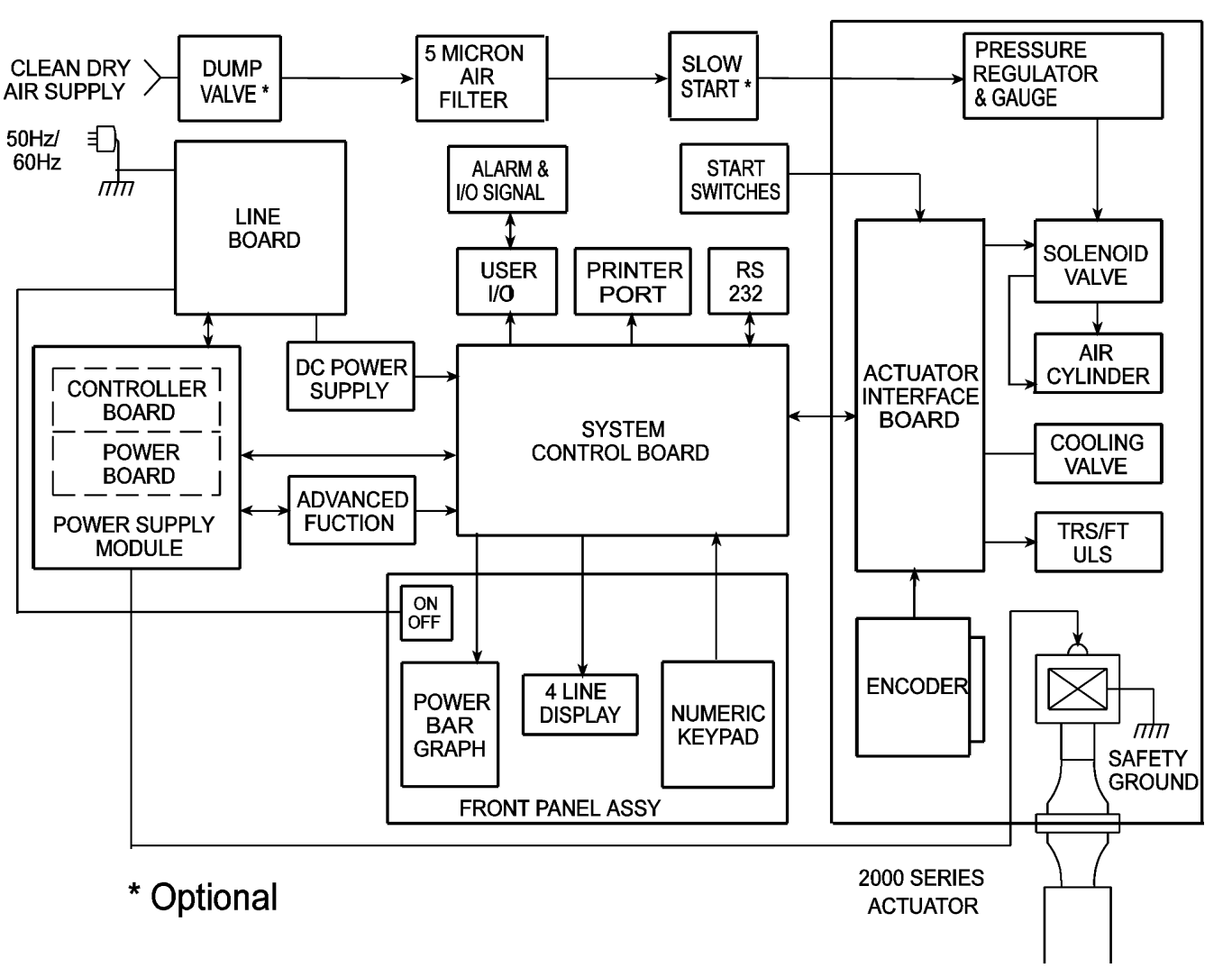

Fig. 7-2 Översiktsschema, generator och matningsenhet

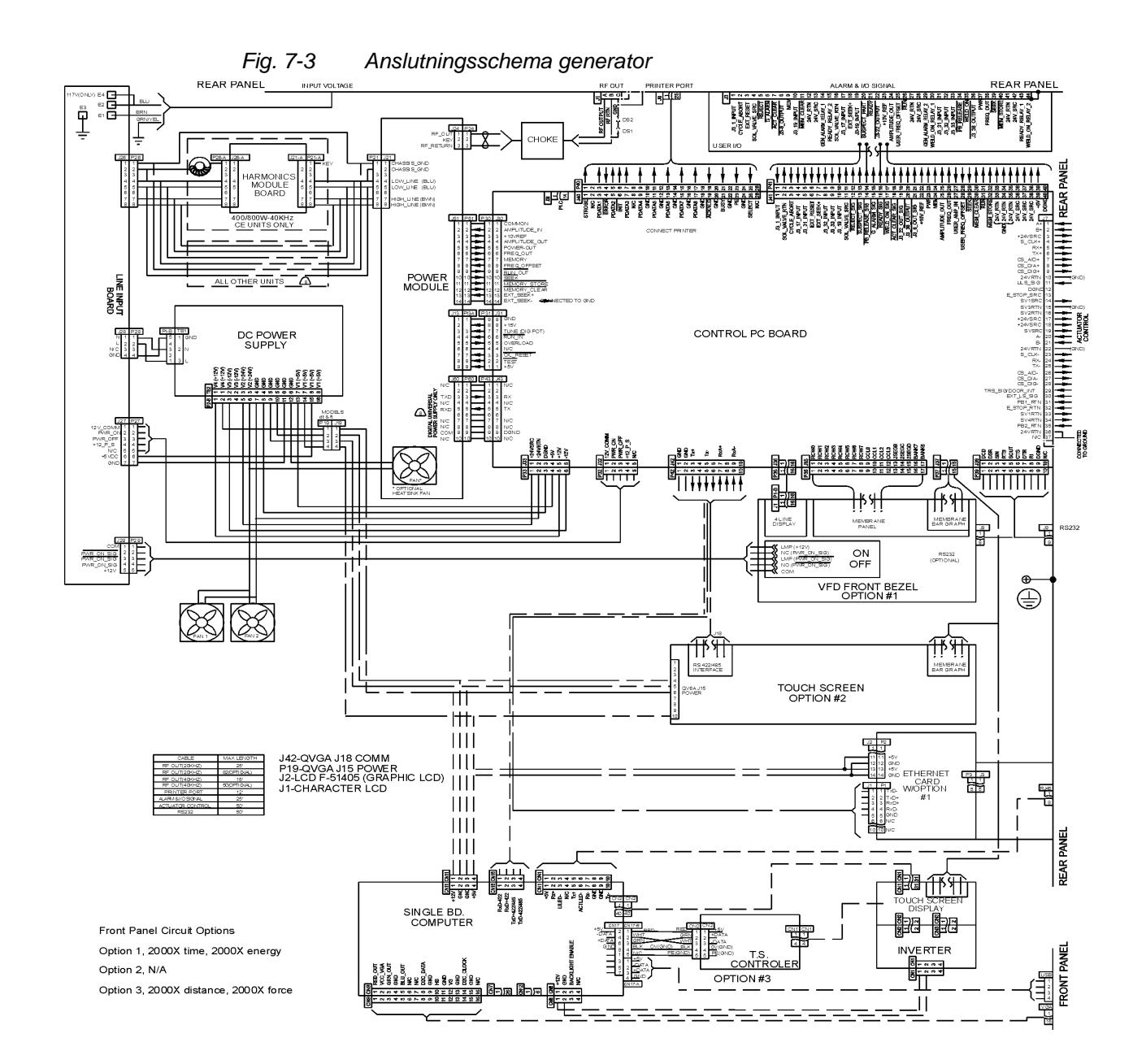

# 7.7 Underhållsarbeten

# FARA

Underhållsarbeten får endast utföras av fackkunnig personal. Det finns risk för livshotande skador. Dessutom kan skador uppstå på maskinen (som gör att garantin upphör att gälla) och egna värdefulla och användningsspecifika inställningar raderas för gott. För vissa underhållsarbeten kan särskilda verktyg vara nödvändiga. Följande information kan behövas vid tester eller återidrifttagande av systemet.

## 7.7.1 Nödvändiga verktyg

Specialverktyg för ultraljudkonvertern som t. ex. haknyckeln levereras tillsammans med systemet. Därutöver kan nedanstående verktyg och instrument behövas:

- Krysspårmejsel (minst 15 cm lång) med magnetisk spets eller ett iskruvningsstöd.
- Högvärdig multimeter med isolerade knappar för mätning av kontinuitet, lik- och växelspänning samt motstånd.

## 7.7.2 Kallstart

I generatorn finns standardinställningarna och operatörens egna parameterprogrammeringar sparade. Generatorn har också ett temporärt minne för interna funktioner. Vid kallstart raderas värdena som matats in under inställningsmenyn och ersätts av fabriksinställningarna. Under normala drifts- och underhållsarbeten behöver man inte utföra någon kallstart. En kallstart kan dock vara tillhjälp i följande fall:

- Om systemet inte verkar fungera som det ska.
- Om nya inställningar ska göras.

Några av datan och parametrarna, t. ex. interna generatordata och serienummer, skrivartyp och skrivarinställningar raderas inte av en kallstart.

### Utföra en kallstart

Välj "Diagnostics" [diagnos] på huvudmenyn. Tryck på knappen "Cold Start" [kallstart] för att starta kallstarten. Efter kallstarten återgår bildskärmen till "Weld Setup" [parameter].
# OBS! En ka

En kallstart raderar förinställningar och en del av setup-parametrarna på systemkonfigurationsmenyn. Säkerställ att du har en kopia på dina inställningar ifall du vill spara dem. Inställningarna kan skrivas ut, eller så kan de sparas som parametersats.

Se se kapitel 6.6.7 Diagnosmeny för mer information om kallstart.

| Tab. 7-12 | Utskrift av svetsinställningar |
|-----------|--------------------------------|
|-----------|--------------------------------|

| Setup (inställningar)   |                          |                        |                          |  |
|-------------------------|--------------------------|------------------------|--------------------------|--|
| FÖRINSTÄLLNING = [ Pres | set1 - engelska ]        |                        |                          |  |
| Weld Mode               | Time                     | Hold Time              | 0,250 s                  |  |
| WeldTime                | 0,150s                   | Afterburst             | Off                      |  |
| Amplitude               | Profil                   | Afterburts Delay       | 0,100 s                  |  |
| Amplitude (A)           | 100 %                    | Afterburst Time        | 0,100 s                  |  |
| Amplitude (B)           | 100 %                    | Afterburst Amplitude   | 100 %                    |  |
| Step at time            | 0,300s                   | Energy Braking         | Off                      |  |
| Pretrigger              | On                       | Post Weld Seek         | On                       |  |
| Auto Pretrigger         | Off                      | Frequency Offset       | 5 Hz                     |  |
| Pretrigger At Distance  | 101,6 mm<br>(4.0000 in.) | Digital Tune           | Off                      |  |
| Pretrigger Amplitude    | 100 %                    | Test Amplitude         | 100 %                    |  |
| External U/S Delay      | Off                      | Actuator Clear Output  | On                       |  |
|                         |                          | Distance               | 3,18 mm<br>(0.1255 in.)  |  |
| Cycle Aborts            | Off                      | Missing Part           | On                       |  |
| Ground Detect Abort     | Off                      | Missing Part Abort Min | 3,177 mm<br>(0.1251 in.) |  |
|                         |                          | Missing Part Abort Max | 101,6 mm<br>(3.9991 in.) |  |
|                         |                          |                        |                          |  |
| Control Limits          | On                       | Energy Compensation    | Off                      |  |
| Collapse Cutoff         | 25, 4 mm<br>(1.0000 in.) | Max. Energy            | 75000J                   |  |
| Absolute Cutoff         | Off                      | Min. Energy            | 1 J                      |  |
| Peak Power Cutoff       | 100,0 %                  |                        |                          |  |
| aed / aod settings      |                          |                        |                          |  |
| Trigger Force           | 300 N                    | Downspeed Settings     |                          |  |
| Velocity                |                          | Set Gauge Pressure     |                          |  |
| Column Position         | 101,6 mm<br>(4.0000 in.) | Act. Gauge Pressure    | 143 kPa                  |  |

Tab. 7-12 Utskrift av svetsinställningar

| Horn                       |                           | _ Fixture                  |                           |  |
|----------------------------|---------------------------|----------------------------|---------------------------|--|
| Booster                    |                           |                            |                           |  |
|                            |                           |                            |                           |  |
| Digital UPS                |                           |                            |                           |  |
| Ramp Time                  | 0.800 s                   | Preset Name                | default                   |  |
| Memory                     | Off                       | Seek Time                  | 0.500s                    |  |
| Weld Status                | On                        | Timed Seek                 | Off                       |  |
| WriteIn Field 1            | Off                       | WriteIn Field 2            | Off                       |  |
|                            |                           |                            |                           |  |
| Limits                     |                           |                            |                           |  |
| Reject Limits              | On                        | Suspect Limits             | On                        |  |
| Reject Reset Required      | On                        | Suspect Reset required     | Off                       |  |
| + R Collapse Limit         | 25,38 mm                  | + S Collapse Limit         | 25,37 mm                  |  |
| ·                          | (0.9992 in.)              |                            | (0.9990 in.)              |  |
| - R Collapse Limit         | Off                       | - S Collapse Limit         | Off                       |  |
| + R Energy Limit           | 98.989 J                  | + S Energy Limit           | 98,988 J                  |  |
| - R Energy Limit           | 1,4 J                     | - S Energy Limit           | 1,5 J                     |  |
| + R Absolute Limit         | 101,58 mm<br>(3.9993 in.) | + S Absolute Limit         | 101,57 mm<br>(3.9990 in.) |  |
| - R Absolute Limit         | 3,185 mm<br>(0.1254 in.)  | - S Absolute Limit         | 3,19 mm<br>(0.1255 in.)   |  |
| + R Power Limit            | 99,4 %                    | + S Power Limit            | 99,3 %                    |  |
| - R Power Limit            | 1,6 %                     | - S Power Limit            | 1,8 %                     |  |
| + R Weld Force Limit       | 1682,1 N<br>(378 lb)      | + S Weld Force Limit       | 1646,5 N (370 lb)         |  |
| - R Weld Force Limit       | 89 N (20 lb)              | - S Weld Force Limit       | 97,9 N (22 lb)            |  |
| + R Trigger DistanceLimit  | 101,6 mm<br>(3.9990 in.)  | + S Trigger Distance Limit | 101,5 mm<br>(3.9989 in.)  |  |
| - R Trigger Distance Limit | 3,18 mm<br>(0.1252 in.)   | - S Trigger Distance Limit | 3,18 mm<br>(0.1253 in.)   |  |
| + R Band Limit             | 10 %                      |                            |                           |  |
| - R Band Limit             | 10 %                      |                            |                           |  |
| + R Freq Limit             |                           |                            |                           |  |
| -R Freq Limit              |                           |                            |                           |  |
|                            |                           |                            |                           |  |
| System Configuration       | I                         |                            |                           |  |
| Language                   | Englisch                  | J3-32 Input                | Select Presets 1          |  |
| Units                      | USCS                      | J3-33 Input                | Select Presets 2          |  |
| Password                   | On                        | J3-19 Input                | Select Presets 4          |  |
| Start Screen               | Abl                       | J3-17 Input                | Select Presets 8          |  |
| RS 232                     | Computer                  | J3-31 Input                | Display Lock              |  |

| Baud Rate                    | 9600    | J3-1 Input                  | Ext. Signal             |
|------------------------------|---------|-----------------------------|-------------------------|
| General Alarm Reset Required | On      | J3-36 Output                | Disabled                |
| Trigger Beeper               | On      | J3-8 Output                 | Disabled                |
| Error Beeper                 | On      | J3-22 Output                | Disabled                |
| Alarm Beeper                 | On      | User Inputs                 | 0 V                     |
| Amplitude Control            | Intern  | Ext Start Dly               | 5 s                     |
| Extra Cooling                | Off     | Upper limit                 | 0 V                     |
| Weld Scale                   | 1X      | Ground Detect               | 0 V                     |
| Test Scale                   | 1X      | Welder Addr                 | 1                       |
| Digital Filter               | On      | Frequenz Offset             | Internal                |
| Ext Presets                  | Off     | Hand Held                   | Off                     |
| Decimal Place                | 2       | Distance                    | Start Switch            |
| Sequencing Presets           | Off     |                             |                         |
| System Information           |         |                             |                         |
| Calibration                  | Factory | Calibration Date Run        | 08/31/00                |
| Power Supply                 | 3300 W  | Actuator                    | aed                     |
| Control Level                | d       | Cylinder Diameter           | 3.00 in.(76,2 mm)       |
| Frequency                    | 20 kHz  | Cylinder Stroke             | 4.00 in.<br>(101,6 mm ) |
| SW Version                   | 10.3    |                             |                         |
| SBC SW Version               | 10.2f   |                             |                         |
| PS Lifetime Counter          | 5510    | PS Serial Number            | <br>XXXXXXXXXXXX        |
| Preset Count                 | 50      | Act Serial Number           | XXXXXXXXX               |
| Overloads                    | 180     | Power Supply                | Digital                 |
| General Alarm                | 5732    |                             |                         |
| Printer                      |         | L L                         |                         |
| Printing                     | On      |                             |                         |
| Weld Data on Sample          | Off     | Weld Data on Alarm          | On                      |
| Power Graph on Sample        | Off     | Power Graph on Alarm        | Off                     |
| Amplitude Graph on Sample    | 1000    | Amplitude Graph on Alarm    | Off                     |
| Frequency Graph on Sample    | 90      | Frequenca Graph on Alarm    | Off                     |
| Col Distance Graph on Sample | 99999   | Col Distance Graph on Alarm | Off                     |
| Velocity Graph on Sample     | Off     | Velocity Graph on Alarm     | Off                     |
| Force Graph on Sample        | 80000   | Force Graph on Alarm        | Off                     |
| Weld History on Sample       | 75000   | Weld History on Alarm       | Off                     |
| Setup on Sample              | 60000   | Setup on Alarm On           |                         |
| X Axis Auto Scale            | On      |                             |                         |
| X Axisa Scale                | 2.000s  | Welds per Page              | 50                      |

| Tab. 7-12 | Utskrift av svetsinställningar |
|-----------|--------------------------------|
| 100.112   | otorini av ovotorrotanningar   |

# 8 Tekniska data

| 8.1 | Tekniska data           | 8-2 |
|-----|-------------------------|-----|
| 8.2 | Beskrivning av maskinen | 8-4 |

# 8.1 Tekniska data

# 8.1.1 Omgivningskriterier

Ultraljudgeneratorns omgivning måste uppfylla följande kriterier.

| Omgivningskriterium              | Tillåtet område                            |
|----------------------------------|--------------------------------------------|
| Omgivningstemperatur             | +5 °C till +50 °C (+41 °F till +122 °F)    |
| Temperatur vid lagring/transport | -25 °C till +70 °C (-13 °F till +158 °F)   |
| Luftfuktighet                    | 30 % till 95 %, ingen kondensbild-<br>ning |

# 8.1.2 Elektriska anslutningar

Krav på inspänningar och strömstyrkor för generatorer 2000X finns i följande tabeller. Därutöver finns uppgifter om vilka effektvärden som krävs vid drift tillsammans med BRANSON-matningsenheter i serie 2000X.

Tab. 8-1 Inspänningar för drift

| Märkeffekt<br>generator | Märkinspänning vid drift +/-10 %        |
|-------------------------|-----------------------------------------|
| 40 kHz / 400 W          | 100 - 120, 200 - 240 V, 50/60 Hz, enfas |
| 40 kHz / 800 W          | 100 - 120, 200 - 240 V, 50/60 Hz, enfas |
| 30 kHz / 1500 W         | 100 - 120, 200 - 240 V, 50/60 Hz, enfas |
| 20 kHz / 1250 W         | 100 - 120, 200 - 240 V, 50/60 Hz, enfas |
| 20 kHz / 2500 W         | 200 - 240 V, 50/60 Hz, enfas            |
| 20 kHz / 3300 W         | 200 - 240 V, 50/60 Hz, enfas            |
| 20 kHz / 4000 W*        | 200 - 240 V, 50/60 Hz, enfas            |

\* Denna enhet är dimensionerad för en 25 % effektcykel med 5 sekunders tillkopplingstid, 2000W kontinuerligt. Märkeffekt är 4000W vid 40 °C.

| Tab. 8-2 Inström och säki |
|---------------------------|
|---------------------------|

| Modell   | Effektklass och<br>inspänning | Inspänning och säkringar         |
|----------|-------------------------------|----------------------------------|
| 20 kHz-  | 1250 W 200 V - 240 V          | 7 A max. @ 200 V / 20 A-säkring  |
| modeller | 1250 W 100 V - 120 V          | 13 A max. @ 100 V / 20 A-säkring |
|          | 2200 W 200 V - 240 V          | 13 A max. @ 200 V / 20 A-säkring |
|          | 3300 W 200 V - 240 V          | 19 A max. @ 200 V / 20 A-säkring |
|          | 4000 W* 220 V - 240 V         | 21 A max. @ 220 V / 25 A-säkring |
| 30 kHz-  | 750 W 100 V - 120 V           |                                  |
| modeller | 750 W 100 V - 120 V           |                                  |
|          | 1500 W 200 V - 240 V          | 20 A max. @ 100 V / 20 A-säkring |
|          | 1500 W 200 V - 240 V          | 10 A max. @ 200 V / 20 A-säkring |
| 40 kHz-  | 400 W 200 V - 240 V           | 3 A max. @ 200 V / 20 A-säkring  |
| modeller | 400 W 100 V - 120 V           | 5 A max. @ 100 V / 20 A-säkring  |
|          | 800 W, 200 V - 240 V          | 5 A max. @ 200 V / 20 A-säkring  |
|          | 800 W 100 V - 120 V           | 10 A max. @ 100 V / 20 A-säkring |

**Cykelhastighet** – upp till 200 cykler per min. Cykelhastighet, inklusive från-tid, beror på respektive svetstillämpning och resonansenhet.

# 8.2 Beskrivning av maskinen

Generatorn i serie 2000X ingår i ett produktionssystem som används för ultraljudsvetsning, inbäddning, nitning, punktsvetsning, flänsning och avlägsnande av ingöt på termoplastiska arbetsstycken samt för skärning och försegling av termoplastiska fibrer och folier. Generatorerna i serie 2000X från BRANSON kan användas tillsammans med matningsenheter i manuella, halv- och helautomatiserade system.

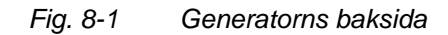

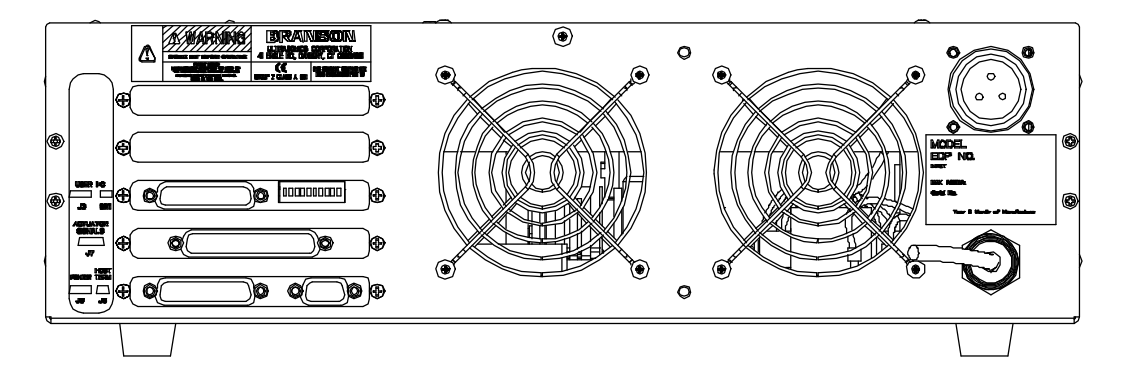

Generatorn i serie 2000X består huvudsakligen av två svetssystemdelar monterade i ett hus. Den ena delen utgörs av generatorn som alstrar ultraljudenergi och den andra omfattar den största delen av svetsstyrningen och manöverpanelen. Generatorhuset är ett vanligt 19"-standardskåp i vilket upp till tre enheter kan installeras över varandra. Systemet kan enkelt göras om från den vanliga placeringen på ett arbetsbord till installering i ett 19"-skåp. För detta används de handtag som kan beställas som tillbehör. Monteringsdjupet är ca. 51 cm (20 in.).

Styrningen av serie 2000X är ett mikroprocessorstött system som styr svetsprocessen och som kan övervakas av användaren med hjälp av ett alfanumeriskt tangentbord. Maskinen är utrustad med en forcerad kylning och skall placeras horisontellt. Styrreglagen och bildskärmen på frontpanelen är lättast att komma åt och att läsa av om maskinen installeras på en höjd mellan 1 och 1,5 m över golvet.

Via användargränssnittet kan en skrivare och andra seriella eller parallella enheter anslutas. Mer information finns i kapitel 5.4.3.

# 8.2.1 Konverter och booster

På följande sidor finns de olika konverterare och boostrar som kan användas tillsammans med generatorer serie 2000X.

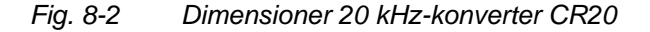

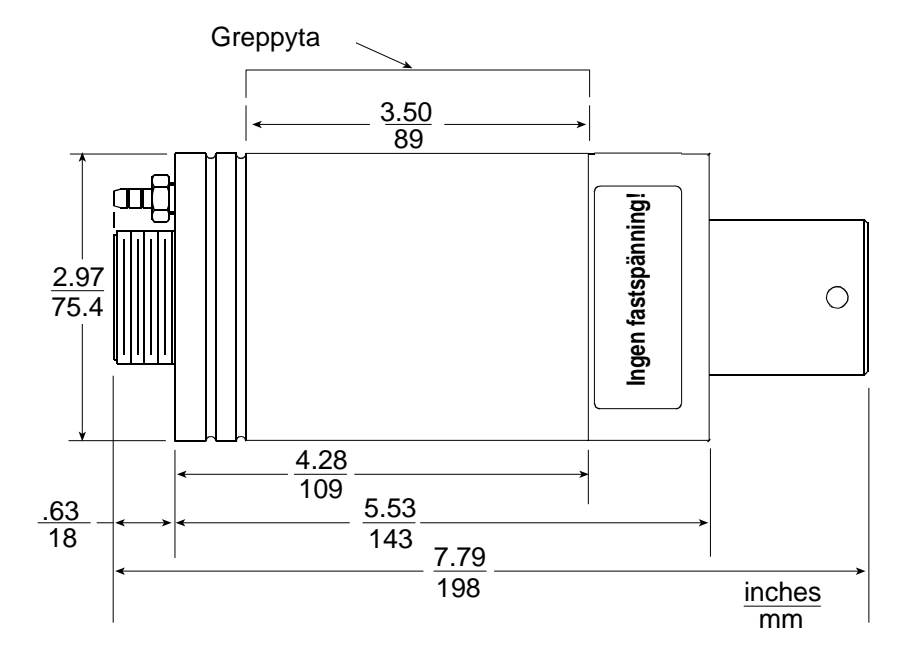

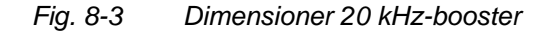

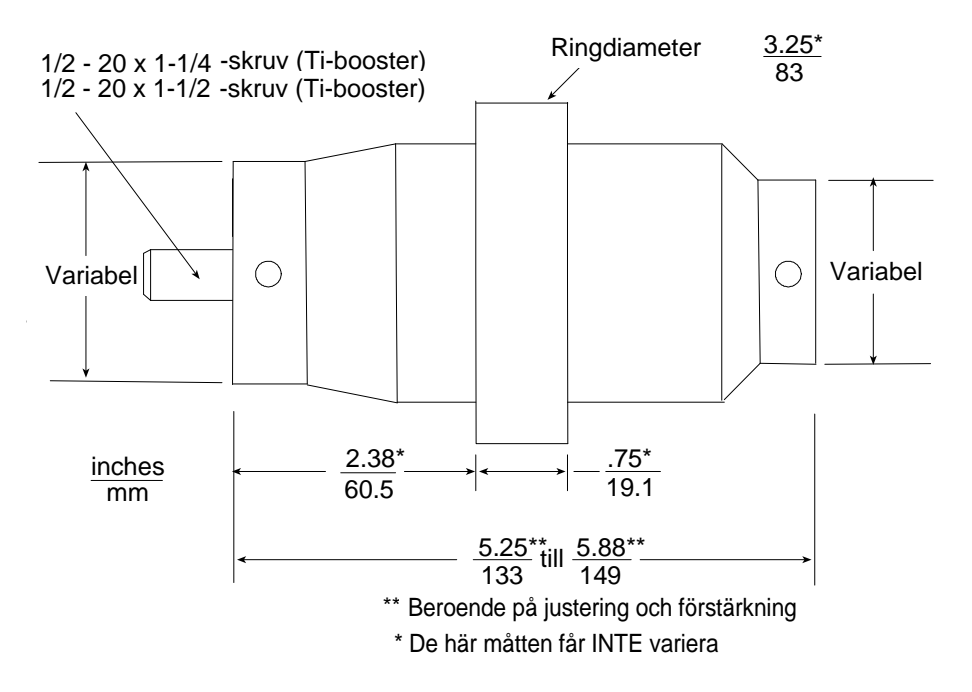

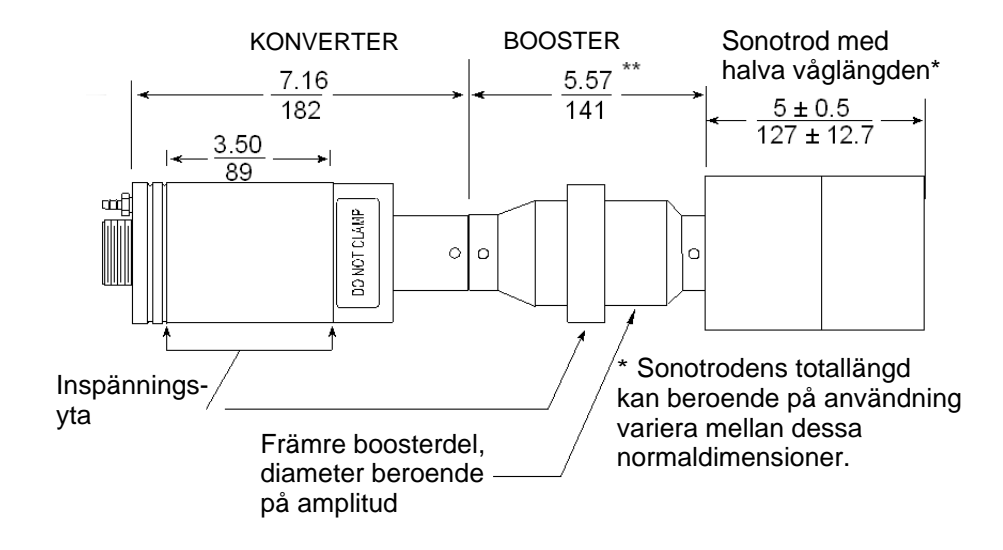

Fig. 8-4 Vanliga dimensioner 20 kHz-konverter/booster/sonotrod (riktvärden som kan variera beroende på material)

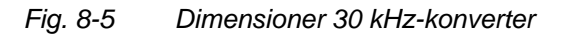

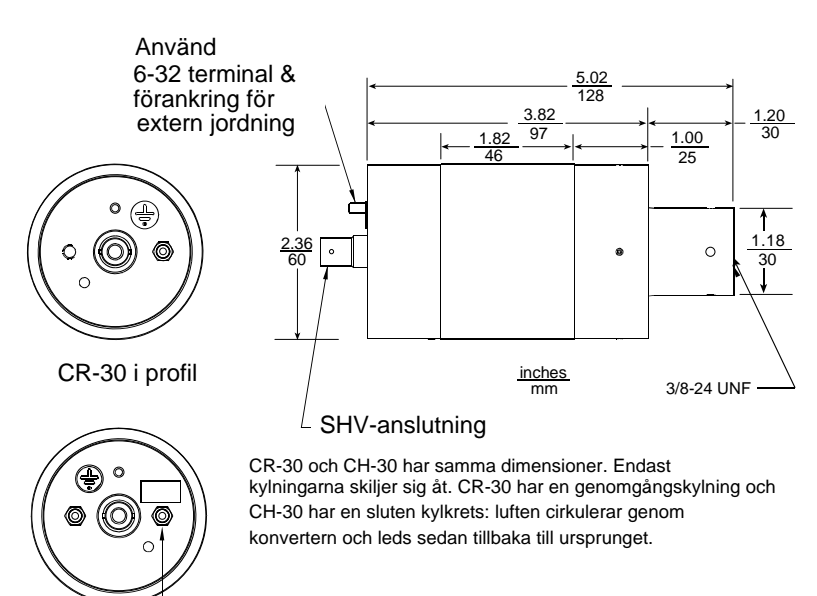

Endast för inluft CH-30 i profil

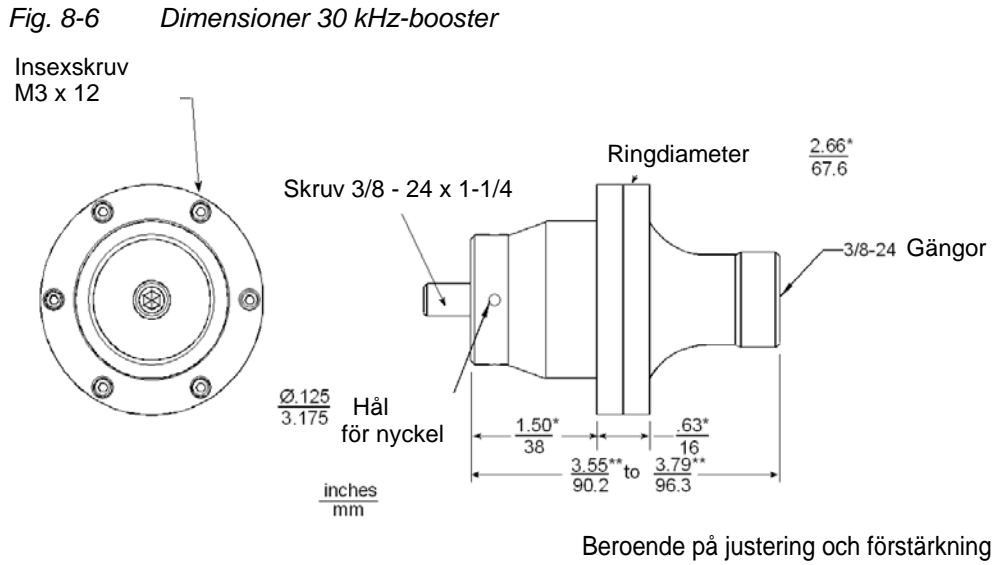

\* De här måtten får INTE variera

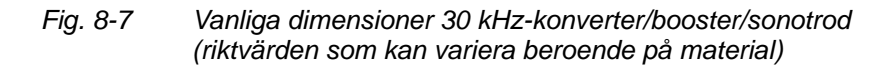

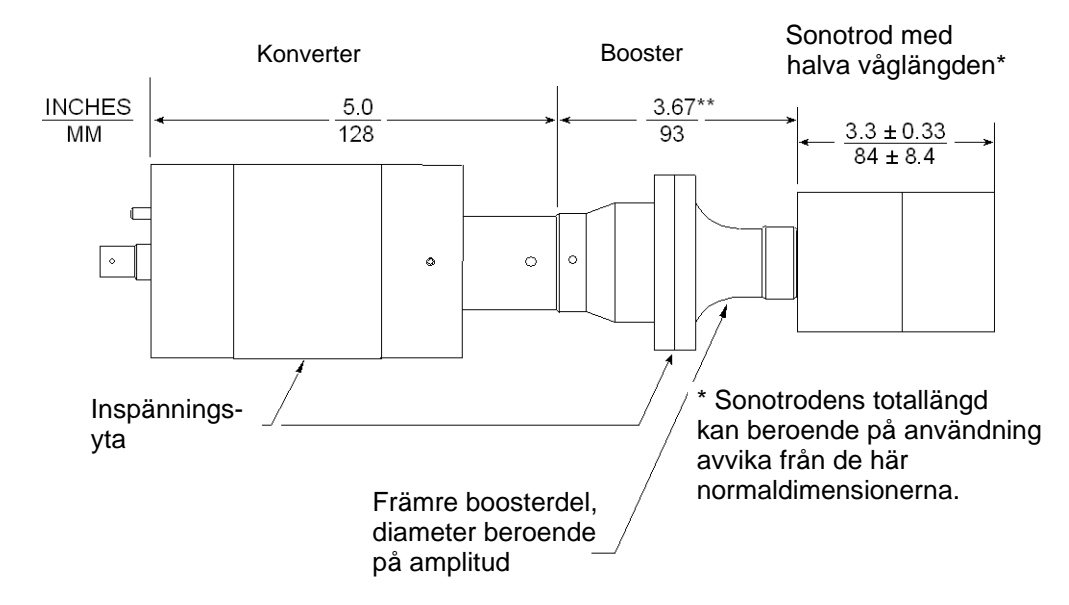

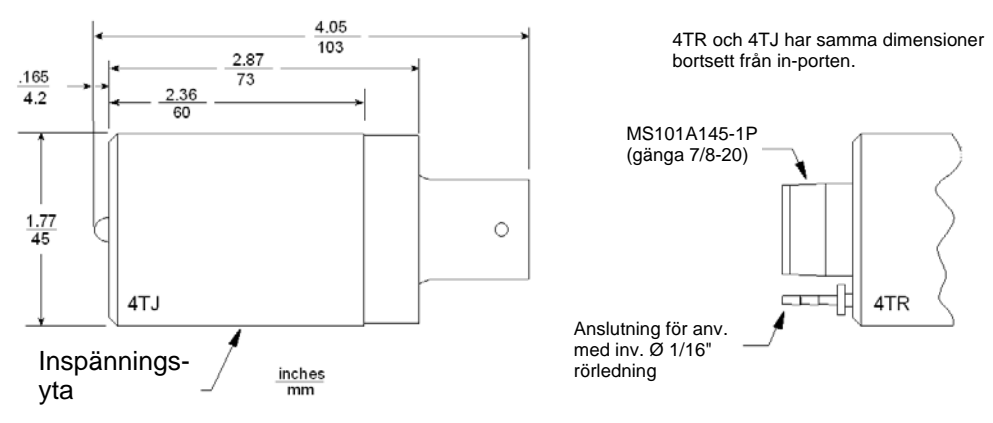

Fig. 8-8 Dimensioner 40 kHz-konverter 4TR / 4TJ

Fig. 8-9 Dimensioner 40 kHz-konverter 4TH

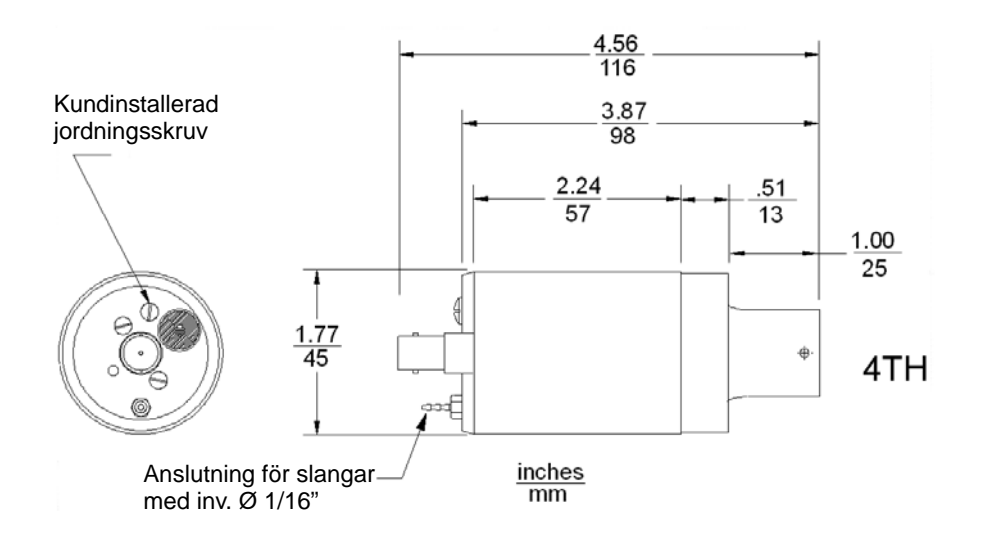

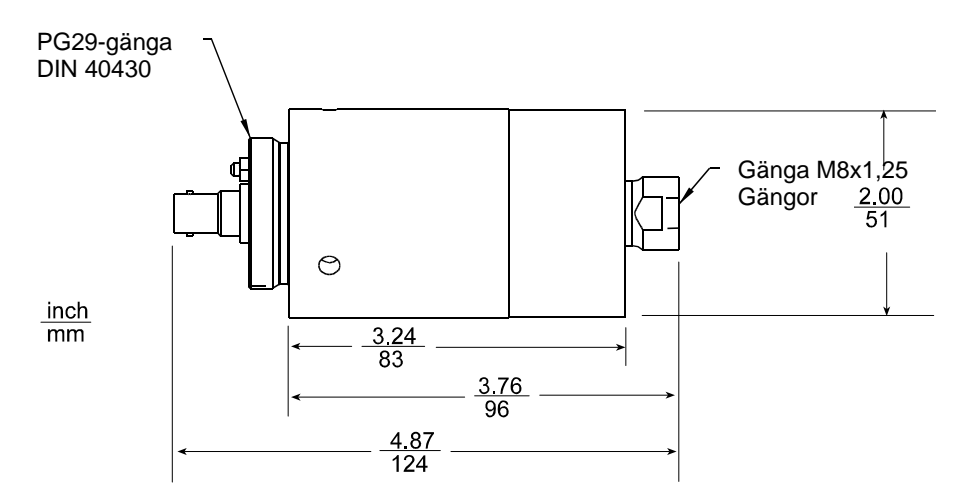

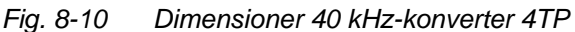

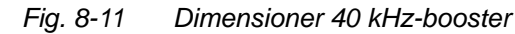

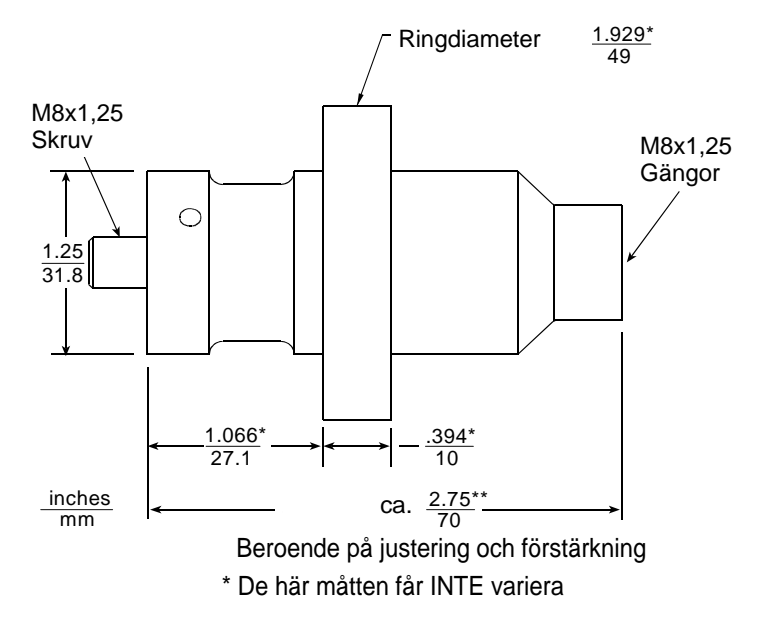

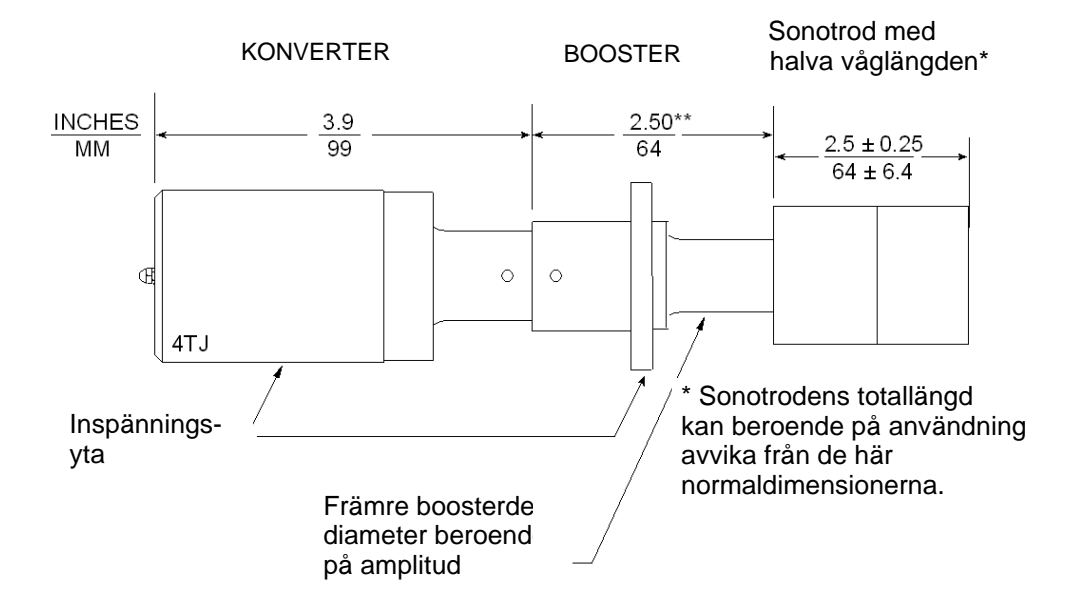

#### Fig. 8-12 Normala dimensioner 40 kHz-konverter/booster/sonotrod

# 8.2.2 Kundspecifika alternativ

Alternativt kan en matris- eller bläckstråleskrivare och en extern terminal anslutas till generatorn.

# 9 Automatisering

Bilagan ger information om automatiseringsgränssnittens funktion på generator serie 2000X.

# 9.1 Styrdiagram

| Serie 2000: automatiseringsgränssnitt                           |                           |                                |                     | Extern signal cykelstart                                           |                                    |  |
|-----------------------------------------------------------------|---------------------------|--------------------------------|---------------------|--------------------------------------------------------------------|------------------------------------|--|
| <i>Minsta krav</i><br>Cykelmoment:                              | Start>                    | <svetstid></svetstid>          | <hålltid></hålltid> | <klar< th=""><th>Används på<br/>generator-<br/>modell</th></klar<> | Används på<br>generator-<br>modell |  |
| KLAR<br>J3 stift 21                                             | 0 V                       | ^24 V                          |                     |                                                                    | alla                               |  |
| <u>SLÄPPS</u><br>J3 stift 34                                    | ^24 V                     | 0 V >20 ms                     | omkoppling          |                                                                    | alla                               |  |
| Välj startfunktion nu: A                                        | (enkel start) eller       | B (extern start)               |                     |                                                                    |                                    |  |
| A:<br>ENKEL START<br>J7 stift 31 eller 35<br><i>eller</i><br>B: | 0 V                       | ^24 V                          |                     | Återställning vid<br>nästa start                                   | alla                               |  |
| B:<br>ANVÄNDARDEFINIERAD<br>J3 stift 1                          | 0 V                       | ^24 V                          |                     | Återställning vid<br>nästa start                                   | alla                               |  |
| Rekommenderas                                                   |                           | <u>Tillägg</u> sfu             | nktion              |                                                                    |                                    |  |
| <u>ALLMÄNT</u><br>FELMEDDELANDE<br>J3 stift 6                   | ^24 V                     | 0 V om gene                    | ererad (kan alltid  | förekomma)                                                         | -                                  |  |
| Specialutförande                                                |                           | Tilläggsfu                     | nktioner            |                                                                    |                                    |  |
| <u>SVETSNING TILL</u><br>J3 stift 35                            | ^24 V                     | 0 V<br><svetsning></svetsning> | ļ                   |                                                                    | alla                               |  |
| <u>Magnetventil source</u><br>J3 stift 4                        | 0 V                       |                                |                     |                                                                    | alla                               |  |
| KASSERING<br>J3 stift 5                                         | ^24 V                     |                                | <u>0 V</u>          | , om genererad                                                     | alla                               |  |
| Arbetsstycke som<br>ska kontrolleras<br>J3 stift 20             | ^24 V                     |                                | <u>0 V</u>          | , om genererad                                                     | alla, utom "t"                     |  |
| ANVÄNDARDEFINIERAD<br>J3 stift 36                               | ^24 V                     |                                | <u>0 V</u>          | , om genererad                                                     | alla                               |  |
| MAININGSENHET<br>KLAR                                           | 0 V                       |                                |                     |                                                                    | alla                               |  |
| 、 <sub></sub> ρ")<br>Dubbel vertikal linje utlöser påföljan     | de cykelmoment eller funk | tion (                         | )                   |                                                                    |                                    |  |

J3 stift 1 är en användardefinierad ingång och J3 stift 36 en användardefinierad utgån

Fig. 9-1

Extern dubbelsignal

| Serie 2000: au                                                    | Itomatiserii                                                                                                    | ngsgränss                                                                        | nitt                                                                                               |                 | Extern signal cykels                                | start<br>Används nå  |
|-------------------------------------------------------------------|----------------------------------------------------------------------------------------------------|----------------------------------------------------------------------------------|----------------------------------------------------------------------------------------------------|-----------------|-----------------------------------------------------|----------------------|
| <b>Minsta krav</b><br>Cykelmoment:                                | Start> <sv< th=""><th>/etstid&gt;</th><th><hållt< th=""><th>id&gt;</th><th><klar< th=""><th>generator-<br/>modell</th></klar<></th></hållt<></th></sv<> | /etstid>                                                                         | <hållt< th=""><th>id&gt;</th><th><klar< th=""><th>generator-<br/>modell</th></klar<></th></hållt<> | id>             | <klar< th=""><th>generator-<br/>modell</th></klar<> | generator-<br>modell |
| <u>KLAR</u><br>J3 stift 21<br>TVÅHANDSSTART                       | 0 V                                                                                                    | ^24 V                                                                            |                                                                                                    |                 | 1                                                   | alla                 |
| <u>SLÄPPS</u><br>J3 stift 34                                      | ^24 V                                                                                                    | 0 V >20                                                                          | ) ms omkoppli                                                                                      | ing             | a                                                   | alla                 |
| Välj startfunktion nu: A                                          | (enkel start) elle                                                                                                    | r B (extern start)                                                               | <u>)</u>                                                                                           |                 |                                                     |                      |
| A:<br>ENKEL START<br><b>J7 stift 31 eller 35</b><br>eller<br>P:   | 0 V<br>5                                                                                                    | ^24 V                                                                            |                                                                                                    |                 | Återställning vid<br>nästa start                    | alla                 |
| <u>B:</u><br><u>ANVÄNDARDEFINIER</u><br>J3 stift 1                | 4 <u>0</u> V                                                                                                    | ¥24 ∨                                                                            |                                                                                                    |                 | <u>Återställning vid</u><br>nästa start             | alla                 |
| Rekommenderas                                                     |                                                                                                    | Tilläggsf                                                                        | funktion                                                                                           |                 |                                                     |                      |
| ALLMÄNT<br>FELMEDDELANDE<br><u>J3 stift 6</u>                     | ^24 V                                                                                                    | 0 V om                                                                           | genererad (ka                                                                                      | n alltid förekc | mma)                                                |                      |
| Specialutförande                                                  |                                                                                                    | Tilläggsf                                                                        | funktioner                                                                                         |                 |                                                     |                      |
| <u>SVETSNING TILL</u><br>J3 stift 35                              | ^24 V                                                                                                    | 0 V<br><svetsn< td=""><td>ing&gt;</td><td>i</td><td></td><td>alla</td></svetsn<> | ing>                                                                                               | i               |                                                     | alla                 |
| <u>Magnetventil source</u><br>J3 stift 4                          | 0 V                                                                                                    |                                                                                  |                                                                                                    | !               |                                                     | alla                 |
| KASSERING<br>J3 stift 5                                           | ^24 V                                                                                                    |                                                                                  |                                                                                                    | <u>0 V, om</u>  | genererad                                           | alla                 |
| Arbetsstycke som<br><u>ska kontrolleras</u><br><u>J3 stift 20</u> | ^24 V                                                                                                    |                                                                                  |                                                                                                    | 0 V, om         | genererad                                           | alla, utom "t"       |
| ANVÄNDARDEFINIERA<br>J3 stift 36                                  | <b>4[</b> ^24 V                                                                                                    |                                                                                  |                                                                                                    | 0 V, om         | genererad                                           | alla                 |
| <u>MATNINGSENHET</u><br>KLAR<br>J3 stift 7                        | 0 V                                                                                                    |                                                                                  |                                                                                                    |                 |                                                     | alla                 |
| (om inställd "upp")<br>påföljande cykelmoment eller<br>funktion ( |                                                                                                    |                                                                                  | )                                                                                                  |                 |                                                     |                      |

Automatisering av serie 2000X med konvertergränssnitt

Fig. 9-2 Typisk stiftbeläggning förinställning och styrning

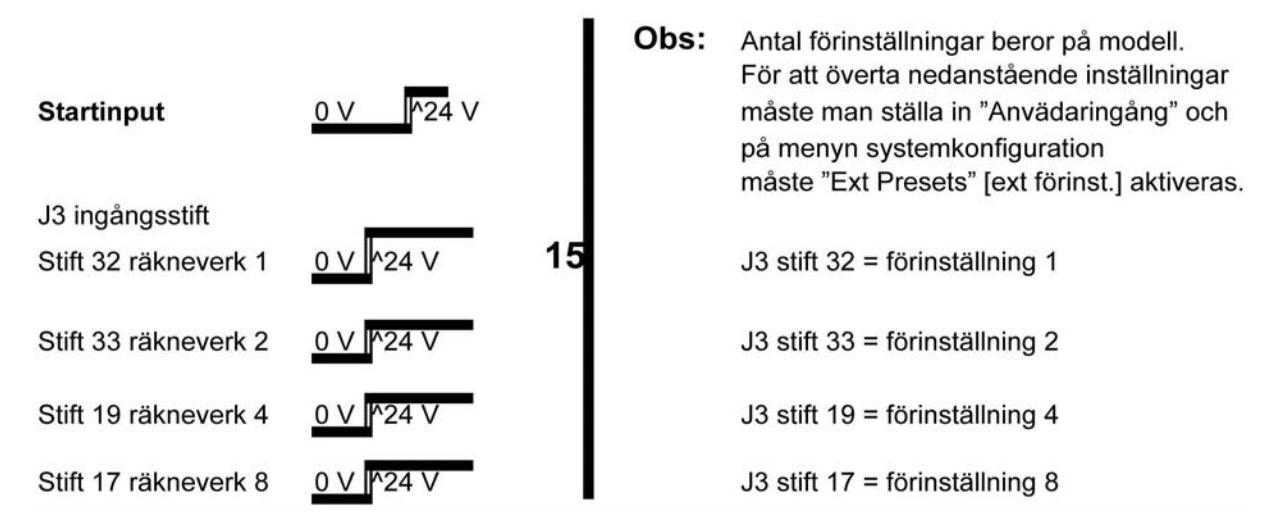

Räkneverk 1, 2, 4 och 8 måste ALLA vara i korrekt tillstånd innan startsignalen går från 0V till 24V.

Fig. 9-3

Exempel på en cykel

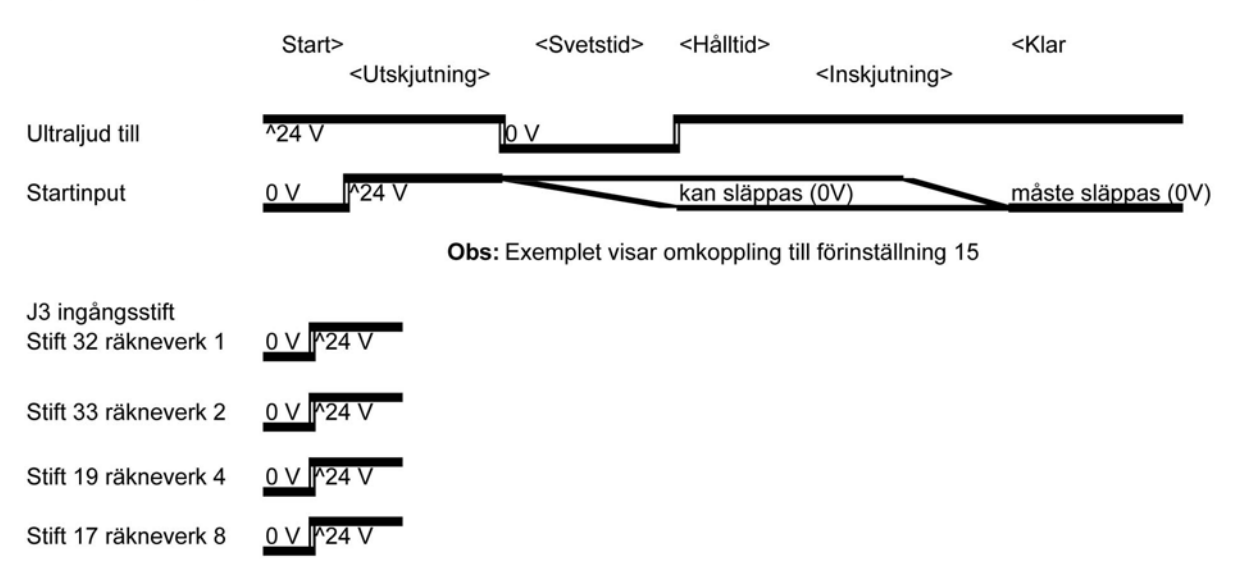

# Cykelexempel

# 9.2 FAQ - vanliga frågor: Automatisering av serie 2000X

F. Vilket är det bästa rådet när det gäller automatisering av svetssystem från BRANSON?

S. Det bästa är kanske att göra en "manuell genomkörning" så att svetssystemet styrs av systemet en gång utan att hela maskinen behöver indexeras. Den tid som man sparar in på felsökning, optimering, kalibrering och underhåll av svetssystemet under dess livstid väger upp slutanvändarens och maskinkonstruktörens kostnader för hårdvara och koder många gånger om.

F. Vilka elspecifikationer gäller för in-/utgångsledningarna i STARToch ANVÄNDAR-I/O-kablarna?

S. De nominella värdena är 10 mA, 24 VDC. Kablarna är därför kompatibla med de flesta PLC-system.

F. Kan man inte använda 120 V AC-LOGIK?

S. Inte direkt. Använd relän som gränssnitt mellan de båda logiknivåerna.

# OBS!

Använd relän med lågeffektspolar och frigångsdioder för att undertrycka reflekterade elektromagnetiska störningar (EMF).

F. Men ni har glömt reläutgångarna i diagrammen.

S. Det är HALVLEDARRELÄN, de motstår alltså 40 VAC 250 mA eller 24 VDC, 250 mA säkert och utan problem. Så de lämpar sig bättre för att driva relän om ett gränssnitt för reläspolar krävs.

# F. Varför har ANVÄNDAR-I/O-kablarna så många stift?

S. Vi har kombinerat 900-seriens utgångar för felmeddelanden och höggradiga funktioner med 2000X-seriens tillägg för att garantera högsta funktionalitet och flexibilitet samtidigt som kabeln i möjligaste mån skall vara kompatibel bakåt.

# F. Vad gör jag med STIFT SOM INTE ANVÄNDS?

S. Oanvända stift bör isoleras så att inga kortslutningar kan uppstå med jordledare eller andra utgångar. Det skulle nämligen kunna leda till skador på användar-I/O-kortet och andra systemkomponenter.

### F. Måste jag jorda avskärmningen runt START- och ANVÄNDAR-I/Okablarna?

S. Nej, låt kablarnas avskärmning vara isolerad och skala bara av så mycket att den *inte* kommer i kontakt med jorden: det förhindrar interferens med jordkretsen.

#### F. Skall jag jorda RETUR-ledningarna i START- och ANVÄNDAR-I/Okablarna?

S. Endast vid behov. I vanliga fall utgör de inga problem. Vid problem se "INTE MED 24 V".

F. Vilken funktion har de fyrkantiga HÖLJENA AV PLAST på kablarna?

S. Det är ferriter som förhindrar överhörning och radiostörningar i systemet. Avlägsna dem INTE!

#### F. Vilka KABELLÄNGDER får jag använda?

S. Kabelsatser finns i olika längder: 2,5 m, 4,5 m, 7,5 m och på förfrågan även i speciallängden 15 m. Kontakta vår kundtjänst om du har särskilda krav.

Kundtjänst 040 - 43 15 10

F. Kan man dra kablarna från BRANSON-svetssystemet i en KABEL-KANAL tillsammans med andra systemkablar?

S. I princip ja. Men tänk på att det kan finnas en risk för störningar p.g.a. de olika kablarna.

#### F. Vilka andra systemkablar kan ge upphov till STÖRNINGAR?

S. Undvik ledningar från komponenter såsom magnetspolar, större reläer, elmotorer och övriga installationer som ger upphov till starka induktivströmmar. Även digitala enheter kan orsaka störningar med stor bandbredd. I princip kan alla automatiseringsstyrningar förorsaka störningar.

#### F. Varför måste "KLAR"-signalen (ready) övervakas av systemets PLC?

S. Det är ett obligatoriskt villkor för svetssystemet att det måste vara DRIFTKLART (READY), om det inte är fallet IGNORERAR systemet alla startkommandon.

# F. Varför kan START-INGÅNGEN för signalöverföring till svetsen inte vara ENKEL?

S. Det är inte att rekommendera eftersom signalerna används parallellt och kabelkapacitansen kan minska motståndskraften mot störningar i styrreglagen. Den dubbla ingången krävs för den manuella tvåhandsutlösningen och är nödvändig för den magnetventilstyrda svetsen med matningsenhet.

#### F. Varför måste STARTSIGNALEN LIGGA KVAR?

S. De inbyggda säkerhetskretsarna fungera på det sättet. Även det omfattande biblioteket för det fasta felavkänningsprogrammet baseras på samma villkor: Det underlättar felsökning på automatiseringssystem/PLC/svetssystem under systemintegreringen. Startsignalen kan utlösas när signalen "PB Release" (tvåhandsutlösning) erhålls.

# F. Mitt system har en kamdrivning. Finns det något speciellt som jag måste beakta?

S. Ja, det är viktigt att övervaka GENERAL-ALARM-utgången (allmänna felmeddelanden) och att skicka en reset-signal omedelbart efter att en ev. larmsignal mottagits. På så sätt dröjer det inte så lång tid innan generatorn är driftsklar igen efter ett fel. I annat fall kan nästa svetsförlopp misslyckas eftersom svetsen inte återställdes efter felet. Se även UTAN BRANSON-MATNINGSENHET nedan.

### F. Jag använder en svetsstation UTAN BRANSON-MATNINGSENHET. Måste jag använda alla dessa kablar i alla fall?

S. Om din svetstillämpning endast kräver en separat resonansenhet (konverter/booster/sonotrod) och inte en komplett matningsenhet, kan du använda ANVÄNDAR-I/O-kabeln. Denna funktion finns på operativsystem version 8.05. Det krävs en nödstoppsbryggkoppling för att förbinda stift 32 (rtn) med stift 13 (källa) vid J7 på matningsenheten.

#### F. Ser ledningsdragningen då likadan ut?

S. ANVÄNDAR-I/O-ingången har likadan ledningsdragning och startkabeln behöver bara en ENKEL START-ingång från någon ledig ANVÄN-DAR-I/O-ingång.

#### F. Men det står ju att man behöver en DUBBEL START-ingång?

S. Ja, om en matningsenhet med magnetventil används. Men i det här fallet styrs bara ultraljudsemissionen. I det fallet räcker en ENKEL START-ingång.

#### F. Vilka faktorer är de avgörande för en drift med MAXIMAL CYKEL-HASTIGHET?

S. Man kan:

- Göra en "RESET" [återställning] direkt efter ett allmänt felmeddelande.
- Återställa DUAL-START-ingångarna direkt efter ett allmänt felmeddelande.
- Återställa DUAL-START-ingångarna direkt efter återkopplingen "PB RELEASE" [klarsignal för tvåhandsutlösning].

Om du använder modell 2000Xd eller 2000Xf: Aktivera funktionen "ACTUATOR CLEAR" [matningsenhet klarsignal] om slaglängden är längre än 13 mm. Ställ in sträckan på ett värde så att det svetsade arbetsstycket kan kommas åt. Använd funktionen "ACTUATOR CLEAR" så att ansluten PLC kan indexera materialtillförseln direkt, istället för att vänta på svetsens "klar"-signal.

- Modellerna i serie 2000Xf har en integrerad snabbgångsfunktion. Om slaglängden är längre än ca 25 mm kan det höja cykelhastigheten.
- Modellerna i serie 2000Xf har en återgångshastighet som inte beror på svetskraften. Systemet återgår till utgångsläget med den maxhastighet som matningsenheten tillåter med hänsyn till säkerheten och detta oberoende av svets- och hållkraft.

• Om det är möjligt använd "Open Loop Mode" [öppen styrkedja]. Styrningens fasta tidsintervall kan vara för korta om ett fel inträffar eller i andra fall dröja längre än nödvändigt.

# F. Drivs alla modeller med samma CYKELHASTIGHET?

S. Se svaret ovan.

F. Finns det några speciella krav om MATNINGSENHETEN ska köras i UPP-OCH-NED-STÄLLNING?

S. Du måste ta kontakt med oss på Branson först. Vi tillhandahåller modellspecifika hänvisningar och information.

# F. Finns det några speciella krav om MATNINGSENHETEN ska köras HORISONTELLT?

S. Du måste ta kontakt med oss på Branson först. Vi tillhandahåller modellspecifika hänvisningar och information.

# F. Hur fungerar NÖDSTOPPET?

S. Tänk på att anordning är till för NÖDSITUATIONER och inte för vanlig återgång till utgångsläget. Efter ett nödstopp läggs en fördröjning in under vilken svetssystemets maskinvara och status kontrolleras.

# OBS!

Det krävs en återställning på manöverpanelen eller via en extern signal efter ett nödstopp för att svetssystemet ska kunna initialiseras igen. Se även "CYKELAVBROTT" nedan.

F. Ska man alltså hellre använda "CYKELAVBROTT"-funktionen för att snabbt köra tillbaka systemet till utgångsläget?

S. Ja. Då förlorar man inte någon onödig tid som vid ett nödstopp för att kontrollera maskinvara och systemstatus.

F. Hur fungerar återställningen med RESET? Kan jag låta signalen ligga kvar?

S. Systemet reagerar bara på RESET <u>efter</u> ett allmänt felmeddelande. Låt <u>inte</u> systemet ligga kvar i RESET-läge eftersom det kommer att ignoreras.

F. Systemlogiken som jag använder arbetar INTE MED 24 V. Vad ska jag göra?

S. På generatorbaksidan finns det DIL-omkopplare intill anslutningen för användargränssnittskabeln. 24 V-anslutningen konfigureras som open collector om DIL-omkopplarna ställs på OFF (öppen). Samma specifikation gäller för spänning/strömstyrka om svetsning sker med den här inställningen (24 VDC, max. 25 mA). Använd dem för styrning av enheter som har utgångar som är kompatibla med dina krav.

#### F. Måste jag beakta vissa omgivningskriterier?

S. På samtliga elektriska och elektroniska enheter kan problem uppstå om drift sker vid följande förhållanden: hög luftfuktighet (*kondensering*): och i dammig omgivning, särskilt om det rör sig om <u>elektriskt ledande</u> <u>damm</u> (kolgranulat eller kolfibrer, aktivt kol, metallpartiklar osv.).

För drift i omgivningar med dammförekomster av normal sort, finns det speciella luftfilter med tillhörande instruktioner och som kan monteras på vår fabrik eller av kunden själv vid produktionsplatsen.

Kontakta vår kundtjänst om systemet ska användas under sådana förhållanden eller om du vill veta mer om explosionssäker drift.

# F. Hur stor är serie 2000X luftförbrukning?

Produkterna i serie 2000X använder samma luftcylindrar som föregående modeller, därför gäller fortfarande tabellerna för uträkning av luftförbrukningen för föregångarna.

Tab. 9-1 Luftförbrukning

Antal liter luft per minut och per 25,4 mm slaglängd (bägge riktningar)

| Cylin-<br>der-<br>storlek | Lufttryck (psi) 1 psi = 6,89 kPa; 0,6 bar |         |         |         |         |         |         |         |         |         |
|---------------------------|-------------------------------------------|---------|---------|---------|---------|---------|---------|---------|---------|---------|
|                           | 10                                        | 20      | 30      | 40      | 50      | 60      | 70      | 80      | 90      | 100     |
| 1,5                       | 0,00174                                   | 0,00243 | 0,00312 | 0,00381 | 0,00450 | 0,00513 | 0,00590 | 0,00660 | 0,00730 | 0,00800 |
| 2                         | 0,00317                                   | 0,00437 | 0,00557 | 0,00677 | 0,00800 | 0,00930 | 0,01040 | 0,01170 | 0,01300 | 0,01420 |
| 2,5                       | 0,00490                                   | 0,00680 | 0,00870 | 0,01060 | 0,01250 | 0,01440 | 0,01630 | 0,01830 | 0,02040 | 0,02230 |
| 3                         | 0,00680                                   | 0,00960 | 0,01240 | 0,01520 | 0,01800 | 0,02080 | 0,02350 | 0,02670 | 0,02910 | 0,03190 |

Tab. 9-2 Luftförbrukning

Använd ovanstående tabell för att fastställa luftcylinderns luftförbrukning. Lägg till ca 1 liter per sekund effektiv svetstid för varje svetscykel pga. konverterkylningen. (2 CFM)

#### Exempel:

En matningsenhet aed med en 3.0 in. cylinder, vid maximalt driftstryck (6,89 kPa [6,9 bar; 100 psi]) och slaglängden 102 mm (4 in.) och en cykelhastighet på 20 arbetsstycken per minut, förbrukar = 0,9 liter per 25,4 mm slaglängd (enligt tabell ovan) x 2,4 mm (totalslaglängd är 102 mm nedåt och 102 mm tillbaka) vilket resulterar i ca 7 liter luft per slag. Eftersom svetstiden är 1 sekund, måste man räkna med ytterligare 1 liter luft för kylningen.

För en cykel krävs alltså 7 liter för cylindern och 1 för kylningen, sammanlagt ungefär 8 liter luft. Multiplicerat med 20 svetscykler (arbetsstycken) per minut blir den sammanlagda förbrukningen 160 liter.

Det här torde dock vara ett svetssystems högsta möjliga luftförbrukning.

Förutsättningarna för svetssystem i serie 2000Xf/aef är dock något annorlunda. Eftersom pneumatiken används i differentiell drift, föreslår vi att du alltid använder dig av 100 psi-spalten i tabellen ovan för att vara på den säkra sidan vid beräkningen av luftflödet. Använd dig således inte av verkliga svetskraftsvärden. Men lägg till konverterkylningens förbrukning på ca. 1 liter, som i exemplet ovanför.

# 10 Ordlista

Vid driften av ultraljudsvetssystem serie 2000X kommer du att stöta på följande begrepp. Deras förekomst vid de olika driftsituationerna beror på hur de olika styrreglagen konfigurerats.

# AB Amplitude [efterimpulsens amplitud]

Amplituden vid sonotrodens verkande yta under pågående efterimpuls.

# AB Delay [efterimpulsfördröjning]

Fördröjning av tiden mellan det att hålltiden upphör och efterimpulsen inleds.

# AB Time [efterimpulstid]

Tiden under vilken efterimpulsen pågår.

# Abort current printing [avbryta utskrift]

Stoppar pågående utskrift.

# Absolute cutoff [väg absolut för frånkoppling]

När inställd sträcka uppnås avslutas den del av cykeln där ultraljudsemissionen pågår.

# Absolute Mode [driftsätt väg absolut]

I det här driftläget avslutas ultraljudemissionen så snart inställt avstånd från övre ändläge nås.

# **Absolute Position [absolutposition]**

Matningsenhetens position relaterat till övre ändläge.

# Accept-as-is [godtag som det är]

En tolererad avvikelse för ett arbetsstycke som inte är helt konformt, men ändå anses vara acceptabelt för ändamålet utan att avkall måste göras på vare sig säkerhet eller funktion.

# Act Clr Output [matningsenhet klarsignal]

Klarsignal som anger att svetspressen har nått en säker position från matningsenhetens backrörelse. Används i automatiserade system.

# Actual [faktiskt värde]

Ett värde som registrerades under en svetscykel. Motsatsen är den parameter som ställts in för svetstillämpningen.

# Actuator [matningsenhet]

Konverter, booster och sonotrod sitter fast uppspända i enheten. En ner- och uppåtrörelse som verkar med ett förinställt tryck på arbetsstycket möjliggörs av lufttryck eller genom en mekanisk konstruktion.

# Adjust while running [inställning under drift]

Svetsparametrar kan modifieras under det att svetspressen är i drift.

# Afterburst [efterimpuls]

Ultraljudsenergi som avges under hålltiden. På så sätt lossas arbetsstycket från verktyget.

# Alarm beeper [ljudsignal]

Gör användaren uppmärksam på att ett allmänt felmeddelande har erhållits.

# Amp A [amplitud A]

Amplitudens första nivå. Amp B [amplitud B] Amplitudens andra nivå.

# Amp control [amplitudstyrning]

Amplituden kan ställas in digitalt eller via en extern styrning.

# Amplitude graph [amplituddiagram]

Ett diagram som visar amplituden i procent som en funktion av tiden.

# Amplitude step [amplitudprofil]

Ändring av amplituden (amplitudprofil) under pågående ultraljudsvetsning.

# Amplitude

Största rörelsevariationen på sonotrodens verkande yta. Anges i procent av maximalt värde.

# Automatic [automatisk]

Ett förutlösningsvillkor, som indikerar att förutlösningen aktiveras i den stund matningsenheten lämnar övre ändläge.

# Baud-Rate [överföringshastighet]

Dataöverföringens hastighet via det seriella gränssnittet.

# Beep [signal]

Ett ljud i form av ett pip från BRANSON-systemkretskortet. Signalen uppmärksammar driftpersonalen på ovanligheter eller indikerar att utlösningen aktiveras.

#### Booster

En mellansektion av metall, vars längd utgör halva våglängden. Den här komponenten förbinder konverter och sonotrod med varandra. Normalt brukar tvärsnittsareorna variera mellan ingång och utgång. Den kan mekaniskt ändra svängningens amplitud vid konverterns verkande yta.

# Cal Actuator [kalibrera matningsenhet]

Kalibrering av matningsenhet. Menyer för kalibrering av matningsenhet.

# Cal Sensor [kalibrera givare]

Menyer för kalibrering och verifikation av tryck och kraft.

# Clamping Force [fastspänningskraft]

Kraften med vilken sonotroden verkar på arbetsstycket.

# Cold Start [kallstart]

En handling som etablerar en ny svetskonfiguration med ett minimalt datasatsinnehåll för svetsparametrarna. Kallstarten kan genomföras på menyn Diagnostics [diagnosmenyn].

Under kallstarten används de ursprungliga parametrarna. Inställda värden kan förloras.

# Collapse Distance [väg relativ]

Tillryggalagd sträcka i arbetsstycket vid vilken ultraljudemissionen skall upphöra.

# Collapse Distance Graph [väg relativ diagram]

Ett diagram på väg relativ över tid.

# Collapse Mode [driftsätt väg relativ]

I det här driftsättet avslutas ultraljudemissionen när en användardefinierad sträcka i arbetsstycket har tillryggalagts.

# Control Limits [styrgränser]

Automatisk kompensation av svetsenergi kan ställas in. Vanliga svetsparametrar utökas till inställda styrgränser automatiskt om angiven svetsparameter till en början inte kan nås. Styrgränsernas andra funktioner: relativ frånkopplingspunkt, absolut frånkopplingspunkt och frånkoppling vid toppeffekt.

#### Counter [räkneverk]

De olika räkneverken är uppdelade i kategorier. T. ex. håller cykelräkneverket reda på antalet genomförda svetsningar, och felräkneverket registrerar hur många felmeddelanden som genererats, osv.

# Cycle Aborts [cykelavbrott]

Inställningar som gör att svetscykeln avbryts omedelbart.

# Digital filter [digitalt filter]

Ett glättningsfilter som ökar utsagan i diagram.

# Downspeed [sänkningshastighet]

Matningsenhetens hastighet från övre ändläge till arbetsstycke.

# Energy Compensation [energikompensation]

Förlängning av svetstiden med upp till 50% av inställd svetstid eller förlängning tills min. energinivå uppnås; frånkoppling av svetsenergi innan den förinställda svetstiden har löpt ut när max. energinivå uppnås.

# Energy Mode [driftsätt energi]

I det här driftsättet avslutas ultraljudemissionen så fort ett användardefinierat energivärde uppnås.

# External Amplitude Control [extern amplitudstyrning]

Direkt åtkomst till amplitudstyrningen i realtid.

# External Frequency Control [extern frekvensstyrning]

Direkt åtkomst till frekvensstyrningen i realtid.

#### Extra Cooling [tilläggskylning]

Om aktiverad, tillförs kylluft från det att övre ändlägesbrytare manövreras. Om funktionen är avstängd, kommer kylluft endast tillföras under ultraljudavgivningen.

#### F Actual [faktisk frekvens]

Den faktiska frekvensen. Resonansenhetens driftfrekvens under cykeln.

#### F Memory [frekvensminne]

Frekvensen som finns sparad i generatorn och som utgör den resonansenhetsdriftfrekvens som eftersträvas.

#### Force [kraft]

Svetskraft. Den mekaniska kraft som verkar på arbetsstycket under svetscykeln.

#### Force A [kraft A]

Kraften som verkar på arbetsstycket under intervallet cykelstart – kraftkonturmellansteg.

#### Force Act [faktisk kraft]

Kraftens är-värde. Den uppmätta mekaniska kraft som togs fram ur resultaten för en svetscykel.

#### Force B [kraft B]

Kraften som verkar på arbetsstycket under intervallet konturmellansteg – cykelslut.

#### Force Set [inställd kraft]

Anger kraften som matats in i inställningsmenyn [Setup menu].

#### Force step [kraftkontur]

Ändring av den mekaniska kraften under svetscykeln.

# Form feed [sidmatning]

Pappret matas fram till början av nästa sida efter att en konfiguration, ett diagram eller ett visst antal rader skrivits ut.

# Freq Chg [frekvensändring]

Startfrekvens jämfört med slutfrekvens.

# Freq End [slutfrekvens]

Frekvensen vid den tidpunkt när ultraljudemissionen avslutas.

# Freq Max [maxfrekvens]

Högsta frekvens som kunde nås under svetscykeln.

# Freq Min [minfrekvens]

Lägsta frekvens som förekom under svetscykeln.

# Freq Start [startfrekvens]

Frekvensen vid den tidpunkt när ultraljudemissionen inleds.

# Frequency Offset [frekvensoffset]

En förskjutningsfaktor som appliceras på generatorns inställda ultraljudfrekvens.

# General Alarm [allmänt felmeddelande]

Ett felmeddelande som genereras vid systemfel och/eller vid överskridande av ett gränsvärde.

# Ground Det. Cutoff [frånkoppling vid metallberöring]

Avslutar svetsmomentet och även hålltiden när metallberöring registreras.

# Ground Detect Mode [driftläge metallberöring]

Det här driftläget innebär att ultraljudproduktionen upphör om en metallberöring uppstår mellan sonotrod och arbetsstyckesfixtur / skruvstäd.

# Hold force [hållkraft]

Mekanisk kraft som verkar på arbetsstycket under cykelns hålltid.

# Hold Time [hålltid]

Hålltidens inställda tidslängd.

#### Horn Down [sonotrod ned]

Ett driftläge där operatören kan sänka matningsenheten för att genomföra inställningar utan att ultraljud avges.

#### Linear Encoder [linjärgivare]

Mäter slädens avstånd under svetscykeln.

#### Main Menu [huvudmeny]

Innehåller en lista över de olika funktionerna i programvaran.

#### Max Energy [maxenergi]

Det användardefinierade maximala energivärdet med vilket ett arbetsstycke kan produceras utan att ett felmeddelande genereras. Används av energikompensationen för att avsluta ultraljudemissionen i driftsättet "Tid".

#### Min Energy [minenergi]

Det användardefinierade minimala energivärdet med vilket ett arbetsstycke kan produceras utan att ett felmeddelande genereras. Används av energikompensationen för att förlänga ultraljudemissionen med 50 % av svetstiden i driftsättet "Time" [tid].

# Minus Limit [nedre gränsvärde]

Användardefinierat nedre värde för kontroll- och kasseringsgränser.

#### Missing part [detaljfrånvaro]

Ett min-/max-avstånd där utlösning förväntas. Om detaljfrånvaro signaleras, körs matningsenheten tillbaka till ändläget och sänder ett felmeddelande om att cykeln avbröts eftersom arbetsstycke saknades.

#### Parameter range [parametergränser]

Ett intervall av tillåtna parametrar för en viss konfiguration.

# Password [lösenord]

Ett valfritt lösenord som skyddar mot programvaruåtkomst.

### Password protection [lösenordsskydd]

Om funktionen är aktiverad kan svetsparametrar endast modifieras om rätt lösenord matats in.

### Peak Power [toppeffekt]

I det här driftläget upphör ultraljudemissionen så snart inställt effektvärde (i procent av maximal effekt) nås.

#### Peak Power Cutoff [frånkoppling toppeffekt]

Ett värde som gör att ultraljudsemissionen avslutas om inte effekt är den primära styrfunktionen.

#### Peak Power Mode [frånkoppling vid toppeffekt]

I det här driftläget avslutas ultraljudemissionen så snart inställd effekt i procent av maximalt värde nås.

#### Pneumatic Air Prep [tryckluftstyrenhet]

På den här enheten har avstängningsventilen, avtappningsventilen, regulatorn och de två filter som normalt finns i matningsenheten monterats. Den här enheten behövs om matningsenheten inte står vertikalt eller inte är monterad på en BRANSON-hållare.

#### Post weld seek [sökning efter svetsning]

Ultraljudproduktion vid en låg amplitud (5 %), som körs efter hålltiden och/eller efterimpulsen, för att systemet skall kunna spara den egna resonansfrekvensen.

#### Power Graph [effektdiagram]

Ett diagram som återger effekten i procent av max-effekt som en funktion av tiden.

#### Preset [parametersats]

Parametrar som sparats av operatören och bildar en svetskonfiguration. Parametersatser sparas i generatorns ickeflyktiga minne (NVM). De kan snabbt laddas för snabb systeminställning.

#### Preset name [parametersatsnamn]

Man kan ge parametersatserna användardefinierade namn.

### Pretrg @ D [förutlösningssträcka]

Positionen för aktivering av förutlösning.

#### Pretrg Amp [amplitud vid förutlösning]

Konverteramplitud vid förutlösning.

### Pretrigger [förutlösning]

Förutlösning innebär att ultraljudet utlöses innan sonotroden kommer i beröring med arbetsstycket.

#### Print data/graphs [data-/diagramutskrift]

Med skrivare som tilläggsutrustning. Omfattar en lista på olika data och diagram, som kan skrivas ut av användaren.

#### Print on alarm [utskrift vid larm]

Om funktionen är aktiverad och ett felmeddelande erhålls, kommer relevanta data automatiskt att skrivas ut.

#### Print on sample [utskrift vid stickprov]

Användaren kan ställa in att data skrivs ut automatiskt efter ett visst antal cykler.

#### Rapid traverse [snabbgång]

Matningsenheten sänks snabbt ner fram till en inställbar punkt, där den övergår till styrningens inställda "nedåthastighets"-värde.

#### Ready position [klar-position]

Pressenheten har dragit tillbaka sonotroden och väntar på startsignal.

#### Recall Preset [återställa parametersats]

Gör att användaren kan välja en parametersats ur minnet och aktivera den för drift eller modifiering.

#### Reject limits [kasseringsgräns]

Användardefinierade gränsvärden som klassificerar ett arbetsstycke som kasserbart.

# **Required** [krävs]

Ett villkor som kräver en återställning (reset) efter att ett gränsvärde överskridits. Återställningen sker genom att Reset-tangenten på generatorn trycks eller genom en extern signal via användargränssnittet.

### Reset required [återställning krävs]

Ett villkor som kräver en återställning (reset) innan en ny cykel kan startas. Återställningen sker genom att Reset-tangenten på generatorn trycks eller genom en extern signal via användargränssnittet.

# Run Screen [driftbildskärm]

Visar svetsstatus, felmeddelanden, räkneverk och annan processinformation.

#### Save Preset [spara parametersats]

Sparar en programmerad svetsparametersats (s.k. förinställning).

# S-Beam Load Cell [balk]

För mätning av kraft vilket möjliggör en exakt ultraljudutlösning och utskrift av kraften i ett diagram.

# Scrub time [beröringstid]

Tiden mellan det att en metallberöring registreras och det att ultraljudproduktionen upphör.

# Seek [frekvenssökning]

En frekvenssökning körs vid en låg amplitud (5 %) för att systemet skall kunna bestämma resonansenhetens egenfrekvens.

# Serial Port [seriell port]

Ett V.24-gränssnitt för externt datautbyte.

# Stack [resonansenhet]

Konverter, booster och sonotrod.

# Step @ Col (mm) [steg relativ (mm)]

En användardefinierad väg relativ i stegdrift, vid vilken omkoppling från Amp A eller Kraft A till Amp B eller Kraft B sker.

# Step @ E (J) [steg energi]

Ett användardefinierat energivärde i stegdrift vid vilket omkoppling från Amp A eller Kraft A till Amp B eller Kraft B sker.

# Step @ Ext Sig [steg extern signal]

Kraft- eller amplitudprofilens stegfunktion kan styras av en extern signal.

### Step @ Pwr (%) [steg effekt (%)]

En användardefinierad punkt (effektvärde) i stegdrift, vid vilken omkoppling från Amp A eller Kraft A till Amp B eller Kraft B sker.

# Step @ T (s) [steg tid (s)]

En användardefinierad tidpunkt i stegdrift, vid vilken omkoppling från Amp A eller Kraft A till Amp B eller Kraft B sker.

#### Suspect Limits [kontrollgräns]

Användardefinierade gränsvärden som specificerar svetsresultaten och klassificerar arbetsstycken som bör kontrolleras manuellt men inte nödvändigtvis kasseras.

#### Test Scale [testskala]

Förstorningsfaktor för effektskalan på panelen under en svetscykel när Test-knappen trycks.

#### Time Mode [driftläge tid]

I det här driftläget avslutas ultraljudemissionen så snart inställt tidsvärde nås.

#### **Timeout** [tidsgräns]

En tidsrymd efter vilken ultraljudsemissionen avslutas om styrparametrarna inte uppnåddes.

#### Trigger beeper [utlösningsljudsignal]

Ett pip kan höras när utlösningsbrytaren aktiveras.

#### Upper limit switch (ULS) [övre ändlägesbrytare]

En brytare som vid aktiveringen anger att matningsenheten dragits tillbaka till övre ändläge. Benämns ibland ULS.

# -/+ UPS (Ultrasonic Power Supply) [generator]

Generator, kan antingen vara analog (AUPS) eller digital (DUPS).

### User-defined limits [användardefinierade gränsvärden]

Användardefinierade gränsvärden för svetsresultat, "-" är det nedre gränsvärdet och "+" är det övre.

- -/+ Energy [-/+ energi]: energin som nås under svetscykeln.
- -/+ Force [kraft]: kraften vid slutet av svetsningen.
- -/+ Power [effekt]: toppeffekten i procent av maximal effekt som uppnåddes under svetscykeln.
- -/+ Time [tid]: den svetstid som uppnåddes under svetscykeln.
- -/+ Abs D [väg absolut]: väg absolut från ändläget under svetscykeln.
- -/+ Col D [väg relativ]: uppnådd väg relativ under svetscykeln.
- -/+ Trg D [utlösningspunkt]: positionen för förutlösningen.

#### Velocity graph [hastighetsdiagram]

Matningsenhetens nedåthastighet skrivs ut i ett diagram.

### Weld Energy [svetsenergi]

Energimängden som skall tillföras arbetsstycket under svetsningen.

#### Weld Force [svetskraft]

Kraften vid slutet av svetsningen.

#### Weld History [svetsdatabas]

Svetsinformation från de senaste 50 svetsningarna kan skrivas ut.

#### Weld Scale [svetsskala]

Förstorningsfaktor för effektskalan på panelen under en svetscykel.

#### Weld State [svetstillstånd]

Pressenhetens aktuella tillstånd under eller före svetsningen visas genom ett meddelande. I avsnittet som behandlar svetsbildskärmsidan finns en lista på alla meddelanden.

# Weld Summary Data [svetsrapport]

En enradig rapport med information om den senast genomförda svetscykeln.
Weld Time [svetstid]

Tiden under vilken ultraljud avges.

#### Felmeddelandeindex

Indexet är en alfabetisk lista på de felmeddelanden som förekommer på generatorbildskärmen och som skrivs ut på papper. Ofta skiljer sig meddelandet på bildskärmen (förkortat) från det meddelande som finns på utskriften. Därför har bägge tagits med i listan. I dokumentets onlineversion leder länkarna till en fullständig beskrivning av felmeddelandet, en förklaring till orsaken samt åtgärder för felavhjälpning.

#### Α

Abs Before Trg 7-12 ABS Cutoff 7-5 Abs Cutoff 7-46 Abs Cutoff Conflict 7-22, 7-23 Abs S/R Limit Cross 7-23, 7-24 Absolute Distance Before Trigger 7-12 Absolute Distance Cutoff 7-5, 7-46 Act Clear Function (bortfall) 7-7 Act Clr Not Reached 7-46 Act Recal Suggested 7-46 Actuator 7-7 Actuator Clear Distance Not Reached 7-46 Actuator NovRam (bortfall) Error Code = 107-7Error Code = 207-7Error Code = 30 7-7 Error Code = 407-7Error Code = 507-7Error Code = 607-7

Afterburst Overload 7-44

Amp Step before Trigger 7-12 Amp Step Conflict 7-24, 7-25

## С

Col S/R Limit Cross 7-25, 7-26 Collapse Cutoff 7-47 Collapse Distance for Amplitude Step not Reached 7-5 Cutoff Conflict 7-26, 7-27

## Ε

Energy Comp Conflict 7-27, 7-28 Energy Comp Crossed 7-28 Energy Compensation Maximum Energy Reached 7-47 Energy Not Reached 7-19 Energy Value for Amplitude Step not Reached 7-5 Eng S/R Limit Cross 7-28, 7-29 External signal for Amplitude Step did not occur 7-6

## F

F S/R Limit Cross 7-29 Failure of Preset Data or Battery Backed Ram 7-8 For optimum performance recalibrate your Actuator 7-46 Force A > Pressure 7-29 Force B > Pressure 7-29 Force Step Conflict 7-29, 7-30, 7-31 Force Step Cutoff 7-31, 7-32 Force/Lmt Conflict 7-32, 7-33

## G

Ground Detect Abort 7-5, 7-12

#### Н

Hold Force > Pressure 7-34 Horn Return Timeout 7-8

#### I

Invalid Preset Error Code = 1 7-34 Invalid Preset Error Code = 2 7-34 Invalid Preset Error Code = 3 7-34 Invalid Preset Error Code = 4 7-34 Invalid Preset Error Code = 5 7-34 Invalid Preset Error Code = 6 7-34 Invalid Preset Error Code = 7 7-34 Invalid Preset Error Code = 8 7-34 Invalid Preset Error Code = 9 7-35

#### Μ

Max Energy Reached 7-47 Max Timeout 7-5 Min Trigger Conflict 7-35 Missing Part Abort 7-12 Missing Part Conflict 7-35, 7-36, 7-37

#### Ν

No Amplitude Step 7-6 Collapse Distance for Amplitude Step not Reached 7-5 Energy Value for Amplitude Step not Reached 7-5 External signal for Amplitude Step did not occur 7-6 Power Level for Amplitude Step not Reached 7-6 No message sent to printer 7-47

## Ρ

Peak Power Cutoff 7-6 Post Weld Seek Overload 7-44 Power Level for Amplitude Step not Reached 7-6 Power Supply NovRam Failed 7-8 Preset Conflict 7-37 Preset Data/BBR 7-8 Preset not Available 7-38 Pressure > Weld Force 7-38 Pretrigger Conflict 7-38, 7-39 Pretrigger Overload 7-44 Pretrigger Timeout 7-8 Printer Buffer 80 % 7-47 Printer Buffer Full 7-8 Printer Offline 7-8 Pwr S/R Limit Cross 7-39 P/S NovRam 7-8

## R

R Abs Dist Limit 7-13 -R Abs Dist Limit 7-17 -R Col Dist Limit 7-17 -R Freq Limit 7-17 -R Pk Power Limit 7-17 -R PMC Band Limit 7-17 -R Time Limit 7-18 -R Trg > Abs 7-18 -R Trg > -R Abs 7-18 -R Trg > +R Abs 7-18 -R Trg > +S Abs 7-18 Rapid Trav. Conflict 7-39, 7-40 **Recalibrate Actuator** Error Code = 100 7-9 Error Code = 1000 7-8 Error Code = 200 7-9 Error Code = 300 7-9 Error Code = 4007-9Error Code = 600 7-9 Error Code = 700 7-9 Error Code = 800 7-9 Error Code = 900 7-10 -Reject Absolute Distance Limit 7-17 -Reject Collapse Distance Limit 7-17 -Reject Peak Power Limit 7-17 -Reject Time Limit 7-18

## S

-S Energy Limit 7-19 -S Pk Power Limit 7-19 -S Time Limit 7-19 -S Trg Dist Limit 7-19 -S Trg > -S Abs 7-22 -S Trg > +S Abs 7-22 Seek Overload 7-45

## BRANSON

Start Sw Time 7-10 Start Switch Closed Failure 7-10 Start Switch Stagger Time Missed 7-10 Start Switches Lost 7-10 -Suspect Energy Limit 7-19 -Suspect Peak Power Limit 7-19 -Suspect Time Limit 7-19 -Suspect Trigger Distance Limit 7-19 Sys Pres. Incorrect 7-41

#### Т

Test Overload 7-45 The actuator type was changed since last weld cycle 7-7 Thermal Overload 7-10 Time Extended 7-47 Time S/R Limit Cross 7-41 Time Value for Amplitude Step not Reached 7-6 Timeout Conflict 7-41, 7-42 Trg before Pretrg 7-12 Trg Force Conflict 7-42 Trg S/R Limit Cross 7-42, 7-43 Trg > Weld Force 7-42 Trigger Delay Conflict 7-43 Trigger Force is Greater Than the End Force (svetskraft) 7-6 Trigger Lost during Hold 7-6 Trigger Lost in Hold 7-6 Trigger Lost in Weld 7-6 Trigger Lost in Weld (utlösare förlorad under svetsning) 7-6 Trigger Switch 7-10 Trigger Timeout 7-12 Trigger > End Force (svetskraft) 7-6

#### U

Ultrasonic Power Supply Not Present or Failed 7-10 Ultrasonics P/S 7-10 Upper Limit Switch 7-11 Upper Limit Switch Failed 7-11 USB Memory Failure 7-11 USB Memory Nearly Full 7-47

#### ۷

Weld Force > Pressure 7-43 Weld Overload 7-45 Weld O/L 7-45 Weld Time was Extended for Energy Compensation 7-47 Wrong Actuator 7-11 Wrong Actuator AEF/AOP Cannot be used with This Level Control 7-11

#### **Ä** Ä 7-15

#### Symbols

+ - Abs Limit Crossed 7-20 +- Col Limit Crossed 7-20 +- Eng Limit Crossed 7-20 +- F Limit Crossed 7-20 +- Pwr Limit Crossed 7-21 +- Time Limit Crossed 7-21 +R Abs Dist Limit 7-13 +R Col Dist Limit 7-13 +R Energy Limit 7-13 +R Freq Limit 7-13 +R Pk Power Limit 7-14 +R Time Limit 7-14 +R Trg Dist Limit 7-14 +R Trg > +R Abs 7-21 +R Weld Force Limit 7-14, 7-15 +Reject Absolute Distance Limit 7-13 +Reject Absolute Limit 7-13 +Reject Collapse Distance Limit 7-13 +Reject Energy Limit 7-13 +Reject Peak Power Limit 7-14 +Reject Time Limit 7-14 +Reject Trigger Distance Limit 7-14 +Reject Weld Force Limit 7-14, 7-15 +S Abs Dist Limit 7-15 +S Col Dist Limit 7-15 +S Energy Limit 7-15, 7-16 +S Pk Power Limit 7-16 +S Time Limit 7-16 +S Trg Dist Limit 7-16 +S Trg > -S Abs 7-22 +S Trg > +S Abs 7-21 +S Weld Force Limit 7-17 +Suspect Absolute Distance Limit 7-15 +Suspect Collapse Distance Limit 7-15 +Suspect Energy Limit 7-15, 7-16 +Suspect Peak Power Limit 7-16 +Suspect Time Limit 7-16 +Suspect Trigger Distance Limit 7-16 +Suspect Weld Force Limit 7-17

+-Trg Limit Crossed 7-21

# BRANSON

#### Index

Numerics 30 kHz CA konverterenhet 5-33

## A

Alfanumerisk inmatning 6-7 Amplitud, minskning (energy brake) 6-71 Amplitud(%) 6-67 Amplitud> PROF 6-68 Ange lösenord 6-18 Anslutning av startströmbrytare 5-11 Anslutningar Generatorns baksida, generatoranslutningar baksida 5-8 Ansvar 2-13 Ansvar utesluts 2-13 Använda tangentbord 6-6 Användargränssnitt 5-13, 5-18 ASCII-sträng 6-21 Automatisering 5-11, 9-1 Automatisering med matningsenhetsgränssnitt 9-2 Auto-seek, beskrivning 3-2

#### В

Bildskärm amplitudstyrning 6-29 Bildskärm diagnos 6-38 Bildskärm digitalfilter 6-35 Bildskärm frekvensoffset 6-32 Bildskärm generatorinställningar 6-26 Bildskärm matningsenhet cylinderdiameter 6-27 Bildskärm RS232 6-21 Bildskärm sonotrod ned 6-17 Bildskärm sonotrodavsökning 6-39 Bildskärm ställa in datum 6-26 Bildskärm svetsinställning/parametrar 6-56 Bildskärm tilläggskylning 6-29 Bildskärm "Systeminfo" 6-36 Booster 3-9 Boosterlåsring 5-28 **BRANSON-matningsenhet 5-9** Bullerskyddskabin 2-11

## С

Code output 6-23 Comportparameter 5-12 CUSTOM @ Home 6-27 Cykelavbrott 6-76 Cykelmeddelande 7-2

#### D

Databas 6-42 DB-9-anslutning 5-12 Definition av parametrar på fönstret "Column Setup" 6-13 Detaljlista 7-51 **Diagnosmeny 6-38** Diagram 3-11, 6-4, 6-80 Diagram X-skala 6-80 Digital UPS 6-77 DIL-omkopplare för generatoroptioner 5-20 DIL-omkopplare (SW1) 5-19 DIL-omkopplare (SW1) för användargränssnitt 5-19 DIL-omkopplare (SW1), funktioner 5-19 DIL-omkopplarens placering i generator 5-21 DIL-omkopplarinställning, generator Inställning 5-24 DIL-omkopplarläge 5-20 DIP-omkopplare (DIL-omkopplare) 5-24 Driftläge toppeffekt 6-62 **Driftpersonal 1-6** Driftsätt metallberöring 6-65 Driftsätt Tid 6-61 Driftsätt väg absolut 6-64 Driftsätt väg relativ 6-63 Driftsätt "Energi" 6-62

#### Ε

EDP-nummer 5-31 Effektdiagram 6-80 Effektförbrukning 8-3 Efterimpuls 6-66 Elanslutningar mellan generator och matningsenhet 5-9 Elektriska anslutningar Mellan generator och en matningsenhet i serie 2000 5-10 Elektronisk generatormodul 3-2 Elektronisk systemövervakning 2-8 Elektrostatisk laddning 5-20 Enhet 3-9 Extern terminal 5-12 Extern ultraljudsfördröjning 6-78 Externa kablar 5-8

## F

Fabriksinställning/standardinställning För DIL-omkopplare 5-19 Farlig spänning 5-20 Felmeddelande Anvisning 7-4

Cykel saknas 7-3 Förändrad cykel 7-2 Kontroll/kassering 7-3 Setup (inställningar) 7-3 Överbelastning 7-4 Felmeddelande bortfall 7-3 Felmeddelande inställning 7-3 Felsökning 7-2 Fläkt Monterad på baksidan 5-8 Frekvensoffset 6-71 Frekvensoffset, beskrivning 3-2 Frekvenssökning, automatisk 3-2 Fyrkantig sonotrod 5-31 Färgkodad kabel (internationell standard) 5-19 Färgpekskärm på manöverpanel 6-5 Förbindelse-spets-sonotrod 5-32 Förutlösning 3-7, 6-69 Förutlösning av ultraljud 6-69 Förvrida skruv 5-35

#### G

General Alarm Reset 6-26 Generator Kontroll 6-8 Modeller 3-2 Smådelar 5-3 Generatorn 3-8 Generatorpanel 3-11 Generatorutförande 5-8 Gränsvärden 6-73 Gummifötter 5-8 Gängor, förstöra 5-35

## Н

Handapparat 6-30 Handtag för skåp 5-8 Horn 3-9 Huvmutter 5-33 Huvudmeny 3-11, 6-4 Huvudmeny generator 2000ft 6-5 Hålltid (s) 6-66 Hämta parametersatser 6-44, 6-70

## I

Insexnyckel M8 5-3 Installation 5-1, 5-2 Installation i skåp 5-26 Installationsförutsättningar 5-5 Inställning av driftsätt 6-59 Inställning av gränsvärden 6-74 Inställning av ytterligare svetsparametrar 6-66 Inställningar för svetsresultat 6-12, 6-35 Inställningar matningsenhet 6-27 Inventarieförteckning över smådelar 5-3 In-/utgångar 6-33

#### J

Jordkontakt 6-76 Jämför diagram 6-40

#### Κ

Kabelräckvidd 5-8 Kablar 5-3 Kalibrering 6-48, 7-50 Kalibreringsmeny 6-48 Kallstart 6-41, 7-56 Utföra 7-56 Kallstart matningsenhet 6-41 Kasseringsgränser 6-72 Knapp externa förinställningar (ext förinst) 6-32 Konfiguration av användar-in-/utgångar 6-33 Kontroll av generator 6-8 Kontroll av installation 5-36 Kontrollgränser 6-78 Konverter 3-9 Konverter och booster 8-5 Koppla till eller från signaler (akustiska) 6-18 Kraftramp 6-73 Kretsar 7-54 Anslutningsschema generator 7-55 Översiktsschema, generator och matningsenhet 7-54 Kriterier 8-2 Kundspecifika alternativ 8-10

#### L

Lastreglering, beskrivning 3-2 Lista över kablar 5-4 Ljudtrycksnivå 2-11 Luftfuktighet 4-2 Luftförbrukning 9-9

#### Μ

Matningsenhet 3-8

Smådelar 5-3 Matningsenhet klarsignal 6-73 Meny parameter, användning 6-56 Meny systemkonfiguration 6-18 Metric decimals 6-28 Metriska enheter 6-23 Momentnyckel 5-31 Montering av 20-kHz-resonansenhet 5-31 Montering av arbetsstyckesfixtur på BRANSON-grundplatta 5-35 Montering av handtag 5-26 Montering av resonansenhet 5-28 På 20-kHz-system 5-29 På 30-kHz-system 5-29 På 40-kHz-system 5-30 Montering av ultraljudresonansenhet i matningsenhet 5-33 20-kHz-enhet 5-33 30-kHz- och 40-kHz-resonansenheter 5-34 Monteringscirklar på grundplatta 5-35 Monteringssats för skåp 5-26 Monteringsskruvar för matningsenhet 5-3 Mottaga försändelse 4-3 Mylarmellanläggsbricka 5-28 Mylar-mellanläggsbricka 5-3

#### Ν

Nollställa räkneverk 6-18 Numerisk inmatning 6-6 Nyckel 5-3 Nätkontakt 5-19 Nätspänningsreglering, beskrivning 3-2

## 0

Omgivningskriterier 4-2, 8-2

## Ρ

Parallellutgång för skrivare 5-12 Parameter 3-11, 6-4 Parametrar 6-56 Pekskärmsjustering 6-33 Power-knapp (till/från) 3-11 Pretrigger 3-7 Procentindikator för effektnivå 3-11 PVC-plast 2-11

## R

Reset-knapp (återställning) 3-11 Resonansenhet för 20-kHz-system 5-29 Resonansenhet för 30-kHz-system 5-29 Resonansenhet för 40-kHz-system 5-30 Run-bildskärm 6-10

## S

Save on Alarm 6-25 Save on Sample 6-24 Select Start (selektivstart), beskrivning 3-2 Seriellt gränssnitt 5-12 Seriellt gränssnitt (V.24) 5-12 Signal 6-29 Signalbeskrivning 5-20 Silikonfett 5-28 Självjustering med lagringsfunktion (AT/M), beskrivning 3-2 Skicka data 5-12 Skicka in maskiner 4-4 Skriv i fält 6-78 Skrivarport 5-12 Skruva fast spets på sonotrod 5-32 Skruvar och brickor för arbetsstyckesfixtur 5-3 Skruvdimension 5-31 Skruvnyckel (T-grepp) 5-3 Sonotrod ned 6-17 Sonotrodavsökning 6-39 Sonotrodjämförelse 6-40 Spara parametersatser 6-44 Spara/hämta förinställningar 6-44 Speciella kabelkrav 5-9 Standard 19-tumsskåp 5-8 Standardanslutningar 5-9 Startbild 6-23 Startknapps Anslutningar 5-11 Startkrets/nödstopp-krets 5-11 Styrreglage 3-11 Styrreglage på manöverpanel 6-5 Ställa in bildskärm 6-33 Ställa in datum 6-18 Ställa in driftsätt 6-59 Ställa in enheter (metriska eller amerikanska) 6-18 Ställa in språk 6-18 Ställa in tid 6-18, 6-29 Stöt, vibration 4-2 Svetsresultat 3-11, 6-4, 6-10 Svetssystem 3-4, 3-12 Svetssystem adress 6-21 Svetstillämpningar 3-12 Systeminformation 6-36 Systemkonfiguration 6-18 Systemkonfiguration startbildskärm 6-23

Systemmeny Använda Run-bildskärm 6-10 Systemskyddsövervakning (SPM), beskrivning 3-2 Säkerhet PVC-plast 2-11 Sökning efter svetsning 6-72

## Т

Ta emot data 5-12 Tabell över vridmoment Resonansenhet 5-31 Tabell över vridmoment för resonansenhet 5-31 Tabeller över felmeddelanden 7-5 Tekniska data 8-2 Temperatur Transport och lagring 4-2 Terminal, extern 5-12 Test 3-11 Test-knapp 3-11 Tidsgräns 6-79 Tillämpningar 3-12 Timeout (s) 6-79 Transport och hantering 4-2 Tvåhandsmanövrering 2-8 Typer av manöverfält 6-5

## U

Ultraljudresonansenhet Montering i matningsenhet 5-33 Ultraljudsemmision 5-9 Ultraljudsfördröjning, extern 6-78 Underhåll Intervall 7-48 Underhållspersonal 1-6 Uppställning 5-1 USB inställning 6-42 USB minne 6-42 USB-data 6-24 Uteffekt (HF-kabel) 5-9 Utgångssignal 5-20 Utlösningskraft(lb) 6-67 Utskriftsmeny 6-52

## V

Verktyg 7-56 Vridmoment 5-29 Skyddskåpa 5-33 Vridmoment för skruv 5-31 Välja och ställa in parametrar 6-14, 6-56 Väljarknapp för enheter 6-23 Värddator 5-12 Värddatorgränssnitt 5-12 V.24 5-12

## Å

Återställa felmeddelande 6-18 Återställning cykelräkneverk 6-26

## Ä

Ändra DIL-omkopplarinställning, DIL-omkopplarinställning Ändra 5-24 Ändringar i systemet 6-18

## Ö

Öppna generator 5-24 Översikt akt. inställningar 6-16